# Instructies - Onderdelen PCF<sup>™</sup> met PrecisionSwirl<sup>™</sup>

Precisiedoseersysteem

Een elektronisch geregeld materiaaldoseersysteem dat een precieze continue stroom biedt van maximaal vier een-componentdichtingsmiddelen en -kleefmiddelen door technologie met gesloten lus.

Niet gebruiken in ruimtes met ontploffingsgevaar of op gevaarlijke locaties. Alleen voor professioneel gebruik.

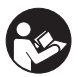

### Belangrijke veiligheidsinstructies

Lees alle waarschuwingen en instructies in deze handleiding. Bewaar deze instructies.

Zie pagina 4 voor informatie over de modellen. Zie pagina 5 voor de maximale werkdruk en goedkeuringen.

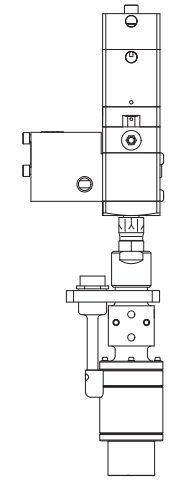

Optioneel PrecisionSwirl Orbitaal doseersysteem (apart verkocht)

**BELANGRIJK:** 

Op sommige PCF-systemen is deze handleiding niet van toepassing. Raadpleeg de opmerking op pagina 3 om te controleren of dit de juiste handleiding voor uw PCF-systeem is.

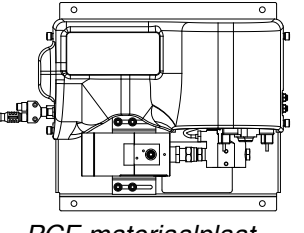

PCF-materiaalplaat

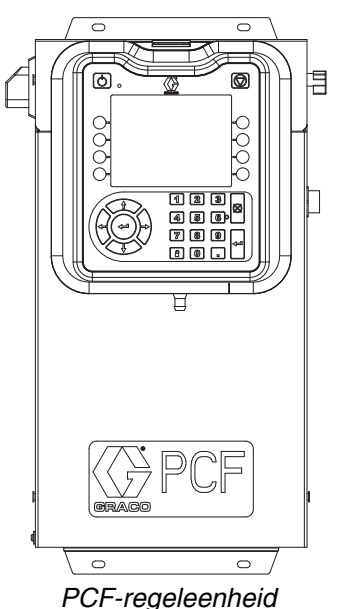

CE

PROVEN QUALITY. LEADING TECHNOLOGY.

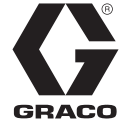

3A2617M

## Inhoudsopgave

| Gerelateerde handleidingen 3                                          |
|-----------------------------------------------------------------------|
| Modellen                                                              |
| Materiaalplaatsets 5                                                  |
| Sets bedieningspanelen7                                               |
| Uitbreidingen van swirl-behuizingen                                   |
| PrecisionSwirl Orbitaal doseersystemen 8                              |
| Automatiseringsgateways9                                              |
| DGM swirl-regeling 9                                                  |
| Integratie-upgrade met geavanceerde kaart 10                          |
| Waarschuwingen 11                                                     |
| Systeemconfiguraties 13                                               |
| Typische installatie - Enkele swirl, enkele<br>materiaalplaat         |
| Typische installatie - meerdere materiaalplaten,                      |
| geen swirl-doseersystemen 14                                          |
| Typische installatie - meerdere materiaalplaten,                      |
| meerdere swirl-doseersystemen                                         |
| Overzicht                                                             |
| Systeemoverzicht 16                                                   |
| Systeemonderdelen 16                                                  |
| Overzicht materiaalplaat 17                                           |
| Overzicht regeleenheid 19                                             |
| Tokens                                                                |
| Installatie                                                           |
| Vóór de installatie 24                                                |
| Overzicht 24                                                          |
| De regeleenheid installeren                                           |
| Materiaalplaat installeren 27                                         |
| Kabeleenheden installeren                                             |
| De gatewaymodule-interface installeren 33                             |
| Opstelling van het systeem 35                                         |
| Overzicht 35                                                          |
| Systeem configureren 35                                               |
| Regelinstellingen configureren                                        |
| Modusinstellingen configureren                                        |
| Vertragingsinstellingen configureren 37                               |
| Debietmeterinstellingen configureren                                  |
| Drukcircuitinstellingen configureren                                  |
| Druksensoren aanpassen                                                |
| Fouten configureren 40                                                |
| Onderhoudsprogramma/ Parameters instellen . 40                        |
| Verbinding kraan naar swirl-systeem en type<br>motorfout configureren |
| Swirl-instellingen configureren                                       |
| Gateway-instellingen configureren                                     |
| Stijlen instellen 41                                                  |
| Geavanceerde instellingen configureren 41                             |
| Aan-/uitvertragingen                                                  |

| Gebruik                                                           | 43       |
|-------------------------------------------------------------------|----------|
| Opstarten                                                         | 43       |
| Het materiaal laden                                               | 43       |
| Werking in onderhoudsmodus                                        | 44       |
| Geautomatiseerde bediening (normale werking)                      | 48       |
| Taken                                                             | 48       |
| Stijlen                                                           | 49       |
| Voorlaadmodi                                                      | 50       |
| Typische taakcyclus                                               | 52       |
| Drukontlastingsprocedure                                          | 60       |
| Uitschakelen                                                      | 61       |
| USB-gegevens                                                      | 62       |
| USB-logbestanden                                                  | 62       |
| Instellingenbestand van de systeemconfiguratie                    | 63       |
| Aangepast taalbestand                                             | 63       |
| Downloadprocedure                                                 | 64       |
| Uploadprocedure                                                   | 64       |
| Problemen oplossen                                                | 65       |
| Materiaalplaten                                                   | 65       |
| Debietmeter                                                       | 66       |
| Materiaalregelaar                                                 | 66       |
| Doseerkranen                                                      | 67       |
| Gatewaymodule                                                     | 68       |
| Diagnose-informatie met controlelampjes                           | 68       |
| Fouten                                                            | 69       |
| Fouten bekijken                                                   | 69       |
| Diagnosefouten                                                    | 69       |
| Gebeurtenis- en foutcodes en problemen oploss<br>70               | en       |
| Onderhoud                                                         | 79       |
| Onderhoudsschema                                                  | 79       |
| Geavanceerde weergavemodule (ADM - Advance)                       | ced      |
| Display Module)                                                   | 80       |
| Software van de gatewaymodule upgraden                            | 80       |
| Veldbuskaart van gatewaymodule upgraden                           | 81       |
| Software van de materiaalregelmodule                              | ~~       |
| (FCM) upgraden                                                    | 82       |
| Onderhoud van het luchtfilter                                     | 82       |
| Swirl-doseersystemen                                              | 82       |
| Repareren                                                         | 83       |
|                                                                   | 83       |
| Regeleenheid                                                      | 90       |
| Underdelen                                                        | 95<br>6- |
| Regeleenheden                                                     | 95       |
| Onderdelen van regeleenheid en uitbreiding van<br>swirl-behuizing | 96       |
| Onderdelen van materiaalplaat                                     | 98       |

| Bijlage A - Geavanceerde weergavemodule         |
|-------------------------------------------------|
| (ADM - Advanced Display Module) 103             |
| Weergaveoverzicht 103                           |
| Weergavedetails 103                             |
| Setupmodus 105                                  |
| Runmodus                                        |
| Bijlage B - Informatie over aansluiting van de  |
| afzonderlijke gatewaymodule (DGM - Discrete     |
| Gateway Module) 120                             |
| D-subkabel 123793 120                           |
| D-subkabel 123792 en Breakout-plaat 123783 121  |
| Digitale ingang DGM 124                         |
| Digitale uitgangen DGM 125                      |
| Analoge ingangen DGM 126                        |
| Analoge uitgangen DGM                           |
| Bijlage C - Informatie over aansluiting         |
| van de communicatiegatewaymodule (CGM) 127      |
| Veldbusaansluitingen installeren 127            |
| I/O-gegevenskaart CGM 130                       |
| Bijlage D - Beschrijvingen I/O-signalen 143     |
| Automatiseringsingangen 143                     |
| Automatiseringsuitgangen                        |
| Technische gegevens 145                         |
| Technische gegevens voor de regeleenheid . 145  |
| Technische gegevens van de materiaalplaat . 146 |
| Technische gegevens swirl-doseersysteem 146     |
| Standaardgarantievoorwaarden van Graco 148      |
| Graco-informatie 148                            |

## Gerelateerde handleidingen

Hieronder staat een lijst met onderdelenhandleidingen in het Engels. Deze handleidingen en eventueel beschikbare vertalingen zijn te vinden op www.graco.com.

| Handleiding | Beschrijving                                                       |
|-------------|--------------------------------------------------------------------|
| 313377      | Originele PCF-instructies/-onderdelen (zie onderstaande opmerking) |
| 309403      | PrecisionSwirl Orbitaal doseersysteem                              |
| 307517      | Instructies-Onderdelen<br>mastiekmateriaalregelaars                |
| 308647      | Instructies-Onderdelen<br>materiaaldrukregelaars                   |
| 309834      | Instructies/onderdelen<br>materiaaldebietmeters met schroefwiel    |
| 3A4649      | Geïntegreerde PCF-instructies                                      |

**OPMERKING:** Als het getoonde onderdeelnummer van de software voor Geavanceerde weergave op de Geavanceerde schermen van uw systeem 16F528 of 15V769 is, dan is deze handleiding niet van toepassing op uw systeem. Raadpleeg in dat geval handleiding 313377. Anders moet het getoonde onderdeelnummer 16K405 zijn en moet u deze handleiding gebruiken.

OnderdeeInr. ADM-software 16F528 of 15V769 (zie handleiding 313377)

| 12/17/10 14:54 🗲             | Style    | Advanced           | Gateway             | ₽ |
|------------------------------|----------|--------------------|---------------------|---|
| System Off                   | No Activ | ve Errors          |                     |   |
|                              |          |                    |                     | î |
| Module                       |          | Software<br>Part # | Software<br>Version | 2 |
| Advanced Display             |          | 16F528<br>15V645   | 1.01.001            |   |
| Gateway<br>USB Configuration |          | 16A626<br>16C954   | 1.03.006            | 3 |
|                              |          |                    |                     | 1 |
|                              |          |                    |                     | Ŧ |

### Onderdeelnr. ADM-software 16K405 (gebruik deze handleiding)

| 11/17/11 14:00                                      | ÷  | Gateway Advanced           | Fluid Plate 1                    | E |
|-----------------------------------------------------|----|----------------------------|----------------------------------|---|
| Active                                              |    | No Active Errors           |                                  |   |
| Module                                              |    | Software<br>Part #         | Software<br>Version              | ľ |
| Advanced Display                                    | 'n | 16K405<br>161874           | 1.02.011                         | ľ |
| Gateway<br>Fluid Plate 1                            | 11 | 16J872<br>16J873           | 1.01.006                         | 2 |
| Fluid Plate 2<br>Swirl Control 1<br>Swirl Control 2 |    | 16)873<br>16)872<br>16)872 | 1.01.009<br>1.01.006<br>1.01.006 |   |
|                                                     |    | .0,012                     |                                  | 2 |
|                                                     |    |                            |                                  | Ī |

## Modellen

Controleer het 6-delige onderdeelnummer van het materiaaldoseersysteem op het typeplaatje (ID). Gebruik de volgende tabel om de constructie van het systeem op basis van de zes tekens te definiëren. Bijvoorbeeld: Onderdeel **PF1110** staat voor een PCF-materiaaldoseersysteem (**PF**), een systeem met twee stijlen (1), een materiaalplaat met een regelaar met patroon zonder meter (1), een DeviceNet<sup>™</sup>-gebruikersinterface (1) met een voeding van 100-240 V AC (0).

**OPMERKING:** Zie het hoofdstuk Onderdelen in deze handleiding om reserveonderdelen te bestellen. De tekens in de tabel komen niet overeen met de referentienummers in de onderdelentekeningen en onderdelenlijsten.

| PF         | 1 |               | 1 |                      |                                    | 1 |                          | 0 |                                    |
|------------|---|---------------|---|----------------------|------------------------------------|---|--------------------------|---|------------------------------------|
| Eerste     |   | Derde teken   |   | Vierde teken         |                                    |   | Vijfde teken             |   | Zesde teken                        |
| en tweede  |   | Stijl/Grootte |   | Materiaalplaat       |                                    | G | ebruikersinterface       |   | Spanning                           |
| lekens     |   | Beschrijving  |   | Regelaar             | Meter                              |   | Beschrijving             |   | Beschrijving                       |
| PF         | 1 | 2 stijlen     | 1 | *Patroon             | Geen                               | 0 | ♦Afzonderlijk            | 0 | 100 - 240 V AC                     |
| Continuous | 2 | 16 stijlen    | 2 | *Mastiek             | Geen                               | 1 | DeviceNet <sup>™</sup>   | 1 | 24 V DC                            |
| Flow)      | 3 | 256 stijlen   | 3 | *Patroon             | Hoge resolutie                     | 2 | EtherNet/IP <sup>™</sup> | 2 | 100 - 240 V AC<br>met geïntegreerd |
|            |   |               |   |                      |                                    |   |                          |   | swirl-systeem                      |
|            |   |               | 4 |                      | Hoge resolutie                     | 3 | PROFIBUS <sup>™</sup>    | 3 | 24 V DC met                        |
|            |   |               |   |                      |                                    |   |                          |   | swirl-systeem                      |
|            |   |               | 5 | Verwarmde<br>mastiek | Verwarmd<br>standaard<br>resolutie | 4 | PROFINET <sup>™</sup>    |   |                                    |
|            |   |               | 6 | Verwarmde            | Geen                               | 5 | Niet in gebruik.         |   |                                    |
|            |   |               |   | mastiek              |                                    | 6 | DeviceNet<br>Geen ADM    |   |                                    |
|            |   |               | 7 | *Patroon             | Ultrahoge<br>resolutie             | 7 | EtherNet I/P<br>Geen ADM |   |                                    |
|            |   |               | 8 | Patroon              | Hoge<br>resolutie / GB             |   |                          |   |                                    |
|            |   |               | 9 | Mastiek              | Hoge<br>resolutie / GB             |   |                          |   |                                    |

Afzonderlijke gatewaysystemen hebben geen automatiseringsinterfacekabels. De volgende Graco-accessoires zijn verkrijgbaar voor de bedrading naar het automatiseringssysteem. Installateurs moeten de Bijlage B - Informatie over aansluiting van de afzonderlijke gatewaymodule (DGM - Discrete Gateway Module), pagina 120 volgen, voor aangepaste bedrading.

Alleen voor systemen met enkele materiaalplaat: Kabel van 15 m (50 ft) met losse draden (123793) Alle systemen: Breakout-plaat (123783) en kabel van 15 m (50 ft) (123792)

OPMERKING: De optie met 256 stijlen is niet beschikbaar voor systemen met afzonderlijke gateway.

\* Deze materiaaldoseersystemen hebben ETL-certificatie.

**OPMERKING:** Materiaaldoseersystemen met verwarmde mastiekregelaars zijn niet ETL-gecertificeerd.

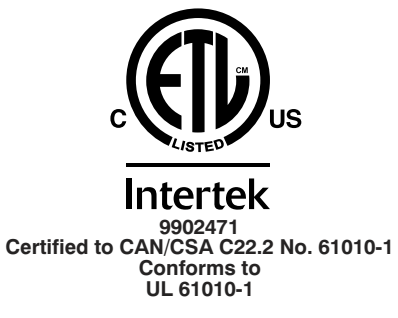

U Dit product is getest overeenkomstig de vereisten van CAN/CSA-C22.2 Nr. 61010-1, tweede uitgave, inclusief Wijziging 1, of een latere versie van dezelfde norm met hetzelfde niveau van testvereisten.

## Materiaalplaatsets

**OPMERKING:** De hieronder vermelde nummers van de materiaalplaatsets omvatten een CAN-splitter. De materiaalplaat in elke PFxxxx-eenheid heeft geen CAN-splitter.

|                    |              |                                 |                                                                                           | Inclusief: |             |              |
|--------------------|--------------|---------------------------------|-------------------------------------------------------------------------------------------|------------|-------------|--------------|
| Materiaal plaatset | Per<br>model | Maximale werkdruk               | Beschrijving                                                                              | Regelaar   | Debietmeter | Token<br>FCM |
| 24B958             | PF13xx       | 414 bar<br>(41 MPa; 6000 psi)   | Patroonregelaar, debietmeter met hoge resolutie, 2 stijlen                                | 244734     | 246652      | 16M100       |
| 24B959             | PF11xx       | 414 bar<br>(41 MPa; 6000 psi)   | Patroonregelaar, geen debietmeter, 2 stijlen                                              | 244734     |             | 16M101       |
| 24B960             | PF14xx       | 345 bar<br>(35 MPa; 5000 psi)   | Mastiekregelaar, debietmeter met hoge resolutie, 2 stijlen                                | 246642     | 246652      | 16M100       |
| 24B961             | PF12xx       | 345 bar<br>(35 MPa; 5000 psi)   | Mastiekregelaar, geen debietmeter, 2 stijlen                                              | 246642     |             | 16M101       |
| 24B962             | PF15xx       | 345 bar<br>(35 MPa; 5000 psi)   | Verwarmde mastiekregelaar, verwarmde debietmeter met standaardresolutie, 2 stijlen        | 246643     | 246340      | 16M100       |
| 24C901             | PF16xx       | 345 bar<br>(35 MPa; 5000 psi)   | Verwarmde mastiekregelaar, geen<br>debietmeter, 2 stijlen                                 | 246643     |             | 16M101       |
| 24J873             | PF17xx       | 414 bar<br>(41 MPa; 6000 psi)   | Patroonregelaar, debietmeter met ultrahoge resolutie, 2 stijlen                           | 244734     | 16E993      | 16M100       |
| 24K801             | PF23xx       | 414 bar<br>(41 MPa; 6000 psi)   | Patroonregelaar, debietmeter met hoge resolutie, 16 stijlen                               | 244734     | 246652      | 16M102       |
| 24K802             | PF21xx       | 414 bar<br>(41 MPa; 6000 psi)   | Patroonregelaar, geen debietmeter,<br>16 stijlen                                          | 244734     |             | 16M103       |
| 24K803             | PF24xx       | 345 bar<br>(35 MPa; 5000 psi)   | Mastiekregelaar, debietmeter met hoge resolutie, 16 stijlen                               | 246642     | 246652      | 16M102       |
| 24K804             | PF22xx       | 345 bar<br>(35 MPa; 5000 psi)   | Mastiekregelaar, geen debietmeter,<br>16 stijlen                                          | 246642     |             | 16M103       |
| 24K805             | PF25xx       | 345 bar<br>(35 MPa; 5000 psi)   | Verwarmde mastiekregelaar, verwarmde<br>debietmeter met standaardresolutie,<br>16 stijlen | 246643     | 246340      | 16M102       |
| 24K806             | PF26xx       | 345 bar<br>(35 MPa; 5000 psi)   | Verwarmde mastiekregelaar, geen debietmeter, 16 stijlen                                   | 246643     |             | 16M103       |
| 24K807             | PF27xx       | 414 bar<br>(41,4 MPa; 6000 psi) | Patroonregelaar, debietmeter met ultrahoge resolutie, 16 stijlen                          | 244734     | 16E993      | 16M102       |
| 24K808             | PF33xx       | 414 bar<br>(41 MPa; 6000 psi)   | Patroonregelaar, debietmeter met hoge resolutie, 256 stijlen                              | 244734     | 246652      | 16M104       |
| 24K809             | PF31xx       | 414 bar<br>(41 MPa; 6000 psi)   | Patroonregelaar, geen debietmeter,<br>256 stijlen                                         | 244734     |             | 16M105       |
| 24K810             | PF34xx       | 345 bar<br>(35 MPa; 5000 psi)   | Mastiekregelaar, debietmeter met hoge resolutie, 256 stijlen                              | 246642     | 246652      | 16M104       |
| 24K811             | PF32xx       | 345 bar<br>(35 MPa; 5000 psi)   | Mastiekregelaar, geen debietmeter,<br>256 stijlen                                         | 246642     |             | 16M105       |
| 24K812             | PF35xx       | 345 bar<br>(35 MPa; 5000 psi)   | Verwarmde mastiekregelaar, verwarmde debietmeter met standaardresolutie, 256 stijlen      | 246643     | 246340      | 16M104       |
| 24K813             | PF36xx       | 345 bar<br>(35 MPa; 5000 psi)   | Verwarmde mastiekregelaar, geen<br>debietmeter, 256 stijlen                               | 246643     |             | 16M105       |
| 24K814             | PF37xx       | 414 bar<br>(41 MPa; 6000 psi)   | Patroonregelaar, debietmeter met ultrahoge resolutie, 256 stijlen                         | 244734     | 16E993      | 16M104       |
| 24V592             | PF18xx       | 414 bar<br>(41 MPa; 6000 psi)   | Patroonregelaar, debietmeter met glasparels<br>en hoge resolutie, 2 stijlen               | 244734     | 24P688      | 16M100       |
| 24V593             | PF28xx       | 414 bar<br>(41 MPa; 6000 psi)   | Patroonregelaar, debietmeter met glasparels<br>en hoge resolutie, 16 stijlen              | 244734     | 24P688      | 16M102       |
| 24V594             | PF38xx       | 414 bar<br>(41 MPa; 6000 psi)   | Patroonregelaar, debietmeter met glasparels<br>en hoge resolutie, 256 stijlen             | 244734     | 24P688      | 16M104       |

|                    |              |                               |                                                                                            |          | Inclusief:  |              |
|--------------------|--------------|-------------------------------|--------------------------------------------------------------------------------------------|----------|-------------|--------------|
| Materiaal plaatset | Per<br>model | Maximale werkdruk             | Beschrijving                                                                               | Regelaar | Debietmeter | Token<br>FCM |
| 24V595             | PF19xx       | 345 bar<br>(35 MPa; 5000 psi) | Mastiekregelaar, debietmeter met glasparels<br>en hoge resolutie, 2 stijlen                | 246642   | 24P688      | 16M100       |
| 24V596             | PF29xx       | 345 bar<br>(35 MPa; 5000 psi) | Mastiekregelaar, debietmeter met glasparels<br>en hoge resolutie, 16 stijlen               | 246642   | 24P688      | 16M102       |
| 24V597             | PF39xx       | 345 bar<br>(35 MPa; 5000 psi) | Mastiekregelaar, debietmeter met glasparels<br>en hoge resolutie, 256 stijlen              | 246642   | 24P688      | 16M104       |
| 24W201             | PF15xx       | 345 bar<br>(35 MPa; 5000 psi) | Verwarmde mastiekregelaar, verwarmde debietmeter met standaardresolutie, 2 stijlen         | 246643   | 246340      | 16M100       |
| 24W202             | PF25xx       | 345 bar<br>(35 MPa; 5000 psi) | Verwarmde mastiekregelaar, verwarmde<br>debietmeter met standaardresolutie,<br>16 stijlen  | 246643   | 246340      | 16M102       |
| 24W203             | PF35xx       | 345 bar<br>(35 MPa; 5000 psi) | Verwarmde mastiekregelaar, verwarmde<br>debietmeter met standaardresolutie,<br>256 stijlen | 246643   | 246340      | 16M104       |

## Sets bedieningspanelen

**OPMERKING:** De onderstaande nummers van de bedieningssets zijn vervangende bedieningsbehuizingen met vermelde spannings- en automatiseringsinterface.

| Onderdeelnr. | Systeemtype             | Spanning | Automatiserings-<br>interface |
|--------------|-------------------------|----------|-------------------------------|
| 16K601       | EXTRA SWIRL             | V AC     | DeviceNet                     |
| 16K602       | EXTRA SWIRL             | V AC     | EtherNet/IP                   |
| 16K603       | EXTRA SWIRL             | V AC     | PROFIBUS                      |
| 16K604       | EXTRA SWIRL             | V AC     | PROFINET                      |
| 16K605       | EXTRA SWIRL             | V AC     | IO                            |
| 16K606       | EXTRA SWIRL             | V DC     | DeviceNet                     |
| 16K607       | EXTRA SWIRL             | V DC     | EtherNet/IP                   |
| 16K608       | EXTRA SWIRL             | V DC     | PROFIBUS                      |
| 16K609       | EXTRA SWIRL             | V DC     | PROFINET                      |
| 16K610       | EXTRA SWIRL             | V DC     | IO                            |
| 16M350       | UITBREIDING SWIRL       | V AC     | n.v.t.                        |
| 16M351       | UITBREIDING SWIRL       | V DC     | n.v.t.                        |
| 24S023       | STANDAARD               | V AC     | DeviceNet                     |
| 25C590       | STANDAARD               | V AC     | EtherNet/IP                   |
| 25C591       | STANDAARD               | V AC     | PROFIBUS                      |
| 25C592       | STANDAARD               | V AC     | PROFINET                      |
| 25C593       | STANDAARD               | V AC     | IO                            |
| 24S024       | STANDAARD               | V DC     | DeviceNet                     |
| 25C594       | STANDAARD               | V DC     | EtherNet/IP                   |
| 25C595       | STANDAARD               | V DC     | PROFIBUS                      |
| 25C596       | STANDAARD               | V DC     | PROFINET                      |
| 25C597       | STANDAARD               | V DC     | IO                            |
| 25C582       | GEÏNTEGREERD (geen ADM) | V AC     | DeviceNet                     |
| 25C583       | GEÏNTEGREERD (geen ADM) | V AC     | EtherNet/IP                   |
| 25C584       | GEÏNTEGREERD (geen ADM) | V AC     | DeviceNet                     |
| 25C585       | GEÏNTEGREERD (geen ADM) | V AC     | EtherNet/IP                   |
| 25C586       | GEÏNTEGREERD (geen ADM) | V DC     | DeviceNet                     |
| 25C587       | GEÏNTEGREERD (geen ADM) | V DC     | EtherNet/IP                   |
| 25C588       | GEÏNTEGREERD (geen ADM) | V DC     | DeviceNet                     |
| 25C589       | GEÏNTEGREERD (geen ADM) | V DC     | EtherNet/IP                   |

### Uitbreidingen van swirl-behuizingen

De volgende behuizingen zijn ETL-goedgekeurd. Eenheden PFxxx2 en PFxxx3 zijn ingesteld op één PrecisionSwirl Orbitaal doseersysteem. Als u meer swirl-doseersystemen zoekt, kunt u voor elk systeem een van de onderstaande PrecisionSwirl-uitbreidingen bestellen. Systemen met een DGM als automatiseringsgateway kunnen in totaal tot twee swirl-doseersystemen hebben. Systemen met een CGM als automatiseringsgateway kunnen in totaal tot vier swirl-doseersystemen hebben.

| Onderdeel | Beschrijving   |
|-----------|----------------|
| 16M350    | 100 - 240 V AC |
| 16M351    | 24 V DC        |

### PrecisionSwirl Orbitaal doseersystemen

Zie handleiding 309403.

| Versie    | Onderdeel,<br>serie | Offset koppeling                              | Typische toepassing    | Maximale<br>werkdruk |
|-----------|---------------------|-----------------------------------------------|------------------------|----------------------|
| Standaard | 243402, B           | 0,012 in. voor smalle<br>druppelbreedtes      | Boordflens en na boord |                      |
| Standaard | 243403, B           | 0,028 in. voor brede<br>druppelbreedtes       | Afdichting van voegen  | 241 bar              |
| Compact   | 289262, A           | 0,012 in. voor smalle<br>druppelbreedtes      | Boordflens en na boord | 3500 psi)            |
| Compact   | 289261, A           | 0,018 in. voor middelgrote<br>druppelbreedtes | Afdichting van voegen  |                      |

## PrecisionSwirl Orbitaal doseersystemen met kabel

| Onderdeel | Beschrijving                          |  |
|-----------|---------------------------------------|--|
| 233125    | Verlengkabel motor van 1,8 m (6 ft)   |  |
| 233124    | Verlengkabel motor van 2,7 m (9 ft)   |  |
| 233123    | Verlengkabel motor van 4,6 m (15 ft)  |  |
| 617870    | Verlengkabel motor van 16,8 m (55 ft) |  |

### Automatiseringsgateways

Elke regeleenheid heeft één automatiseringsgateway. De automatiseringsgatewaymodule is een afzonderlijke gatewaymodule (Discrete Gateway Module (DGM)) of een van de communicatiegatewaymodules (Communications Gateway Modules (CGM)). U kunt een vervangende module bestellen aan de hand van de onderstaande tabel. U moet daarbij ook een token voor een software-upgrade bestellen (16K743).

**OPMERKING:** Basis en kabel worden niet meegeleverd.

| PCF-<br>model         | Beschrijving<br>gebruikers<br>interface | Onderdeel<br>nummer<br>gateway bij<br>bestellen | Stand van<br>de draai<br>schakelaar | Compatibel met<br>geavanceerde<br>CGM-kaart |
|-----------------------|-----------------------------------------|-------------------------------------------------|-------------------------------------|---------------------------------------------|
| PFxx0x                | Afzonderlijk<br>(DGM)                   | 24B681                                          | 0                                   | Nee                                         |
| PFxx1x<br>+<br>PFxx6x | DeviceNet <sup>™</sup><br>(CGM)         | 15V759                                          | Elke                                | Ja                                          |
| PFxx2x<br>+<br>PFxx7x | EtherNet/IP <sup>™</sup><br>(CGM)       | 15V760                                          | Elke                                | Ja                                          |
| PFxx3x                | PROFIBUS <sup>™</sup><br>(CGM)          | 15V761                                          | Elke                                | Nee                                         |
| PFxx4x                | PROFINET <sup>™</sup><br>(CGM)          | 15V762                                          | Elke                                | Nee                                         |

## DGM swirl-regeling

De onderstaande eenheden bevatten allemaal één DGM voor swirl-regeling voor regeling van één swirl-doseersysteem. Zie de onderstaande tabel voor het bestellen van een vervangend onderdeel: U moet daarbij ook een token voor een software-upgrade bestellen (16K743).

| Eenheid                                 | Onderdeelnummer<br>bij bestellen | Stand van de<br>draaischakelaar                                |
|-----------------------------------------|----------------------------------|----------------------------------------------------------------|
| PFxxx2,<br>PFxxx3,<br>16M350,<br>16M351 | 24B681                           | 1, 2, 3 of 4;<br>zie <b>DGM swirl-regeling</b><br>op pagina 22 |

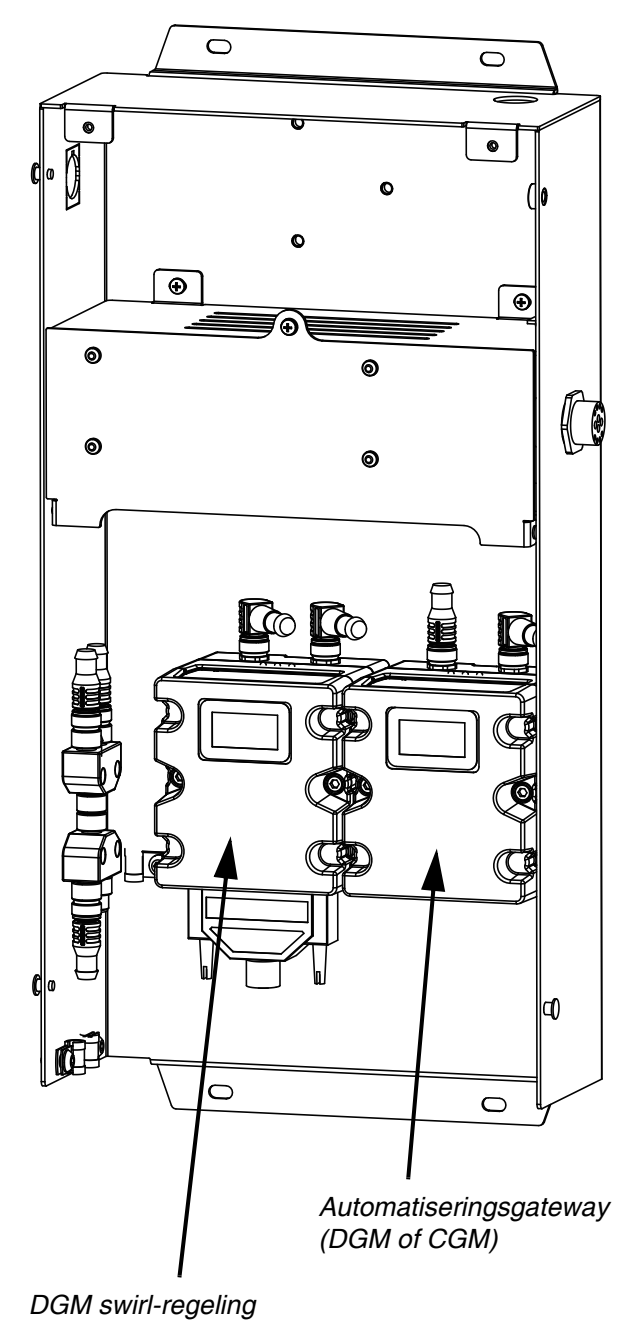

# Integratie-upgrade met geavanceerde kaart

**OPMERKING:** Zie handleiding 3A4649 voor meer informatie.

Graco biedt een oplossing met verbeterde software voor PCF-systemen met communicatiegatewaymodules (CGM) voor automatisering. In de onderstaande tabel staat voor welke systemen een upgrade met een updateset kan worden uitgevoerd (25C527). In deze set zit nieuwe CGM-software en een grotere gegevenskaart.

Voordelen van een upgrade:

- 1. Directe toegang tot belangrijke informatie, zoals stroomsnelheden en drukwaarden van het systeem (alle vier materiaalplaten).
- Voor een complete integratie van een Graco PCF-systeem, waardoor een ADM niet meer nodig is.
- 3. Veel eenvoudiger instellen en integreren.
- 4. Veel meer ondersteunende documentatie om te bepalen wat belangrijk is.

| PCF-model | Beschrijving<br>gebruikersinterface | Mogelijkheid van<br>een upgrade | Upgradeset                  |
|-----------|-------------------------------------|---------------------------------|-----------------------------|
| PFxx0x    | Afzonderlijk (DGM)                  | Nee                             | n.v.t.                      |
| PFxx1x    | DeviceNet (CGM)                     | Ja                              | 25C527                      |
| PFxx2x    | Ethernet I/P (CGM)                  | Ja                              | 25C527                      |
| PFxx3x    | ProfiBus (CGM)                      | Nee                             | n.v.t.                      |
| PFxx4x    | ProfiNet (CGM)                      | Nee                             | n.v.t.                      |
| PFxx6x    | DeviceNet (CGM)                     | Upgrade is al<br>geïnstalleerd  | Upgrade is al geïnstalleerd |
| PFxx7x    | Ethernet I/P (CGM)                  | Upgrade is al geïnstalleerd     | Upgrade is al geïnstalleerd |

**OPMERKING:** Upgrades voor gebruikt met de geavanceerde kaart kan alleen bij systemen met Ethernet I/P en Device Net.

## Waarschuwingen

De onderstaande waarschuwingen betreffen de installatie, het gebruik, de aarding, het onderhoud en de reparatie van deze apparatuur. Het symbool met het uitroepteken in de tekst van deze handleiding verwijst naar een waarschuwing en het gevarensymbool verwijst naar procedurespecifieke risico's. Als u deze symbolen in de handleiding ziet, raadpleeg dan deze Waarschuwingen. U kunt productspecifieke gevarensymbolen en waarschuwingen die niet in dit hoofdstuk staan beschreven, waar van toepassing, in de hele handleiding tegenkomen.

| <ul> <li>GEVAAR VOOR ELEKTRISCHE SCHOKKEN</li> <li>Deze apparatuur moet worden geaard. Slechte aarding, onjuiste installatie of onjuist gebruik van het systeem kan elektrische schokken veroorzaken.</li> <li>Schakel het apparaat uit via de hoofdschakelaar en haal de stekker uit het stopcontact voordat u kabels ontkoppelt of onderhoud aan de apparatuur uitvoert of deze installeert.</li> <li>Aansluiten mag alleen op een geaard aansluitpunt.</li> <li>Alle elektrische bedrading moet worden uitgevoerd door een gekwalificeerde elektricien en moet voldoen aan alle ter plaatse geldende verordeningen en regelgeving.</li> </ul>                                                                                                    |
|----------------------------------------------------------------------------------------------------|
| <ul> <li>GEVAAR VOOR INJECTIE DOOR DE HUID</li> <li>Materiaal dat onder hoge druk uit het doseerapparaat, uit lekkende slangen of uit beschadigde<br/>onderdelen komt, dringt door de huid naar binnen in het lichaam. Dit kan eruitzien als een gewone<br/>snijwond, maar het gaat om ernstig letsel dat zelfs kan leiden tot amputatie. Raadpleeg onmiddellijk<br/>een medisch specialist.</li> <li>Richt het doseerapparaat niet op een persoon of op lichaamsdelen.</li> <li>Plaats nooit uw hand op de materiaaluitlaat.</li> <li>Probeer lekkages nooit te stoppen of weg te leiden met handen, lichaam, handschoenen of een<br/>doek.</li> <li>Volg altijd de Drukontlastingsprocedure wanneer u ophoudt met doseren, vóór reiniging, controle<br/>of onderhoud aan de apparatuur.</li> <li>Draai altijd eerst alle materiaalkoppelingen goed vast voordat u de apparatuur gaat bedienen.</li> <li>Controleer de slangen en koppelingen elke dag. Vervang versleten of beschadigde onderdelen<br/>onmiddellijk.</li> </ul>                                                                                                    |
| <ul> <li>BRAND- EN EXPLOSIEGEVAAR</li> <li>Brandbare dampen in het werkgebied, zoals die van oplosmiddelen en verf, kunnen ontbranden of exploderen. Voorkom brand en explosies onder meer door het volgende:</li> <li>Gebruik de apparatuur alleen in goed geventileerde ruimtes.</li> <li>Zorg dat er geen ontstekingsbronnen zijn, zoals waakvlammen, sigaretten, draagbare elektrische lampen en kunststof druppelvangers (deze kunnen statische vonkoverslag geven).</li> <li>Houd het werkgebied vrij van afval, inclusief oplosmiddelen, poetslappen en benzine.</li> <li>Haal geen stekkers uit stopcontacten, steek geen stekkers in stopcontacten en doe geen lampen aan of uit als er brandbare dampen aanwezig zijn.</li> <li>Aard alle apparatuur in de werkomgeving. Zie de instructies onder Aarding.</li> <li>Gebruik alleen geaarde slangen.</li> <li>Houd het pistool stevig tegen de zijkant van een geaarde emmer gedrukt terwijl u in de emmer spuit.</li> <li>Als u merkt dat er sprake is van statische elektriciteit of een schok voelt, stop dan onmiddellijk met werken. Gebruik het systeem pas weer als u de oorzaak van het probleem kent en het probleem verholpen is.</li> <li>Zorg dat er altijd een werkend brandblusapparaat op de werkplek is.</li> </ul> |

|        | <ul> <li>GEVAREN VAN VERKEERD GEBRUIK VAN DE APPARATUUR</li> <li>Verkeerd gebruik kan leiden tot dodelijk of ernstig letsel.</li> <li>Bedien het systeem niet als u moe bent of onder invloed bent van alcohol of geneesmiddelen.</li> <li>Overschrijd nooit de maximale werkdruk en de maximale bedrijfstemperatuur van het zwakste onderdeel in uw systeem. Zie Technische gegevens van alle apparatuurhandleidingen.</li> <li>Gebruik materialen en oplosmiddelen die geschikt zijn voor de bevochtigde onderdelen van de apparatuur. Zie Technische gegevens van alle apparatuurhandleidingen. Lees de waarschuwingen van de fabrikant van de materialen en oplosmiddelen. Vraag de leverancier of verkoper van het materiaal om het veiligheidsinformatieblad (VIB of MSDS) voor alle informatie over het materiaal dat u gebruikt.</li> <li>Controleer de apparatuur dagelijks. Repareer of vervang versleten of beschadigde onderdelen onmiddellijk en vervang ze uitsluitend door originele reserveonderdelen van de fabrikant.</li> <li>Breng geen veranderingen of wijzigingen in de apparatuur aan.</li> <li>Gebruik apparatuur alleen voor het beoogde doel. Neem contact op met uw leverancier voor meer informatie.</li> <li>Leid slangen en kabels uit de buurt van plaatsen waar gereden wordt, scherpe randen, bewegende onderdelen en hete oppervlakken.</li> <li>Zorg dat er geen kink in slangen komt en buig ze niet te ver door; trek het apparaat nooit vooruit aan de slang.</li> <li>Houd kinderen en dieren weg uit het werkgebied.</li> <li>Houd u aan alle geldende veiligheidsvoorschriften.</li> </ul> |
|--------|----------------------------------------------------------------------------------------------------|
| Tatal. | <ul> <li>GEVAAR VAN BRANDWONDEN</li> <li>Het oppervlak van de apparatuur en het materiaal dat wordt verhit kunnen zeer heet worden tijdens het gebruik. Vermijd ernstige brandwonden:</li> <li>Raak heet materiaal of hete apparatuur niet aan.</li> </ul>                                                                                                    |
|        | <ul> <li>GEVAAR VAN GIFTIGE MATERIALEN OF DAMPEN</li> <li>Giftige materialen of dampen kunnen ernstig of zelfs dodelijk letsel veroorzaken als deze in de ogen of op de huid spatten, of ingeademd of ingeslikt worden.</li> <li>Lees de veiligheidsinformatiebladen zodat u de specifieke gevaren van de gebruikte materialen kent.</li> <li>Bewaar gevaarlijke materialen in goedgekeurde houders en voer ze af conform alle geldende richtlijnen.</li> </ul>                                                                                                    |
|        | <ul> <li>PERSOONLIJKE BESCHERMINGSMIDDELEN</li> <li>Draag geschikte beschermingsmiddelen wanneer u zich in de werkruimte bevindt om ernstig letsel zoals oogletsel, gehoorverlies, inademing van giftige dampen en brandwonden te voorkomen. Dergelijke apparatuur is onder meer (maar is hier niet tot beperkt):</li> <li>Gezichts- en gehoorbescherming.</li> <li>Ademhalingstoestellen, beschermende kleding en handschoenen, zoals aanbevolen door de fabrikant van het materiaal en oplosmiddelen.</li> </ul>                                                                                                    |

## Systeemconfiguraties

### Typische installatie - Enkele swirl, enkele materiaalplaat

**OPMERKING:** Weergegeven met één materiaalplaat en een swirl-doseersysteem.

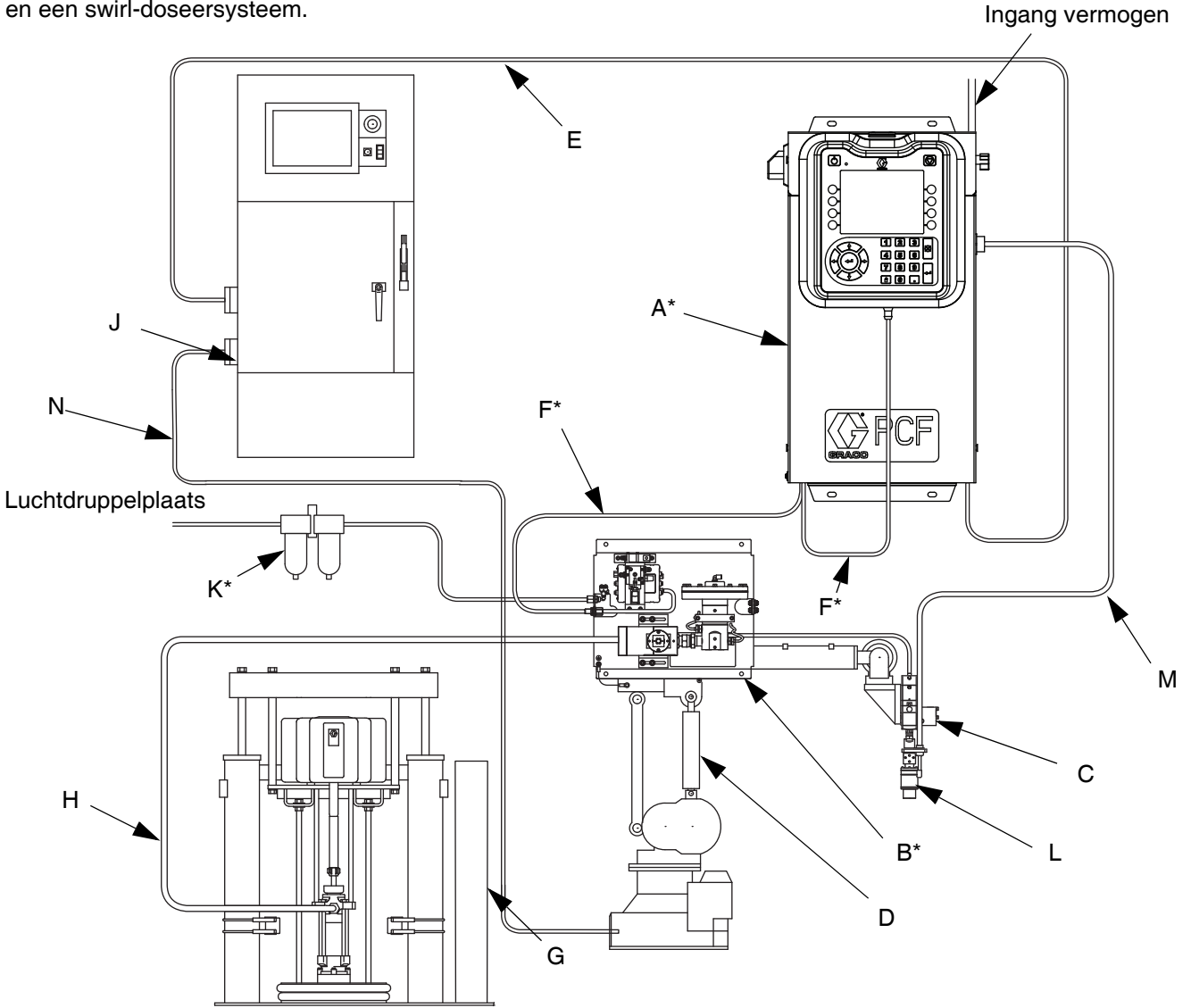

### AFB. 1: Typische installatie van het systeem bij omgevingstemperatuur

### Verklaring:

- A \*Regeleenheid (Gebruikersinterface)
- B \*Materiaalplaat
- C Instrument/Doseerkraan
- D Afdichtingsautomatisering
- E Automatiseringsinterfacekabel
- F \*CAN-kabel
- G Toevoersysteem voor materiaal
- H Toevoerslang voor materiaal
- J Automatiseringscontroller
- K \*Luchtfiltereenheid

- L 
  PrecisionSwirl Orbitaal doseersysteem (swirl-doseersysteem)
- M 
  PrecisionSwirl-kabel
- N Afdichting kabel automatiseringsregeling
- \* Inclusief
- Optioneel

# Typische installatie - meerdere materiaalplaten, geen swirl-doseersystemen

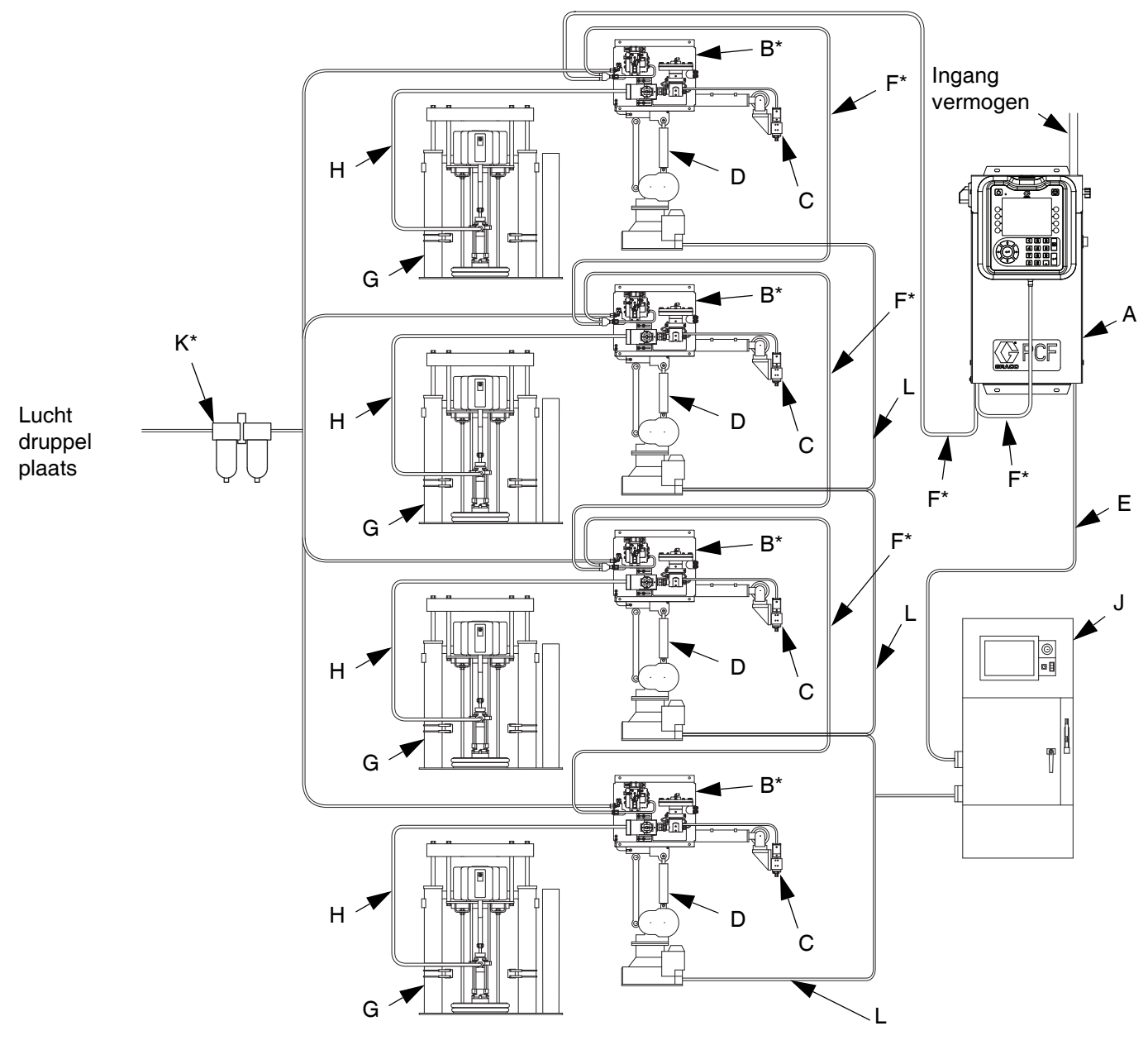

### AFB. 2: Typische installatie van systeem met meerdere materiaalplaten

### Verklaring:

- A \*Regeleenheid (Gebruikersinterface)
- B \*Materiaalplaat
- C Instrument/Doseerkraan
- D Afdichtingsautomatisering
- E Automatiseringsinterfacekabel

- F \*CAN-kabel
- G Toevoersysteem voor materiaal
- H Toevoerslang voor materiaal
- J Automatiseringscontroller
- K \*Luchtfiltereenheid
- L Afdichting kabel automatiseringsregeling

\*Inclusief

# Typische installatie - meerdere materiaalplaten, meerdere swirl-doseersystemen

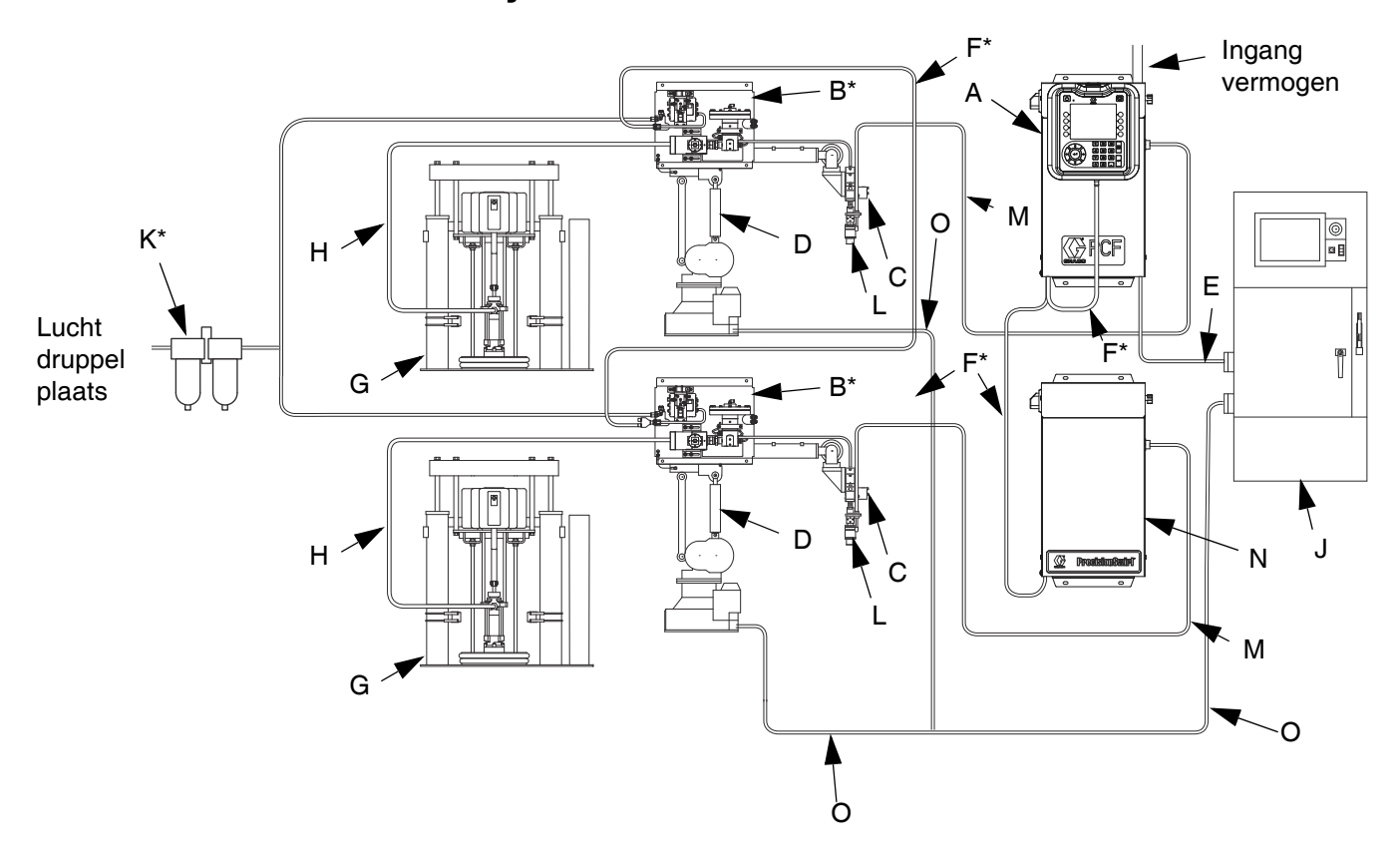

#### AFB. 3: Typische installatie van systeem met meerdere materiaalplaten

#### Verklaring:

- A \*Regeleenheid (Gebruikersinterface)
- B \*Materiaalplaat
- C Instrument/Doseerkraan
- D Afdichtingsautomatisering
- E Automatiseringsinterfacekabel
- F \*CAN-kabel
- G Toevoersysteem voor materiaal
- H Toevoerslang voor materiaal
- J Automatiseringscontroller
- K \*Luchtfiltereenheid
- M 
  PrecisionSwirl-kabel
- N •Uitgebreide swirl-behuizing
- O Afdichting kabel automatiseringsregeling
- \* Inclusief
- ♦ Optioneel

## Overzicht

## Systeemoverzicht

Het PCF-materiaaldoseersysteem combineert drukregeling in een gesloten circuit met de mogelijkheid om druppelprofielen snel te veranderen. Wanneer het systeem samen met de optionele debietmeter wordt gebruikt, past het zich automatisch aan schommelingen in de werkomgeving aan, zoals de viscositeit van het materiaal, de temperatuur, slijtage van de top, terwijl de gewenste doseersnelheid wordt gehandhaafd. De module reageert op automatiseringssignalen om een nauwkeurige en consistente uitgangsstroom te bieden op basis van een vergelijking van de eigenlijke ten opzichte van de gewenste stroomsnelheden.

### Typische toepassingen

- Druppeldosering
- Pakking
- Afdichting van voegen
- Boordflens
- Geluidsdemping
- Antitrilling
- Versteviging van het behuizingspaneel
- Profielverpakking
- Bekabeling

## Systeemonderdelen

Het schema in AFB. 4 toont een voorbeeld van de PCF-module en kabels.

### Regeleenheid (Gebruikersinterface)

**OPMERKING:** De regeleenheid is leverbaar met of zonder een ADM, afhankelijk van het model dat u gebruikt. Zie **Modellen** op pagina **4**.

De regeleenheid communiceert met de PCF-materiaalplaat om de materiaaldruk en de werking van de doseerkraan te regelen.

De regeleenheid ontvangt input van de automatiseringscontroller en gebruikt deze input om de communicatie naar de materiaalplaat te bepalen.

### Materiaalplaat

De materiaalplaat bevat onderdelen die de dosering van het materiaal regelen en controleren. Een PCF-materiaaldoseersysteem kan tot vier materiaalplaten hebben. Elke materiaalplaat kan tot vier doseerkranen regelen. Het systeem ondersteunt tot 16 doseerkranen en kan gelijktijdig vanuit maximaal 10 doseerkranen doseren.

## PrecisionSwirl Orbitaal doseersysteem (swirl-doseersysteem), apart verkocht

Het swirl-doseersysteem doseert materiaal in een circulair patroon bij toerentallen van 6600 tot 24000 rpm. Een PCF-materiaaldoseersysteem kan tot vier swirl-doseersystemen hebben. Zie handleiding 309403 voor meer informatie.

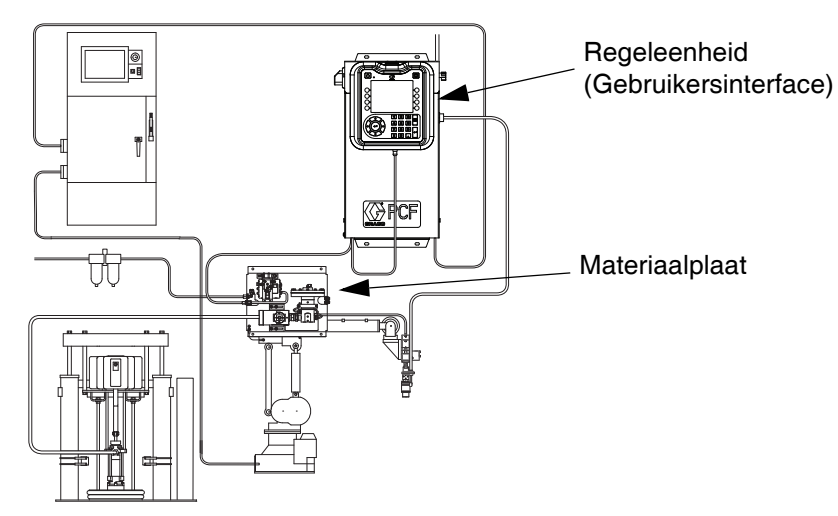

Systeem weergegeven met één materiaalplaat en een swirl-doseersysteem.

### AFB. 4: Onderdelen PCF-systeem

### **Overzicht materiaalplaat**

### Onderdelen van materiaalplaat

De materiaalplaat in AFB. 5 kan aan een automatiseringsarm worden vastgemaakt of op een voetstuk worden gemonteerd. De belangrijkste onderdelen van de materiaalplaat zijn:

- Materiaalregelaar (patroon, mastiek op omgevingstemperatuur of verwarmde mastiek) (P).
- Debietmeter (R) (optioneel) meet precies de stroomsnelheid van het materiaal dat wordt gedoseerd.
- Solenoïdeluchtventiel (S) regelt de doseerkraan.
- Een omvormer spanning naar druk (T) past de luchtdruk naar de materiaalregelaar (P) aan.
- De materiaalregelmodule (FCM) (U) ontvangt impulswaarden van de debietmeter (R) en drukwaarden van de regelaar. Deze regelt ook de materiaalregelaar (P) en het solenoïdeluchtventiel (S).

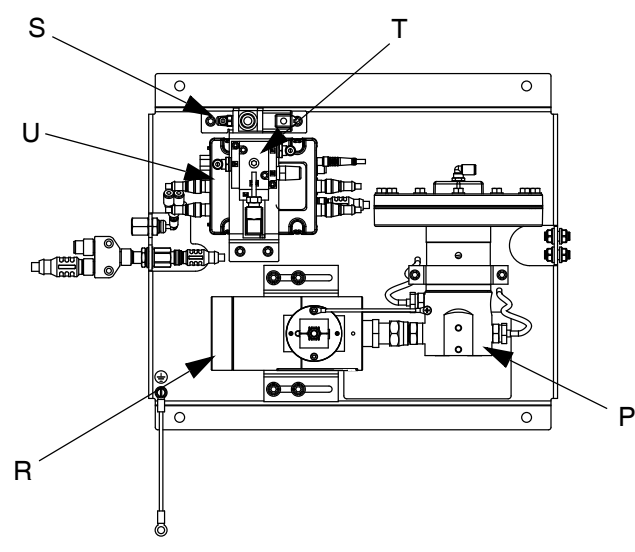

AFB. 5: Onderdelen van materiaalplaat

De PCF-materiaalregelaar wordt elektrisch geregeld door de PCF-materiaalregelmodule. Een consistente materiaalstroom wordt verzekerd door een druk- en stroomregeling in gesloten circuit. De module reageert op signalen geleverd door de automatisering om een nauwkeurige en consistente uitgangsstroom te bieden op basis van een vergelijking van de eigenlijke ten opzichte van de gewenste stroomsnelheden. De materiaal drukregelaar gebruikt luchtdruk om de materiaaldruk te regelen en om snel te kunnen reageren op elektronische commando's en een precies gecontroleerde, continue materiaalstroom te garanderen.

De materiaalplaat is verkrijgbaar in twee uitvoeringen: op basis van omgevingstemperatuur en verwarmd.

### Materiaalplaat bij omgevingstemperatuur

Er zijn vier uitvoeringen bij omgevingstemperatuur verkrijgbaar:

- patroonregelaar zonder debietmeter;
- mastiekregelaar bij omgevingstemperatuur zonder debietmeter;
- patroonregelaar met meter met hoge resolutie;
- mastiekregelaar bij omgevingstemperatuur met meter met hoge resolutie;
- patroonregelaar met debietmeter met ultrahoge resolutie;

### Verwarmde materiaalplaat

Er zijn twee verwarmde uitvoeringen verkrijgbaar:

- verwarmde mastiekmateriaalregelaar met verwarmde debietmeter;
- verwarmde mastiekmateriaalregelaar zonder debietmeter.

#### Overzicht

### Materiaalregelaar

Er zijn drie opties voor de materiaalregelaar:

- patroon
- mastiek bij omgevingstemperatuur
- verwarmde mastiek

Alle opties van de materiaalregelaar gebruiken luchtdruk om de materiaaldruk te regelen, om snel te kunnen reageren op elektronische commando's en om een precies geregelde, continue materiaalstroom te garanderen.

### Patroon

De patroonregelaar (244734) is ideaal voor dichtingsmiddelen en kleefmiddelen met een gemiddelde viscositeit.

### Mastiek bij omgevingstemperatuur

De mastiekregelaar bij omgevingstemperatuur (246642) is ideaal voor dichtingsmiddelen en kleefmiddelen met een gemiddelde tot hoge viscositeit.

### Verwarmde mastiek

De verwarmde mastiekregelaar (246643) is ideaal voor warm-melt en hot-melt dichtingsmiddelen of kleefmiddelen met een lage tot hoge viscositeit.

### Materiaalregelmodule (FCM)

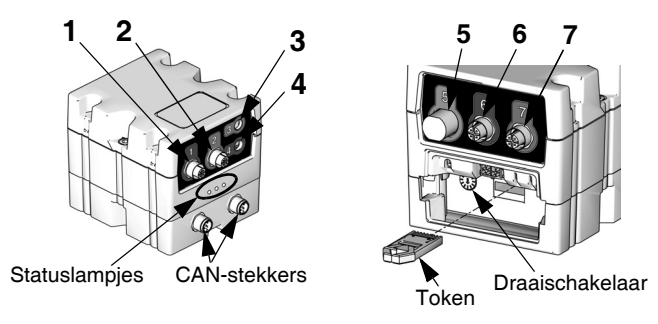

### AFB. 6: FCM-sensorverbindingen

### Tabel 1: FCM-sensorverbindingen

| Aansluiting  | Sensorbeschrijving                                       |
|--------------|----------------------------------------------------------|
| 1            | Doseersolenoïde                                          |
| 2            | Debietmeter                                              |
| 3            | Sensor voor uitlaatdruk                                  |
|              | (alleen verwarmde systemen)                              |
| 4            | Omvormer spanning naar druk (V/P)                        |
| 5            | Bedieningskabel                                          |
|              | (optionele set van toebehoren)                           |
| 6            | Sensor voor inlaatdruk (alleen niet-verwarmde systemen)  |
| 7            | Sensor voor uitlaatdruk (alleen niet-verwarmde systemen) |
| CAN-stekkers |                                                          |

### Draaischakelaar op FCM

De draaischakelaar op de FCM, zie AFB. 6, moet in een geldige stand worden gezet en elke FCM moet een unieke stand van de draaischakelaar hebben. De stand van de FCM-draaischakelaar bepaalt welk nummer aan die materiaalplaat wordt toegewezen. De instellingen, waaronder gedefinieerde stijlen, voor elke materiaalplaat worden in elke FCM opgeslagen. Dus als de stand van de draaischakelaar verandert, worden de instellingen weergegeven onder het nieuwe nummer op de ADM.

| Onderdeel        | Stand van de<br>draaischakelaar |
|------------------|---------------------------------|
| Materiaalplaat 1 | 0 of 1                          |
| Materiaalplaat 2 | 2                               |
| Materiaalplaat 3 | 3                               |
| Materiaalplaat 4 | 4                               |

**OPMERKING:** Zie **Diagnose-informatie met controlelampjes**, pagina 68, voor signaaldefinities.

### **Overzicht regeleenheid**

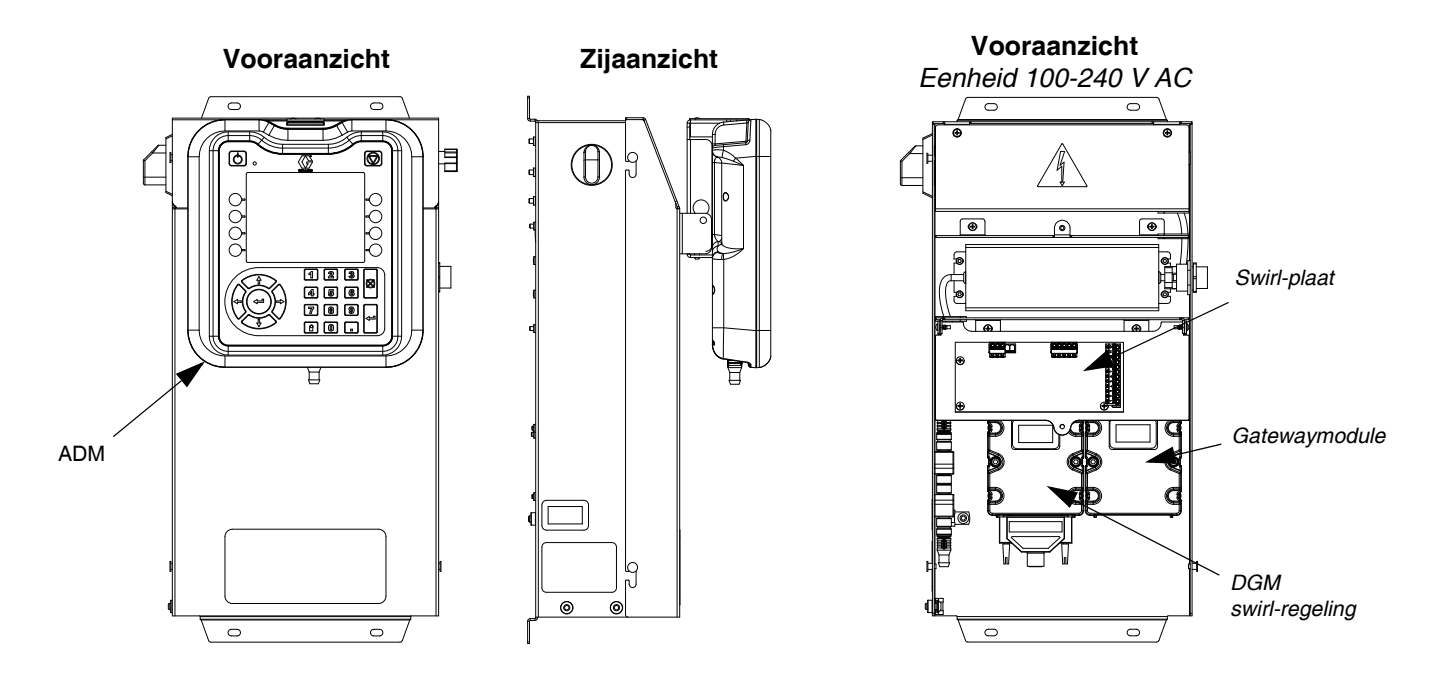

### AFB. 7: Onderdelen van de regeleenheid

De regeleenheid omvat de volgende onderdelen:

- Geavanceerde weergavemodule (ADM) met USB; zie pagina 20 voor meer informatie.
- Met USB kunnen gebruikers taak-, fouten gegevenslogbestanden downloaden; systeeminstellingen opslaan en terugzetten, en de taal aanpassen. Zie **USB-gegevens** op pagina 62.
- 24 V DC en 100-240 V AC door de klant bedrade opties verkrijgbaar.
- Als het systeem een swirl-doseersysteem heeft: DGM swirl-regeling (de module links) en swirl-plaat.
- Automatiseringsgatewaymodule (de module rechts), die een van de volgende vijf types kan zijn:
  - Afzonderlijk (ondersteunt tot 2 materiaalplaten)
  - DeviceNet (ondersteunt tot 4 materiaalplaten)
  - EtherNet/IP (ondersteunt tot 4 materiaalplaten)
  - PROFIBUS (ondersteunt tot 4 materiaalplaten)
  - PROFINET (ondersteunt tot 4 materiaalplaten)

### **Uitgebreide swirl-behuizing**

Als er meer dan één swirl-doseersysteem is geïnstalleerd, heeft het systeem een uitbreiding van de swirl-behuizing voor elk extra swirl-doseersysteem. De uitbreiding van de swirl-behuizing is vergelijkbaar met de primaire regeleenheid, maar heeft geen ADM of de automatiseringsgatewaymodule.

#### Overzicht

### Geavanceerde weergavemodule (ADM - Advanced Display Module)

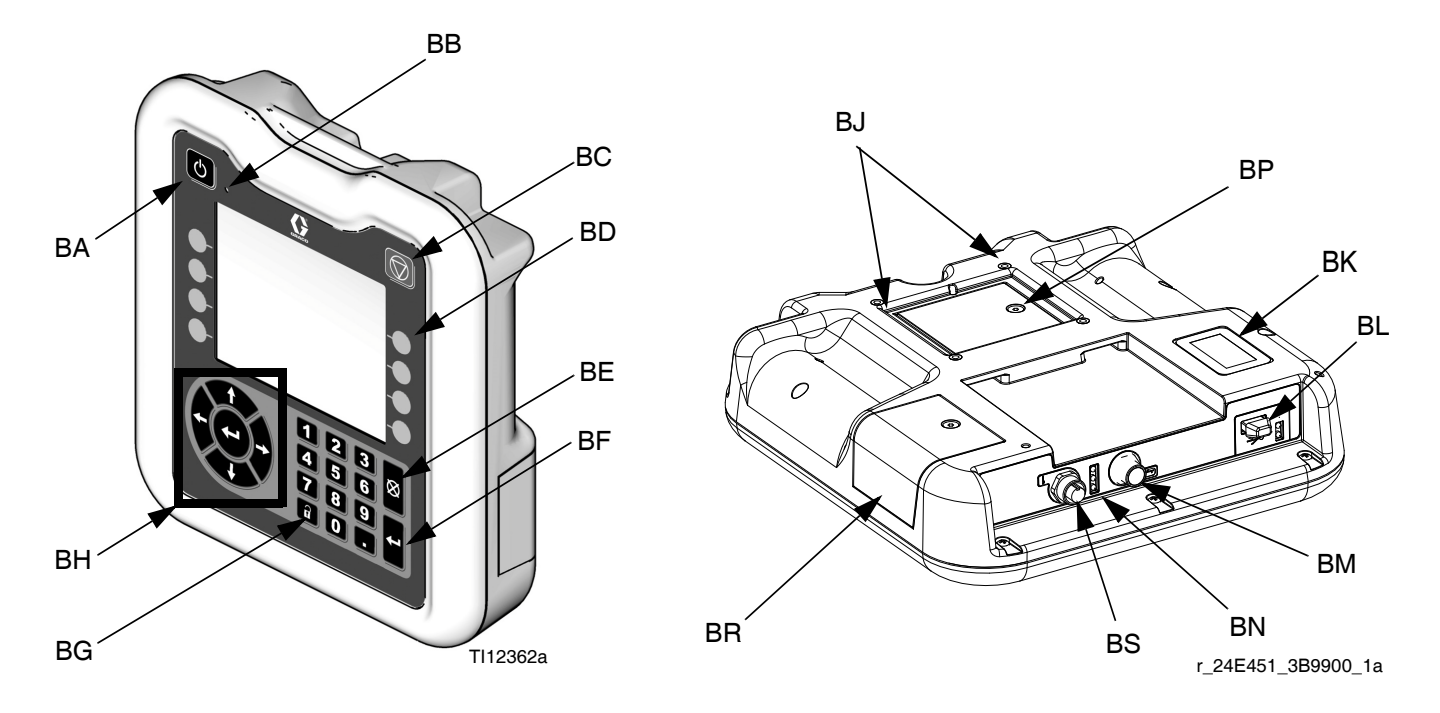

### AFB. 8: Identificatie van de onderdelen van de geavanceerde weergavemodule

#### VERKLARING:

| Item | Functie                                                                                                    |
|------|----------------------------------------------------------------------------------------------------|
| BA   | Aan-/uitknop<br>Schakelt systeem in/uit.                                                                                                    |
| BB   | Controlelampje systeemstatus<br>Toont de systeemstatus. Een groen lampje geeft<br>aan dat het systeem actief is. Een rood lampje<br>geeft aan dat het systeem is uitgeschakeld.<br>Wanneer de lampjes vast branden (groen of<br>oranje), staat het systeem in de runmodus.<br>Wanneer de lampjes knipperen (groen of oranje),<br>staat het systeem in de setupmodus. |
| BC   | Knop Stop<br>Stopt alle systeemprocessen. Dit is echter geen<br>veiligheids- of noodstop.                                                                                                    |
| BD   | Bedieningstoetsen<br>De functies variëren afhankelijk van het scherm.                                                                                                    |
| BE   | Knop Annuleren<br>Wist systeemfouten en annuleert een keuze<br>of ingevoerd getal terwijl u bezig bent een getal<br>in te voeren of een keuze te maken.                                                                                                    |
| BF   | Knop Enter<br>Bevestigt het wijzigen van een waarde<br>of het uitvoeren van een keuze.                                                                                                    |
| BG   | Vergrendeling/Setup<br>Wisselt tussen de schermen voor Run en Setup.<br>Als de schermen voor Setup met een wachtwoord<br>zijn beveiligd, dan wordt er gewisseld tussen<br>het scherm Run en het scherm voor het invoeren<br>van het wachtwoord.                                                                                                    |

| Item | Functie                                                                                                    |
|------|----------------------------------------------------------------------------------------------------|
| BH   | Navigatieknoppen<br>Navigeren binnen een scherm of naar<br>een volgend scherm gaan.                                |
| BJ   | Montage plat paneel<br>Montagepunten om de middensteun<br>te regelen (optioneel).                                  |
| BK   | Modelnummerplaatje<br>Modelnummer.                                                                                 |
| BL   | Interface USB-module<br>USB-poort en USB-controlelampjes                                                           |
| BM   | CAN-stekker<br>Voedingsaansluiting.                                                                                |
| BN   | Statuslampjes module<br>Zie <b>Diagnose-informatie met controlelampjes</b> ,<br>pagina 68, voor signaaldefinities. |
| BP   | Batterijdeksel                                                                                                    |
| BR   | Toegangskap token                                                                                                  |
| BS   | Digitale I/O-poort voor lichttoren                                                                                 |

### LET OP

Voorkom schade aan de bedieningstoetsen door niet met scherpe voorwerpen op de knoppen te drukken, zoals pennen, plastic kaarten of uw nagels.

### Automatiseringsgatewaymodule

| PCF-<br>model | Beschrijving<br>gebruikersinterface | Onderdeelnummer<br>gateway bij bestellen | Stand van de<br>draaischakelaar | Max. aantal<br>materiaalplaten |
|---------------|-------------------------------------|------------------------------------------|---------------------------------|--------------------------------|
| PFxx0x        | Afzonderlijk (DGM)                  | 24B681                                   | 0                               | 2                              |
| PFxx1x        | DeviceNet <sup>™</sup> (CGM)        | 15V759                                   | Elke                            | 4                              |
| PFxx2x        | EtherNet/IP <sup>™</sup> (CGM)      | 15V760                                   | Elke                            | 4                              |
| PFxx3x        | PROFIBUS <sup>™</sup> (CGM)         | 15V761                                   | Elke                            | 4                              |
| PFxx4x        | PROFINET <sup>™</sup> (CGM)         | 15V762                                   | Elke                            | 4                              |

Zie de volgende tabel voor de juiste stand van de draaischakelaar voor uw automatiseringsgatewaymodule.

**OPMERKING:** Zie **Overzicht regeleenheid** op pagina 19 voor identificatie van de DGM voor automatisering en swirl-regeling.

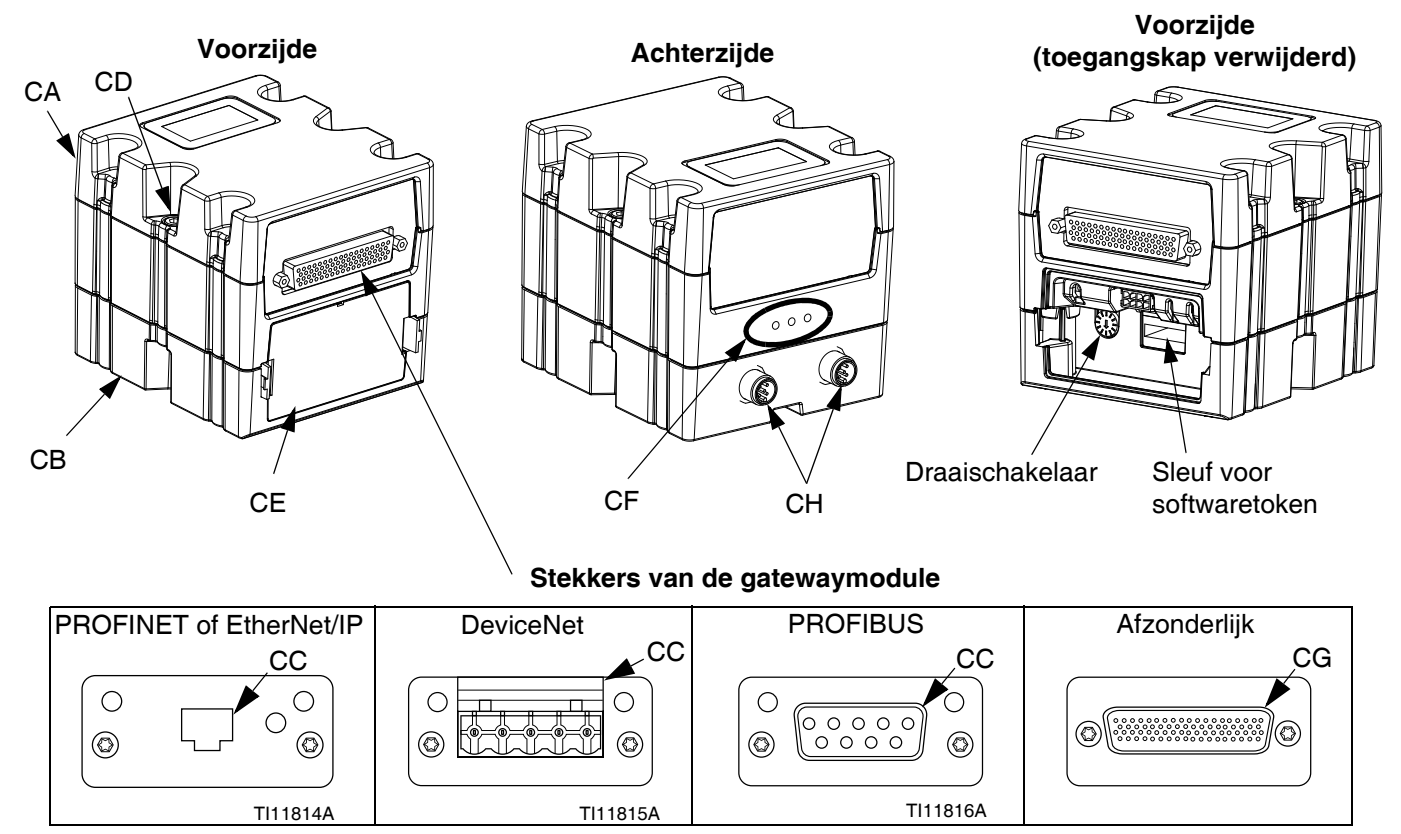

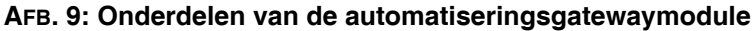

#### Verklaring:

- CA Gatewaymodule
- CB Basis
- CC Veldbusstekker (zie **Bijlage C Informatie over** aansluiting van de communicatiegatewaymodule (CGM), pagina 127, voor meer informatie)
- CD Verbindingsschroeven van de module
- CE Toegangskap
- CF Controlelampjes voor modulestatus (zie **Diagnose-informatie met controlelampjes**, pagina 68)
- CG D-subminiatuurstekker (D-sub) (zie Bijlage B -Informatie over aansluiting van de afzonderlijke gatewaymodule (DGM - Discrete Gateway Module), pagina 120, voor meer informatie over de pinout)
- CH CAN-stekkers

### **DGM swirl-regeling**

Er wordt een DGM voor swirl-regeling bij de geïntegreerde swirl-regeleenheid en bij elke uitbreiding van de swirl-behuizing geleverd. Elke DGM voor swirl-regeling regelt een swirl-orbiter.

Elke DGM voor swirl-regeling moet een unieke positie van de draaischakelaar hebben. De positie van de draaischakelaar bepaalt het nummer dat is toegewezen aan het swirl-systeem dat aan die DGM is gekoppeld. Als de positie van de draaischakelaar moet worden gewijzigd, moet dat gebeuren met de voeding uitgeschakeld. Elke geïntegreerde swirl-regeleenheid en elke swirl-behuizing wordt geleverd met een vooraf geïnstalleerde kabel tussen de DGM van de swirl-regeling en de swirl-plaat. De klant hoeft geen externe aansluitingen op de DGM voor swirl-regeling uit te voeren.

| Functie DGM      | Stand van de<br>draaischakelaar |
|------------------|---------------------------------|
| Swirl-regeling 1 | 1                               |
| Swirl-regeling 2 | 2                               |
| Swirl-regeling 3 | 3                               |
| Swirl-regeling 4 | 4                               |

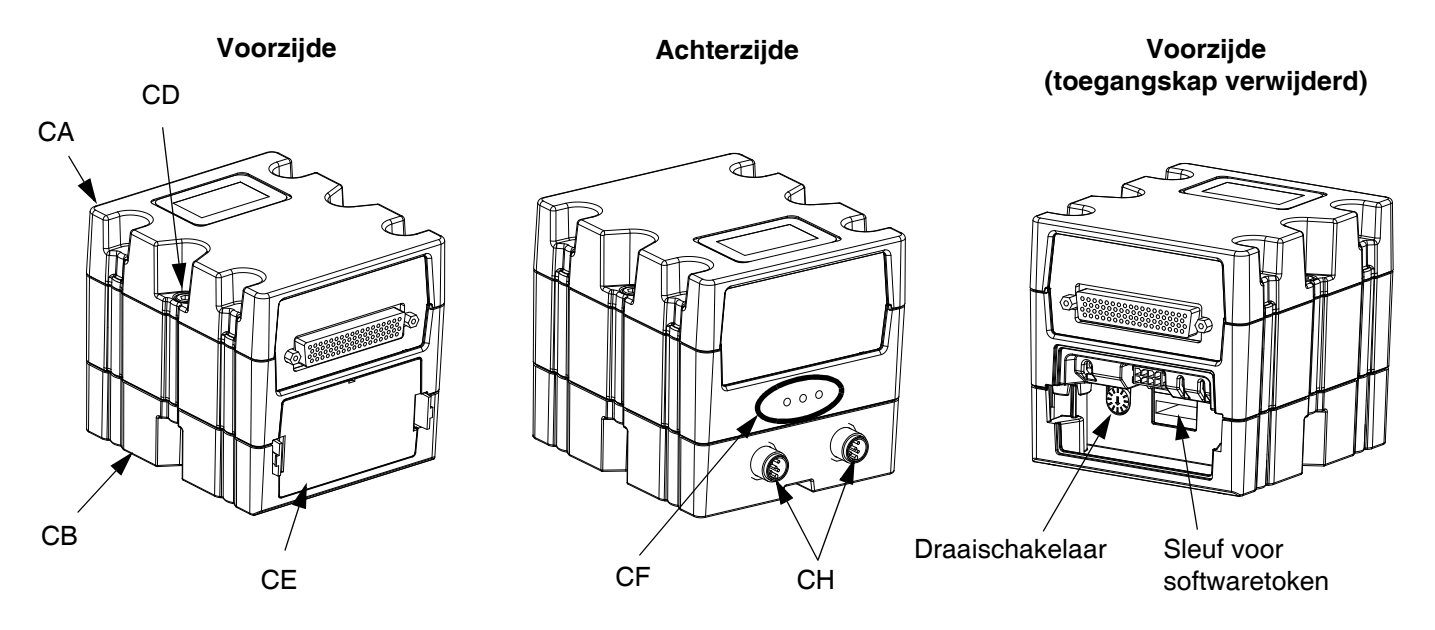

AFB. 10: DGM swirl-regeling

## Tokens

Voor elke ADM en FCM moet er een token worden geplaatst om goed te werken. Als het verkeerde token wordt geïnstalleerd, werkt de module niet. De DGM heeft geen token nodig.

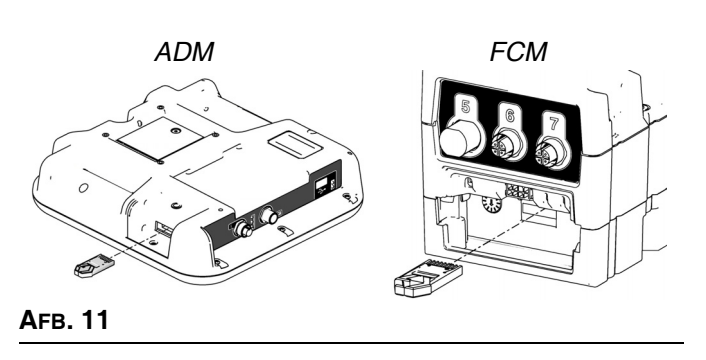

**OPMERKING:** Op elke materiaalplaat zit een FCM.

Als er een nieuwe ADM of FCM is geïnstalleerd, volg de instructies op pagina 80 voor een upgrade van de software in de nieuwe module en het installeren van het token uit de oude module in de nieuwe module.

Hieronder vindt u een lijst met de onderdeelnummers voor de tokens: Als u uw token kwijtraakt, bestel dan het juiste artikel zodat het systeem goed werkt. **OPMERKING:** De tokens voor de ADM en FCM zien er hetzelfde uit, maar werken slechts in de ene module of de andere. Als de tokens voor de ADM en FCM worden verwisseld, zoek het onderdeelnummer op elk token en gebruik de volgende tabel om te bepalen op welke module elk token van toepassing is.

| Onderdeel | Beschrijving                                                                                   |
|-----------|------------------------------------------------------------------------------------------------|
| 16M100    | Token FCM, 2 stijlen, debietmeter,<br>ADM vereist                                              |
| 16M101    | Token FCM, 2 stijlen, geen debietmeter,<br>ADM vereist                                         |
| 16M102    | Token FCM, 16 stijlen, debietmeter,<br>integratormodus ingeschakeld,<br>ADM niet vereist       |
| 16M103    | Token FCM, 16 stijlen, geen debietmeter,<br>integratormodus ingeschakeld,<br>ADM niet vereist  |
| 16M104    | Token FCM, 256 stijlen, debietmeter,<br>integratormodus ingeschakeld,<br>ADM niet vereist      |
| 16M105    | Token FCM, 256 stijlen, geen<br>debietmeter, integratormodus<br>ingeschakeld, ADM niet vereist |
| 16M217    | Token ADM, Standaard PCF                                                                       |

Installatie

## Installatie

## Vóór de installatie

- Zorg ervoor dat alle documentatie van het systeem en de onderdelen ter beschikking is tijdens de installatie.
- Zie onderdelenhandleidingen voor specifieke gegevens over de componentvereisten. De gegevens die hier worden gegeven, zijn alleen van toepassing op PCF-eenheden.
- Zorg dat alle toebehoren de juiste maten hebben en dat ze voldoen aan de vereiste drukniveaus van het systeem.
- Gebruik de PCF-regeleenheid alleen met de PCF-materiaalplaat.

## Overzicht

De basisstappen om een PCF-systeem te installeren, worden hieronder getoond. Zie de afzonderlijke onderdelenhandleidingen voor meer informatie.

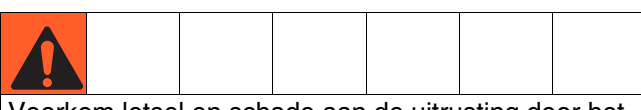

Voorkom letsel en schade aan de uitrusting door het systeem met ten minste twee personen op te tillen, te verplaatsen of los te koppelen. Het systeem is te zwaar om door één persoon te worden opgetild of verplaatst.

### Installatiestappen

- 1. Monteer de regeleenheid, zie pagina 25.
- 2. Voor systemen met meerdere swirl-doseersystemen monteert u uitbreidingen van swirl-behuizingen, pagina 25.
- 3. Verbind en aard de regeleenheid en uitbreiding van de swirl-behuizingen, pagina 26.
- 4. Monteer elke materiaalplaat, pagina 27.
- 5. Aard elke materiaalplaat, pagina 30.
- 6. Controleer de continuïteit van de aarding.
- 7. Sluit de materiaalleidingen tussen de materiaalplaat en het instrument aan. Sluit de materiaaltoevoerleiding en de luchttoevoer aan op de module. Zie pagina 30.
- 8. Sluit de luchtfiltereenheid aan vlakbij de luchtdruppelplaats die voor de materiaalplaat wordt gebruikt.

- 9. Voor systemen met swirl-doseersystemen moet elk swirl-doseersysteem op de uitlaat van een doseerkraan worden gemonteerd.
- 10. Sluit andere materiaal- en luchtleidingen aan op extra systeemonderdelen zoals beschreven in de respectievelijke handleidingen.
- 11. Monteer de materiaalplaat, het swirl-systeem en de gatewaykabel, pagina 31.
- 12. Installeer de gatewayinterface, pagina 33.

## De regeleenheid installeren

**OPMERKING:** Dit deel is van toepassing op zowel de primaire regeleenheid als de uitbreidingen van swirl-behuizingen.

### Montage

Zorg ervoor dat er aan de volgende criteria wordt voldaan voordat de PCF-regeleenheid wordt gemonteerd:

- Selecteer een locatie voor de regeleenheid die voldoende plaats biedt om de apparatuur te installeren, te onderhouden en te gebruiken.
- Voor het beste zicht dient de ADM op 152-163 cm (60-64 in.) van de grond geplaatst te worden.
- Zorg ervoor dat er voldoende vrije ruimte is rond de regeleenheid voor de kabels naar de andere onderdelen.
- Zorg ervoor dat de toegang naar een geschikte elektrische stroombron veilig en gemakkelijk toegankelijk is. De National Electric Code schrijft 0,91 m (3 ft) open ruimte voor de regeleenheid voor.
- Zorg ervoor dat de stroomschakelaar gemakkelijk toegankelijk is.
- Zorg ervoor dat het montageoppervlak het gewicht kan dragen van de regeleenheid en de kabels die daarop zijn aangesloten.

Maak de regeleenheid vast met schroeven met de juiste grootte door de gaten met een diameter van 7 mm (0,27 in.) in de montagelippen. Zie de volgende montageafmetingen.

### Tabel 2: Meting van de regeleenheid

| Α | 267 mm (10,50 in.) |  |  |
|---|--------------------|--|--|
| В | 146 mm (5,75 in.)  |  |  |
| C | 559 mm (22,00 in.) |  |  |
| D | 540 mm (21,25 in.) |  |  |

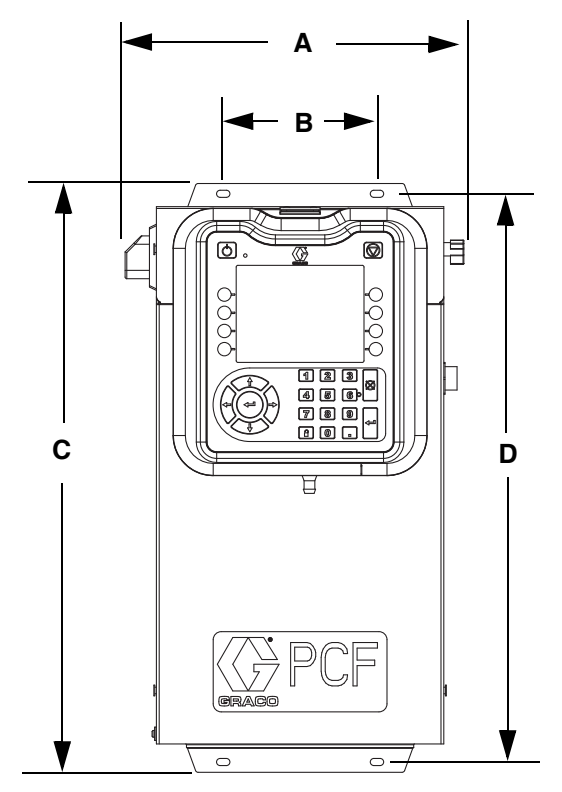

AFB. 12: Afmetingen van de regeleenheid

### Elektrische aansluitingen

|        | White    | <u>A</u> |         |          |                       |     |
|--------|----------|----------|---------|----------|-----------------------|-----|
| Beperk | k de kan | s op bra | nd, exp | osies of | <sup>i</sup> elektris | che |

schokken bij het aarden, aansluiten van kabels, aansluiten op een stroombron of het maken van andere elektrische aansluitingen.

- De regeleenheid moet elektrisch met een goede aarding zijn verbonden; het is mogelijk dat de aarding in het elektrische systeem niet voldoende is. Raadpleeg de plaatselijke wetgeving voor de vereisten met betrekking tot een 'goede aarding' in uw gebied.
- Alle aardingsdraden moeten minimaal 18 AWG zijn.
- Alle aardings- en kabelaansluitingen moeten door een gekwalificeerde elektricien worden uitgevoerd.
- Zie voor bekabeling van 24 V DC AFB. 13.
- Zie voor bekabeling van 100-240 V AC AFB. 14.
- De inkomende voedingsbedrading moet tegen de behuizing worden beschermd. Gebruik een beschermende pakkingring op de plek waar de voedingsbedrading de behuizing binnenkomt om slijtage te voorkomen.

#### LET OP

Als de aarding en bekabeling niet goed zijn uitgevoerd, raakt de apparatuur beschadigd en vervalt de garantie.

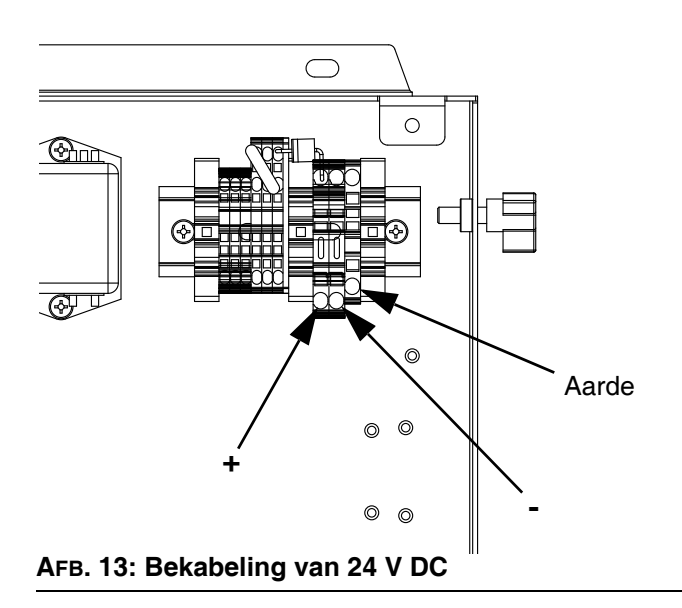

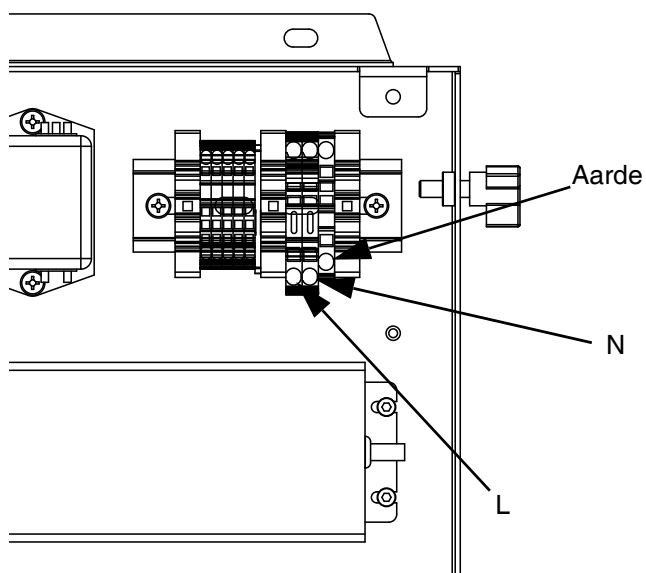

### AFB. 14: Bekabeling van 100-240 V ÄC

### Lichttoren aansluiten

**OPMERKING:** Een lichttoren wordt niet meegeleverd op modellen zonder ADM. Zie **Modellen** op pagina **4**.

- 1. Bestel de Lichttoren 255468 als een diagnostische indicator voor het PCF-systeem.
- 2. Sluit de kabel van de lichttoren aan op de digitale I/O-poort (BS) op de ADM.

Zie Tabel 3 voor een beschrijving van de signalen van de lichttoren.

### Tabel 3: Signalen van de lichttoren

| Signaal               | Beschrijving                                                                  |  |
|-----------------------|-------------------------------------------------------------------------------|--|
| Groen                 | Geen fouten.                                                                  |  |
| Geel                  | Er is een waarschuwing.                                                       |  |
| Geel knipperend       | Er is een afwijking.                                                          |  |
| Ononderbroken<br>rood | Er is een alarm. Een of meerdere materiaalplaten kunnen worden uitgeschakeld. |  |

**OPMERKING:** Zie Fouten, pagina 69, voor foutdefinities.

### Materiaalplaat installeren

U kunt de PCF-materiaalplaat als volgt installeren:

- Monteer de materiaalplaten, pagina 27
- Aard de materiaalplaten, pagina 30.
- Sluit één materiaalplaat aan op de regeleenheid. Zie **Kabeleenheden installeren** op pagina 31.
- *Bij meerdere materiaalplaten:* sluit de materiaalplaten op elkaar aan. Zie **Kabeleenheden installeren** op pagina 31.
- Sluit de materiaalleidingen, luchtleidingen en kabels aan; pagina 30

### Montage

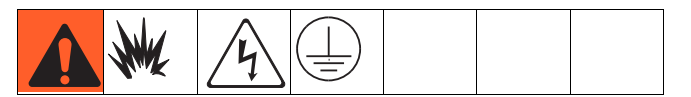

### Vóór montage van de eenheid

- Raadpleeg de onderdelenhandleidingen voor specifieke informatie over de vereisten met betrekking tot de onderdelen. De informatie die hier wordt gegeven, heeft alleen betrekking op de PCF-materiaalplaat.
- Zorg ervoor dat alle documentatie van het systeem en het subsysteem ter beschikking is tijdens de installatie.
- Controleer of alle toebehoren de juiste maten hebben en of ze voldoen aan de drukniveaus overeenkomstig de eisen van het systeem.
- Gebruik alleen de Graco PCF-materiaalplaat met de Graco PCF-regeleenheid.

### De eenheid monteren

- 1. Selecteer een locatie voor de materiaalplaat. Houd rekening met het volgende:
  - Laat voldoende ruimte vrij voor de installatie van de apparatuur.
  - Zorg ervoor dat alle materiaalleidingen, kabels en slangen gemakkelijk de onderdelen bereiken waarop ze moeten worden aangesloten.
  - Zorg ervoor dat de materiaalplaat de automatiseringseenheid voldoende ruimte biedt om vrij rond alle assen te bewegen.
  - Zorg ervoor dat de materiaalplaat gemakkelijk toegankelijk is voor onderhoud van de onderdelen ervan.

 Monteer en bevestig de materiaalplaat op de automatiseringseenheid (of een ander montageoppervlak) met de juiste bouten door de gaten van 10 mm (0,397 in.) in de grondplaat. Zie de montageafmetingen in Tabel 4 en AFB. 15.

### Tabel 4: Meting materiaalplaat

| Α | 419 mm (16,5 in.) |
|---|-------------------|
| В | 356 mm (14,0 in.) |
| С | 366 mm (14,4 in.) |
| D | 340 mm (13,4 in.) |

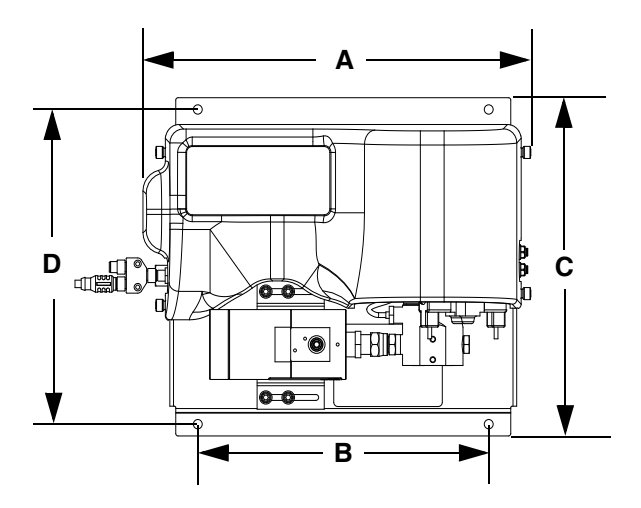

AFB. 15: Afmetingen materiaalplaat

### De breakout-set met vier kranen 24B693 monteren

PCF kan maximaal vier afzonderlijke doseerkranen van poort 1 op de FCM regelen. Een breakout-set met vier kranen (24B693) kan het doseersolenoïdestekker (poort 1 op de FCM) opdelen in vier afzonderlijke doseersolenoïdestekkers. Bestel voor elk extra doseerkraan die u nodig een doseerkraansolenoïde (258334) en een solenoïdekabel (121806).

Volg deze procedure als u de breakout-set met vier kranen gebruikt.

- 1. Verwijder de bestaande doseersolenoïde en kabel van de materiaalplaat.
- 2. Plaats een afscheidingsfitting (inbegrepen in de set) in het lege gat op de materiaalplaat.

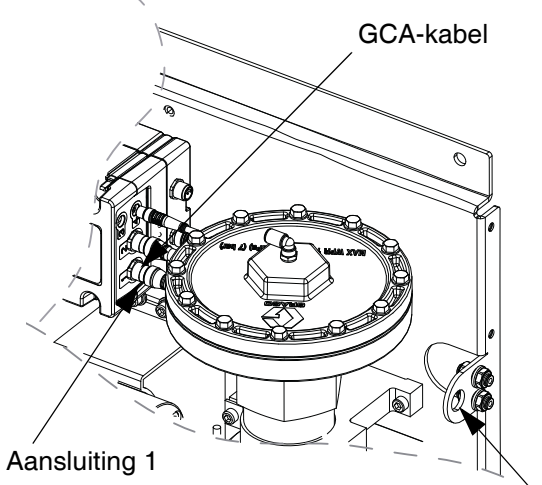

Gat voor afscheidingsfitting

Splittereenheid

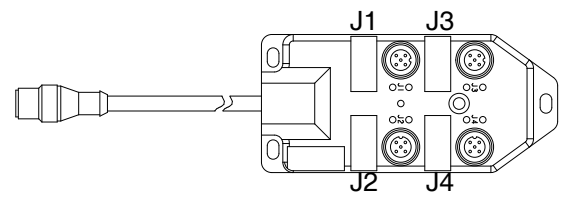

AFB. 16: Breakout-set monteren

- Sluit één uiteinde van de verlengkabel (inbegrepen in de set) aan op aansluiting 1 op de FCM en het andere uiteinde van de kabel op de afscheidingsfitting.
- 4. Sluit de splittereenheid aan op de afscheidingsfitting.

5. Sluit de kabel(s) van de doseerkraan aan op de aansluitingen op de splittereenheid.

| Kabel voor:   | Wordt aangesloten<br>op de splitteraansluiting<br>met label: |
|---------------|--------------------------------------------------------------|
| Doseerkraan 1 | J1                                                           |
| Doseerkraan 2 | J2                                                           |
| Doseerkraan 3 | J3                                                           |
| Doseerkraan 4 | J4                                                           |

6. Monteer de splittereenheid en doseerkranen, en sluit de luchtleidingen aan zoals noodzakelijk voor de toepassing.

### Aangepaste breakout-kabel

Waar nodig kan de volgende pinout-informatie over de stekkers worden gebruikt om een aangepaste breakout-kabel samen te stellen:

Pinout van FCM-poort 1 Pen 1: Doseersolenoïde 4 Pen 2: Doseersolenoïde 2 Pen 3: Spanning - (gemeenschappelijk voor alle relais) Pen 4: Doseersolenoïde 1 Pen 5: Doseersolenoïde 3

Uitgangen voor doseersolenoïdes zijn 24 V DC. De uitgangen voor doseersolenoïdes kunnen elk tot 0,5 A (spoel van maximaal 12 W) verwerken.

#### Installatie

### Bedieningskabelset 24B694 installeren

Volg deze procedure als u de bedieningskabelset gebruikt.

- 1. Plaats een afscheidingsfitting (inbegrepen in de set) in het lege gat op de materiaalplaat. Zie AFB. 16 op pagina 28.
- Sluit een uiteinde van de verlengkabel (inbegrepen in de set) aan op aansluiting 5 op de FCM en het andere uiteinde van de kabel op de afscheidingsfitting.
- 3. Sluit de bedieningskabel aan op de afscheidingsfitting en bekabel de automatiseringscontroller aan de hand van de volgende pinout-tabel.

|                         |                                   | Functie                                                                 |                                                       |  |
|-------------------------|-----------------------------------|-------------------------------------------------------------------------|-------------------------------------------------------|--|
| FCM-<br>poort,<br>pen # | Draadkleur van<br>bedieningskabel | Activeringsbron doseersysteem<br>'Bedieningskabel' of<br>'Gecombineerd' | Activeringsbron doseersysteem<br>'Bedieningskabel 3x' |  |
| 1                       | Wit                               | Bedieningsspanning (0-10 V DC)                                          | Bedieningsspanning (0-10 V DC)                        |  |
| 2                       | Bruin                             | Geen aansluiting                                                        | Doseertrekker kraan 3<br>(*broningang)                |  |
| 3                       | Groen                             | Doseertrekker (*broningang)                                             | Doseertrekker kraan 1<br>(*broningang)                |  |
| 4                       | Geel                              | Geen aansluiting                                                        | Doseertrekker kraan 2<br>(*broningang)                |  |
| 5                       | Grijs                             | Aarding doseertrekker                                                   | Aarding doseertrekker                                 |  |
| 6                       | Roze                              | Geen aansluiting                                                        | Geen aansluiting                                      |  |
| 7                       | Blauw                             | Aarding bedieningssignaal                                               | Aarding bedieningssignaal                             |  |
| 8                       | Rood                              | Geen aansluiting                                                        | Geen aansluiting                                      |  |

**OPMERKING:** De ingangen van de bedieningskabel worden niet geïsoleerd van de PCF 24 V DC stroom.

\* Wanneer u de doseertrekker wilt inschakelen, sluit u de pen van de doseertrekker aan op de aardingspen van de doseertrekker (pen 5).

### Aarde

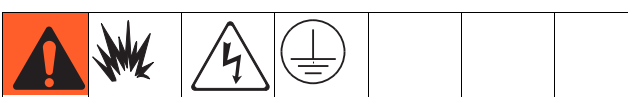

Beperk de kans op brand, explosies of elektrische schokken bij het aarden, aansluiten van kabels, aansluiten op een stroombron of het maken van andere elektrische aansluitingen.

- De regeleenheid moet elektrisch met een goede aarding zijn verbonden; het is mogelijk dat de aarding in het elektrische systeem niet voldoende is. Raadpleeg de plaatselijke wetgeving voor de vereisten met betrekking tot een 'goede aarding' in uw gebied.
- Alle aardingsdraden moeten minimaal 18 AWG zijn.
- Alle aardings- en kabelaansluitingen moeten door een gekwalificeerde elektricien worden uitgevoerd.
- Zie voor bekabeling van 24 V DC AFB. 13.
- Zie voor bekabeling van 100-240 V AC AFB. 14.
- De inkomende voedingsbedrading moet tegen de behuizing worden beschermd. Gebruik een beschermende pakkingring op de plek waar de voedingsbedrading de behuizing binnenkomt om slijtage te voorkomen.

### LET OP

Als de aarding en bekabeling niet goed zijn uitgevoerd, raakt de apparatuur beschadigd en vervalt de garantie.

Aard de materiaalplaat volgens de instructies, die hier en in de handleidingen van de afzonderlijke componenten gegeven worden. Zorg ervoor dat de materiaalplaat en de onderdelen ervan juist zijn geïnstalleerd om een goede aarding te garanderen.

### Lucht- en materiaalslangen

Gebruik alleen elektrisch geleidende slangen of aard het instrument / de doseerkranen voor statische dissipatie.

### Doseerkraan

Volg de aardingsinstructies in de handleiding van de doseerkraan.

### Materiaal- en luchtleidingen aansluiten

#### LET OP

Plaats alle materiaal- en luchtleidingen voorzichtig. Voorkom dat de leidingen klem zitten of vroegtijdig verslijten door overmatig buigen of schuren. De levensduur van de leiding is direct afhankelijk van de ondersteuning.

Volg de instructies in uw afzonderlijke onderdelenhandleidingen om de lucht- en materiaalleidingen aan te sluiten. Het onderstaande zijn slechts algemene richtlijnen.

- De PCF-materiaalplaat dient te worden geïnstalleerd op de automatiseringseenheid of op een andere geschikte plaats, zo dicht mogelijk bij de doseerkraan.
- Sluit een materiaalleiding aan tussen de uitlaat van de materiaalplaat en de doseerkraan. Materiaalleidingen (slangen) met een kleinere diameter en die korter zijn bieden een betere respons op het materiaalsysteem.
- Sluit een materiaalleiding aan tussen de materiaalinlaat van de debietmeter of de inlaat van de regelaar als uw systeem niet over een debietmeter beschikt.
- De lucht moet schoon en droog zijn, tussen 4,14-8,27 bar (0,41-0,82 MPa; 60-120 psi). Spoel de luchtleiding voordat u deze op het luchtfilter (234967) aansluit. Sluit het luchtfilter vlakbij de luchtdruppelplaats aan (stroomopwaarts van de materiaalplaatmodule). Wanneer er een luchtregelaar aan deze leiding wordt toegevoegd, worden de responstijden van de doseerkraan consistenter.
- Sluit een luchttoevoerleiding aan op de 1/4 npt-inlaatpoort op de luchttoevoerinlaat van de materiaalmodule(s).
- Sluit luchtleidingen met een BD van 4 mm of 5/32 in. aan op het solenoïdeventiel van het instrument. Dicht ongebruikte solenoïdepoorten af.

**OPMERKING:** De prestatie van het systeem kunnen worden gemaximaliseerd door de lengte en de binnendiameter van de doseerslang zo klein mogelijk te houden als de toepassing toelaat.

### Kabeleenheden installeren

**OPMERKING:** Sluit alleen kabels aan met de stroom uitgeschakeld om systeemfouten te voorkomen.

OPMERKING: Zie AFB. 17 op pagina 32.

- Voor systemen met meer dan één swirl-doseersysteem: Gebruik een CAN-kabel om de regeleenheid op een van de uitbreidingen voor de swirl-behuizingen aan te sluiten. Gebruik extra CAN-kabels om overige uitbreidingen van de swirl-behuizing samen op volgorde aan te sluiten.
- 2. Gebruik voor systemen met een of meerdere swirl-doseersystemen de motorkabel om elk swirl-doseersysteem aan te sluiten op een uitbreiding van een swirl-behuizing of op de regeleenheid.
- 3. Sluit een CAN-kabel aan van de regeleenheid op de materiaalplaat.
- 4. Gebruik voor systemen met meerdere materiaalplaten CAN-kabels om elke materiaalplaat aan te sluiten op een andere materiaalplaat. Herhaal dit totdat alle materiaalplaten op een andere materiaalplaat zijn aangesloten.

**OPMERKING:** Gebruik de aansluitingen op de CAN-splitter links van elke materiaalplaat om de materiaalplaten op elkaar aan te sluiten. Er komt op alle materiaalplaten een CAN-splitter, op één na.

**OPMERKING:** De regeleenheid, de uitbreidingen van de swirl-behuizingen en materiaalplaten kunnen in elke volgorde worden aangesloten zolang elke plaat met een CAN-kabel op een ander systeemonderdeel is aangesloten. Zie het voorbeeld in AFB. 17 op pagina 32.

5. Gebruik de automatiseringsinterfacekabel (niet meegeleverd) om de gatewaymodule op de automatiseringscontroller aan te sluiten.

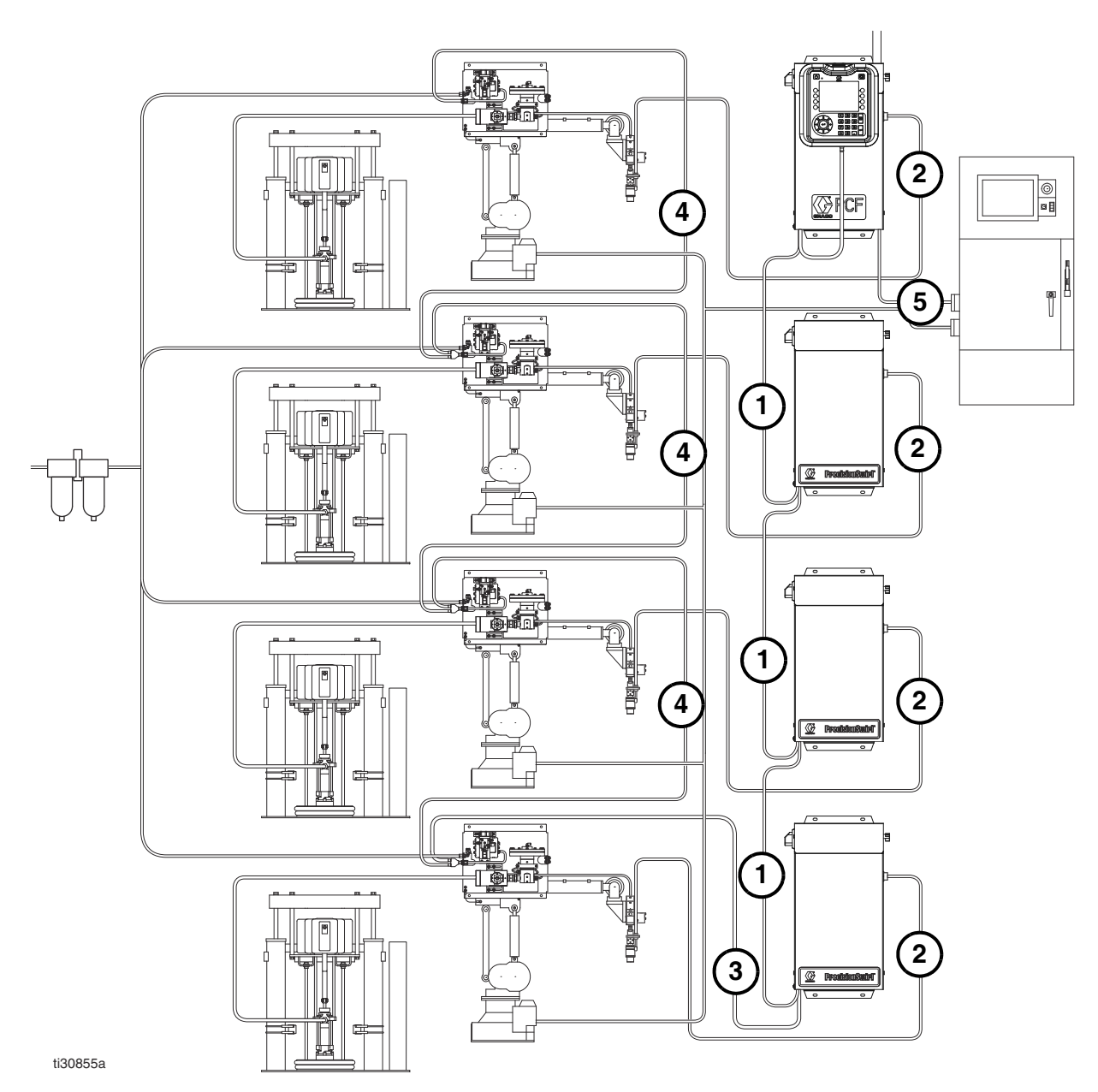

Systeem met meerdere materiaalplaten en meerdere Swirl-doseersystemen getoond

### AFB. 17: Installatieschema kabels

### De gatewaymodule-interface installeren

**OPMERKING:** Systemen met swirl-doseersystemen hebben twee gatewaymodules in de regeleenheid. De gatewaymodule links is de DGM-module voor swirl-regeling en hoeft niet te worden ingesteld of aangepast. De gatewaymodule rechts is de automatiseringsgatewaymodule. Dit deel gaat over de automatiseringsgatewaymodule.

### Gatewaymodule voor veldbuscommunicatie

### Beschrijving van de module

De communicatiegatewaymodule (CGM) biedt een regelverbinding tussen het PCF-systeem en een geselecteerde veldbus. Op deze manier kan controle en bewaking op afstand door externe automatiseringssystemen worden uitgevoerd.

### Zie Geautomatiseerde bediening (normale werking),

pagina 48, voor meer informatie over het regelen van het PCF-systeem via de gatewaymodule.

### Gegevensuitwisseling

Er zijn gegevens beschikbaar door blokoverdracht, cyclische overdracht, verandering van de geactiveerde status en expliciete toegang tot individuele eigenschappen zoals gedefinieerd door de veldbusspecificatie. Zie **Bijlage C - Informatie over aansluiting van de communicatiegatewaymodule** (**CGM**), pagina 143, voor gegevens over PCF/Veldbusgegevenskaart.

**OPMERKING:** De volgende configuratiebestanden van het systeemnetwerk staan op www.graco.com

- EDS-bestand: DeviceNet- of EtherNet/IP-veldbusnetwerken
- GSD-bestand: PROFIBUS-veldbusnetwerken
- SDML: PROFINET-veldbusnetwerken

### Signalen van statuslampje CGM

| Signaal               | Beschrijving                                  |  |  |
|-----------------------|-----------------------------------------------|--|--|
| Groen aan             | Systeem is ingeschakeld                       |  |  |
| Geel                  | Interne communicatie bezig                    |  |  |
| Ononderbroken<br>rood | Storing in CGM-hardware                       |  |  |
| * Rood<br>(7 keer     | Storing bij het laden<br>van de gegevenskaart |  |  |
| knipperen)            | Onjuiste gegevenskaart<br>voor veldbustype    |  |  |
|                       | Geen gegevenskaart geladen                    |  |  |

\*Het rode lampje (CF) knippert een code, pauzeert en herhaalt dat dan.

### Installatie

**OPMERKING:** Bij de volgende installatie-instructies wordt aangenomen dat de persoon die de PCF-veldbusverbinding tot stand brengt, de gebruikte veldbus volledig begrijpt. Zorg ervoor dat de installateur de communicatiearchitectuur van de automatiseringscontroller en de gebruikte veldbus begrijpt.

**OPMERKING:** Een geïntegreerde PCF (zonder ADM) heeft een CGM die via een ADM moet worden geconfigureerd. Er kan een enkele ADM worden gebruikt om meerdere machines in te stellen.

- Installeer interfacekabels tussen het PCF-systeem en de automatiseringscontroller volgens de veldbusnormen. Zie Bijlage C - Informatie over aansluiting van de communicatiegatewaymodule (CGM), pagina 127, voor meer informatie.
- Schakel het systeem in. Ga naar de instelschermen van de gateway en zorg ervoor dat de gegevenskaart de volgende naam heeft: PCF 4FP. Zie Bijlage A -Geavanceerde weergavemodule (ADM - Advanced Display Module), pagina 103, voor meer informatie over de gegevenskaart.
- Stel de configuratiewaarden van de PCF-gateway in zoals vereist om een interface tot stand te brengen met de automatiseringscontroller. Zie Bijlage A -Geavanceerde weergavemodule (ADM - Advanced Display Module), pagina 103, voor meer informatie over de configuratie-instellingen.
- 4. Haal het juiste configuratiebestand op voor de veldbus die wordt gebruikt op www.graco.com.
- Installeer het configuratiebestand op de automatiseringscontroller (veldbus-master). Configureer het voor communicatie met de PCF-gateway (veldbus-slave).
- 6. Breng communicatie tot stand tussen de automatiseringscontroller en de PCF-gateway om de geslaagde configuratie van de hardware en gegevens te bevestigen.

**OPMERKING:** Gebruik het ADM-schermen om communicatieproblemen met de veldbusgegevens op te lossen. Zie **Bijlage A - Geavanceerde weergavemodule (ADM - Advanced Display Module)**, pagina 103, voor meer informatie. Gebruik ook de statuslampjes op de PCF-gatewaymodule voor informatie over de status van de veldbus. Zie **Bijlage C - Informatie over aansluiting** 

van de communicatiegatewaymodule (CGM), pagina 127, voor meer informatie.

### Afzonderlijke gatewaymodule

### Beschrijving van de module

De afzonderlijke gatewaymodule (DGM) biedt een regelverbinding tussen het PCF-systeem en een automatiseringscontroller door afzonderlijke ingangen uitgangverbindingen. Op deze manier kan controle en bewaking op afstand door externe automatiseringssystemen worden uitgevoerd.

### Zie Geautomatiseerde bediening (normale werking),

pagina 48, voor meer informatie over het regelen van het PCF-systeem via de gatewaymodule.

### De D-subkabel aansluiten

De DGM biedt alle I/O door de D-subkabel. Graco biedt twee opties voor het aansluiten van een D-subkabel op de D-substekker (CG). Beide opties zijn accessoires en dienen afzonderlijk te worden besteld.

- Alleen voor systemen met enkele materiaalplaat: D-sub naar kabel met losse draad (123793). Zie Bijlage B - Informatie over aansluiting van de afzonderlijke gatewaymodule (DGM - Discrete Gateway Module), pagina 120, voor meer informatie en signalen voor de kabelinterface.
- Voor systemen met meerdere materiaalplaten: D-subkabel (123972) en 78-polige breakout-plaat (123783). Zie Bijlage B -Informatie over aansluiting van de afzonderlijke gatewaymodule (DGM - Discrete Gateway Module), pagina 120, voor meer informatie en toegewezen pennen.

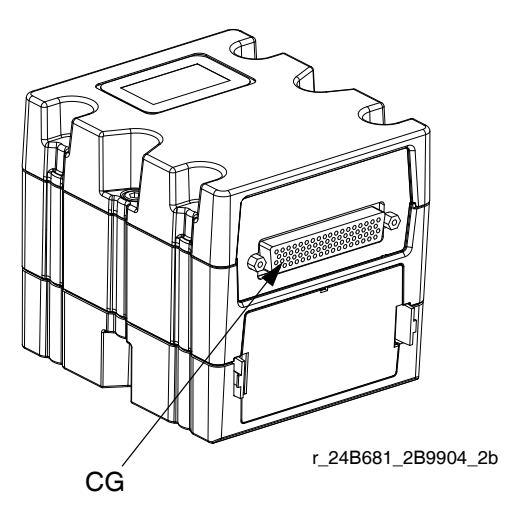

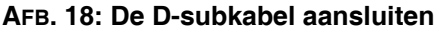

### Signalen van statuslampje DGM

## Zie **Diagnose-informatie met controlelampjes**, pagina 68, voor signaaldefinities.

### Positie draaischakelaar DGM

De draaischakelaar voor de afzonderlijke gatewaymodule (Discrete Gateway Module, DGM) moet in positie 0 voor DGM's voor de automatiseringsgateway en in posities 1-4 voor DGM's voor swirl-regeling staan, anders werkt de DGM niet. Zie **Automatiseringsgatewaymodule** op pagina 21 en **DGM swirl-regeling** op pagina 22.

## **Opstelling van het systeem**

## Overzicht

Het PCF-systeem compenseert schommelingen in de temperatuur, het debiet of de druk. Maar bij een hardwarewijziging in het toevoersysteem of als het doseermateriaal is veranderd, moet het PCF-systeem opnieuw worden ingesteld.

Nadat het materiaal in het toevoersysteem is geladen, stelt u het PCF-systeem in met behulp van de schermen Setup. De volgende procedure doorloopt de belangrijkste stappen bij het instellen van het systeem. De volgende paragrafen geven instructies voor het uitvoeren van elke stap van de instellingen. Zodra deze stappen zijn uitgevoerd, is de module klaar voor gebruik.

**OPMERKING:** Zie hoofdstuk **Geavanceerde** weergavemodule (ADM - Advanced Display Module), pagina 20, en **Bijlage A - Geavanceerde** weergavemodule (ADM - Advanced Display Module), pagina 103, voor meer informatie over de bedieningsinstructies voor het toetsenbord van het display en elk scherm.

**OPMERKING:** Als u een geïntegreerde PCF (zonder ADM) configureert, moet minimaal één ADM worden aangeschaft voor het instellen en het oplossen van problemen.

- 1. Systeem configureren, pagina 35.
- 2. Regelinstellingen configureren, pagina 36.
- 3. Modusinstellingen configureren, pagina 37.
- 4. Vertragingsinstellingen configureren, pagina 37.
- 5. Debietmeterinstellingen configureren, pagina 38.
- 6. Drukcircuitinstellingen configureren, pagina 38.
- 7. Druksensoren aanpassen, pagina 39.
- 8. Fouten configureren, pagina 40.
- 9. Onderhoudsprogramma/Parameters instellen, pagina 40.
- 10. Alleen voor systemen met swirl-doseersystemen:
  - a. Configureer de verbinding swirl-systeem naar kraan en het type fout, pagina 41.
  - b. Swirl-instellingen configureren, pagina 41.
- 11. Gateway-instellingen configureren, pagina 41.
- 12. Stijlen instellen, pagina 41.
- 13. Geavanceerde instellingen configureren, pagina 41.

### Systeem configureren

Definieer het aantal geïnstalleerde materiaalplaten (op dit scherm 'Doseersysteem' genoemd) en het aantal geïnstalleerde swirl-doseersystemen. Als een materiaalplaat wordt aangemerkt als 'Niet-geïnstalleerd', dan worden de schermen voor die materiaalplaat niet op de run- of setupschermen weergegeven.

- 1. Blader met het systeem in de setupmodus naar het scherm Systeem.
- Druk op voor toegang tot de velden om wijzigingen door te voeren.
- 3. Gebruik de pijltjesknoppen om naar het gewenste veld te bladeren.
- 4. Druk op **C** om de keuzelijst te openen en de gewenste instelling te selecteren. Druk op **C** om uw keuze te accepteren.
- 5. Herhaal dit voor de andere doseersystemen en swirl-doseersystemen.
- 6. Druk op 📉 om de bewerkingsmodus te sluiten.

| 11/17/11 13:56       | ÷                           | Swirt 2          | System   | Gateway 🔿 |  |
|----------------------|-----------------------------|------------------|----------|-----------|--|
| Active               |                             | No Active Errors |          |           |  |
| System Configuration |                             |                  |          |           |  |
| Disper               | 🛞 Dispenser 🛞 Swirl Orbiter |                  |          |           |  |
| 1: Fluid Plate       | 1: Fluid Plate 💌            |                  |          | led 🔻     |  |
| 2: Fluid Plate       | 2: Fluid Plate 💌            |                  |          | led 🔻     |  |
| 3: Uninstalled       | 3: Uninstalled 🗨            |                  |          | stalled 🔻 |  |
| 4: Uninstalled 💌     |                             | <b>•</b>         | 4: Unin: | stalled 🔻 |  |
|                      |                             |                  |          |           |  |
|                      |                             |                  |          |           |  |

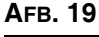

## Regelinstellingen configureren

Stel de bediening voor de doseerbron in, hoe doseercommando's en taakinstellingen worden verstuurd.

- Ga met het systeem in de setupmodus naar Materiaalplaat x, scherm 1 (Regelinstellingen).
- Druk op voor toegang tot de velden om wijzigingen door te voeren.

| 03/30/12 10:53                      | 🗲 🛛 Fluid Plate 1          | Fluid Plate 2 🏼 🔿 |  |  |  |  |
|-------------------------------------|----------------------------|-------------------|--|--|--|--|
| Active                              | Active No Active Errors    |                   |  |  |  |  |
| Control Settings                    |                            |                   |  |  |  |  |
|                                     |                            | 7                 |  |  |  |  |
| Dispense Tr                         | igger Source: Gatewa       | ay 🔽 🛃            |  |  |  |  |
| E                                   | Enable Valves: 1 2 3 4     |                   |  |  |  |  |
| Command V                           | /alue Source: Gatewa       | ay 🔽 🚺            |  |  |  |  |
| Jo                                  | b End Mode: <u>Gatew</u> : | ay 🔽 🔽            |  |  |  |  |
| Ja                                  | Job End Delay; 🛛 seconds 🚽 |                   |  |  |  |  |
| Run Mode Bead Adjust: Enable 🛛 🔽    |                            |                   |  |  |  |  |
| End Jo                              | ob On Alarm: 🔀             | 4                 |  |  |  |  |
| Display Control Password: Disable 🔽 |                            |                   |  |  |  |  |

### Afb. 20

- Druk op and e keuzelijst van de Doseerbronnen te openen en Gateway, Bedieningskabel, Bedieningskabel 3x of Gecombineerd te selecteren. Als de Bedieningskabel is geselecteerd, kan de gebruiker de kranen inschakelen. Druk op and e selectie te voltooien.
- 4. Als de doseerbron is ingesteld op Bedieningskabel,

druk dan op om naar het veld Kranen inschakelen te gaan. Druk op en en en

- Druk op om naar het veld Commandowaarde
   bron te gaan. Druk op en om de keuzelijst te openen en Gateway, Bedieningskabel of Display te selecteren. Druk op en om de waarde in te voeren.
- 6. Druk op om naar het veld Taakeindemodus te gaan. Druk op om de keuzelijst te openen en Timer of Gateway te selecteren. Druk op om de waarde in te voeren.

- Druk op om naar het veld Taakeindevertraging te gaan. Voer de gewenste vertraging in (in seconden).
   Druk op om de waarde in te voeren.
- Druk op om naar het veld runmodus
   Druppelaanpassing te gaan. Druk op om de keuzelijst te openen en Inschakelen of Uitschakelen te selecteren. Druk op om de waarde in te voeren.
- Druk op om door te gaan naar het aankruisvakje
   Taak beëindigen bij alarm. Druk op om te activeren/deactiveren.
- 10. Druk op om naar het veld voor het wachtwoord

van de displayregeling te gaan. Druk op

- 11. Druk op 📉 om de bewerkingsmodus te sluiten.
- 12. Als er meerdere materiaalplaten zijn geïnstalleerd, herhaal deze procedure voor de andere materiaalplaten.
# Modusinstellingen configureren

Stel de kraancommando's, waaronder de doseermodus (druk, druppel, shot of volledig open) en het debiet of de druk in voor elke kraan. De druppelschaal kan ook op dit scherm worden aangepast.

**OPMERKING:** Zie voor een beschrijving van elke doseermodus **Doseerregelmodi**, pagina 117.

- 1. Ga met het systeem in de setupmodus naar Materiaalplaat x, scherm 2 (Modusinstellingen).
- Druk op voor toegang tot de velden om wijzigingen door te voeren.

| 11/17/11 13:52                                             | 🗲 🛛 Fluid                                                                                                    | Plate 1                                                                            | Fluid Plate 2                                        | •                                                                                                    |
|------------------------------------------------------------|----------------------------------------------------------------------------------------------------|------------------------------------------------------------------------------------|------------------------------------------------------|----------------------------------------------------------------------------------------------------|
| Active                                                     | No Acti                                                                                                    | ve Errors                                                                          |                                                      |                                                                                                    |
| Valve 1: P<br>Valve 2: P<br>Valve 3: P<br>Valve 4: P<br>Be | Mod<br><u>ode</u><br><u>ressure</u><br><u>ressure</u><br><u>ressure</u><br>ressure<br>ressure<br><u>ressure</u><br><u>ressure</u> | e Setting:<br>10VD<br>1000<br>1000<br>1000<br>1000<br>1000<br>1000<br>1000<br>1000 | <u>C Command</u><br>] psi<br>] psi<br>] psi<br>] psi | <ol> <li>€</li> <li>8</li> <li>9</li> <li>1</li> <li>2</li> <li>3</li> <li>4</li> <li>5</li> <li>4</li> </ol> |

#### Afb. 21

- Druk op a b en en om de modus voor elke kraan die wordt gebruikt in te stellen op Druk, Druppel, Shot of Volledig Open. Druk op elke selectie in te voeren.
- Gebruik de vier pijltjesknoppen om naar elk veld Vast Commando te bladeren. Geef de gewenste waarde in voor elke kraan die wordt gebruikt. Druk op om elke waarde in te voeren.

**OPMERKING:** De mogelijkheid om vanuit meerdere kranen tegelijkertijd te doseren is alleen toegestaan in een van de volgende scenario's.

- Elke kraan is ingesteld op de Drukmodus en heeft identieke waarden voor Vast Commando.
- Elke kraan is ingesteld op de modus Volledig Open.

Wanneer u probeert om met meerdere kranen tegelijkertijd te doseren in elke andere combinatie, dan wordt er een alarm Niet-compatibele kraaninstellingen geactiveerd.

- Druk op om naar het veld Druppelschaal te gaan.
   Geef een schaalwaarde tussen 50% en 150% in.
   Druk op om de waarde in te voeren.
- 6. Druk op 📉 om de bewerkingsmodus te sluiten.

# Vertragingsinstellingen configureren

Stel aan- en uitvertragingen (in milliseconden) voor elke kraan en de regelaar in. Zie voor uitleg over de aan- en uitvertragingen het hoofdstuk **Aan-/uitvertragingen** op pagina 42.

- Ga met het systeem in de setupmodus naar Materiaalplaat x, scherm 3 (Vertragingsinstellingen).
- 2. Druk op voor toegang tot de velden om wijzigingen door te voeren.

| 11/17/11 13:52                               | ÷                           | Fluid Plate 1                                                                                                    | Fluid Plate 2                          |                                                                   |
|----------------------------------------------|-----------------------------|----------------------------------------------------------------------------------------------------|----------------------------------------|-------------------------------------------------------------------|
| Active                                       |                             | No Active Errors                                                                                                    |                                        |                                                                   |
| Valve<br>Valve<br>Valve<br>Valve<br>Regulati | 1:<br>2:<br>3:<br>4:<br>or: | Delay Setting:<br><u>On (ms)</u><br><u>0</u><br><u>0</u><br><u>0</u><br><u>0</u><br><u>0</u><br><u>0</u><br><u>0</u> | s<br>Off (ms)<br>O<br>O<br>O<br>O<br>O | <ol> <li>9</li> <li>1</li> <li>2</li> <li>3</li> <li>4</li> </ol> |
| Arp. 22                                      |                             |                                                                                                    |                                        | 6                                                                 |

3. Gebruik de vier pijltjesknoppen om naar elk veld Aan en Uit te bladeren. Voer een gewenste vertragingswaarde (in milliseconden) in voor elke kraan dat wordt gebruikt en de regelaar.

Druk op \_\_\_\_ om elke waarde in te voeren.

4. Druk op 📉 om de bewerkingsmodus te sluiten.

# Debietmeterinstellingen configureren

De nauwkeurigheid van de rapportering van het PCF-volume is afhankelijk van de precieze aanpassing van de K-factor(en). De materiaalplaat gebruikt de K-factor(en) om het gedoseerde volume te berekenen. Als de ingestelde waarde niet correct is, zal het systeem nog steeds herhaalbare debietwaarden leveren, maar zal de gerapporteerde waarde niet correct zijn. Zie **De ijking van de debietmeter controleren**, pagina 45, voor meer informatie over de K-factor.

| Tabel 5: K-fac | ctoren van d | le debietmeter |
|----------------|--------------|----------------|
|----------------|--------------|----------------|

| Onderdeel | Beschrijving                           | K-factor |
|-----------|----------------------------------------|----------|
| 246652    | Schroefwielmeter met<br>hoge resolutie | 7000     |
| 246340    | Verwarmde<br>schroefwielmeter          | 3500     |
| 16E993    | Debietmeter met<br>ultrahoge resolutie | 33000    |

### De K-factor van de debietmeter instellen

**OPMERKING:** In systemen zonder debietmeter worden de instellingen van de debietmeter grijs weergegeven.

- Ga met het systeem in de setupmodus naar Materiaalplaat x, scherm 4 (Instellingen drukcircuit en debietmeter).
- 2. Druk op voor toegang tot de velden om wijzigingen door te voeren.

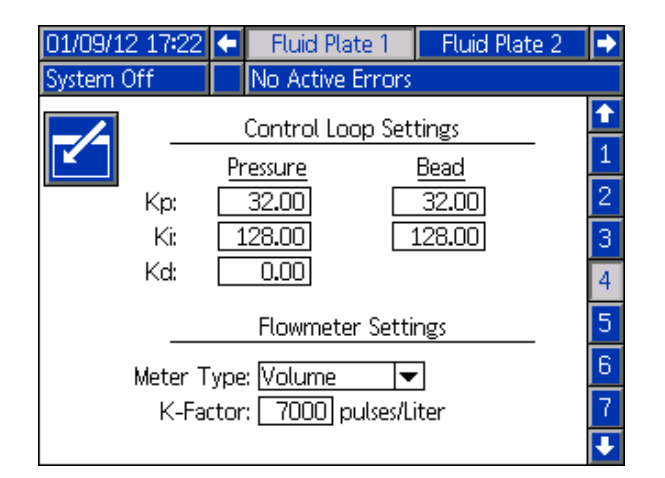

Afb. 23

- Druk op and e keuzelijst voor het metertype te openen en het metertype te selecteren dat door het systeem wordt gebruikt. Selecteer Volume voor volumetrische debietmeters of Massa voor massadebietmeters. Druk op and e selectie in te voeren.
- Druk op om naar het veld K-factor te gaan. Voer de K-factorwaarde in. Zie Tabel 5: K-factoren van de debietmeter voor waarden. Druk op om de waarde in te voeren.
- 5. Druk op 📉 om de bewerkingsmodus te sluiten.

**OPMERKING:** Controleer waar nodig de ijking van de debietmeter. Zie **De ijking van de debietmeter controleren**, pagina 45, voor instructies.

# Drukcircuitinstellingen configureren

Het PCF-systeem gebruikt variabelen (Kp, Ki en Kd) in de softwareberekeningen om de materiaaldruk nauwkeurig en precies te regelen.

**OPMERKING:** Het wordt aanbevolen om deze waarden niet te wijzigen en op de fabrieksinstellingen te laten staan, 32,00 voor Kp, 128,00 voor Ki en 0,00 voor Kd. Als de waarden echter moeten worden gewijzigd, zie dan **Regelkringparameters handmatig aanpassen** op 46.

### Druksensoren aanpassen

Stel de drukcompensaties en druklimieten in.

**OPMERKING:** De instellingen van de inlaatsensor worden grijs op dit scherm weergegeven voor systemen met verwarmde materiaalplaten.

- 1. Ga met het systeem in de setupmodus naar Materiaalplaat x, scherm 5 (Druksensoren).
- 2. Druk op 🖌 voor toegang tot de velden

om wijzigingen door te voeren.

| 11/17/11 13  | 🗧 두 🛛 Fluid Plate 1                     | Fluid Plate 2 🔹 |
|--------------|-----------------------------------------|-----------------|
| Active       | No Active Erro                          | ors             |
|              | Pressure Ser                            | nsors 🔤         |
|              | <u>Offset</u>                           | <u>Pressure</u> |
|              | Inlet: 💶 🛛 26 psi                       | 1914 psi 📘      |
| 0            | utlet: 🕂 🔽 📃 17 psi                     | 263 psi 📔       |
|              |                                         |                 |
|              | Limit<br>Jalata 🗌 🔍 a di                | Error Type      |
| Min          | Inlet: U psi                            | Deviation       |
| Max<br>Max O | intet: (3000) psi<br>lutlat: (5000) psi | Deviation V     |
| Max O        | מתפה (2000) אז                          |                 |
| в 24         |                                         |                 |

OPMERKING: Druk voor de volgende stappen op

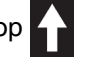

en 🗲 📥 om door elk veld te bladeren en

op **C** om de keuzemenu's te openen en wijzigingen of selecties in te geven.

 Stel de gewenste compensatie voor de inlaat- en uitlaatdruk in op waarden tussen 0 en 7,0 bar (0,7 MPa; 100 psi). Verwijder alle druk op de sensoren en pas de compensatie dan zodanig aan dat de gemeten waarde 0 bedraagt.

#### OPMERKING: Het wordt aanbevolen de

fabrieksinstellingen voor de compensaties van 0 niet te wijzigen.

- 4. Stel de gewenste minimale en maximale druklimieten voor de inlaat in en de gewenste maximale druklimiet voor de uitlaat.
- 5. Stel het fouttype (alarm of anomalie) in dat wordt weergegeven:
  - Als de minimale inlaatdruk onder de instelling daalt.
  - Als de maximale inlaatdruk boven de instelling stijgt.
  - Als de maximale uitlaatdruk boven de instelling stijgt.

6. Druk op 📉 om de bewerkingsmodus te sluiten.

# Fouten configureren

In dit scherm kunnen gebruikers het fouttype (alarm, afwijking of geen) instellen dat wordt weergegeven als de druk, het debiet, het volume of de berekende doelwaarde buiten het bereik ligt van de tolerantie-instellingen voor elke actieve stijl. Wanneer er zich een alarm voordoet, stopt het systeem met doseren. Wanneer er zich een afwijking voordoet, gaat het systeem verder met doseren. Zie **Materiaalplaat x, Scherm 6 (type fout)** op pagina 112 voor meer informatie.

**OPMERKING:** Alleen fouten voor lage druk en hoge druk zijn ingeschakeld voor systemen zonder debietmeter.

- Ga met het systeem in de setupmodus naar Materiaalplaat x, scherm 6 (Type fout).
- 2. Druk op voor toegang tot de velden om wijzigingen door te voeren.

| 12/13/11 14:23                    | 🗲 🛛 Fluid Plate 1           | Fluid Plate 2 i 🔿 |  |
|-----------------------------------|-----------------------------|-------------------|--|
| Active                            | No Active Errors            |                   |  |
|                                   | Error Type                  | 1                 |  |
|                                   | ow Pressure: Deviatio       |                   |  |
| н                                 | ligh Pressure: Deviatio     | n 🔽               |  |
| Low Flow Rate: Deviation          |                             | n 🔻 🗾             |  |
| High Flow Rate: Deviation 🔽       |                             |                   |  |
|                                   | Low Material: Deviation 🛛 💌 |                   |  |
| High Material: None 🛛 💌           |                             | - 8               |  |
| Low Computed Target: Deviation 💌  |                             | m 🔽 🗖             |  |
| High Computed Target: Deviation 💌 |                             | n 🔻 🚺             |  |

### Агв. 25

- Druk op om de keuzelijst voor Lage Druk te openen en Alarm of Afwijking voor het fouttype te selecteren. Druk op om de selectie in te voeren.
- 4. Druk op om naar het volgende veld te gaan. Herhaal stap 4 voor elk veld.
- 5. Druk op om de bewerkingsmodus te sluiten.

# Onderhoudsprogramma/ Parameters instellen

Stel de volumelimiet (of uur) in waarbij een onderhoudswaarschuwing voor de materiaaltoevoer, V/P-regelaar, debietmeter en alle vier kranen wordt geactiveerd.

**OPMERKING:** Uren worden getoond in plaats van Volume voor materiaalplaten zonder debietmeter.

In de kolom Volume (of Uren) wordt de huidige totaalwaarde getoond. Als deze waarde buiten de ingestelde limiet valt, wordt de waarde rood en wordt er een onderhoudswaarschuwing weergegeven. Zie **Materiaalplaat x, Scherm 7 (limieten waarschuwing onderhoud)**, pagina 112, voor meer informatie over onderhoudstotalen.

### Limieten instellen:

- Ga met het systeem in de setupmodus naar Materiaalplaat x, scherm 7 (Waarschuwings limieten onderhoud).
- Druk op voor toegang tot de velden om wijzigingen door te voeren.

| 12/13/11 14:23 | 🗲 🛛 Fluid F | late 1     | Fluid Plate 2 | •        |
|----------------|-------------|------------|---------------|----------|
| Active         | No Activ    | e Errors   |               |          |
|                | Maintenance | • Advisory | / Limits      | <b>†</b> |
|                |             |            | Linico        | 4        |
|                | Limit       | Volum      | <u>ie</u>     | 5        |
| Supp           | oly: O      | 79         | .251 gal(US)  |          |
| V              | //P: 0      | 26         | .416 gal(US)  | 6        |
| Regulati       | or: 🛛 🛛     | 0          | .132 gal(US)  | 7        |
| Flowmet        | er: O       | 0.4        | 475 gal(US)   | 8        |
| Valve          | e 1: O      | 17,        | .313 gal(US)  |          |
| Valve          | : 2: 📃 🛛    | 77         | 473 gal(US)   | 9        |
| Valve          | 3: 0        | 0,0        | 006 gal(US)   | 1        |
| Valve          | 4: 0        | 0          | .001 gal(US)  | ÷        |

#### Afb. 26

- Geef de gewenste limiet voor de luchttoevoer in en druk op om de selectie in te voeren.
- 4. Druk op om naar het volgende veld te gaan. Herhaal stap 4 voor elk veld.
- 5. Druk op m de bewerkingsmodus te sluiten.

#### Ga als volgt te werk om een totale waarde te resetten:

- 1. Voer de stappen 1-3 van **Limieten instellen:** uit om wijzigingen aan te brengen in materiaalplaat x, scherm 7 (Waarschuwingslimieten onderhoud).
- 2. Druk op **1 C** om naar het systeemonderdeel te gaan dat moet worden gereset.
- 3. Druk op om de waarde te resetten.

## Verbinding kraan naar swirl-systeem en type motorfout configureren

Definieer welk swirl-nummer op welke doseerkraan is geïnstalleerd.

Stel het fouttype (alarm of afwijking) in dat wordt gegeven bij een motorfout. Wanneer er zich een alarm voordoet, stopt de materiaalplaat met doseren. Wanneer er zich een afwijking voordoet, gaat de materiaalplaat verder met doseren.

| 11/17/11 13:53 | Ŧ             | Fluid Plate 1              | Fluid Plate 2 | ÷ |
|----------------|---------------|----------------------------|---------------|---|
| Active         |               | No Active Errors           |               |   |
|                |               | Swirl Associatio           | n             | t |
|                |               | Volvo 1 Swirl 1            |               | 6 |
|                |               | Valve 2: None              |               | 7 |
| Valve 3: None  |               | <br> ▼                     | 8             |   |
|                | Valve 4: None |                            | <br> ▼        | 9 |
|                |               |                            |               | 1 |
|                |               | Error Type                 |               | 2 |
|                | Mo            | tor Fault: <u>Deviatio</u> | n 🔻           | 3 |
|                |               |                            |               | Ŧ |

Afb. 27

## Swirl-instellingen configureren

**OPMERKING:** Dit geldt alleen voor systemen met swirl-doseersystemen.

Stel de afzonderlijke swirl-instellingen voor elk geïnstalleerd swirl-doseersysteem in.

| 12/13/11 14:26              | ÷                | Fluid Plate 2                  | Swirt 1 | Swirt 2 | t |
|-----------------------------|------------------|--------------------------------|---------|---------|---|
| Active                      |                  | No Active Error                | rs      |         |   |
| Control Settings            |                  |                                |         |         |   |
| Speed Comn                  | nan              | d Source: <u>Gatev</u>         | vay     | •       |   |
|                             | Fixe             | ed Speed: 📃                    | O RPM   |         |   |
| Run Mode S                  | pee              | d Adjust: <mark>Enabl</mark> i | e       | -       |   |
|                             | Speed Scale: 100 |                                |         |         |   |
| Maintenance Advisory Limits |                  |                                |         |         |   |
|                             |                  |                                |         |         |   |

AFB. 28

# Gateway-instellingen configureren

Gateway-instellingen verschillen voor elk systeem. Zie Schermen setup voor de automatiseringsgateway, pagina 106, voor richtlijnen over het configureren van elk type gateway-interface.

## Stijlen instellen

Het PCF-systeem kan tot 256 stijlen opslaan. Zie **Stijlen**, pagina 49, voor meer informatie over stijlen en instructies over het instellen van stijlen. Stijl 0 is altijd de stijl voor reinigen.

# Geavanceerde instellingen configureren

Gebruik de geavanceerde instellingen om het formaat en de weergave-eenheden, zoals de taal, het formaat van de datum en de drukeenheden, in te stellen of te wijzigen voor alle schermen. Zie **Setupmodus**, pagina 105, voor richtlijnen over geavanceerde instellingen.

# Aan-/uitvertragingen

De PCF-materiaalregelaar kan fysisch sneller reageren dan het doseerapparaat en de solenoïde ervan. Daarom kan de materiaalregelaar materiaal aan het doseerapparaat leveren voordat het apparaat de tijd heeft gehad om zich te openen. Door materiaal te leveren aan een gesloten apparaat kan druk ingesloten geraken.

Aan het einde van een cyclus kan het doseerapparaat worden uitgeschakeld voordat de druk is ontlast. Hierdoor kan de rest van het materiaal vrijkomen in het begin van de volgende cyclus.

Deze twee problemen kunnen worden verholpen door de vertragingstijd voor elke opening van de materiaalregelaar/doseerkraan en/of het sluiten van het doseerapparaat te wijzigen, zie **Tabel 5: Variabelen van Aan-/uitvertragingen**. Zie voor instructies betreffende de instelling van aan-/uitvertragingen **Vertragingsinstellingen configureren**, pagina 37.

**OPMERKING:** De aan-/uitvertraging kan voor elk doseerapparaat worden ingesteld.

In het algemeen moeten vertragingen worden aangepast zodat de uitlaatdruk tijdens 'geen debiet' bij het doseren net onder de uitlaatdruk ligt.

#### Tabel 5: Variabelen van Aan-/uitvertragingen

| Variabele: | Stelt de tijdsduur in:                |
|------------|---------------------------------------|
| Kraan      | Stelt de tijd in van het commando     |
| AAN        | Doseerkraan hoog naar Kraan open      |
| Regelaar   | Stelt de tijd in van Doseerkraan hoog |
| AAN        | naar Regelaar AAN                     |
| Kraan      | Stelt de tijd in van het commando     |
| UIT        | Doseerkraan laag naar Kraan dicht     |
| Regelaar   | Stelt de tijd in van Doseerkraan laag |
| UIT        | naar Regelaar UIT                     |

AFB. 29 en **Tabel 6: Timing vertraging Aan/Uit** tonen de timing voor vertraging AAN en UIT.

#### Tabel 6: Timing vertraging Aan/Uit

| A | Vertraging<br>regelaar AAN | De gebruiker stelt de<br>vertragingstijd in van de<br>materiaalregelaar AAN.                                                                                         |
|---|----------------------------|----------------------------------------------------------------------------------------------------|
| В | Vertraging kraan<br>AAN    | Gewoonlijk ingesteld op nul.<br>Kan worden gebruikt om het<br>startpunt van een druppel te<br>veranderen.                                                            |
| С | Vertraging kraan<br>UIT    | Gewoonlijk ingesteld op nul.<br>Bij hogere waarden daalt de<br>ingesloten druk.                                                                                      |
| D | Vertraging<br>Regelaar UIT | De gebruiker stelt de<br>vertragingstijd van de<br>regelaar UIT in. Bij nul<br>of lagere waarden daalt<br>de ingesloten druk.                                        |
| E | Reactietijd Kraan<br>open  | Tijdvertraging voor kraan<br>om fysiek te openen.<br>De vertraging is afhankelijk<br>van de lengte van de<br>pneumatische slang en het<br>luchtvolume van de kraan.  |
| F | Reactietijd Kraan<br>dicht | Tijdvertraging voor kraan<br>om fysiek te sluiten.<br>De vertraging is afhankelijk<br>van de lengte van de<br>pneumatische slang en het<br>luchtvolume van de kraan. |

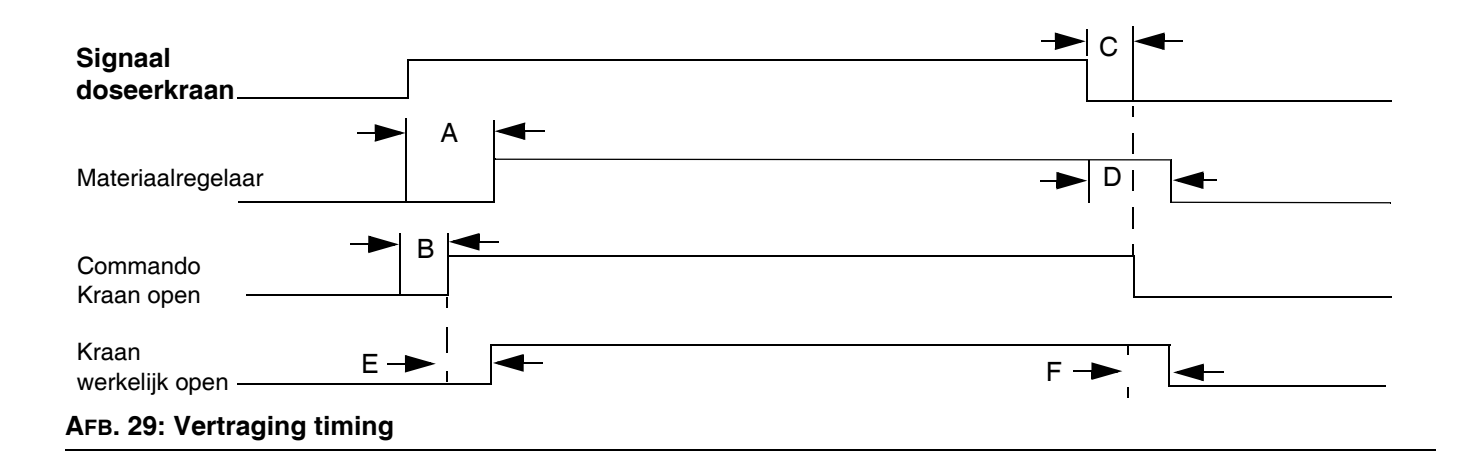

# Gebruik

De drukregeling kan afnemen bij lage waarden voor de uitgangsdruk. We raden aan niet te doseren bij waarden van minder dan 34 bar (3,4 MPa; 500 psi) voor de uitlaatdruk.

## Opstarten

### De eerste keer opstarten

- Zorg ervoor dat de PCF-regeleenheid is geïnstalleerd en dat alle verbindingen van en naar de regeleenheid tot stand zijn gebracht. Zorg ervoor dat de fittingen stevig zijn aangedraaid.
- Lees de hoofdstukken Gebruik (pagina 43) en Geavanceerde weergavemodule (ADM -Advanced Display Module) (pagina 20) van deze handleiding en zorg dat u ze begrijpt.
- 3. Ga verder met opstarten met stap 2 in de Standaard opstart.

### Standaard opstart

- Inspecteer het volledige systeem zorgvuldig op tekenen van lekkage of slijtage. Vervang of repareer eventueel versleten of lekkende onderdelen voordat het systeem in werking wordt gesteld.
- 2. Druk op de Stopknop (BC). Zie AFB. 8 op pagina 20.
- 3. Draai de luchttoevoer open.
- 4. Schakel de stroom naar het systeem in.
- 5. Schakel de netspanning in om stroom aan de PCF te leveren.
- 6. **Interfacesignalen controleren:** Als dit een nieuwe installatie is, zet dan elke systeeminput aan en controleer of elke input wordt ontvangen.
- 7. Schakel het materiaaltoevoersysteem in.

## Het materiaal laden

Het materiaal moet in het toevoersysteem worden geladen voordat het systeem kan worden gebruikt.

- Als dit een nieuwe installatie is, volg dan de procedure bij De eerste keer opstarten. Volg anders de procedure Standaard Opstart. Zie pagina 43.
- 2. Schakel de materiaaltoevoerdruk op de materiaalplaat in.
- 3. Plaats de kraan of kranen boven een afvalbak.
- 4. Ga naar het onderhoudsscherm. Zie **Doseren vanuit** het onderhoudsscherm, pagina 46.
- 5. Selecteer een regelmodus. Zie **Doseren vanuit het** onderhoudsscherm, pagina 46.
- 6. Als het controlelampje voor de systeemstatus (BB)

oranje is, druk dan op 🕐 om het systeem in te schakelen.

- 7. Houd ingedrukt. Spuit materiaal totdat er schoon, luchtvrij materiaal uit de kraan komt.
- 8. Druk op 🔀 om het onderhoudsscherm te sluiten.

# Werking in onderhoudsmodus

| Onderhoudsscherm                                                                                                    | Onderhoudsscherm                                                                                                    |
|----------------------------------------------------------------------------------------------------|----------------------------------------------------------------------------------------------------|
| Materiaalplaat                                                                                                    | swirl-systeem                                                                                                    |
| 11/17/11 13:49         ← Home         Fluid Plate 1         Fluid Plate 2         ◆           Display Control         No Active Errors         Control Mode         Full Open         ▼           1914 psi         263 psi         ●         ●         ●         ●         ●         ●         ●         ●         ●         ●         ●         ●         ●         ●         ●         ●         ●         ●         ●         ●         ●         ●         ●         ●         ●         ●         ●         ●         ●         ●         ●         ●         ●         ●         ●         ●         ●         ●         ●         ●         ●         ●         ●         ●         ●         ●         ●         ●         ●         ●         ●         ●         ●         ●         ●         ●         ●         ●         ●         ●         ●         ●         ●         ●         ●         ●         ●         ●         ●         ●         ●         ●         ●         ●         ●         ●         ●         ●         ●         ●         ●         ●         ●         ●         ●         ●         ● | 11/17/11 13:50 ← Fluid Plate 2       Swirt 1       Swirt 2       →         Display Control       No Active Errors       →         Actual:       0 RPM       Requested:       ●         Example       ●       ●       ●         Example       ●       ●       ●         Actual:       0 RPM       ●       ●         Example       ●       ●       ●         Example       ●       ●       ●         Image: State State |

In de onderhoudsmodus kan er handmatig worden

gedoseerd ( ) en kan het swirl-doseersysteem

handmatig worden gestart (

Het systeem begint met doseren als de gebruiker op drukt. De doseerparameters en -duur zijn afhankelijk van de geselecteerde bediening. Er wordt materiaal gedoseerd zolang er op wordt gedrukt.

Het systeem start het swirl-doseersysteem als de

gebruiker op 🏂 drukt. Het swirl-doseersysteem blijft

werken totdat er weer op 🏓 wordt gedrukt.

Er is een onderhoudsscherm voor elke geïnstalleerde materiaalplaat en elke geïnstalleerde swirl-doseersysteem. De knoppen voor onderhoud van het swirl-doseersysteem worden op het onderhoudsscherm voor het swirl-doseersysteem en op het onderhoudsscherm voor de materiaalplaat voor de materiaalplaat waarop het swirl-doseersysteem is geïnstalleerd weergegeven.

### De werking van het systeem controleren

Gebruik de onderhoudsmodus om de werking van de onderdelen van het PCF-systeem handmatig te controleren voordat u de geautomatiseerde bediening gebruikt (normale werking). Zie **Doseren vanuit het onderhoudsscherm**, pagina 46, voor instructies over bediening vanuit de onderhoudsmodus.

**OPMERKING:** Voer de volgende procedures in de onderhoudsmodus uit.

#### Inlaatdruk instellen

44

De waarde van de inlaatdruk moet in het bereik van 21 bar (2,1 MPa; 300 psi) tot 34 bar (3,4 MPa; 500 psi) boven de waarde van de uitlaatdruk onder uw hoogste debiet liggen. Volg de stappen in de handleiding van het toevoersysteem om de inlaatdruk in te stellen.

#### LET OP

Wanneer de inlaatdruk boven het aanbevolen bereik ligt, leidt dit tot versnelde slijtage van de regelkraan en het pomptoevoersysteem.

#### Drukverlies van het toevoersysteem

Terwijl het materiaal door het apparaat stroomt, neemt de inlaatdruk van de regelaar af. De waarde waarmee de druk afneemt, is de waarde van het drukverlies tussen de toevoerpomp en de inlaat van de regelaar.

Bij materialen met een hoge viscositeit of leidingen met een kleine diameter kan deze drukdaling honderden bar (duizenden psi) bedragen. Dit betekent dat de druk van de statische pomp veel hoger wordt ingesteld dan de regelaar nodig heeft bij de inlaat ervan. We raden u aan om een drukregelaar voor het mastiekmateriaal op de toevoerleiding dicht bij de regelaar te plaatsen om overmatige slijtage of schommelingen van de regelaar te voorkomen. De mastiekregelaar onderdrukt de statische toevoerdruk aan de inlaat van de regelaar.

#### Doseren uit elke kraan

Doseer uit elke kraan die tijdens de normale werking wordt gebruikt om te bevestigen dat het volledige systeem juist is geïnstalleerd en dat het de gewenste resultaten kan leveren.

Voer de stappen in **Doseren vanuit het onderhoudsscherm**, pagina 46, uit om alle volgende noodzakelijke verificatiecontroles van het systeem uit te voeren.

**OPMERKING:** Elke materiaalplaat regelt de doseerkranen die erop zijn aangesloten.

- Doseer voor elke kraan die tijdens de normale werking wordt gebruikt bij elke druk of elk debiet dat tijdens de normale werking wordt gebruikt.
   Deze controle bevestigt dat het systeem materiaal kan leveren op een maximum gewenst punt.
- Voor systemen waarin meerdere kranen tegelijkertijd in de drukmodus werken doseert u tegelijkertijd uit elke kraan. Deze controle bevestigt dat het systeem materiaal kan leveren op een maximum gewenst punt.
- Voor elke kraan die in de druppelmodus werkt voert u het initiële aanleerproces uit. Volg deze procedure na grote wijzigingen in het systeem en/of van de materiaaleigenschappen.
  - a. Voor elk debiet dat tijdens de normale werking

wordt gebruikt, drukt u op totdat PCF het gewenste debiet bereikt.

**OPMERKING:** Tijdens de initiële controle van de werking van het systeem kan het vier tot vijf seconden duren totdat het systeem de systeemeigenschappen heeft aangeleerd.

- b. Blijf enkele seconden op drukken nadat
- het gewenste debiet is bereikt om te bevestigen dat het systeem het gewenste debiet kan handhaven.
- c. Herhaal stappen a en b voor een debietbereik, om te bevestigen dat het systeem snel reageert om het gewenste debiet te bereiken wanneer er

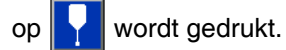

#### De ijking van de debietmeter controleren

De meeste dichtings- en kleefmiddelen kunnen worden samengedrukt. Aangezien de debietmeter het materiaal onder hoge druk meet, kan het eigenlijke volume van het gedoseerde materiaal door het samendrukken iets van het gemeten volume afwijken. Als de K-factor niet correct is, is het getoonde volume niet nauwkeurig.

Volg een van de volgende methodes om de debietmeter tijdens de initiële instelling en daarna regelmatig te ijken om de slijtage van de debietmeter te controleren.

Methode 1. Met behulp van een gramschaal

- Noteer de K-factor van de debietmeter op Materiaalplaat x, scherm 4 (instellingen debietmeter). Zie AFB. 23 op pagina 38.
- 2. Gebruik een beker van 500 cc of groter. Meet de massa van de lege beker.
- 3. Doe handmatig materiaal in de beker. Houd de beker zodanig vast dat de materiaalstroom wordt ondergedompeld in het opgevangen materiaal om lucht in de container te minimaliseren.
- 4. Noteer het gedoseerde volume op Materiaalplaat x, scherm 1. Zie AFB. 30 op pagina 46.
- 5. Bereken het eigenlijke volume dat wordt gedoseerd:

 $\frac{\text{massa materiaal (g)}}{\text{dichtheid (g/cc)}} = \text{gemeten volume (cc)}$ 

6. Bereken de nieuwe K-factor van de debietmeter:

K-factor (nieuw) = weergegeven volume (cc) x K-factor (oud) gemeten volume (cc)

- 7. Voer de nieuwe k-factor in.
- 8. Herhaal de procedure om de nieuwe K-factor te controleren.

Methode 2. Zonder gramschaal, visuele meting

- Noteer de K-factor van de debietmeter op Materiaalplaat x, scherm 4 (instellingen debietmeter). Zie AFB. 23 op pagina 38.
- 2. Gebruik een beker van 500 cc of groter.

#### Gebruik

- 3. Doe handmatig materiaal in de beker. Houd de beker zodanig vast dat de materiaalstroom wordt ondergedompeld in het opgevangen materiaal om lucht in de container te minimaliseren.
- 4. Noteer het gedoseerde volume op Materiaalplaat x, scherm 1. Zie AFB. 30 op pagina 46.
- 5. Doe het materiaal in de beker en kijk naar het eigenlijke volume dat is gedoseerd.
- 6. Bereken de nieuwe K-factor van de debietmeter:

K-factor (nieuw) = weergegeven volume (cc) x K-factor (oud) gedoseerd volume (cc)

- 7. Voer de nieuwe k-factor in.
- 8. Herhaal de procedure om de nieuwe K-factor te controleren.

#### Regelkringparameters handmatig aanpassen

**OPMERKING:** Het wordt aanbevolen deze waarden niet te wijzigen en te laten staan op de fabrieksinstellingen van 32,00 voor Kp, 128,00 voor Ki en 0,00 voor Kd.

Als het systeem de gewenste druk niet handhaaft terwijl het in de drukregel- of druppelregelingsmodus staat, verander de Kp- en Ki-waarden dan handmatig:

**OPMERKING:** De drukparameters moeten eerst worden ingesteld, zelfs als u normaal gesproken in de druppelregelingsmodus werkt.

1. Begin met het doseren van materiaal.

**OPMERKING:** Start telkens een nieuwe dosering wanneer de regelparameters zijn veranderd.

- 2. Als de uitlaatdruk van de regelaar niet dicht bij de gewenste druk blijft, stel Ki dan in op nul en verhoog Kp tot de gewenste drukregeling is bereikt.
- 3. Als de uitlaatdruk van de regelaar snel boven en onder de gewenste druk schommelt, verlaag de Kp dan met 10%. Blijf de Kp-waarde verlagen met stappen van 10% totdat de uitlaatdruk stabiel is.
- 4. Stel de Ki-waarde in op 2 en verhoog de Ki-waarde totdat het systeem schommelt.
- 5. Verlaag Ki totdat het schommelen stopt.

6. *Optioneel:* U kunt de stapsgewijze reactie in de drukmodus nauwkeuriger afstellen door de Kd-waarde geleidelijk te verhogen.

**OPMERKING:** De Kd (alleen druk) hoeft meestal niet te worden verhoogd, maar de stapsgewijze reactie kan hierdoor verbeteren. Als Kd echter te hoog wordt ingesteld, kan het systeem gaan schommelen.

7. Stop met doseren.

#### Doseren vanuit het onderhoudsscherm

1. Ga naar Materiaalplaat x, scherm 1 voor de gewenste materiaalplaat.

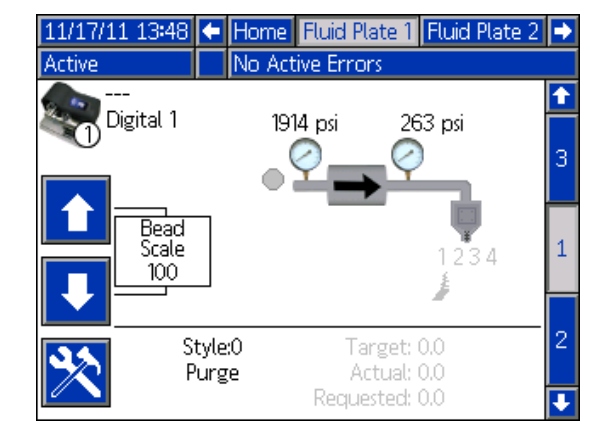

AFB. 30

2. Druk op om naar het onderhoudsscherm te gaan.

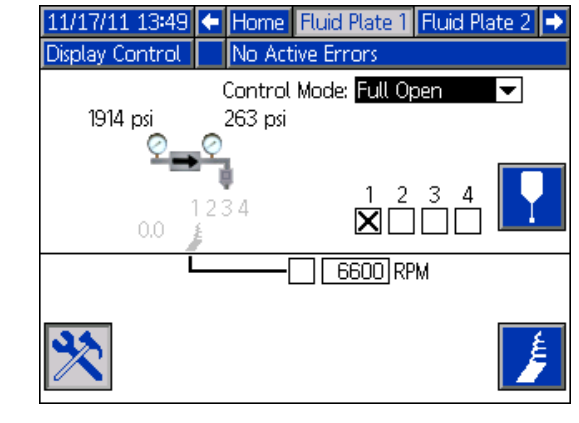

Ағв. 31

Druk op and e keuzelijst van de Regelmodus te openen en selecteer de gewenste regelmodus. Druk nogmaals op and e keuzelijst te sluiten.

- 4. Druk op 🚺 om naar de doelvelden te gaan. Voer de gewenste waarden voor druk, debiet en volume in (afhankelijk van de regelmodus) en druk op ze op te slaan.
- Druk op 5. om naar de afvinkvakjes van de kranen te gaan. Druk op **E** om de gewenste kranen te selecteren.
- 6 Voer stap 2 - 4 van Handmatig materiaal doseren, pagina 47 uit.

#### Handmatig materiaal doseren

- Druk vanuit Materiaalplaat x, scherm 1, op 🔀 om 1. het onderhoudsscherm te openen.
- en controleer of de kraan opengaat. Druk op 2.
- drukken zolang nodig is om materiaal Blijf op 3. te laden of te doseren.
- 4. Druk nogmaals op 💥 om het onderhoudsscherm te sluiten.

#### Het swirl-doseersysteem vanaf het onderhoudsscherm bedienen

Ga naar het scherm voor swirl-systeem x voor 1. het gewenste swirl-doseersysteem. Als het swirl-doseersysteem op Materiaalplaat x is geïnstalleerd, kunt u ook naar Materiaalplaat x, scherm 1, gaan.

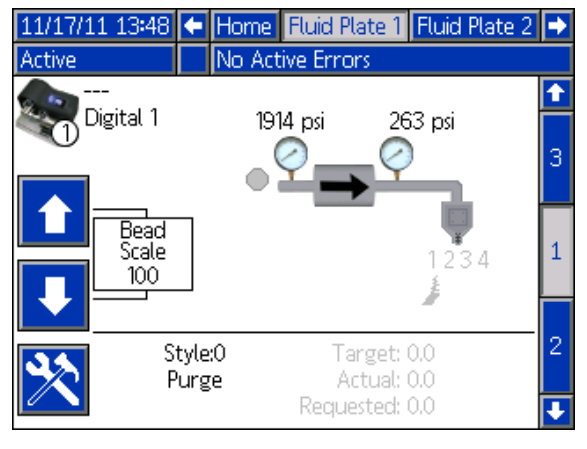

AFB. 32

om naar het onderhoudsscherm 2. Druk op te gaan.

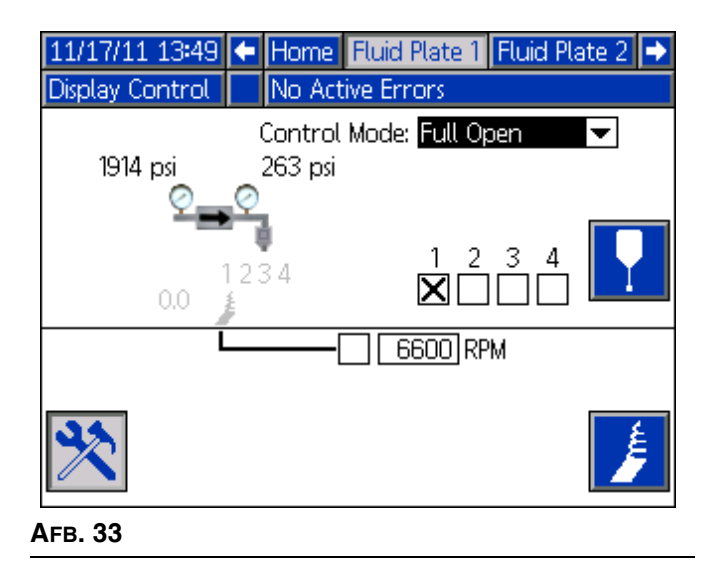

- Als u het toerental wilt wijzigen, gebruik de 3. pijltjestoetsen om naar het vakje RPM te gaan en voer daarna het gewenste RPM in.
- 4. Druk op 🥖 en controleert of het swirl-doseerapparaat begint te draaien. Druk weer

op

🤌 om het swirl-doseerapparaat te stoppen.

5. Druk nogmaals op 🔀 om het onderhoudsscherm te sluiten.

# Geautomatiseerde bediening (normale werking)

Bij de automatische bediening (normale werking) kan het systeem doseren of kunnen de doseerparameters worden gewijzigd wanneer het een commando van de automatiseringseenheid ontvangt.

De automatische bediening werkt met taken en stijlen. Zie **Taken** op pagina 48 voor een uitgebreid uitleg van taken en hoe ze binnen het PCF-systeem werken. Zie **Stijlen** op pagina 49 voor een uitgebreid uitleg van stijlen en hoe ze binnen het PCF-systeem werken.

# Taken

**OPMERKING:** Zie **Bijlage D - Beschrijvingen I/O-signalen**, pagina 143, voor een beschrijving van geautomatiseerde ingangs- en uitgangssignalen.

Een taak is een automatiseringsreeks waarbij materiaal kan worden gedoseerd. De hoeveelheid materiaal die voor een job is gespecificeerd, is afhankelijk van de toepassing. Bij sommige toepassingen kan een taak de hoeveelheid materiaal zijn die op een deel wordt gedoseerd. Bij andere toepassingen kan een taak worden gedefinieerd als de hoeveelheid materiaal die op een aantal delen wordt gedoseerd of die over een bepaalde tijdsperiode wordt gedoseerd.

Een taak wordt gestart wanneer de automatisering een signaal voor Stijlstrobe naar de PCF verstuurt. Zodra de taak is gestart, gaat de PCF de hoeveelheid volume registreren die door de automatisering wordt gevraagd en de hoeveelheid materiaal die werkelijk is afgegeven. Deze volumes worden geregistreerd totdat de taak is voltooid. Aan het einde van de taak worden er foutberekeningen uitgevoerd en worden de volumes in het PCF-systeem opgeslagen (taaklog).

Het PCF-systeem controleert twee dingen om te bepalen wanneer een taak is voltooid. Het signaal Dosering Voltooid wordt door de automatisering verstuurd of de timer Taak voltooid is verstreken. Het type eindsignaal voor de taak wordt geconfigureerd als Timer of Gateway in Materiaalplaat x, scherm 1 (instellingen regeling). Als de timermethode wordt gebruikt, begint de timer te tellen telkens wanneer de doseerkraan wordt uitgeschakeld. Als de kraan langer dan de vooraf ingestelde timerwaarde uitgeschakeld blijft, wordt de taak als voltooid beschouwd.

Zodra de taak is voltooid, wordt de taakinformatie in het geheugen opgeslagen. De meeste recente taken kunnen op het scherm Taken worden bekeken. Voor elke taak wordt de volgende informatie opgeslagen. Zie **Taakrapportschermen**, pagina 119, voor instructies over hoe u taakrapporten kunt bekijken. Werkelijk (gemeten) volume - De hoeveelheid materiaal die tijdens een taak door de debietmeter is gemeten.

**Gevraagd volume -** De hoeveelheid materiaal die de automatisering tijdens een taak probeert te doseren. In de Druppelmodus wordt het gevraagde volume berekend als het gevraagde debiet vermenigvuldigd met de duur van de dosering. In alle andere modi is het gevraagde volume hetzelfde als het doelvolume.

**Doelvolume -** De hoeveelheid materiaal die een taak moet hebben. Dit wordt in de Stijl ingesteld.

### Taken in Druppelmodus

In de Druppelmodus worden de genoemde volumes gecontroleerd. De fouten Hoog Volume, Laag Volume en Berekend doel worden aan het einde van de taak beoordeeld. De volumealarmen vergelijken het gemeten volume met het gevraagde volume en het berekende doelvolume vergelijkt het gevraagde volume met het doelvolume.

### Taken in Drukmodus

In de Drukmodus wordt het gevraagde volume niet gemeten. In deze modus komt de door de automatisering gevraagde spanning overeen met een drukwaarde in plaats van een debietwaarde. Daarom is het gevraagde volume niet beschikbaar (net als de fout Berekend doel). De alarmen voor hoog en laag volume vergelijken het gemeten volume met het doelvolume voor de drukmodus.

### Taken in Shotmodus

In de Shotmodus wordt de taak net als bij een normale taak gestart, maar wanneer het pistool wordt geactiveerd, wordt er gedoseerd totdat het doelvolume is bereikt. Na de shot gaat het bit Dosering bezig omlaag en kunt u de bit Volume OK controleren of te zien of de shot binnen de tolerantiewaarden viel. Als de Taakeindemodus is ingesteld op Timer, stopt het shot nadat de gespecificeerde hoeveel tijd is verstreken en wordt er een waarschuwing verstuurd, ook als het doelvolume nog niet is bereikt.

### Continu draaiende toepassingen

In sommige gevallen is het doelvolume voor een taak niet bekend. Een voorbeeld van een geval waarbij het doelvolume niet bekend is, is een continu draaiend systeem. Dit is een systeem dat geen taken uitvoert, maar dat tijdens een dag of een dienst continu draait. In dit geval wordt het debiet belangrijker dan de hoeveelheid volume die bij een taak wordt afgegeven. In dit geval kan het doelvolume op een nulwaarde worden ingesteld. De fout Berekend doel wordt dan uitgeschakeld. De bediening zal het gewenste debiet blijven handhaven en fouten rapporteren op basis van de tolerantie die voor de draaiende stijl is ingesteld.

## Stijlen

Het PCF-systeem kan tot 256 stijlen opslaan, afhankelijk van de geselecteerde optie.

**OPMERKING:** Het aantal beschikbare stijlen is afhankelijk van de configuratie van de materiaalplaat. Zie **Modellen** op pagina 4. Stijl 0 is alleen gespecificeerd voor reinigen.

Voor elke stijl kunnen er een onafhankelijk doelvolume en tolerantie worden geconfigureerd. Op deze manier kunnen taakgerelateerde fouten en logbestanden voor elke stijl worden geëvalueerd. De stijl wordt aan het begin van een taak gelezen en kan pas worden gewijzigd als de volgende taak is gestart.

PCF leest de stijlen in via de gateway-interface. Zie voor meer informatie over de interface **Bijlage B - Informatie** over aansluiting van de afzonderlijke gatewaymodule (DGM - Discrete Gateway Module) op pagina 120, en **Bijlage C - Informatie over aansluiting** van de communicatiegatewaymodule (CGM) op pagina 127, waar van toepassing.

#### Ga als volgt te werk om een stijl in te stellen:

- 1. Ga naar Materiaalplaat x, scherm 8.
- Druk op om naar de instelvelden voor stijl te gaan.

| 01/10/12 13                  | :37 🗲   | Fluid Plate 1            | Fluid Plate 2 |          |
|------------------------------|---------|--------------------------|---------------|----------|
| System Off                   |         | No Active Errors         |               |          |
|                              |         | Style                    |               | <b>1</b> |
|                              |         |                          |               | 5        |
|                              | Style N | styte; <u>I</u><br>Jame: |               | 6        |
| Volume: 0.01cc               |         |                          | 7             |          |
| Tolerances: - <u>0</u> % +0% |         |                          | 8             |          |
| Pre-Charge                   |         |                          | 9             |          |
| Mode: Display 🔽              |         |                          | 1             |          |
| Pressure: 0 psi              |         |                          | 2             |          |
|                              |         |                          |               | J        |

| Ағв. 3 | 84 |
|--------|----|
|--------|----|

- 3. Voer het stijlnummer in het veld Stijl in.
- 4. Voer de naam van de stijl in:
  - a. Druk op terwijl u in het veld Stijlnaam staat om het Toetsenbordscherm te openen.

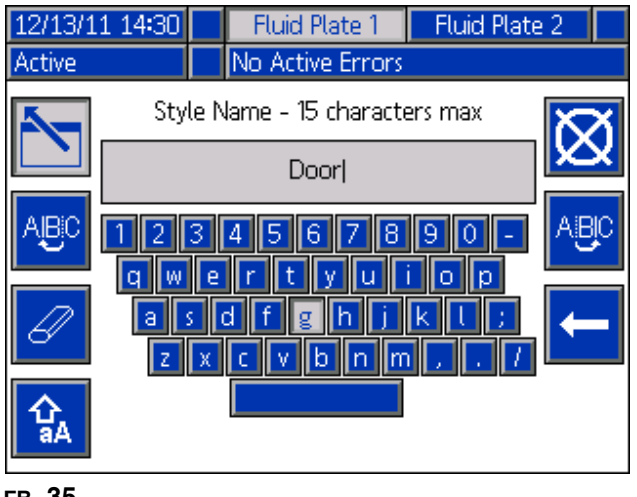

Ағв. 35

- b. Gebruik de pijltjesknoppen op de ADM om naar elke letter te gaan. Druk op an een letter in het veld Stijlnaam in te voeren. Zie **Toetsenbordscherm**, pagina 113, voor meer informatie.
- c. Druk op om de nieuwe waarde te bevestigen.
- 5. Voer het doelvolume in het veld Volume en het tolerantiepercentage in het veld Tolerantie in.
- 6. Ga naar de voorlaadmodus en parameters. Zie **Voorlaadmodi** vanaf pagina 50.
- 7. Druk op 📉 om de bewerkingsmodus te sluiten.

Gebruik

## Voorlaadmodi

**OPMERKING:** Zie het schema op de volgende pagina.

### Statische voorlaadmodus

#### Display

Wanneer de Voorlaadmodus weergegeven is geselecteerd, kan er een statische voorlaaddruk worden gedefinieerd. Wanneer er een taak actief is en alle doseerkranen zijn gesloten, dan houdt de regelaar de gedefinieerde voorlaaddruk vast.

| 01/10/12 13:3       | 7 🗲    | Fluid Plate 1    | Fluid Plate 2 | • |
|---------------------|--------|------------------|---------------|---|
| System Off          |        | No Active Errors |               |   |
|                     |        | Style            |               | t |
|                     |        |                  |               | 5 |
| ,                   | tula N | style: I         |               | 6 |
|                     |        |                  | 7             |   |
| Tolerances: -0% +0% |        |                  | 8             |   |
| Pre-Charge          |        |                  | 9             |   |
| Mode: Display 🔽     |        |                  | 1             |   |
| Pressure: 0 psi     |        |                  | 2             |   |
|                     |        |                  | Ŧ             |   |

### Dynamische voorlaadmodi

Dynamische voorlaadregeling zorgt ervoor dat het systeem zich beter op de komende dosering kan voorbereiden. Het druk-/debietcommando wordt gebruikt om de uitlaatdruk actief in te stellen op de ideale druk terwijl alle doseerkranen zijn gesloten en zorgt voor een boost wanneer de kraan opengaat zodat het materiaal sneller wordt gedoseerd.

De 'gesloten' verdeling wordt toegepast wanneer alle doseerkranen zijn gesloten en de 'geopende' verdeling wordt meteen ingeschakeld nadat er een doseerkraan wordt geopend gedurende de tijd die door de gebruiker is ingesteld (milliseconden). De voorlaadwaarden passen de regelsignalen aan die nodig zijn voor de gewenste druk/het gewenste debiet. De voorlaaddruk kan tijdens de taak dynamisch worden aangepast door de waarde voor het druk-/debietcommando te variëren.

#### Kraan 1

Wanneer de voorlaadmodus 'Kraan 1' wordt geselecteerd, wordt de uitlaatdruk ingesteld volgens het huidige druk-/debietcommando. Hierbij worden de waarden van kraan 1 gebruikt.

#### Gateway

**OPMERKING:** De voorlaadmodus met gateway is alleen beschikbaar voor systemen met CGM's.

Wanneer de voorlaadmodus 'Gateway' wordt geselecteerd, wordt de uitlaatdruk ingesteld volgens het huidige druk-/debietcommando met de schaal ingesteld voor doseerkranen die met de gateway-interface zijn geselecteerd.

| 01/09/12 17:24               | Fluid Plate 1 Fluid Plate 2 Swirl 1 | • |  |
|------------------------------|-------------------------------------|---|--|
| System Off                   | No Active Errors                    |   |  |
|                              | Style                               | î |  |
|                              | Stular 1                            | 5 |  |
| Sty                          | /le Name:                           | 6 |  |
| Volume: 0.0                  |                                     |   |  |
| Tolerances: Low: 0% High: 0% |                                     |   |  |
| Pre-Charge                   |                                     |   |  |
| Mode: Gateway 🔽              |                                     |   |  |
| Closed: 92 %                 |                                     |   |  |
| Opening: 115 % 50 ms         |                                     |   |  |

### Waarde voor schaal voorladen gesloten

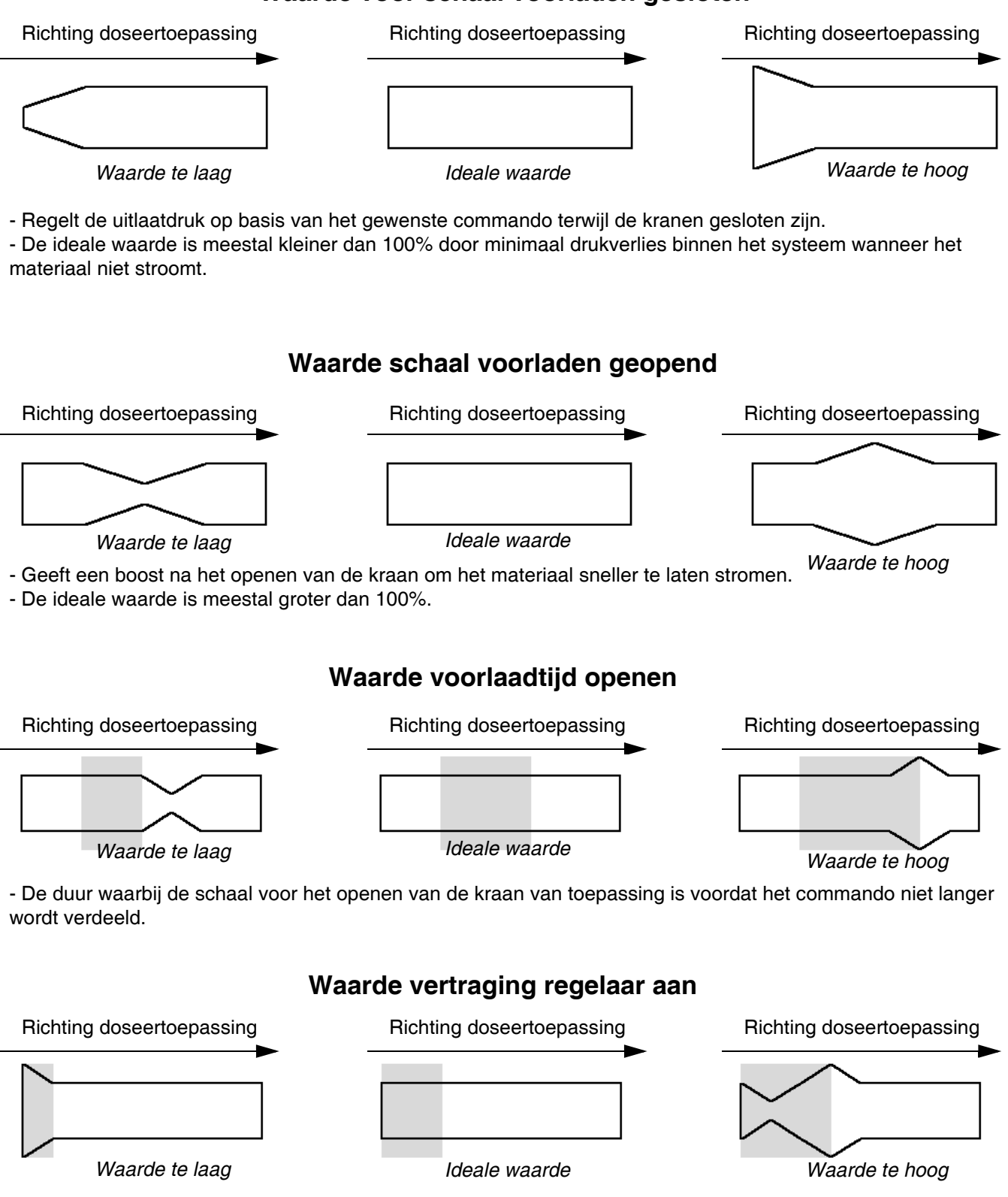

- Controleert de timing van de overgang van het voorladen van de 'gesloten' kraan naar het voorladen van de 'geopende' kraan en de regelmatige dosering.

- Deze vertraging moet ongeveer gelijk zijn aan de tijd die nodig is voor het openen van een kraan.

# Typische taakcyclus

Het systeem moet in de actieve status staan, anders

werkt het niet (statuslampje naast 0 op de ADM

is groen). Een taak kan pas beginnen als de uitgangen van de automatiseringscontroller de volgende waarden hebben:

- Stijlstrobe: 0
- Dosering voltooid: 0
- Doseerkraan x Aan: deze moeten allemaal 0 zijn
- Stijl: Elke waarde is aanvaardbaar

Een typische taakcyclus bestaat uit de volgende doseerreeks. Zie **Schema van een typische taakcyclus** op pagina 53.

**OPMERKING:** Elke taakcyclus kan op slechts één materiaalplaat worden toegepast.

- 1. De automatiseringscontroller controleert of het signaal Doseersysteem (materiaalplaat) klaar is ingesteld op 1. Als deze waarde is ingesteld op 1, kan er met een taak worden begonnen.
- 2. De automatiseringscontroller stelt de Stijl in op de volgende gewenste stijlwaarde.

**OPMERKING:** Elke materiaalplaat heeft een unieke set stijlen. Bijvoorbeeld: Stijl 2 voor Materiaalplaat 1 is anders dan Stijl 2 voor Materiaalplaat 2.

- 3. De automatiseringscontroller stelt de Stijlstrobe in op 1.
- 4. PCF leest de bits Stijl om de nieuwe stijl te selecteren. Het systeem start dan een nieuwe taak en stelt Dosering Bezig in op 1.
- De automatiseringscontroller begint te doseren. De automatiseringscontroller stelt de bits voor Doseerkraan x Aan in en wist ze zoals gewenst tijdens de uitvoering van de taak.
- 6. Wanneer de dosering is voltooid, stelt de automatiseringscontroller Dosering Voltooid in op 1.

- 7. PCF stelt de volgende signalen in op basis van de resultaten van de taak.
  - Geen alarm doseersysteem (materiaalplaat)
  - Geen fout doseersysteem (materiaalplaat)
  - Doseervolume OK
  - Fout
  - Afgegeven Volume

**OPMERKING:** De automatiseringscontroller mag de signalen Doseervolume OK of Doseervolume pas lezen nadat het systeem het signaal Dosering Bezig heeft gewist.

- 8. De PCF stelt Dosering Bezig in op 0 om aan te geven dat de taak is voltooid. Dan moeten alle signalen uit stap 7 worden gelezen.
- 9. De automatiseringscontroller moet Dosering Voltooid en Stijlstrobe wissen (het maakt niet uit welke van de twee eerst wordt gewist) voordat de volgende taak kan starten.

# Taken met Doseertrekker op bedieningskabel

Wanneer de Doseerbron is ingesteld op Bedieningskabel of Bedieningskabel 3x, hoeven gebruikers alleen het doseerinstrument te activeren om een taak te starten. Deze configuratie is nuttig voor minder veeleisende toepassingen waarbij geen volledig geautomatiseerde interface nodig is.

De volgende beperkingen gelden wanneer een taak met deze configuratie wordt gestart:

- De geselecteerde stijl staat standaard op Stijl 1.
- Er kan tot 100 ms vertraging vóór het doseren zijn terwijl PCF de nieuwe taakcyclus voorbereidt.
- De timer voor de taakeindemodus moet worden gebruikt om een taak te beëindigen.

### Schema van een typische taakcyclus

**OPMERKING:** Swirl-systeem kan op elk moment binnen of buiten een taak worden ingeschakeld. Geef het swirl-systeem de tijd om het gewenste toerental te bereiken. Controleer waar mogelijk het toerental van het swirl-systeem via de automatiseringsinterface voordat de doseerkraan wordt geopend.

**OPMERKING:** We raden een vertraging van 50 ms tussen elk signaal aan.

**OPMERKING:** Dosering voltooid moet worden strobed, niet hoog gehouden om een waarschuwing te voorkomen.

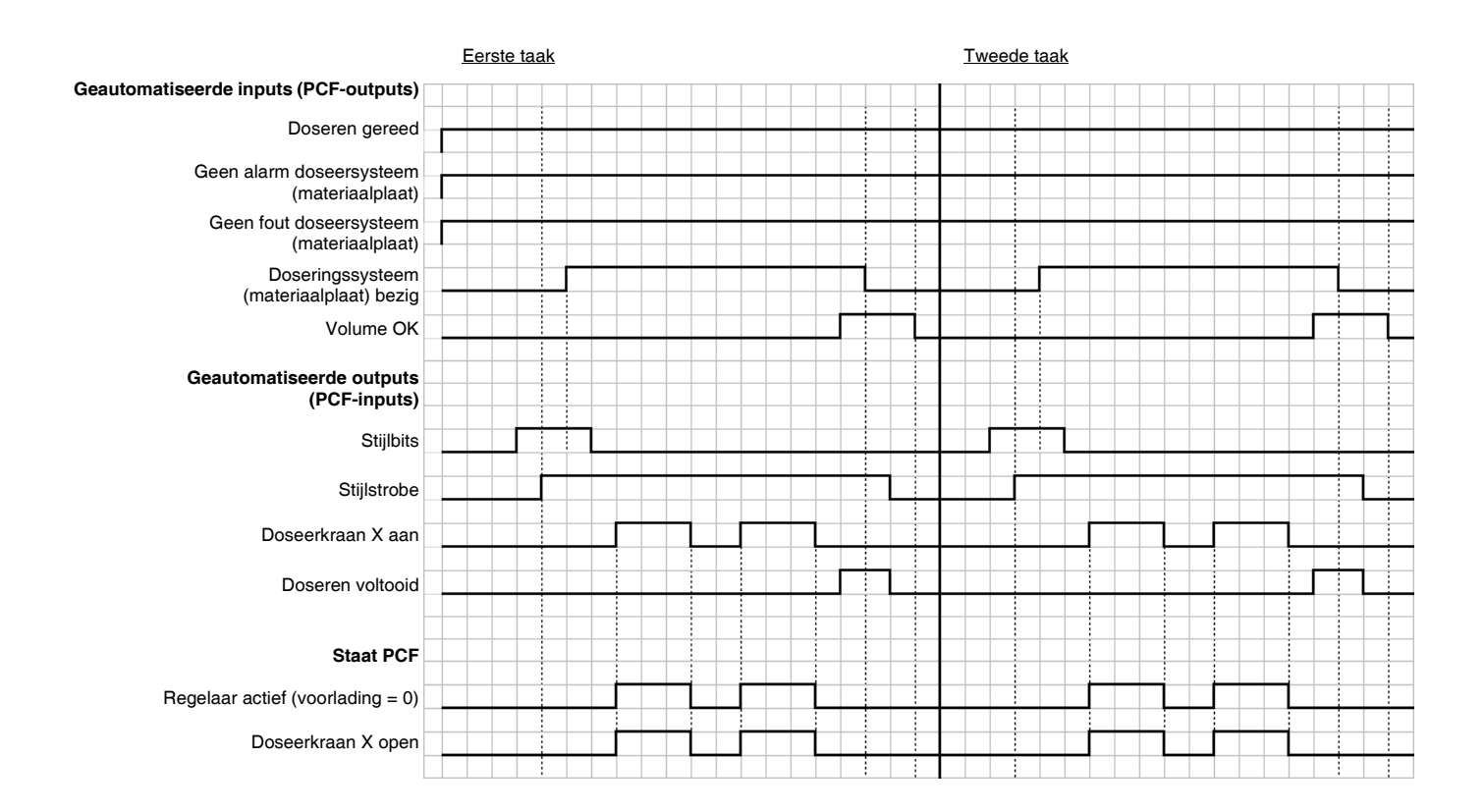

### Bedieningsschema's

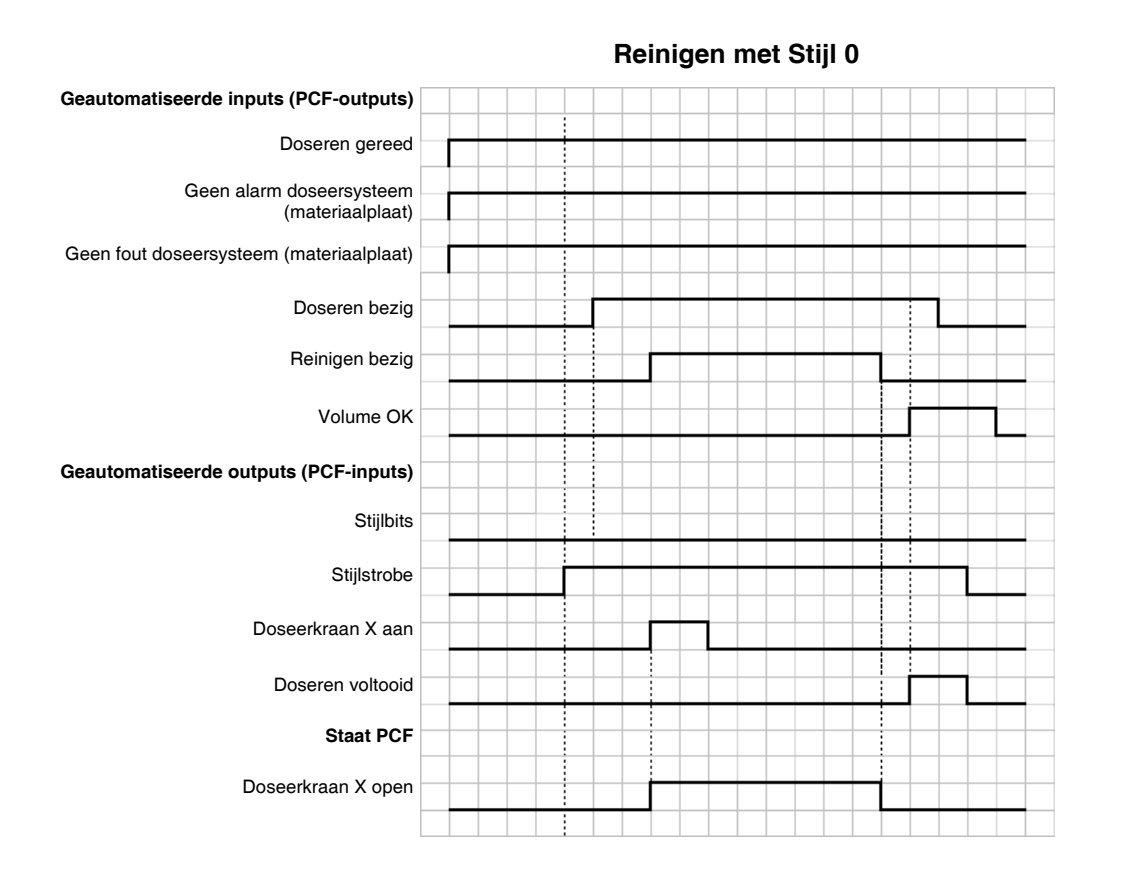

#### Reinigen met bit Reinigen

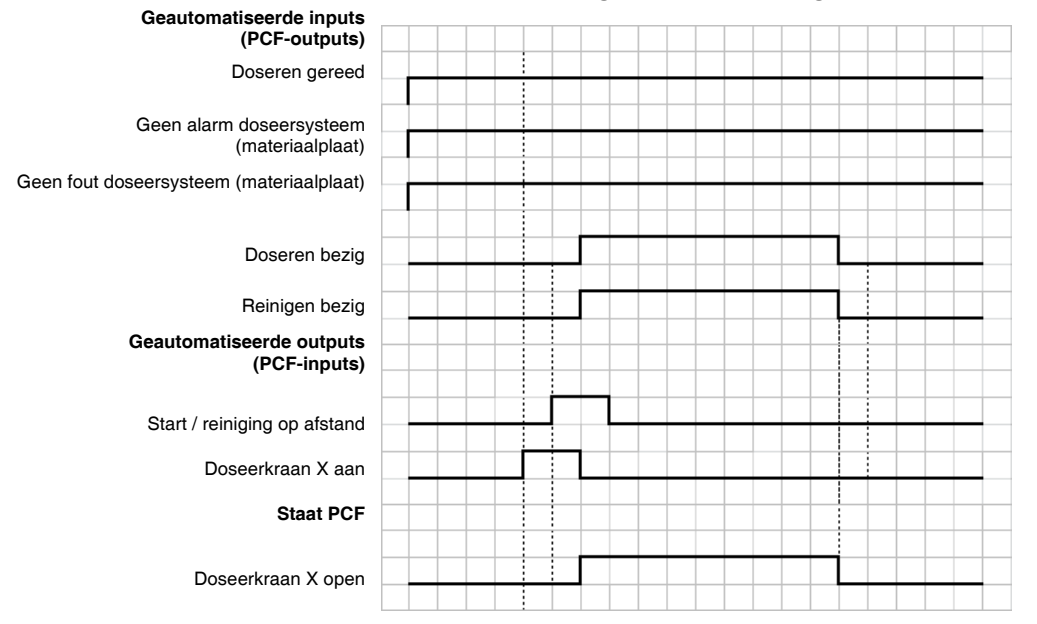

### Bedieningsschema's (vervolg)

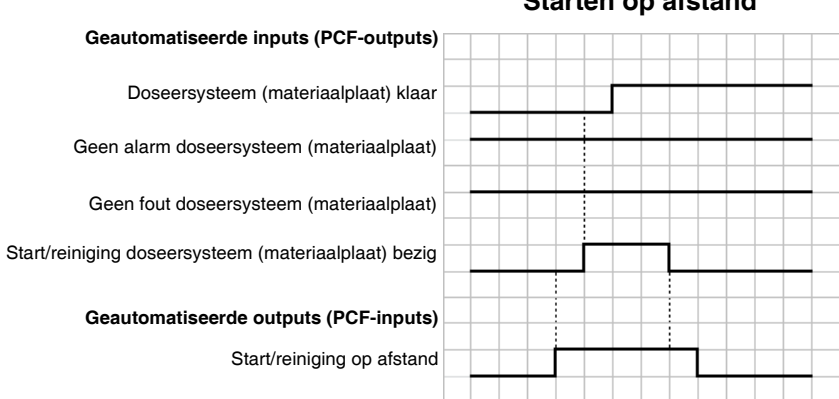

#### Starten op afstand

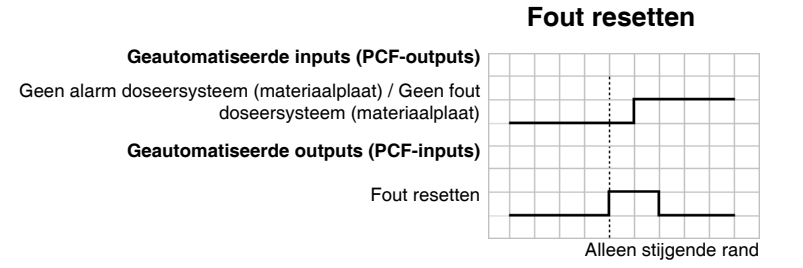

#### Taak annuleren

| Geautomatiseerde inputs (PCF-outputs) |  |
|---------------------------------------|--|
| Doseren bezig                         |  |
| Geautomatiseerde outputs (PCF-inputs) |  |
| Fout resetten                         |  |
|                                       |  |

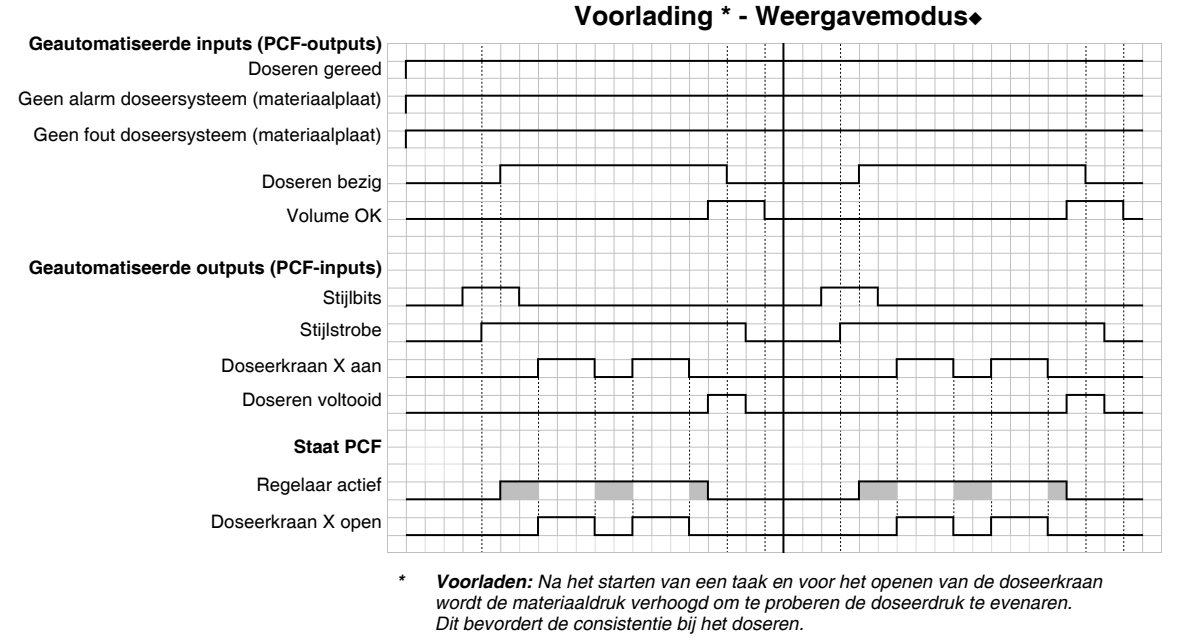

Gearceerde gebieden geven aan dat het voorladen actief is.

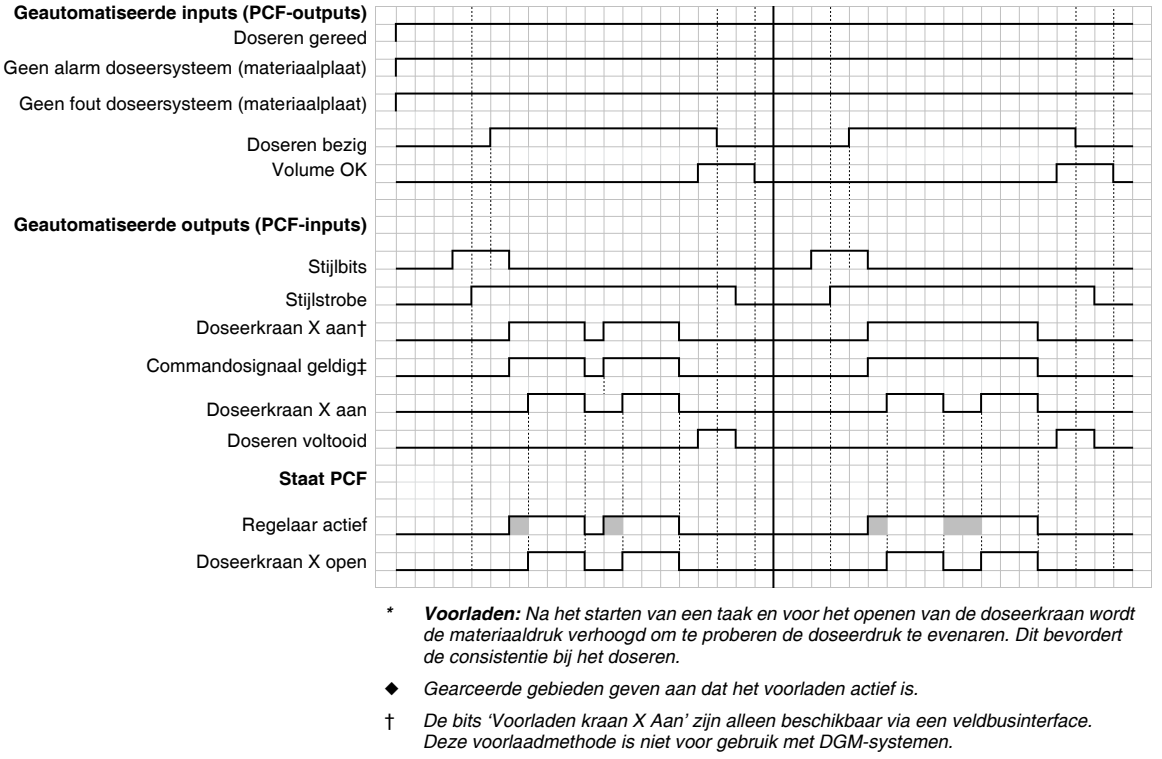

#### Voorlading \* - Gatewaymodus+

‡ Alleen van toepassing op commandosignalen wanneer 'Bedieningskabel' of 'Gateway' is geselecteerd als 'Commandowaardebron'.

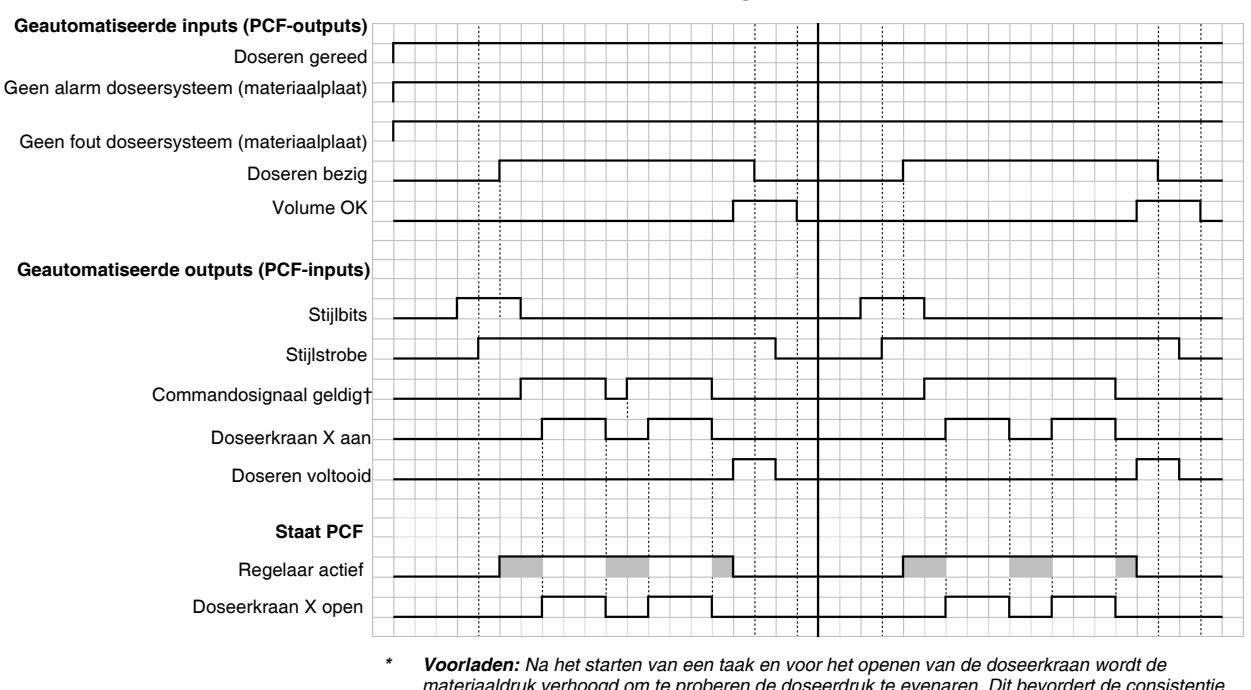

#### Voorlading \* - Modus Kraan 1+

materiaaldruk verhoogd om te proberen de doseerdruk te evenaren. Dit bevordert de consistentie bij het doseren.

- Gearceerde gebieden geven aan dat het voorladen actief is.
- Alleen van toepassing op commandosignalen wanneer 'Bedieningskabel' of 'Gateway' is geselecteerd als 'Commandowaardebron'. Bij systemen voorzien van een DGM met automatiseringsgateway stellen de 'Digitale CMD 1' en 'Digitale CMD 2' het commando in wanneer 'Digitaal' als 'Type commandowaarde' wordt geselecteerd.

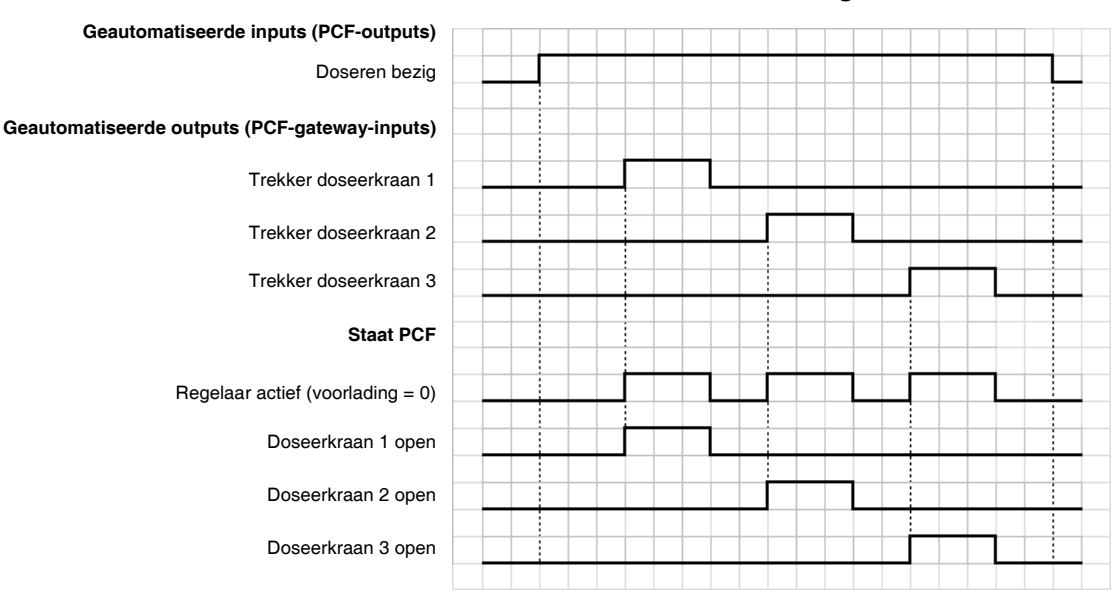

#### Trekker met bedieningskabel 3x

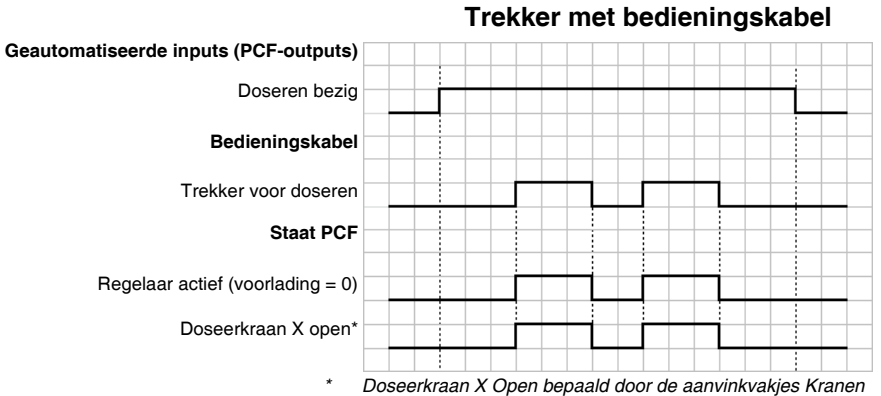

Doseerkraan X Open bepaald door de aanvinkvakjes Kranen Inschakelen op Materiaalplaat x, scherm 1 (instellingen regeling).

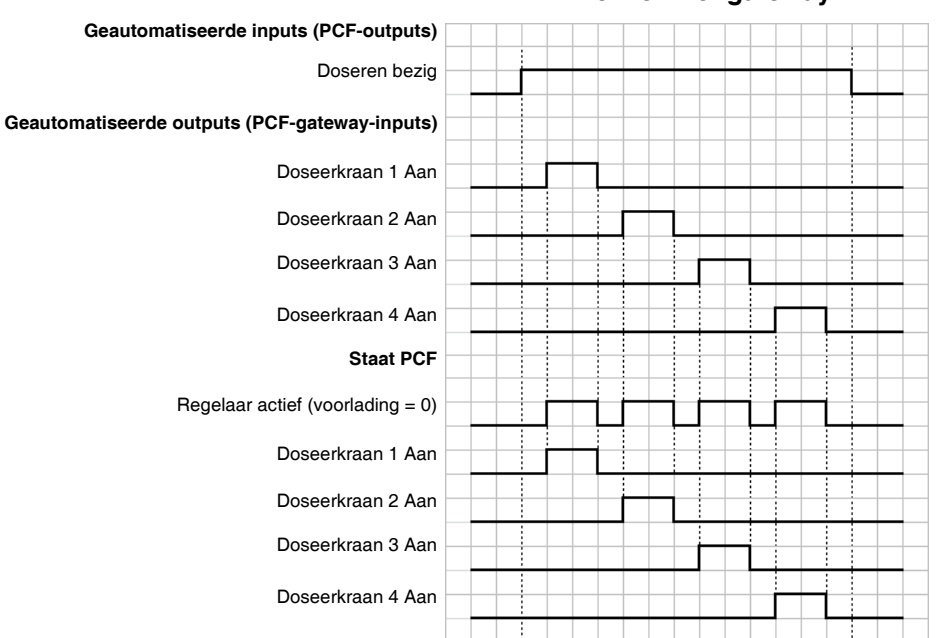

Trekker met gateway

#### Trekker met bedieningskabel en Gateway (gecombineerd)

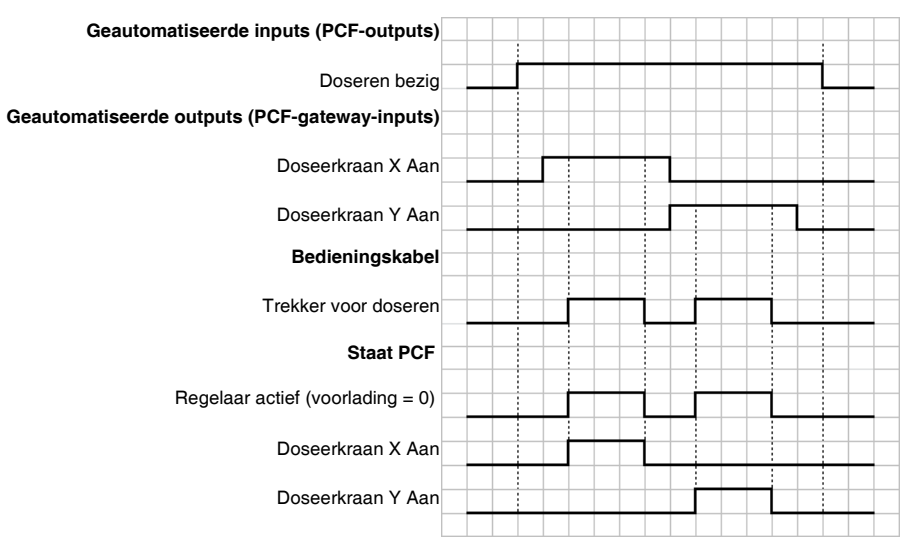

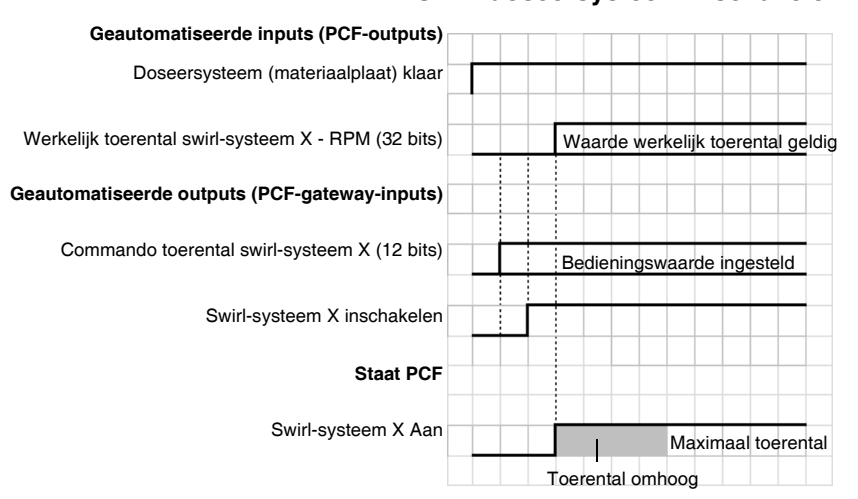

#### Swirl-doseersysteem inschakelen

OPMERKING: Het kan enkele seconden duren voordat de swirl-orbiter het maximale toerental bereikt.

# Drukontlastingsprocedure

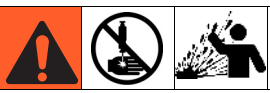

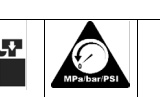

Het systeem blijft onder druk staan totdat het handmatig wordt ontlast. Voorkom ernstig letsel door materiaal onder druk, zoals injectie door de huid, opspattend materiaal en bewegende onderdelen, door de Drukontlastingsprocedure te volgen als u stopt met doseren en vóór reiniging, inspectie of onderhoud aan de apparatuur.

- 1. Schakel de materiaaltoevoer naar de materiaalplaat uit.
- 2. Plaats een afvalbak onder de doseerkraan.
- 3. Selecteer in de onderhoudsmodus de Doseermodus Volledig Open, die de regelaar en de doseerkraan

opent. Druk op de handmatige doseerknop totdat er geen materiaal meer uitkomt.

- 4. Als het doseerapparaat niet vanuit de regeleenheid kan worden aangestuurd, raadpleeg dan AFB. 36 en voer de volgende stappen uit om de doseerkraan te openen en de materiaaldruk te ontlasten:
  - a. Stuur de zuiger op de solenoïde handmatig aan om alle doseerkranen te openen die op deze materiaalplaat zijn gekoppeld en de materiaaldruk te ontlasten. Zie AFB. 36.

Luchtsolenoïde van de doseerkraan

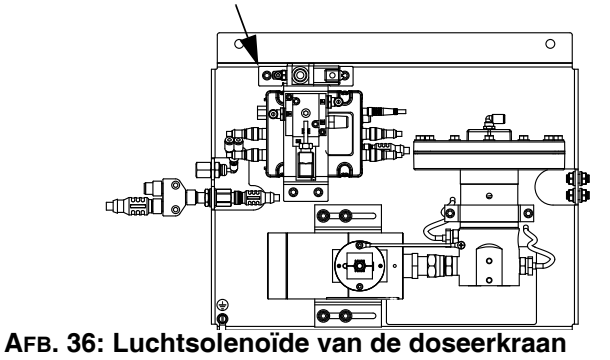

- Blijf de zuiger aansturen totdat alle druk uit het systeem tussen de naald en de doseerkranen die aan deze materiaalplaat zijn gekoppeld is verdwenen voordat u naar de volgende stap gaat.
- 5. *Herhaal voor systemen met meerdere materiaalplaten* de vorige stappen voor andere materiaalplaten.
- 6. Sluit de lucht naar de materiaalplaat af.
- 7. Plaats een afvalbak onder het luchtfilter en open de aftapkraan op het luchtfilter. Sluit de aftapkraan zodra alle lucht is verdreven.
- 8. Zet de AAN/UIT-schakelaar op het bedieningspaneel in de stand UIT.

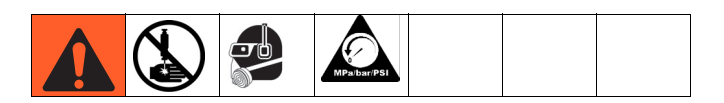

- 9. Als u de vorige stappen hebt uitgevoerd en nog steeds vermoedt dat een van de kranen, slangen of doseertuiten verstopt is of dat de druk niet volledig ontlast is, verwijder de doseerpunt dan heel langzaam, maak de opening schoon en blijf de druk ontlasten.
- 10. Als de verstopping zo niet wordt opgelost, maak de koppeling aan het slanguiteinde dan langzaam met een doek los en ontlast de druk geleidelijk. Maak de koppeling dan volledig los. Reinig nu de kranen of de slang. Zet het systeem pas weer onder druk als de verstopping is verwijderd.

# Uitschakelen

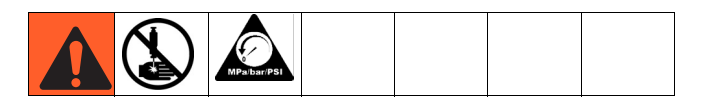

1. Druk op de Stopknop (BC).

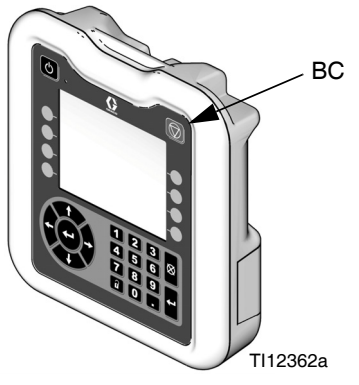

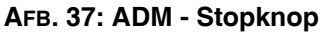

- 2. Sluit de materiaaltoevoer naar de materiaalplaat/meter af.
- 3. Voer de **Drukontlastingsprocedure** uit op pagina 60.
- 4. Schakel de toevoer van perslucht van het PCF-systeem uit.
- 5. Zet de AAN/UIT-schakelaar op het bedieningspaneel in de stand UIT.

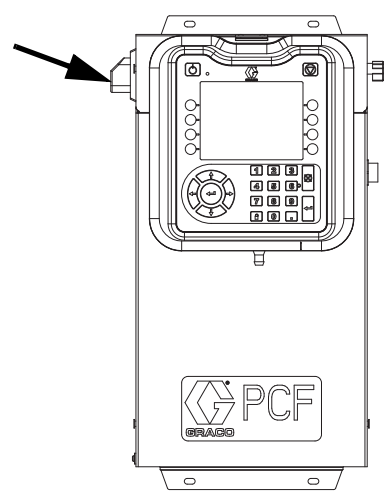

AFB. 38: Aan-/Uit-knop regeleenheid

# **USB-gegevens**

**OPMERKING:** De USB-gegevens zijn niet beschikbaar op modellen zonder ADM. Zie **Modellen** op pagina 4.

Alle bestanden die van de USB worden gedownload, worden in de map 'DOWNLOAD' op de geheugenstick opgeslagen. Bijvoorbeeld: "E:\GRACO\12345678\DOWNLOAD\"

De 8 tekens van de mapnaam komen overeen met het serienummer van 8 tekens van de ADM. Als er van meerdere geavanceerde displaymodules wordt gedownload, dan is er voor elke ADM een aparte submap in de map GRACO.

# **USB-logbestanden**

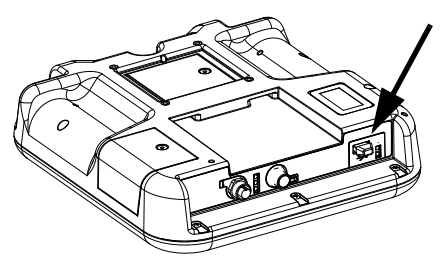

AFB. 39: USB-poort van de geavanceerde displaymodule

Tijdens het gebruik slaat de PCF systeem- en prestatiegerelateerde informatie als logbestanden op in het geheugen. De PCF heeft drie types logbestanden: een logbestand voor taken, een logbestand voor gebeurtenissen en logbestanden voor doseergegevens. Voer de **Downloadprocedure**, pagina 64, uit om logbestanden op te vragen.

### Logboek met gebeurtenissen

De bestandsnaam van het gebeurtenislogbestand is 1-EVENT.CSV. Het bestand is opgeslagen in de map DOWNLOAD.

Het gebeurtenislogbestand houdt de laatste 1.000 gebeurtenissen bij. Elke gebeurtenis in het logbestand bevat de datum en tijd van de gebeurtenis, het type gebeurtenis, de gebeurteniscode en een beschrijving van de gebeurtenis.

### Logbestand met taken

De bestandsnaam van het taaklogbestand is 2-JOB.CSV en het wordt opgeslagen in de map DOWNLOAD.

Het taaklogbestand bewaart de gegevens van de laatste 10.000 taken. Bij de beëindiging van elke taak worden de volgende gegevens in het logbestand opgeslagen:

- Datum van voltooiing van de taak
- Uur van voltooiing van de taak

- Taaknummer (volgnummer)
- Nummer doseerkraan (materiaalplaat)
- Stijlnummer
- Doelvolume (in de eenheden die in de kolom volume-eenheden staan)
- Gevraagd volume (in de eenheden die in de kolom volume-eenheden staan)
- Gedoseerd volume (in de eenheden die in de kolom volume-eenheden staan)
- Volume-eenheden
- Foutpercentage tussen werkelijk gedoseerd volume en gevraagd volume (maximaal 100%)
- Minimale inlaatdruk tijdens taak (gemeten in bar, bij verwarmde systemen wordt altijd 0 aangegeven)
- Gemiddelde inlaatdruk tijdens taak (gemeten in bar, bij verwarmde systemen wordt altijd 0 aangegeven)
- Maximale inlaatdruk tijdens taak (gemeten in bar, bij verwarmde systemen wordt altijd 0 aangegeven)
- Minimale uitlaatdruk tijdens taak (gemeten in bar)
- Gemiddelde uitlaatdruk tijdens taak (gemeten in bar)
- Maximale uitlaatdruk tijdens taak (gemeten in bar)
- Minimaal debiet tijdens taak (in cc/min, bij systemen zonder debietmeter wordt 0 aangegeven)
- Gemiddeld debiet tijdens taak (in cc/min, bij systemen zonder debietmeter wordt 0 aangegeven)
- Maximaal debiet tijdens taak (in cc/min, bij systemen zonder debietmeter wordt 0 aangegeven)
- Verstreken tijd (mS)

### Logbestand met doseergegevens

De bestandsnaam van het logbestand met doseergegevens is 3-DATAx.CSV en het wordt opgeslagen in de map DOWNLOAD. Er is een logbestand met doseergegevens voor elke geïnstalleerde materiaalplaat, dus er kunnen tot vier logbestanden zijn.

Het logbestand met doseergegevens bewaart de gegevens van de systeeminlaatdruk (bij verwarmde systemen wordt altijd 0 aangegeven), systeemuitlaatdruk en systeemdebiet (bij systemen zonder debietmeter wordt altijd 0 aangegeven). Deze gegevens worden elke seconde geregistreerd wanneer een taakcyclus bezig is. Het logbestand met doseergegevens kan tot twee uur gegevens bewaren.

# Instellingenbestand van de systeemconfiguratie

De naam van het instellingenbestand van de systeemconfiguratie is SETTINGS.TXT. Dit bestand is opgeslagen in de map DOWNLOAD.

Er wordt automatisch een instellingenbestand van de systeemconfiguratie gedownload als er een USB-geheugenstick wordt geplaatst. Gebruik dit bestand om een back-up van de systeeminstellingen te maken voor toekomstig herstel of om instellingen gemakkelijk naar verschillende PCF-systemen te kopiëren. Raadpleeg **Uploadprocedure**, pagina 64, voor instructies over hoe u dit bestand dient te gebruiken.

We raden u aan om het bestand SETTINGS.TXT te downloaden nadat alle systeeminstellingen naar wens zijn ingesteld. Bewaar het bestand voor toekomstig gebruik als back-up in het geval de instellingen zijn gewijzigd en ze snel naar de oorspronkelijke toestand moeten worden hersteld.

**OPMERKING:** De systeeminstellingen zijn mogelijk niet compatibel met alle versies van de PCF-software.

OPMERKING: Wijzig de inhoud van dit bestand niet.

### Aangepast taalbestand

De naam van het aangepaste taalbestand is DISPTEXT.TXT en wordt opgeslagen in de map DOWNLOAD.

Er wordt automatisch een aangepast taalbestand gedownload als er een USB-geheugenstick wordt geplaatst. Gebruik dit bestand waar nodig om een door de gebruiker gedefinieerde reeks aangepaste talen te creëren die binnen de ADM moeten worden getoond.

Het PCF-systeem kan de volgende Unicode-tekens weergeven. Voor tekens buiten deze reeks geeft het systeem het vervangende Unicode-teken weer, dat als een wit vraagteken in een zwarte ruit wordt getoond.

- U+0020 U+007E (Basis Latijn)
- U+00A1 U+00FF (Latijn-1 Supplement)
- U+0100 U+017F (Latijn Uitgebreid-A)
- U+0386 U+03CE (Grieks)
- U+0400 U+045F (Cyrillisch)

#### Aangepaste taalreeksen aanmaken

Het aangepaste taalbestand is een tekstbestand gescheiden door tabs dat twee kolommen bevat. De eerste kolom bestaat uit een lijst van reeksen in de taal die op het moment van downloaden is geselecteerd. De tweede kolom kan worden gebruikt om de aangepaste taalreeksen in te voeren. Als er eerder al een aangepaste taal was geïnstalleerd, bevat deze kolom de aangepaste reeksen. Zo niet, dan is de tweede kolom leeg.

Wijzig de tweede kolom van het aangepaste taalbestand waar nodig en volg dan de **Uploadprocedure**, pagina 64 om het bestand te installeren.

Het formaat van het aangepaste taalbestand is essentieel. De onderstaande regels dienen te worden gevolgd om het installatieproces goed uit te voeren.

- De bestandsnaam moet DISPTEXT.TXT zijn.
- Het bestandsformaat moet een door tabs gescheiden tekstbestand zijn met behulp van tekenweergave in Unicode (UTF-16).
- Het bestand mag slechts twee kolommen bevatten, waarbij de kolommen door een enkele tab worden gescheiden.
- Voeg geen rijen aan het bestand toe en verwijder er geen.
- Verander de volgorde van de rijen niet.
- Definieer een aangepaste reeks voor elke rij in de tweede kolom.

# Downloadprocedure

- 1. Plaats de USB-geheugenstick in de USB-poort (BL). Zie AFB. 39 op pagina 62.
- De menubalk en de USB-indicatielampjes geven aan dat de USB bezig is met het downloaden van bestanden. Wacht totdat de USB volledig klaar is. Er blijft een pop-upbericht op het scherm staan zolang het downloaden bezig is, tenzij dit wordt bevestigd.
- 3. Haal de USB-geheugenstick uit de USB-poort (BL).
- 4. Plaats de USB-geheugenstick in de USB-poort van de computer.
- Er wordt automatisch een venster met het USB-station geopend. Als dit niet gebeurt, opent u de USB-geheugenstick via Windows<sup>®</sup> Verkenner.
- 6. Open de map Graco.
- Open de systeemmap. Als u gegevens van meer dan een systeem downloadt, staan er meerdere mappen. Elk map is gelabeld met het overeenkomstige serienummer van de ADM (Het serienummer staat op de achterkant van de ADM.)
- 8. Open de map DOWNLOAD.
- Open de map LOG FILES met het hoogste nummer. Het hoogste nummer geeft de recentste gegevensdownload aan.
- Open het logbestand. Logbestanden worden standaard in Microsoft<sup>®</sup> Excel<sup>®</sup> geopend mits het programma is geïnstalleerd. Ze kunnen echter ook in andere tekstverwerkingsprogramma's of in Microsoft<sup>®</sup> Word worden geopend.

**OPMERKING:** Alle USB-logbestanden worden in Unicode-formaat (UTF-16) opgeslagen. Wanneer u het logbestand in Microsoft Word opent, selecteert u Unicode-codering.

# Uploadprocedure

Gebruik deze procedure om een systeemconfiguratiebestand en/of een aangepast taalbestand te installeren.

- 1. Volg waar nodig de **Downloadprocedure**, pagina 64, om de juiste mapstructuur automatisch op de USB-stick te genereren.
- 2. Plaats de USB-geheugenstick in de USB-poort van de computer.
- Er wordt automatisch een venster met het USB-station geopend. Als dit niet gebeurt, opent u de USB-geheugenstick via Windows Verkenner.
- 4. Open de map Graco.
- Open de systeemmap. Als u met meer dan één systeem werkt, zullen er meerdere mappen binnen de Graco-map zijn. Elke map is gelabeld met het overeenkomstige serienummer van de ADM. (Het serienummer staat achterop de module.)
- Als u het instellingenbestand van de systeemconfiguratie installeert, zet het bestand SETTINGS.TXT dan in de map UPLOAD.
- 7. Als u het aangepaste taalbestand installeert, zet u het bestand DISPTEXT.TXT in de map UPLOAD.
- 8. Haal de USB-geheugenstick uit de computer.
- 9. Steek de USB-geheugenstick in de USB-poort van het PCF-systeem.
- 10. De menubalk en de USB-indicatielampjes geven aan dat de USB bezig is met het downloaden van bestanden. Wacht totdat de USB volledig klaar is.
- 11. Haal de USB-geheugenstick uit de USB-poort.

**OPMERKING:** Als het aangepaste taalbestand was geïnstalleerd, kunnen gebruikers nu de nieuwe taal selecteren in de keuzemenu Taal in het Geavanceerde setupscherm 1.

# **Problemen oplossen**

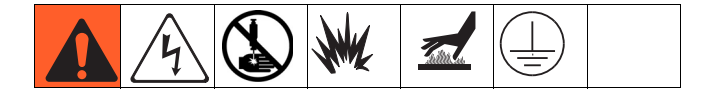

**OPMERKING:** Controleer alle mogelijke oplossingen in het onderstaande schema voordat u het systeem uit elkaar haalt.

De oplossingen van problemen voor individuele regelaars en debietmeters worden in de afzonderlijke handleidingen besproken; zie **Gerelateerde handleidingen** op pagina 3. Zie ook **Gebeurtenis- en foutcodes en problemen oplossen**, pagina 70, voor uitgebreide informatie over hoe foutcodes worden gemeld.

# Materiaalplaten

| Probleem                       | Probleem Oorzaak                                          |                                                                                                    |
|--------------------------------|-----------------------------------------------------------|----------------------------------------------------------------------------------------------------|
| Geen uitlaatdruk               | Lage luchtdruk                                            | Controleer of de luchtdruk hoger<br>is dan 4,1 bar (410 kPa; 60 psi)                                                                     |
|                                | Geen signaal 'Kraan Aan'<br>van de automatiseringseenheid | Controleer de output en bekabeling van de automatiseringseenheid                                                                         |
|                                | Geen luchtsignaal naar<br>luchtmembraan                   | Controleer op losse/losgekoppelde<br>stekker naar V/P-omvormer; draai<br>aan                                                             |
|                                | Vals signaal verstuurd naar<br>bediening                  | Controleer de output van de<br>uitlaatdruksensor; controleer<br>of het overeenkomt met de nuldruk;<br>vervang de sensor en/of versterker |
| Hoge uitlaatdruk               | Naald/zitting van materiaalregelaar is versleten          | Herstel materiaalregelaar; vervang<br>naald/zitting                                                                                      |
| Luchtlekken uit materiaalplaat | Losse luchtaansluitingen                                  | Controleer de luchtaansluitingen;<br>draai ze indien nodig aan                                                                           |
|                                | Versleten pakkingen                                       | Controleer/vervang de pakkingen<br>op de V/P-omvormer<br>en solenoïdeventiel                                                             |

# Debietmeter

| Probleem                                              | Oorzaak                                  | Oplossing                                                                              |  |
|-------------------------------------------------------|------------------------------------------|----------------------------------------------------------------------------------------|--|
| Geen debietmeting                                     | Sensor van debietmeter los               | Maak sensor van debietmeter vast                                                       |  |
|                                                       | Debiet te laag                           | Controleer of het debiet boven het<br>minimum voor de geïnstalleerde<br>debietmeter is |  |
|                                                       | Losse bedrading                          | Controleer de aansluiting<br>van de debietmeter naar FCM                               |  |
|                                                       | Beschadigde sensor van de<br>debietmeter | Vervang de sensor                                                                      |  |
| Foute meting                                          | Debietmeter niet gekalibreerd            | Kalibreer de debietmeter, pagina 45                                                    |  |
|                                                       | Systeem niet goed geaard                 | Controleer de aarding van het systeem                                                  |  |
|                                                       | Lawaaierige stroombron                   | Controleer of de stroomtoevoer naar de hoofdbehuizing schoon is                        |  |
| Gerapporteerd debiet is niet correct of niet constant | Debietmeter niet gekalibreerd            | Kalibreer de debietmeter, pagina 45                                                    |  |
|                                                       | Debietmeter is versleten                 | Vervang de debietmeter                                                                 |  |

# Materiaalregelaar

| Probleem                                    | Oorzaak                                                     | Oplossing                                                                                                    |  |
|---------------------------------------------|-------------------------------------------------------------|----------------------------------------------------------------------------------------------------|--|
| Geen drukregeling                           | Beschadigd membraan                                         | Vervang het membraan                                                                                                    |  |
|                                             | Lekkende of vuile zitting                                   | Vervang het patroon of maak de zitting schoon                                                                             |  |
| Geen materiaalstroom                        | Beschadigde kraanaandrijving                                | Vervang de kraanaandrijving                                                                                               |  |
| De druk loopt op boven de ingestelde waarde | Metalen chip of vervuiling tussen de<br>kogel en de zitting | Vervang het patroon, of maak de zitting schoon                                                                            |  |
|                                             | Beschadigd membraan                                         | Vervang het membraan                                                                                                    |  |
|                                             | Beschadigde O-ring of onjuiste dichting                     | Vervang de O-ring onder de zitting                                                                                        |  |
|                                             | Luchtregelaar of luchtleiding beschadigd of verstopt.       | Verwijder de verstopping uit de leiding.<br>Geef de regelaar waar nodig een<br>onderhoudsbeurt                            |  |
|                                             | Lekkende of vuile zitting                                   | Vervang het patroon of maak de zitting schoon                                                                             |  |
|                                             | Grote verandering in inlaatdruk                             | Stabiliseer de inlaatdruk van<br>de regelaar                                                                              |  |
| De druk zakt onder ingestelde waarde        | Lege/verstopte toevoerleiding                               | Vul/spoel de toevoerleiding                                                                                               |  |
|                                             | Luchtregelaar of luchtleiding beschadigd of verstopt.       | Verwijder de verstopping uit de leiding.<br>Geef de regelaar waar nodig een<br>onderhoudsbeurt                            |  |
|                                             | Gebruik van een kraan boven het nominaal debiet             | Plaats de kraan op elk spuitkraan<br>of elke doseerkraan                                                                  |  |
|                                             | Grote verandering in inlaatdruk of materiaaldruk            | Stabiliseer de inlaatdruk van de lucht-<br>en materiaalregelaar                                                           |  |
| Er lekt materiaal uit de veerbehuizing      | Materiaalbehuizing los                                      | Draai de vier dopschroeven vast                                                                                           |  |
|                                             | Beschadigd membraan                                         | Vervang het membraan                                                                                                    |  |
| Geratel                                     | Te groot drukverschil tussen pomp en kraan                  | Verlaag de pompdruk tot maximaal<br>138 bar (14 MPa; 2000 psi) hoger dan<br>de vereiste kraandruk.                        |  |
|                                             | Te hoog debiet                                              | Verlaag het debiet door de regelaar.<br>Sluit slechts een spuitpistool of<br>doseerkraan aan op elke<br>materiaalregelaar |  |

# Doseerkranen

| Probleem                                         | Oorzaak                                                  | Oplossing                                                            |
|--------------------------------------------------|----------------------------------------------------------|----------------------------------------------------------------------|
| Kraan gaat niet open                             | Lucht raakt niet bij de geopende poort                   | Controleer de luchtdruk naar de solenoïde                            |
|                                                  | Geen signaal 'Kraan Aan' van de automatiseringseenheid   | Controleer de input van de automatiseringseenheid                    |
| Kraan sluit niet af                              | Lucht komt niet bij de gesloten poort                    | Controleer de luchtdruk naar de solenoïde                            |
|                                                  | (behalve AutoPlus-kraan)                                 | Controleer de werking van de solenoïde                               |
|                                                  |                                                          | Controleer de luchtleiding en<br>-aansluitingen                      |
|                                                  | Signaal 'Kraan Aan' van<br>automatiseringseenheid is aan | Controleer de input van de automatiseringseenheid                    |
| Moeizaam openen/sluiten                          | Lage luchtdruk                                           | Controleer of de luchtdruk hoger<br>is dan 4,1 bar (410 kPa; 60 psi) |
|                                                  | Naald/zitting versleten                                  | Herstel de kraan; vervang de naald/zitting                           |
|                                                  | Materiaal onder druk ontsnapt na afsluiting van de kraan | Verlaag de werkdruk                                                  |
|                                                  |                                                          | Maak de mondtuit korter                                              |
|                                                  |                                                          | Maak de opening van de mondtuit groter                               |
|                                                  | Defect solenoïdeventiel                                  | Vervang het solenoïdeventiel                                         |
|                                                  | Demper solenoïdeventiel is verstopt                      | Reinig of vervang de demper                                          |
| Materiaal lekt aan de achterkant van de<br>kraan | Asdichting is versleten                                  | Herstel de kraan; vervang de dichtingen                              |
| Luchtlekkage uit de doseerkraan                  | Losse luchtaansluitingen                                 | Controleer de luchtaansluitingen;<br>draai ze indien nodig aan       |
|                                                  | Versleten O-ring van de zuiger                           | Herstel de kraan; vervang de O-ring van de zuiger                    |

# Swirl-doseersysteem

| Probleem                                           | Oorzaak                                                                                                    | Oplossing                                                                                                    |
|----------------------------------------------------|----------------------------------------------------------------------------------------------------|----------------------------------------------------------------------------------------------------|
| Motor draait niet (alarm motorstoring actief)      | Kabel losgekoppeld                                                                                                    | Controleer de kabelaansluitingen naar de<br>swirl-plaat, de kabel van de swirl-motor en<br>de swirl-orbiter.                      |
|                                                    | De CAN-kabel werd opnieuw<br>aangesloten met de stroom<br>ingeschakeld (het oranje lampje op de<br>swirl-plaat gaat branden om aan te<br>geven dat de circuitbeveiliging werd<br>ingeschakeld). | Schakel de voeding van het systeem in en uit                                                                                      |
|                                                    | Kortsluiting in de motorkabel (het oranje<br>lampje op de swirl-plaat brandt om aan<br>te geven dat de circuitbeveiliging werd<br>ingeschakeld)                                                 | Vervang de swirl-motorkabel (16,8 m)<br>en schakel dan de voeding in en uit                                                       |
|                                                    | Defecte swirl-orbiter                                                                                                    | Vervang de swirl-orbiter                                                                                                    |
| Motor draait niet (alarm motorstoring niet actief) | Kabel losgekoppeld                                                                                                    | Controleer de kabelaansluitingen naar de<br>swirl-plaat, de voedingskabel van de<br>swirl-plaat en de DGM voor de swirl-regeling. |
|                                                    | Geen signaal 'Swirl ingeschakeld' van<br>de automatiseringseenheid                                                                                                    | Controleer de input van de<br>automatiseringseenheid                                                                              |
|                                                    | Swirl-systeem niet geïnstalleerd                                                                                                    | Controleer of de juiste swirl-orbiter is<br>geïnstalleerd op het setupscherm van het<br>systeem                                   |

| Motor reageert niet op veranderingen in het toerentalcommando | Geen signaal 'Swirl-toerentalcommando'<br>van de automatiseringseenheid | Controleer de input van de<br>automatiseringseenheid           |
|---------------------------------------------------------------|-------------------------------------------------------------------------|----------------------------------------------------------------|
|                                                               | Bron voor swirl-toerental verkeerd<br>ingesteld                         | Controleer bron van toerentalcommando<br>op scherm Swirl Setup |

## Gatewaymodule

| Probleem           | Oorzaak                                                                                                    | Oplossing                                                                                                    |
|--------------------|----------------------------------------------------------------------------------------------------|----------------------------------------------------------------------------------------------------|
| Geen communicatie  | Verkeerde bedrading                                                                                         | Controleer de bedrading volgens de veldbusnorm. Raadpleeg de statuslampjes voor de PCF-gateway en <b>Bijlage C - Informatie over aansluiting van de communicatiegatewaymodule (CGM)</b> , pagina 127.                                                                                                    |
|                    | Verkeerde<br>veldbusinstellingen                                                                            | Bevestig de veldbusinstellingen bij de automatiseringscontroller<br>(veldbus-master) en PCF-gateway (veldbus-slave). Raadpleeg<br>Bijlage A - Geavanceerde weergavemodule (ADM - Advanced<br>Display Module), pagina 103, voor informatie over de<br>configuratie-instellingen van de PCF-gateway.                                                                                                    |
| Verkeerde gegevens | Verkeerd<br>veldbusconfiguratiebestand<br>geïnstalleerd op<br>automatiseringscontroller<br>(veldbus-master) | Download het PCF-veldbusconfiguratiebestand op www.graco.com<br>en installeer het op de automatiseringscontroller (veldbus-master).                                                                                                    |
|                    | Verkeerde kaart<br>geïnstalleerd op<br>PCF-gateway                                                          | Controleer of de juiste PCF-gegevenskaart op de PCF-gateway<br>is geïnstalleerd. Raadpleeg <b>Bijlage A - Geavanceerde</b><br><b>weergavemodule (ADM - Advanced Display Module)</b> , pagina 103,<br>voor informatie over hoe u de geïnstalleerde gegevenskaart kunt<br>bepalen. Installeer waar nodig een nieuwe gatewaygegevenskaart.<br>Zie <b>Veldbuskaart van gatewaymodule upgraden</b> , pagina 81,<br>voor instructies, en <b>Onderdelen van regeleenheid en uitbreiding</b><br><b>van swirl-behuizing</b> , pagina 96, voor het onderdeelnummer<br>van het kaarttoken. |

# **Diagnose-informatie met controlelampjes**

De volgende signalen met controlelampjes, diagnoses en oplossingen zijn dezelfde voor de geavanceerde weergavemodule, de materiaalregelmodule en de gatewaymodule.

| Signaal statuslampje module                   | Diagnose                                                        | Oplossing                                                                                        |
|-----------------------------------------------|-----------------------------------------------------------------|--------------------------------------------------------------------------------------------------|
| Groen aan                                     | Systeem is ingeschakeld                                         | -                                                                                                |
| Geel                                          | Interne communicatie bezig                                      | -                                                                                                |
| Ononderbroken rood                            | Hardwarestoring                                                 | Vervang de module                                                                                |
| Snel knipperend rood lampje                   | De software uploaden                                            | -                                                                                                |
| Traag knipperend rood lampje                  | Fout met token                                                  | Verwijder het token en upload het softwaretoken opnieuw.                                         |
| Rood knippert drie keer,<br>stopt en herhaalt | Ongeldige positie van de<br>draaischakelaar (alleen FCM en DGM) | Zet de draaischakelaar in een<br>geldige positie en start het systeem<br>opnieuw. Zie pagina 18. |

# Fouten

# Fouten bekijken

Wanneer er zich een fout voordoet, wordt er een pop-upvenster met de fout weergegeven; dit venster wordt op het volledige scherm weergegeven totdat de fout wordt bevestigd door op te drukken. De fouten kunnen ook via de gateway worden bevestigd. In de menubalk worden actieve fouten getoond.

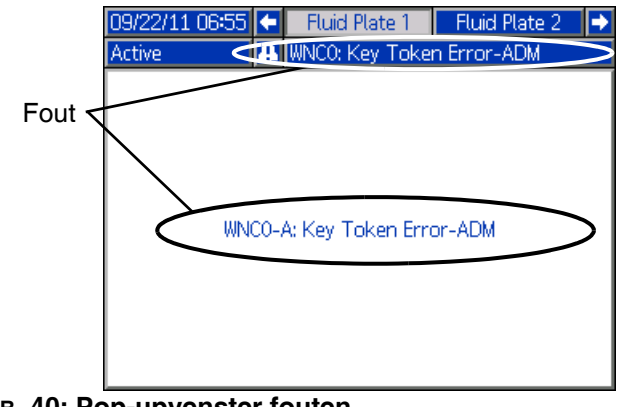

AFB. 40: Pop-upvenster fouten

De voorgaande 200 fouten worden op de foutrapportschermen weergegeven. Zie **Runmodus**, pagina 115, voor instructies over het bladeren naar en door de foutrapportschermen.

Fouten zijn er in drie niveaus: alarmen, afwijkingen en waarschuwingen. Bij alarmen wordt het systeem uitgeschakeld. Bij afwijkingen en waarschuwingen wordt het systeem niet uitgeschakeld.

#### **OPMERKING:**

- Bij een alarm wordt het signaal doseersysteem (materiaalplaat) klaar op LAAG ingesteld.
- Waarschuwingen en afwijkingen zetten het signaal doseersysteem (materiaalplaat) klaar niet op LAAG.

Fouten kunnen worden bekeken via een CGM op modellen zonder ADM. Zie **Bijlage C**, pagina **127**, Outputbits 0x0DB. De foutcodes worden beschreven door een ASCII-reeks van 4 cijfers. Een voorbeeld: de eerste gebeurteniscode in de handleiding is EC0X en deze wordt weergegeven met een ASCII-tabel:

- E = 0x45C = 0x43
- $0 = 0 \times 00$
- X = 0x58

# Diagnosefouten

Zie **Gebeurtenis- en foutcodes en problemen oplossen** op pagina 70 voor foutcodes, mogelijke oorzaken en oplossingen. *3A2617M* 

## Gebeurtenis- en foutcodes en problemen oplossen

Foutcodes worden in het gebeurtenislogbestand opgeslagen en op de foutrapportschermen worden weergegeven. Foutnummers van de gateway worden via de gateway-interface gerapporteerd.

Foutcodes die worden weergegeven als XYZ\_ staan voor foutcodes XYZ1, XYZ2, XYZ3, XYZ4, waarbij het laatste cijfer staat voor het nummer van de materiaalplaat waarop de fout van toepassing is. Foutcodes in de volgende tabel worden op gatewayfoutnummer en daarna op gebeurteniscode gesorteerd.

**OPMERKING:** De volgende foutlijst is beschikbaar in het PCF-integratiepakket op www.graco.com.

#### Code Foutnr. gebeur Omschrijving van Туре tenis gateway Naam gebeurtenis gebeurtenis gebeurtenis Oorzaak Oplossing Gebeurtenissen en fouten van het systeem 0 Geen actieve Geen fouten Geen actie nodig fouten EC0X ---Instelwaarden Melding van veranderde Alleen Een instelwaarde werd Geen actie nodig als de veranderd instelling registreren op het scherm veranderd wijzigingen gewenst waren EL0X ---Voeding aan Bedieningskast Alleen \_\_\_ Geen actie nodig inschakelen registreren EM0X \_\_\_ Voeding uit Bedieningskast Alleen uitschakelen registreren

### Gebeurtenissen en fouten van het systeem

### Gebeurtenissen en fouten regeleenheid

| Code<br>gebeur<br>tenis | Foutnr.<br>van<br>gateway | Naam gebeurtenis                  | Omschrijving<br>gebeurtenis                                                              | Type<br>gebeurtenis                    | Oorzaak                                                                                                    | Oplossing                                                                                                    |
|-------------------------|---------------------------|-----------------------------------|------------------------------------------------------------------------------------------|----------------------------------------|----------------------------------------------------------------------------------------------------|----------------------------------------------------------------------------------------------------|
|                         |                           | ·                                 | Gebeurtenissen en fo                                                                     | uten regeleenhei                       | d                                                                                                    | •                                                                                                    |
| EVUX                    |                           | USB uitgeschakeld                 | Poging tot USB-download,<br>maar USB-activiteit is<br>uitgeschakeld.                     | Waarschuwing<br>(wordt zelf<br>gewist) | Overdrachten worden<br>uitgeschakeld op het<br>Geavanceerde<br>setupscherm 2.                                                              | Wordt gewist wanneer de<br>stick wordt verwijderd.                                                                                                    |
| MMUX                    |                           | USB-logbestand<br>90% vol         | Een of meer<br>USB-logbestanden zijn<br>90% vol.                                         | Waarschuwing                           | Gegevens in de<br>logbestanden voor<br>taken of gebeurtenissen<br>zijn niet onlangs<br>gedownload en de<br>logbestanden zijn bijna<br>vol. | Download de gegevens of<br>schakel USB-fouten uit.                                                                                                    |
| V1G0                    |                           | Geen voeding naar<br>DGM          | Er wordt geen logische<br>voeding aan de<br>afzonderlijke<br>gatewaymodule geleverd.     | Waarschuwing                           | 24 V DC is niet<br>aangesloten op de<br>voedingspennen.                                                                                    | Sluit de voeding aan<br>volgens Bijlage B -<br>Informatie over<br>aansluiting van de<br>afzonderlijke<br>gatewaymodule (DGM -<br>Discrete Gateway<br>Module) op pagina 120. |
| WSG0                    | F<br>ir                   | Fout bij gateway-<br>instellingen | De systeeminstellingen<br>zijn niet compatibel met<br>de afzonderlijke<br>gatewaymodule. | Waarschuwing                           | Materiaalplaat 1 is niet<br>geïnstalleerd.<br>Of materiaalplaat 3<br>of materiaalplaat 4<br>is geïnstalleerd.                              | Installeer materiaalplaat 1,<br>deïnstalleer<br>materiaalplaten 3 en 4.                                                                                                    |
|                         |                           |                                   |                                                                                          |                                        | Swirl-systeem 1 niet<br>geïnstalleerd.<br>Of swirl-systeem 3<br>of swirl-systeem 4 is<br>geïnstalleerd.                                    | Installeer swirl-systeem 1,<br>deïnstalleer<br>swirl-systemen 3 en 4.                                                                                                    |

| Code<br>gebeur<br>tenis | Foutnr.<br>van<br>gateway             | Naam gebeurtenis                       | Omschrijving<br>gebeurtenis                                                                                | Type<br>gebeurtenis                    | Oorzaak                                                                                                   | Oplossing                                                                                                    |  |  |
|-------------------------|---------------------------------------|----------------------------------------|----------------------------------------------------------------------------------------------------|----------------------------------------|----------------------------------------------------------------------------------------------------|----------------------------------------------------------------------------------------------------|--|--|
|                         | Gebeurtenissen en fouten regeleenheid |                                        |                                                                                                    |                                        |                                                                                                    |                                                                                                    |  |  |
| EAUX                    |                                       | Download naar<br>USB bezig             | Informatie wordt<br>momenteel gedownload<br>naar USB                                                       | Waarschuwing<br>(wordt zelf<br>gewist) |                                                                                                    | Geen actie nodig                                                                                                    |  |  |
| EBUX                    |                                       | Download naar<br>USB voltooid          | Het downloaden naar de<br>USB is voltooid                                                                  | Waarschuwing<br>(wordt zelf<br>gewist) |                                                                                                    | Geen actie nodig                                                                                                    |  |  |
| WSU0                    |                                       | USB-<br>configuratiefout               | USB-configuratiefout                                                                                       | Waarschuwing                           | USB-configuratie<br>ongeldig of niet<br>aanwezig                                                          | Installeer de<br>systeemsoftware op het<br>display opnieuw                                                           |  |  |
| WNC0                    | 32                                    | Fout met<br>ADM-token                  | Ontbrekend of ongeldig<br>token                                                                            | Alarm                                  | Een ADM-token is<br>vereist om het systeem<br>te laten draaien                                            | Controleer of het token is geïnstalleerd                                                                             |  |  |
|                         |                                       |                                        |                                                                                                    |                                        |                                                                                                    | Controleer of het<br>onderdeelnummer van<br>het token correct is voor<br>de PCF ADM                                  |  |  |
| WNG0                    |                                       | Fout in<br>gatewaykaart                | Ontbrekende of ongeldige kaart                                                                             | Waarschuwing                           | Ontbrekende of<br>ongeldige gatewaykaart                                                                  | Installeer de PCF-kaart in gateway                                                                                   |  |  |
| CBG0                    |                                       | Gateway resetten                       | Gateway resetten                                                                                           | Waarschuwing<br>(wordt zelf<br>gewist) | Gateway-instelling(en)<br>gewijzigd                                                                       | Wacht totdat de reset is<br>voltooid voordat er wordt<br>geprobeerd om de<br>automatiseringsregeling<br>te gebruiken |  |  |
| WMG0                    |                                       | Gatewayfout<br>gedetecteerd            | Gatewayfout<br>gedetecteerd; omvat alle<br>fouten die niet onder een<br>andere specifiekere fout<br>vallen | Alarm                                  |                                                                                                    |                                                                                                    |  |  |
| CBD_                    |                                       | Communicatiefout<br>met materiaalplaat | Communicatiefout met materiaalplaat met ADM                                                                | Alarm                                  | De communicatie van<br>de ADM naar de FCM is<br>verbroken.                                                | Herstel de communicatie.                                                                                             |  |  |
| CCG_                    |                                       | Veldbus<br>communicatiefout            | Veldbuscommunicatiefout                                                                                    | Alarm                                  | De communicatie van de<br>automatiseringsgateway<br>naar de<br>automatiseringscontroller<br>is verbroken. | Herstel de communicatie.                                                                                             |  |  |

### Gebeurtenissen en fouten materiaalplaat

| Code<br>gebeur<br>tenis | Foutnr.<br>van<br>gateway | Naam gebeurtenis                       | Omschrijving<br>gebeurtenis                                | Type<br>gebeurtenis | Oorzaak                                           | Oplossing                                                     |
|-------------------------|---------------------------|----------------------------------------|------------------------------------------------------------|---------------------|---------------------------------------------------|---------------------------------------------------------------|
|                         |                           |                                        | Gebeurtenissen en fo                                       | outen materiaalp    | laat                                              |                                                               |
| CAC_                    |                           | Fout in de CGM-<br>communicatie        | Communicatie verbroken<br>tussen CGM en<br>materiaalplaat  | Waarschuwing        | Materiaalplaat en CGM<br>communiceren niet langer | Sluit de CAN-kabel<br>opnieuw aan of vervang<br>hem           |
|                         |                           |                                        |                                                            |                     | CGM werkt niet                                    | Vervang de CGM als het<br>rode statuslampje continu<br>brandt |
| CAD_                    |                           | Communicatiefout<br>met materiaalplaat | De communicatie van de<br>FCM naar de ADM is<br>verbroken. | Alarm               | ADM communiceert niet                             | Sluit de CAN-kabel<br>opnieuw aan of vervang<br>hem           |
|                         |                           |                                        |                                                            |                     | ADM werkt niet                                    | Vervang de FCM als het<br>rode statuslampje blijft<br>branden |
|                         |                           |                                        |                                                            |                     | De ADM heeft geen<br>geschikt token               | Controleer of het<br>bedoelde ADM-token<br>goed is geplaatst  |

| Code<br>gebeur<br>tenis | Foutnr.<br>van<br>gateway | Naam gebeurtenis                      | Omschrijving<br>qebeurtenis                                                                                                    | Type<br>gebeurtenis                                           | Oorzaak                                                                                                    | Oplossing                                                                                                    |
|-------------------------|---------------------------|---------------------------------------|----------------------------------------------------------------------------------------------------|---------------------------------------------------------------|----------------------------------------------------------------------------------------------------|----------------------------------------------------------------------------------------------------|
|                         | <b>J</b>                  | <b>3</b>                              | Gebeurtenissen en fe                                                                                                    | outen materiaalp                                              | laat                                                                                                    |                                                                                                    |
| B7C_                    | 30                        | Stijl buiten bereik                   | Stijl is buiten bereik                                                                                                    | Alarm                                                         | De stijl die door de<br>automatiseringscontroller<br>wordt gevraagd, ligt<br>buiten het bereik van het<br>aantal stijlen dat<br>beschikbaar is op de<br>materiaalplaat                                     | Gebruik een stijlnummer<br>dat binnen het bereik ligt<br>Verhoog het aantal stijlen<br>in PCF; koop extra tokens                                                         |
| B30_<br>B40_            | 31                        | Hoog materiaal                        | Het materiaal dat tijdens<br>de laatste doseercyclus<br>werd afgegeven, was<br>hoger dan de gevraagde<br>hoeveelheid plus de<br>toegestane tolerantie | Alarm of<br>Afwijking (door<br>de gebruiker te<br>selecteren) | PCF-regelaar regelt niet<br>goed<br>Onjuist doelvolume van<br>de stijl of tolerantie                                                                                                    | Controleer de regelaar en<br>herstel deze waar nodig<br>Voer juiste waarden in of<br>stel de tolerantie in op 0%<br>om de fout uit te<br>schakelen                       |
| B10_<br>B20_            | 32                        | Laag materiaal                        | Het materiaal dat tijdens<br>de laatste doseercyclus<br>werd afgegeven, was<br>lager dan de gevraagde<br>hoeveelheid min de<br>toegestane tolerantie  | Alarm of<br>Afwijking (door<br>de gebruiker te<br>selecteren) | Gedeeltelijk verstopte tip<br>of toevoersysteem<br>Onvoldoende stroom naar<br>de inlaat van de<br>PCF-regelaar<br>PCF-regelaar regelt<br>niet goed<br>Controleer de regelaar,<br>herstel deze indien nodig | Maak de tip en/of het<br>toevoersysteem schoon<br>Verhoog het debiet naar<br>de inlaat van de regelaar<br>Onjuist doelvolume<br>van de stijl of<br>tolerantie-instelling |
| B1C_<br>B2C_            | 33                        | Laag berekende<br>doelwaarde          | Het gevraagde volume<br>verschilt van het<br>ingevoerde procesdoel<br>met meer dan de<br>opgegeven tolerantie<br>voor de gevraagde stijl              | Alarm of<br>Afwijking (door<br>de gebruiker te<br>selecteren) | Ingegeven procesdoel<br>onjuist<br>Opgegeven tolerantie<br>onjuist<br>Gevraagd volume onjuist<br>Automatiseringsprobleem                                                                                   | Geef een juiste<br>procesdoel in<br>Voer een juiste<br>tolerantie in<br>Controleer het<br>automatiserings<br>programma<br>Controleer of de<br>automatisering correct is  |
| B3C_<br>B4C_            | 34                        | Hoog berekende doel                   | Het gevraagde volume<br>verschilt van het<br>ingevoerde procesdoel<br>met meer dan de<br>opgegeven tolerantie<br>voor de gevraagde stijl              | Alarm of<br>Afwijking (door<br>de gebruiker te<br>selecteren) | Ingegeven procesdoel<br>onjuist<br>Opgegeven tolerantie<br>onjuist<br>Gevraagd volume onjuist<br>Automatiseringsprobleem                                                                                   | Geef een juiste<br>procesdoel in<br>Voer een juiste<br>tolerantie in<br>Controleer het<br>automatiserings<br>programma<br>Controleer of de<br>automatisering correct is  |
| WND_                    | 51                        | Fout met token voor<br>materiaalplaat | Ontbrekend of ongeldig<br>token                                                                                                    | Alarm                                                         | FCM-token is vereist om<br>het systeem te laten<br>draaien                                                                                                    | Controleer of er een<br>FCM-token is<br>geïnstalleerd<br>Controleer of het<br>onderdeelnummer juist is<br>voor het FCM-token                                             |
| P6D_                    | 52                        | Fout in<br>uitlaatdrukomvormer        | Fout in<br>uitlaatdrukomvormer                                                                                                    | Alarm                                                         | Probleem gedetecteerd<br>met uitlaatdrukomvormer                                                                                                    | Controleer of de<br>uitlaatdrukomvormer<br>correct geïnstalleerd<br>en/of aangesloten is<br>Vervang deze indien<br>nodig                                                 |
| P6F_                    | 53                        | Fout in inlaatdrukomvormer            | Fout in inlaatdrukomvormer                                                                                                    | Waarschuwing                                                  | Probleem gedetecteerd<br>met inlaatdrukomvormer                                                                                                    | Controleer of de<br>inlaatdrukomvormer<br>correct geïnstalleerd<br>en/of aangesloten is<br>Vervang deze indien<br>nodig                                                  |
| Code<br>gebeur<br>tenis | Foutnr.<br>van<br>gateway | Naam gebeurtenis                       | Omschrijving<br>gebeurtenis                                                                 | Type<br>gebeurtenis | Oorzaak                                                                                                    | Oplossing                                                                                                    |
|-------------------------|---------------------------|----------------------------------------|---------------------------------------------------------------------------------------------|---------------------|----------------------------------------------------------------------------------------------------|----------------------------------------------------------------------------------------------------|
|                         |                           |                                        | Gebeurtenissen en fo                                                                        | outen materiaalp    | laat                                                                                                    |                                                                                                    |
| F6D_                    | 54                        | Fout van de<br>debietmeter             | Fout van de debietmeter                                                                     | Alarm               | Probleem gedetecteerd<br>met de debietmeter                                                                                      | Controleer of de<br>debietmeter correct<br>geïnstalleerd en/of<br>aangesloten is                                                         |
|                         |                           |                                        |                                                                                             |                     |                                                                                                    | Vervang deze indien<br>nodig                                                                                                    |
| WED_                    | 55                        | V/P-fout                               | Fout met omvormer<br>spanning naar druk                                                     | Alarm               | Probleem gedetecteerd<br>met V/P                                                                                                 | Controleer of de<br>uitlaatdrukomvormer<br>correct geïnstalleerd en/of<br>aangesloten is                                                 |
|                         |                           |                                        |                                                                                             |                     |                                                                                                    | Vervang deze indien<br>nodig                                                                                                    |
| WJ1_                    | 56                        | Fout van<br>doseerkraan 1              | Fout van doseerkraan 1                                                                      | Alarm               | Probleem gedetecteerd met doseerkraan 1                                                                                          | Controleer of doseerkraan<br>1 correct geïnstalleerd<br>en/of aangesloten is                                                             |
|                         |                           |                                        |                                                                                             |                     |                                                                                                    | Vervang deze indien<br>nodig                                                                                                    |
| WJ2_                    | 57                        | Fout van<br>doseerkraan 2              | Fout van doseerkraan 2                                                                      | Alarm               | Probleem gedetecteerd<br>met doseerkraan 2                                                                                       | Controleer of doseerkraan<br>2 correct geïnstalleerd<br>en/of aangesloten is                                                             |
|                         |                           |                                        |                                                                                             |                     |                                                                                                    | Vervang deze indien<br>nodig                                                                                                    |
| WJ3_                    | 58                        | Fout van<br>doseerkraan 3              | Fout van doseerkraan 3                                                                      | Alarm               | Probleem gedetecteerd<br>met doseerkraan 3                                                                                       | Controleer of doseerkraan<br>3 correct geïnstalleerd<br>en/of aangesloten is                                                             |
|                         |                           |                                        |                                                                                             |                     |                                                                                                    | Vervang deze indien<br>nodig                                                                                                    |
| WJ4_                    | 59                        | Fout van<br>doseerkraan 4              | Fout van doseerkraan 4                                                                      | Alarm               | Probleem gedetecteerd<br>met doseerkraan 4                                                                                       | Controleer of doseerkraan<br>4 correct geïnstalleerd<br>en/of aangesloten is                                                             |
|                         |                           |                                        |                                                                                             |                     | -                                                                                                    | nodig                                                                                                    |
| WSD_                    | 60                        | Niet-compatibele<br>Instellingen kraan | Niet-compatibele<br>instellingen voor werking<br>met meerdere kranen;<br>poging tot doseren | Alarm               | Poging tot gelijktijdig<br>doseren van meerdere<br>kranen op dezelfde<br>materiaalplaat met                                      | Controleer de instellingen<br>op Materiaalplaat x,<br>scherm 2 (instellingen<br>modus)                                                   |
|                         |                           |                                        |                                                                                             |                     | drukinstellingen                                                                                                    | Controleer de<br>programmering van de<br>automatisering                                                                                  |
| WSD5                    | 60                        | Niet-compatibele<br>Instellingen kraan | Niet-compatibele<br>instellingen voor werking<br>met meerdere kranen;<br>poging tot doseren | Alarm               | Poging tot gelijktijdig<br>doseren van meerdere<br>kranen op dezelfde<br>materiaalplaat met<br>verschillende<br>drukinstellingen | Wijzig de instellingen voor<br>de gelijktijdig doserende<br>kranen naar dezelfde druk<br>op de schermen voor de<br>afzonderlijke gateway |
|                         |                           |                                        |                                                                                             |                     |                                                                                                    | programmering van de<br>automatisering                                                                                                   |
| F7D_                    | 61                        | Afgesloten stroom<br>kraan             | Systeem leest impulsen<br>van debietmeter met<br>gesloten kraan / kranen                    | Alarm               | Lek in doseerslang                                                                                                    | Controleer de slang;<br>vervang deze indien<br>nodig                                                                                     |
|                         |                           |                                        |                                                                                             |                     | Debietmeter geeft valse<br>impulsen                                                                                              | Vervang de sensor van de<br>debietmeter of kalibreer<br>de meter                                                                         |
|                         |                           |                                        |                                                                                             |                     | Doseerkraan werkt niet<br>correct                                                                                                | Repareer de doseerkraan                                                                                                    |

| Code<br>gebeur<br>tenis | Foutnr.<br>van<br>gateway                                                                                                    | Naam gebeurtenis                           | Omschrijving<br>gebeurtenis                                                                                                    | Type<br>gebeurtenis                                           | Oorzaak                                                                                  | Oplossing                                                                                                    |
|-------------------------|----------------------------------------------------------------------------------------------------|--------------------------------------------|----------------------------------------------------------------------------------------------------|---------------------------------------------------------------|------------------------------------------------------------------------------------------|----------------------------------------------------------------------------------------------------|
|                         | <u> </u>                                                                                                    | _                                          | Gebeurtenissen en fo                                                                                                    | outen materiaalp                                              | laat                                                                                     |                                                                                                    |
| V2D_                    | 62                                                                                                    | Laag analoog                               | Het analoge commando<br>van de bedieningskabel<br>daalde tijdens het doseren                                                              | Afwijking                                                     | Slechte of losse<br>aansluiting van de<br>bedieningskabel                                | Controleer de<br>bedieningskabel en<br>aansluiting                                                                                            |
|                         |                                                                                                    |                                            | onder de minimumwaarde<br>van 1 volt                                                                                                    |                                                               | Ingevoerde<br>bedieningsmodus<br>verkeerd                                                | Geef een juiste<br>bedieningscode in                                                                                                    |
|                         |                                                                                                    |                                            |                                                                                                    |                                                               | Fout in automatiserings<br>programma                                                     | Controleer het juiste<br>automatiserings<br>programma                                                                                         |
| WFD_<br>WFG_            | 63                                                                                                    | Debietmeter vereist                        | Bedrijfsmodus vereist<br>debietmeter.<br>Er wordt een<br>waarschuwing gegeven<br>als er voor de instellingen<br>van de materiaalplaat een | Alarm of<br>Waarschuwing<br>(wordt zelf<br>gewist)            | Voor de instellingen<br>van de geselecteerde<br>kraanmodus is een<br>debietmeter vereist | Controleer de instellingen<br>van de kraanmodus<br>Koop een door de meter<br>geactiveerd token voor de<br>FCM en installeer de<br>debietmeter |
|                         | debietmeter nodig is, maar<br>er geen debietmeter<br>aanwezig is.<br>Er wordt een alarm<br>gegeven als er wordt<br>geprobeerd om te doseren<br>in een modus waarbij een<br>debietmeter is vereist,<br>maar er geen debietmeter<br>aanwezig is. |                                            |                                                                                                    | FCM-token ontbreekt<br>of is ongeldig                         | Controleer op fout<br>van FCM-token                                                      |                                                                                                    |
| EJD_                    | 64                                                                                                    | Time-out taakcyclus                        | Time-out taakcyclus                                                                                                    | Alarm                                                         | Automatiseringssignalen<br>hebben de taakcyclus niet<br>goed beëindigd                   | Controleer de<br>automatiseringsprogram<br>mering volgens de<br>bedieningsinstructies voor<br>de taak                                         |
| WXD_                    | 65                                                                                                    | Fout van<br>materiaalplaat<br>gedetecteerd | Fout van materiaalplaat<br>gedetecteerd; omvat alle<br>fouten die niet onder een<br>andere specifiekere fout                              | Alarm                                                         | De analoge spanning<br>op pen 1 van de<br>bedieningskabel is hoger<br>dan 10 volt DC.    | Beperk het signaal op pen<br>1 van de bedieningskabel<br>tot een bereik van<br>0-10 volt DC.                                                  |
|                         |                                                                                                    |                                            | vallen                                                                                                    |                                                               | Defecte FCM                                                                              | Vervang de FCM waar<br>nodig                                                                                                    |
| P3F_<br>P4F_            | 66                                                                                                    | 6 Maximale inlaatdruk                      | De inlaatdruk naar de<br>regelaar is hoger dan de<br>ingestelde bovengrens                                                                | Alarm of<br>Afwijking (door<br>de gebruiker te<br>selecteren) | Verkeerde ingestelde<br>grens                                                            | Controleer of de grens<br>juist is ingesteld                                                                                                  |
|                         |                                                                                                    |                                            |                                                                                                    |                                                               | Materiaaltoevoerdruk is te hoog                                                          | Verlaag de<br>materiaaltoevoerdruk                                                                                                    |
|                         |                                                                                                    |                                            |                                                                                                    |                                                               | Defecte omvormer                                                                         | Controleer de omvormer;<br>vervang deze indien<br>nodig                                                                                       |
| P3D_<br>P4D_            | 67                                                                                                    | Maximale uitlaatdruk                       | De uitlaatdruk van de<br>regelaar is hoger dan de                                                                                         | Alarm of<br>Afwijking (door                                   | Verkeerde ingestelde grens                                                               | Controleer of de grens juist is ingesteld                                                                                                    |
|                         |                                                                                                    |                                            | ingestelde bovengrens                                                                                                    | de gebruiker te selecteren)                                   | Materiaaltoevoerdruk is te hoog                                                          | Verlaag de<br>materiaaltoevoerdruk                                                                                                    |
|                         |                                                                                                    |                                            |                                                                                                    |                                                               | Defecte omvormer                                                                         | Controleer de omvormer;<br>vervang deze indien<br>nodig                                                                                       |
| P1F_<br>P2F_            | 68                                                                                                    | Minimale inlaatdruk                        | De inlaatdruk naar de regelaar is lager dan de                                                                                            | Alarm of<br>Afwijking (door                                   | Verkeerde ingestelde grens                                                               | Controleer of de grens<br>juist is ingesteld                                                                                                  |
|                         |                                                                                                    |                                            | ingestelde ondergrens                                                                                                    | de gebruiker te<br>selecteren)                                | De druk van de<br>materiaaltoevoer is te<br>laag                                         | Verhoog de druk van de<br>materiaaltoevoer                                                                                                    |
|                         |                                                                                                    |                                            |                                                                                                    |                                                               | Defecte omvormer                                                                         | Controleer de omvormer;<br>vervang deze indien<br>nodig                                                                                       |

| Code<br>gebeur<br>tenis | Foutnr.<br>van<br>gateway | Naam gebeurtenis                 | Omschrijving<br>gebeurtenis                                               | Type<br>gebeurtenis                                           | Oorzaak                                                                      | Oplossing                                                                              |
|-------------------------|---------------------------|----------------------------------|---------------------------------------------------------------------------|---------------------------------------------------------------|------------------------------------------------------------------------------|----------------------------------------------------------------------------------------|
|                         | -                         |                                  | Gebeurtenissen en fo                                                      | outen materiaalp                                              | laat                                                                         |                                                                                        |
| P1C_<br>P2C_            | 69                        | Lage druk                        | Gemeten uitlaatdruk is<br>lager dan gewenste                              | Alarm of<br>Afwijking (door                                   | Verkeerde ingestelde<br>grens                                                | Controleer of de grens<br>juist is ingesteld                                           |
|                         |                           |                                  | uitlaatdruk min tolerantie                                                | de gebruiker te<br>selecteren)                                | Geen of onvoldoende materiaalstroom                                          | Verhoog het debiet van<br>het materiaal                                                |
|                         |                           |                                  |                                                                           |                                                               | Naald van doseerkraan is<br>verstopt gesloten                                | Maak de naald los en<br>inspecteer ze                                                  |
|                         |                           |                                  |                                                                           |                                                               | Doseerkraan lekt                                                             | Repareer de doseerkraan                                                                |
|                         |                           |                                  |                                                                           |                                                               | Regelaar werkt niet<br>correct                                               | Repareer de regelaar                                                                   |
|                         |                           |                                  |                                                                           |                                                               | Pompwink is door uitlaat<br>gegaan                                           | Verhoog de druk van de<br>lucht naar de pomp                                           |
|                         |                           |                                  |                                                                           |                                                               | Defecte omvormer                                                             | Controleer de omvormer;<br>vervang hem als hij defect<br>is                            |
| P3C_<br>P4C_            | 70                        | Hoge druk                        | Gemeten uitlaatdruk is<br>hoger dan gewenste                              | Alarm of<br>Afwijking (door                                   | Verkeerde ingestelde grens                                                   | Controleer of de grens juist is ingesteld                                              |
|                         |                           |                                  | uitlaatdruk plus tolerantie                                               | de gebruiker te selecteren)                                   | Doseerslang/-apparaat<br>verstopt                                            | Reinig/vervang de<br>slang/het apparaat                                                |
|                         |                           |                                  |                                                                           |                                                               | Defecte omvormer                                                             | Controleer de omvormer;<br>vervang hem als hij defect<br>is                            |
|                         |                           |                                  |                                                                           |                                                               | De regelaar sluit niet<br>volledig af wanneer het<br>moet                    | Repareer de regelaar                                                                   |
| F1D_<br>F2D_            | 71                        | Lage<br>doorstroomsnelheid       | Gemeten<br>doorstroomsnelheid<br>lager dan gewenste<br>doorstroomsnelheid | Alarm of<br>Afwijking (door<br>de gebruiker te<br>selecteren) | Materiaaltoevoer te laag<br>om gewenste<br>doorstroomsnelheid te<br>bereiken | Verhoog de druk van de<br>materiaaltoevoer of<br>controleer op een<br>verstopte filter |
|                         |                           |                                  | min tolerantie                                                            |                                                               | Tip verstopt                                                                 | Reinig/vervang de tip                                                                  |
|                         |                           |                                  |                                                                           |                                                               | Geen luchtdruk naar<br>solenoïdeventielen                                    | Zet de luchtstroom<br>open naar de<br>solenoïdeventielen                               |
|                         |                           |                                  |                                                                           |                                                               | Geen signaal van de<br>debietmeter                                           | Controleer de kabel en sensor                                                          |
|                         |                           |                                  |                                                                           |                                                               | Geen materiaaltoevoer                                                        | Vervang de trommel of<br>zet de pompen aan                                             |
|                         |                           |                                  |                                                                           |                                                               | Verkeerde<br>debiettolerantie van<br>debietfouttijd                          | Geef een juiste tolerantie<br>of debietfouttijd op                                     |
| F3D_<br>F4D_            | 72                        | Hoog debiet                      | Gemeten debiet groter<br>dan gewenst debiet plus<br>tolerantie            | Alarm of<br>Afwijking (door<br>de gebruiker te                | Werken onder minimale<br>werkdruk van regelaar                               | Verhoog de materiaaldruk<br>boven het minimum van<br>de regelaar                       |
|                         |                           |                                  |                                                                           | selecteren)                                                   | Regelaar is versleten of<br>werkt niet correct                               | Repareer de regelaar                                                                   |
|                         |                           |                                  |                                                                           |                                                               | Debietmeter geeft valse<br>impulsen                                          | Vervang de sensor van de<br>debietmeter                                                |
|                         |                           |                                  |                                                                           |                                                               | Verkeerde<br>debietfouttolerantie of<br>debietfouttijd                       | Geef een juiste tolerantie<br>of debietfouttijd op                                     |
| EKD_                    | 73                        | Shot beëindigd door<br>taaktimer | Doseercyclus van shot<br>beëindigd door taaktimer                         | Waarschuwing                                                  | Timer van taakeinde werd<br>gebruikt om shotdosering<br>te stoppen           | Geen actie vereist als getimede shot gewenst is                                        |
| EHD_                    | 74                        | Spoeltimer verstreken            | Spoeltimer verstreken                                                     | Waarschuwing                                                  | PCF-spoeltimer (stijl 0)<br>is verstreken                                    | Automatiseringsregeling<br>vraagt om spoeling                                          |
| EAC_                    | 75                        | Onderhoudsmodus<br>gestart       | Onderhoudsmodus<br>gestart                                                | Waarschuwing<br>(wordt zelf<br>gewist)                        | Onderhoudsdoseermodus<br>gestart                                             | Geen actie vereist                                                                     |

| Code<br>gebeur<br>tenis | Foutnr.<br>van<br>gateway | Naam gebeurtenis                  | Omschrijving<br>gebeurtenis                                                                    | Type<br>gebeurtenis                    | Oorzaak                                                                          | Oplossing                                                                                                    |
|-------------------------|---------------------------|-----------------------------------|------------------------------------------------------------------------------------------------|----------------------------------------|----------------------------------------------------------------------------------|----------------------------------------------------------------------------------------------------|
|                         |                           |                                   | Gebeurtenissen en fo                                                                           | outen materiaalp                       | laat                                                                             |                                                                                                    |
| EBC_                    | 76                        | Onderhoudsmodus verlaten          | Onderhoudsmodus<br>verlaten                                                                    | Waarschuwing<br>(wordt zelf<br>gewist) | Onderhoudsdoseermodus afgesloten                                                 | Geen actie vereist                                                                                                    |
| MHD_                    | 77                        | Onderhoud nodig -<br>Regelaar     | Onderhoud nodig voor<br>regelaar                                                               | Waarschuwing                           | Totalisator heeft<br>ingestelde grens<br>overschreden                            | Component<br>onderhoudsbeurt geven<br>Indien nodig,<br>totalisator resetten                                                                                                    |
| MFD_                    | 78                        | Onderhoud nodig -<br>Debietmeter  | Onderhoud nodig voor<br>debietmeter                                                            | Waarschuwing                           | Totalisator heeft<br>ingestelde grens<br>overschreden                            | Component<br>onderhoudsbeurt geven<br>Indien nodig,<br>totalisator resetten                                                                                                    |
| MED_                    | 79                        | Onderhoud nodig -<br>V/P          | Onderhoud nodig voor<br>omvormer spanning naar<br>druk                                         | Waarschuwing                           | Totalisator heeft<br>ingestelde grens<br>overschreden                            | Component<br>onderhoudsbeurt geven<br>Indien nodig, totalisator<br>resetten                                                                                                    |
| MCD_                    | 80                        | Onderhoud nodig -<br>Toevoer      | Onderhoud nodig voor<br>toevoersysteem                                                         | Waarschuwing                           | Totalisator heeft<br>ingestelde grens<br>overschreden                            | Component<br>onderhoudsbeurt geven<br>Indien nodig, totalisator<br>resetten                                                                                                    |
| MD1_                    | 81                        | Onderhoud nodig -<br>Kraan 1      | Onderhoud nodig voor<br>kraan 1                                                                | Waarschuwing                           | Totalisator heeft<br>ingestelde grens<br>overschreden                            | Component<br>onderhoudsbeurt geven<br>Indien nodig, totalisator<br>resetten                                                                                                    |
| MD2_                    | 82                        | Onderhoud nodig -<br>Kraan 2      | Onderhoud nodig voor<br>kraan 2                                                                | Waarschuwing                           | Totalisator heeft<br>ingestelde grens<br>overschreden                            | Component<br>onderhoudsbeurt geven<br>Indien nodig, totalisator<br>resetten                                                                                                    |
| MD3_                    | 83                        | Onderhoud nodig -<br>Kraan 3      | Onderhoud nodig voor<br>kraan 3                                                                | Waarschuwing                           | Totalisator heeft<br>ingestelde grens<br>overschreden                            | Component<br>onderhoudsbeurt geven<br>Indien nodig, totalisator<br>resetten                                                                                                    |
| MD4_                    | 84                        | Onderhoud nodig -<br>Kraan 4      | Onderhoud nodig voor<br>kraan 4                                                                | Waarschuwing                           | Totalisator heeft<br>ingestelde grens<br>overschreden                            | Component<br>onderhoudsbeurt geven<br>Indien nodig, totalisator<br>resetten                                                                                                    |
| CCD_                    | 85                        | Dubbele module                    | Dubbele<br>materiaalregelmodule<br>waargenomen                                                 | Alarm                                  | Twee of meer FCM's<br>hebben dezelfde instelling<br>voor de draaischakelaar      | Controleer of alle FCM's<br>de juiste instellingen voor<br>de draaischakelaar<br>hebben. Reset de module<br>nadat de instelling van de<br>draaischakelaar is<br>gewijzigd. Zie hoofdstuk<br><b>Overzicht</b><br><b>materiaalplaat</b> ,<br>pagina 17 |
| EAD_                    | 86                        | Swirl-onderhouds<br>modus gestart | Swirl-onderhoudsmodus<br>gestart                                                               | Waarschuwing<br>(wordt zelf<br>gewist) | Swirl-zone voor deze<br>materiaalplaat is<br>overgegaan op de<br>onderhoudsmodus | Geen actie vereist                                                                                                    |
| WFC_                    | 87                        | Time-out geen<br>stroom shot      | Geen stroom<br>gedetecteerd gedurende<br>vijf seconden op de kraan<br>geactiveerd in Shotmodus | Alarm                                  | Doseerkraan werkt niet<br>correct                                                | Controleer of de<br>doseerkraan goed werkt<br>en niet verstopt is.                                                                                                    |
|                         |                           |                                   |                                                                                                |                                        |                                                                                  | materiaalaansluitingen                                                                                                    |

| Code<br>gebeur<br>tenis | Foutnr.<br>van<br>gateway | Naam gebeurtenis                          | Omschrijving<br>gebeurtenis                             | Type<br>gebeurtenis                                           | Oorzaak                                                                                                    | Oplossing                                                                                  |
|-------------------------|---------------------------|-------------------------------------------|---------------------------------------------------------|---------------------------------------------------------------|----------------------------------------------------------------------------------------------------|--------------------------------------------------------------------------------------------|
|                         |                           |                                           | Gebeurtenissen en fo                                    | outen materiaalp                                              | laat                                                                                                    |                                                                                            |
| CR1_                    | 88                        | Communicatiefout<br>kraan 1 swirl-systeem | Communicatiefout<br>materiaalplaat met<br>swirl-systeem | Alarm                                                         | De communicatie van de<br>materiaalplaat met de<br>swirl-zone voor deze<br>kraan en materiaalplaat<br>is verbroken                              | Herstel de communicatie.                                                                   |
| CR2_                    | 89                        | Communicatiefout<br>kraan 2 swirl-systeem | Communicatiefout<br>materiaalplaat met<br>swirl-systeem | Alarm                                                         | De communicatie van de<br>materiaalplaat met de<br>swirl-zone voor deze<br>kraan en materiaalplaat<br>is verbroken                              | Herstel de communicatie.                                                                   |
| CR3_                    | 90                        | Communicatiefout<br>kraan 3 swirl-systeem | Communicatiefout<br>materiaalplaat met<br>swirl-systeem | Alarm                                                         | De communicatie van<br>de materiaalplaat met<br>de swirl-zone voor deze<br>kraan en materiaalplaat<br>is verbroken                              | Herstel de communicatie.                                                                   |
| CR4_                    | 91                        | Communicatiefout<br>kraan 4 swirl-systeem | Communicatiefout<br>materiaalplaat met<br>swirl-systeem | Alarm                                                         | De communicatie van<br>de materiaalplaat met<br>de swirl-zone voor deze<br>kraan en materiaalplaat<br>is verbroken                              | Herstel de communicatie.                                                                   |
| WD1_                    | 92                        | Fout kraan 1<br>swirl-systeem             | Defect in swirl-motor                                   | Alarm of<br>afwijking (door<br>de gebruiker te<br>selecteren) | De swirl-zone voor deze<br>kraan en materiaalplaat<br>heeft een fout veroorzaakt                                                                | Los het probleem met de<br>swirl-motor op (zie fout<br>WBDX voor mogelijke<br>oplossingen) |
| WD2_                    | 93                        | Fout kraan 2<br>swirl-systeem             | Defect in swirl-motor                                   | Alarm of<br>afwijking (door<br>de gebruiker te<br>selecteren) | De swirl-zone voor deze<br>kraan en materiaalplaat<br>heeft een fout veroorzaakt                                                                | Los het probleem met de<br>swirl-motor op (zie fout<br>WBDX voor mogelijke<br>oplossingen) |
| WD3_                    | 94                        | Fout kraan 3<br>swirl-systeem             | Defect in swirl-motor                                   | Alarm of<br>afwijking (door<br>de gebruiker te<br>selecteren) | De swirl-zone voor deze<br>kraan en materiaalplaat<br>heeft een fout veroorzaakt                                                                | Los het probleem met de<br>swirl-motor op (zie fout<br>WBDX voor mogelijke<br>oplossingen) |
| WD4_                    | 95                        | Fout kraan 4<br>swirl-systeem             | Defect in swirl-motor                                   | Alarm of<br>afwijking (door<br>de gebruiker te<br>selecteren) | De swirl-zone voor deze<br>kraan en materiaalplaat<br>heeft een fout veroorzaakt                                                                | Los het probleem met de<br>swirl-motor op (zie fout<br>WBDX voor mogelijke<br>oplossingen) |
| MB1_                    | 96                        | Onderhoud nodig -<br>Orbiter V1           | Onderhoud nodig voor<br>swirl-orbiter kraan 1           | Waarschuwing                                                  | De totalisator voor<br>actief tijd voor de<br>swirl-dispenser voor deze<br>kraan en materiaalplaat<br>hebben de grensinstelling<br>overschreden | Onderhoud component<br>Reset waar nodig<br>totalisator                                     |
| MB2_                    | 97                        | Onderhoud nodig -<br>Orbiter V2           | Onderhoud nodig voor<br>swirl-orbiter kraan 2           | Waarschuwing                                                  | De totalisator voor<br>actief tijd voor de<br>swirl-dispenser voor deze<br>kraan en materiaalplaat<br>hebben de grensinstelling<br>overschreden | Onderhoud component<br>Reset waar nodig<br>totalisator                                     |
| MB3_                    | 98                        | Onderhoud nodig -<br>Orbiter V3           | Onderhoud nodig voor<br>swirl-orbiter kraan 3           | Waarschuwing                                                  | De totalisator voor<br>actief tijd voor de<br>swirl-dispenser voor deze<br>kraan en materiaalplaat<br>hebben de grensinstelling<br>overschreden | Onderhoud component<br>Reset waar nodig<br>totalisator                                     |
| MB4_                    | 99                        | Onderhoud nodig -<br>Orbiter V4           | Onderhoud nodig voor<br>swirl-orbiter kraan 4           | Waarschuwing                                                  | De totalisator voor<br>actief tijd voor de<br>swirl-dispenser voor deze<br>kraan en materiaalplaat<br>hebben de grensinstelling<br>overschreden | Onderhoud component<br>Reset waar nodig<br>totalisator                                     |

## Gebeurtenissen en fouten van het swirl-systeem

| Code<br>gebeur<br>tenis | Foutnr.<br>van<br>gateway | Naam gebeurtenis                 | Gebeurtenis<br>Beschrijving                                                                                                    | Type<br>gebeurtenis                    | Oorzaak                                                                                                    | Oplossing                                                                                                    |
|-------------------------|---------------------------|----------------------------------|----------------------------------------------------------------------------------------------------|----------------------------------------|----------------------------------------------------------------------------------------------------|----------------------------------------------------------------------------------------------------|
|                         |                           |                                  | Gebeurtenissen en foute                                                                                                    | en van het swirl-s                     | systeem                                                                                                    |                                                                                                    |
| CBR_                    |                           | Fout in de<br>swirl-communicatie | Communicatiefout<br>swirl-systeem met ADM                                                                                                    | Alarm                                  | De communicatie van de<br>ADM naar de DGM voor<br>swirl-regeling is<br>verbroken                                                                                                    | Herstel de communicatie                                                                                            |
| CDR_                    |                           | Dubbele module                   | Dubbele DGM<br>swirl-regeling gedetecteerd Alarm Twee of meer DGM's<br>voor swirl-regeling<br>hebben dezelfde<br>instelling voor<br>de draaischakelaar |                                        | Controleer of alle DGM's<br>voor swirl-regeling de<br>juiste instellingen voor de<br>draaischakelaar hebben.<br>Reset de module nadat<br>de instelling van de<br>draaischakelaar is<br>gewijzigd. Zie hoofdstuk<br><b>DGM swirl-regeling</b> ,<br>pagina 22. |                                                                                                    |
| EAD_                    |                           | Onderhoudsmodus<br>gestart       | Onderhoudsmodus gestart                                                                                                    | Waarschuwing<br>(wordt zelf<br>gewist) | Swirl-onderhoudsmodus<br>gestart                                                                                                    | Geen actie vereist                                                                                                 |
| EBD_                    |                           | Onderhoudsmodus<br>verlaten      | Onderhoudsmodus<br>verlaten                                                                                                    | Waarschuwing<br>(wordt zelf<br>gewist) | Swirl-onderhoudsmodus<br>afgesloten                                                                                                    | Geen actie vereist                                                                                                 |
| MBD_                    |                           | Onderhoud nodig -<br>Orbiter     | Onderhoud nodig<br>voor swirl-orbiter                                                                                                    | Waarschuwing                           | Totalisator actieve tijd<br>swirl-systeem<br>overschreed<br>grensinstelling                                                                                                    | Onderhoud component<br>Reset waar nodig<br>totalisator                                                             |
| WBD_                    |                           | Defect in<br>swirl-motor         | Motortoerental ligt buiten<br>het tolerantiebereik van<br>+/- 50% gedurende<br>minimaal 5 seconden<br>bij gebruik                                      | Alarm                                  | Kabel losgekoppeld                                                                                                    | Controleer de<br>kabelaansluitingen naar<br>de swirl-plaat, de kabel<br>van de swirl-motor<br>en de swirl-orbiter. |
|                         |                           |                                  |                                                                                                    |                                        | Kortsluiting in de<br>motorkabel (het oranje<br>lampje op de swirl-plaat<br>brandt)                                                                                                    | Vervang de<br>swirl-motorkabel<br>(16,8 m; 55 ft)                                                                  |
|                         |                           |                                  |                                                                                                    |                                        | Fout in lager orbiter                                                                                                    | Vervang lager                                                                                                    |
|                         |                           |                                  |                                                                                                    |                                        | Motor defect                                                                                                    | Vervang de swirl-orbiter                                                                                           |

## Onderhoud

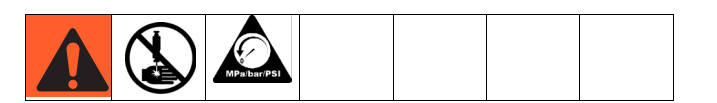

Voer de **Drukontlastingsprocedure** op pagina 60 uit voordat u onderhoudsprocedures uitvoert.

## Onderhoudsschema

De volgende tabellen geven de aanbevolen onderhoudsprocedures en frequenties opdat de apparatuur veilig zou werken. Het onderhoud wordt onderverdeeld in mechanische en elektrische taken. Het onderhoud dient door opgeleid personeel en volgens dit programma te worden uitgevoerd om te garanderen dat de apparatuur veilig en betrouwbaar is.

#### Mechanisch

|                                                             | Bediener      |              |                  | Onderhoud                                    | smonteur                                       |                                                  |           |
|-------------------------------------------------------------|---------------|--------------|------------------|----------------------------------------------|------------------------------------------------|--------------------------------------------------|-----------|
| Taak                                                        | Dagelijks     | Wekelijks    | Maandelijks      | 3 tot 6<br>maanden<br>of<br>125.000<br>cycli | 18 tot 24<br>maanden<br>of<br>500.000<br>cycli | 36 tot 48<br>maanden<br>of<br>1.000.000<br>cycli | 7.000 uur |
| Inspecteer het systeem op<br>lekken                         | 1             |              |                  |                                              |                                                |                                                  |           |
| Haal de druk van de materiaal<br>na gebruik                 | 1             |              |                  |                                              |                                                |                                                  |           |
| Laat het systeem na gebruik<br>afkoelen                     | 1             |              |                  |                                              |                                                |                                                  |           |
| Inspecteer de filter (234967)<br>kommen en afvoer           |               | 1            |                  |                                              |                                                |                                                  |           |
| Controleer de slangen<br>op slijtage                        |               | 1            |                  |                                              |                                                |                                                  |           |
| Controleer de<br>materiaalaansluitingen<br>en draai ze vast |               | 1            |                  |                                              |                                                |                                                  |           |
| Controleer de<br>luchtaansluitingen en draai<br>ze vast     |               | 1            |                  |                                              |                                                |                                                  |           |
| Smeer de doseerkranen*                                      |               |              | 1                |                                              |                                                |                                                  |           |
| Herstel de regelaar*                                        |               |              |                  | ✓                                            |                                                |                                                  |           |
| Herstel de doseerkraan*                                     |               |              |                  | 1                                            |                                                |                                                  |           |
| Vervang het luchtfilter                                     |               |              |                  |                                              | 1                                              |                                                  |           |
| De solenoïde vervangen                                      |               |              |                  |                                              |                                                | 1                                                |           |
| Vervang de omvormer<br>spanning naar druk (V/P)             |               |              |                  |                                              |                                                |                                                  | 1         |
| * Controleer de handleiding van                             | het onderdeel | voor meer ge | detailleerde ond | erhoudsinform                                | natie.                                         |                                                  |           |

#### Elektrisch

| Taak                                             | Wekelijks |
|--------------------------------------------------|-----------|
| Controleer de kabels op slijtage                 | 1         |
| Controleer de kabelaansluitingen                 | 1         |
| Controleer de werking van de knop 'Systeem Stop' | 1         |

\* Controleer de handleiding van het onderdeel voor meer gedetailleerde onderhoudsinformatie.

## Geavanceerde weergavemodule (ADM - Advanced Display Module)

### De software upgraden

**OPMERKING:** Maak een back-up van het aangepaste taalbestand (indien geïnstalleerd) voordat u een upgrade van de software uitvoert. Zie **USB-gegevens**, pagina 62, voor meer informatie.

- 1. Zet de stroomtoevoer naar het systeem uit.
- Verwijder het toegangspaneel van het token en verwijder vervolgens het token (gooi het token niet weg).

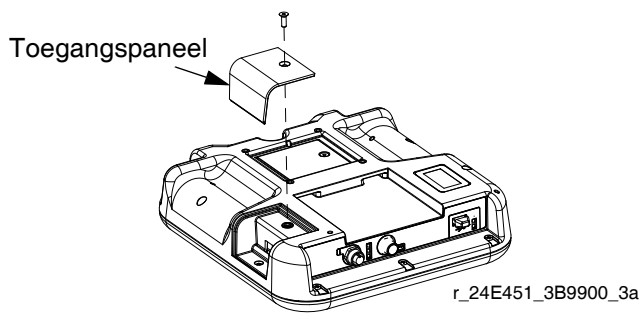

AFB. 41: Het toegangspaneel verwijderen

3. Steek het softwaretoken in de gleuf en druk er stevig op.

**OPMERKING:** Het maakt niet uit in welke richting het token in de gleuf wordt gestoken.

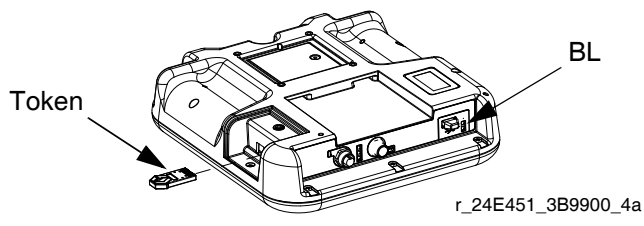

AFB. 42: Het token plaatsen

- 4. Schakel de stroomtoevoer naar het systeem in. Het rode indicatielampje (BL) knippert totdat de nieuwe software volledig is geladen.
- 5. Schakel de stroomtoevoer naar het systeem uit nadat het rode indicatielampje uit is.
- 6. Verwijder het softwaretoken.
- 7. Plaats het token opnieuw en plaats het toegangspaneel van het token terug.

### Reiniging

Gebruik een huishoudelijk schoonmaakproduct op basis van alcohol, zoals een glasreinigingsproduct, om het scherm te reinigen.

# Software van de gatewaymodule upgraden

**OPMERKING:** De aansluiting van de gatewaymodule op het systeem is tijdelijk uitgeschakeld tijdens de installatie van de upgradetokens. De volgende instructies gelden voor alle gatewaymodules.

- 1. Zet de stroomtoevoer naar het systeem uit.
- 2. Verwijder de toegangskap.

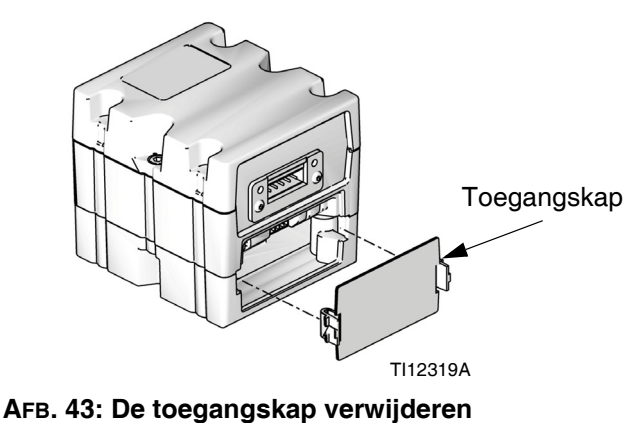

#### \_\_\_\_\_

3. Steek het token in de gleuf en druk er stevig op.

**OPMERKING:** Het maakt niet uit in welke richting het token in de gleuf wordt gestoken.

4. Schakel de stroomtoevoer naar het systeem in. Het rode indicatielampje (CK) knippert totdat de nieuwe software volledig is geladen.

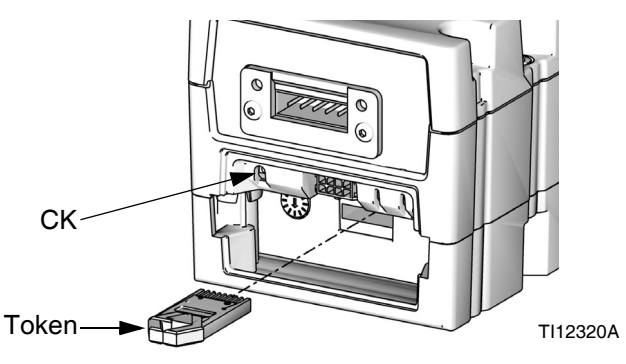

#### AFB. 44: Het token plaatsen

- 5. Schakel de stroomtoevoer naar het systeem uit nadat het rode indicatielampje uit is.
- 6. Verwijder het token.
- 7. Plaats de toegangskap terug.

### Veldbuskaart van gatewaymodule upgraden

**OPMERKING:** De veldbusverbinding is tijdelijk uitgeschakeld tijdens het gebruik van een kaarttoken. De volgende instructies gelden voor alle gatewaymodules.

- Voer de Software van de gatewaymodule upgraden uit. Er moet een upgrade van de software worden uitgevoerd voordat er een upgrade van de veldbuskaart wordt gedaan.
- 2. Verwijder de toegangskap.

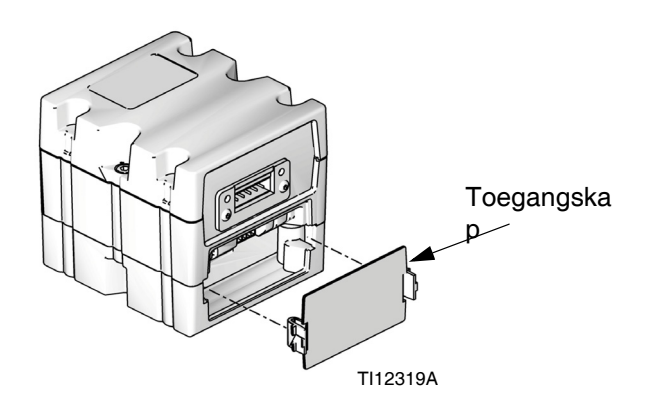

#### AFB. 45: De toegangskap verwijderen

3. Steek het token in de gleuf en druk er stevig op.

**OPMERKING:** Het maakt niet uit in welke richting het token wordt geplaatst.

 Houd de drukknop drie seconden ingedrukt en laat de knop dan los. Het rode indicatielampje (CK) knippert twee keer en daarna één keer nadat de gegevenskaart is geladen.

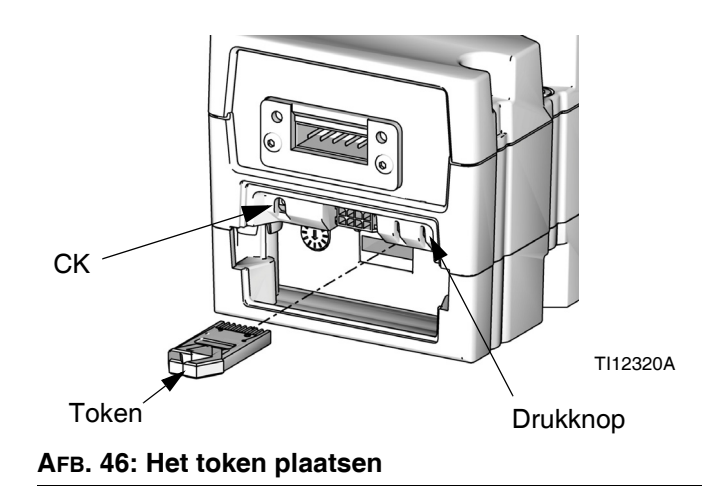

## 5. Verwijder het kaarttoken (CC) wanneer de software succesvol is geladen.

6. Plaats de toegangskap terug.

### Software van de materiaalregelmodule (FCM) upgraden

**OPMERKING:** De FCM-verbinding is tijdelijk uitgeschakeld tijdens het gebruik van het upgradetoken.

- 1. Zet de stroomtoevoer naar het systeem uit.
- 2. Verwijder de toegangskap van het token en verwijder vervolgens het token (gooi het token niet weg).

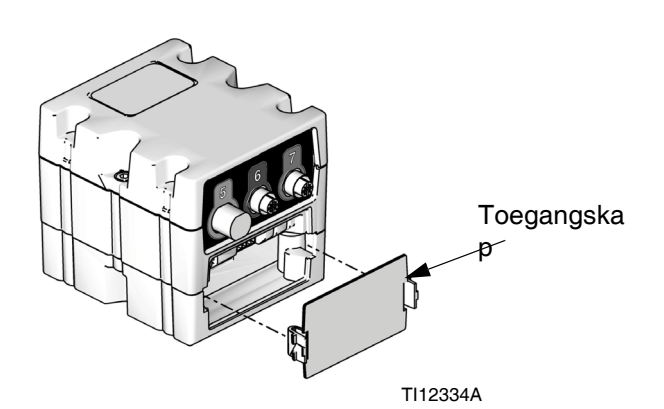

#### AFB. 47: De toegangskap verwijderen

3. Steek het softwaretoken in de gleuf en druk er stevig op.

**OPMERKING:** Het maakt niet uit in welke richting het token in de gleuf wordt gestoken.

4. Schakel de stroomtoevoer naar het systeem in. Het rode indicatielampje (CK) knippert totdat de nieuwe software volledig is geladen.

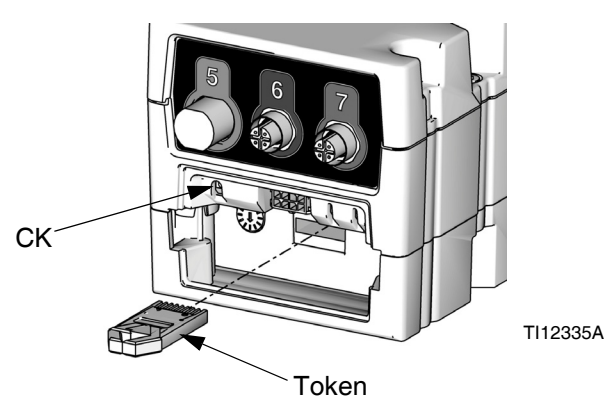

#### AFB. 48: Het token plaatsen

- 5. Schakel de stroomtoevoer naar het systeem uit nadat het rode indicatielampje uit is.
- 6. Verwijder het softwaretoken.

7. Plaats het token opnieuw en plaats de toegangskap terug.

## Onderhoud van het luchtfilter

Voorkom schade aan het filterelement door het luchtfilter elke twee jaar of wanneer de druk lager is dan 1,0 bar (100 kPa; 14,5 psi); afhankelijk van wat eerst voorkomt.

## Vervangende luchtfilters voor dubbele filtereenheid (234967)

| Onderdee |                            |
|----------|----------------------------|
| I        | Beschrijving               |
| 123091   | Luchtfilter van 5 micron   |
| 123092   | Luchtfilter van 0,3 micron |

### Swirl-doseersystemen

Zie handleiding 309403 voor het onderhoudsschema.

## Repareren

### Materiaalplaat

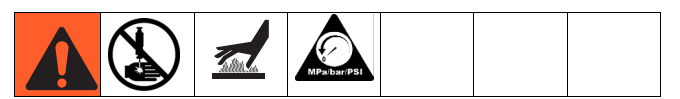

In dit deel wordt beschreven hoe onderdelen op de materiaalplaat moeten worden verwijderd en vervangen.

## Materiaalplaat klaarmaken voor reparatie

- 1. Koppel de CAN-kabel los van de materiaalplaat.
- 2. Voer Drukontlastingsprocedure op pagina 60 uit.
- Verwijder de behuizing van de materiaalplaat.
  Zie Onderdelen van materiaalplaat op pagina 98.

#### Debietmeter herstellen

Zie voor de volledige reparatie-instructies met betrekking tot de debietmeter (129) het hoofdstuk over onderhoud en reparatie van handleiding 309834.

## De debietmeter uit de montageplaat verwijderen

- 1. Materiaalplaat klaarmaken voor reparatie, pagina 83.
- Koppel de kabel van de debietmeter (131) los van de sensor van de debietmeter. Zie AFB. 49.
- 3. Koppel de materiaalslang af.
- 4. Koppel de wartelfitting (109) los van de regelaar.
- Draai de vier schroeven (127) en sluitringen (125, 126) los; verwijder de steun (124) en debietmeter (129).
- 6. De debietmeter weegt ongeveer 6,75 kg. (15 lbs). Til de montageplaat (101) voorzichtig op.

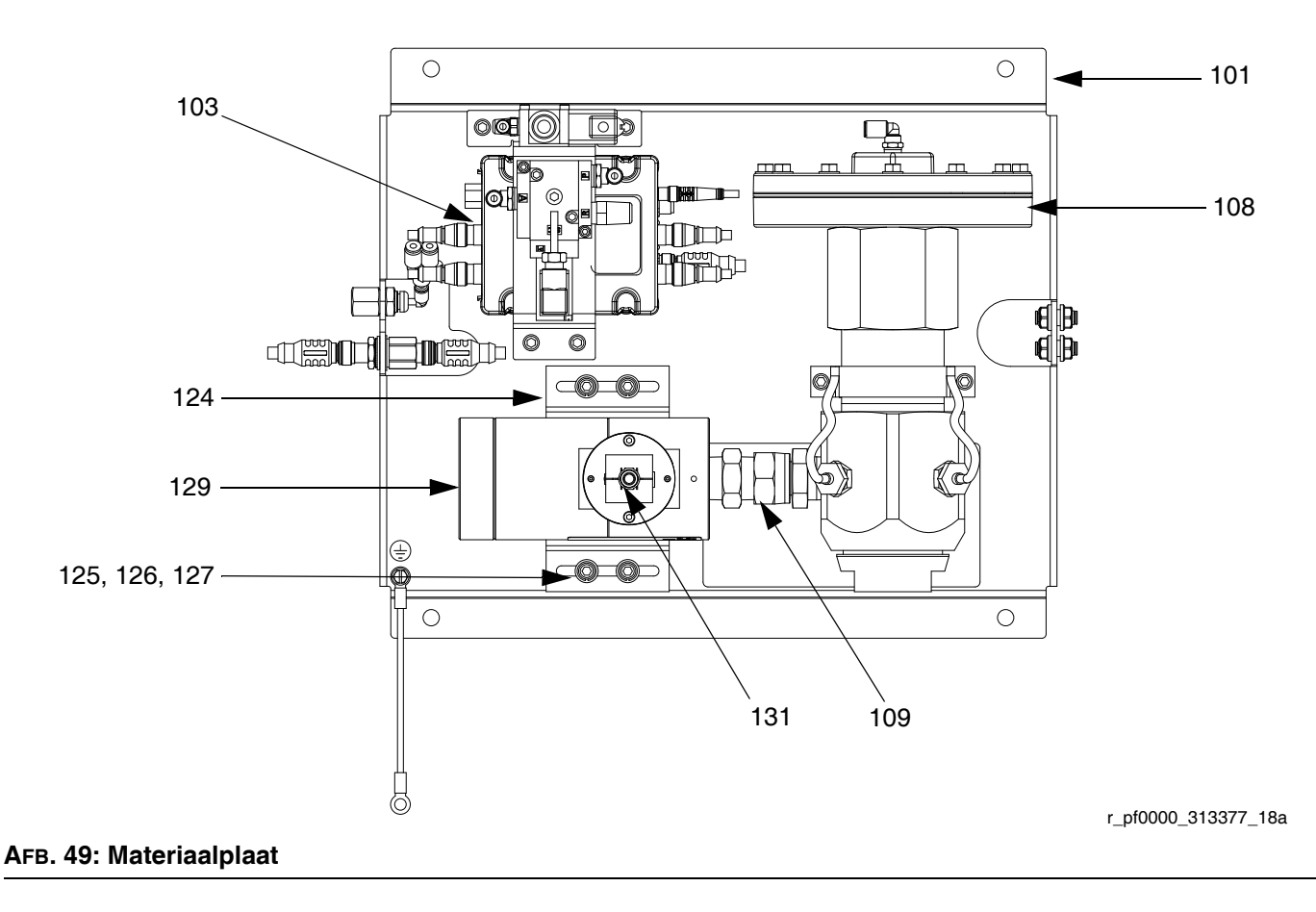

## De debietmeter op de montageplaat installeren

- Laat de debietmeter (129) en steun (124) steunen op de materiaalplaat terwijl de wartelfitting (109) op de materiaalinlaat van de regelaar wordt gedraaid. Zie AFB. 49.
- 2. Draai de wartelfitting aan op de materiaalinlaat van de regelaar.
- Draai de vier schroeven (127) en sluitringen (125, 126) aan om de steun en debietmeter op hun plaats te houden.

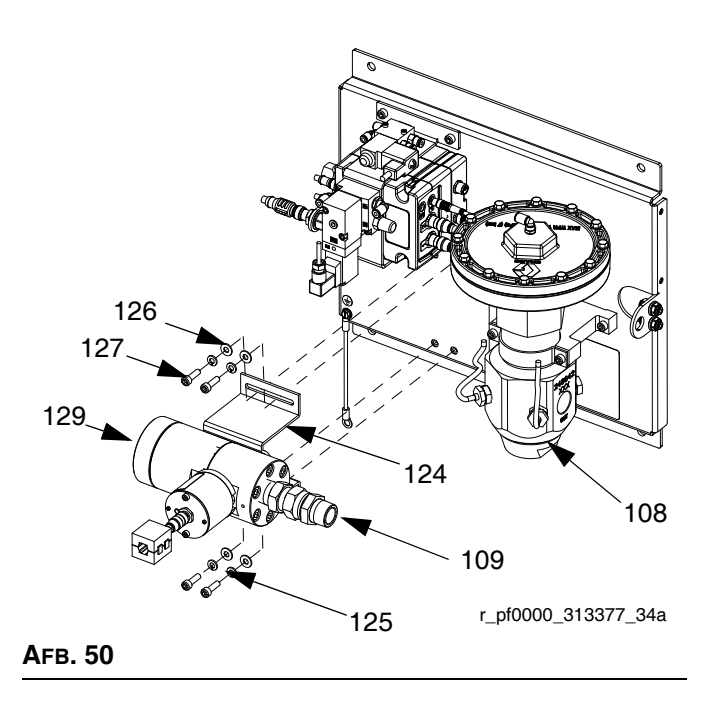

- 4. Controleer of de debietmeter en regelaar (108) nog steeds goed zijn uitgelijnd.
- 5. Sluit de materiaalslang aan.
- 6. Sluit de kabel van de debietmeter (131) aan.

#### De solenoïde vervangen

- 1. Materiaalplaat klaarmaken voor reparatie, pagina 83.
- 2. Koppel de FCM-kabel en alle drie de luchtslangen los.
- 3. Verwijder beide schroeven (137) uit de omvormerbeugel (118).

4. Verwijder de solenoïde van de doseerkraan (132) en vervang deze door een nieuwe solenoïde.

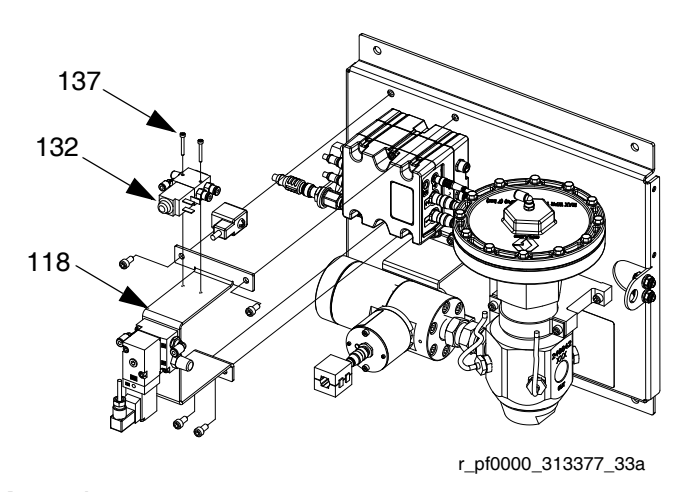

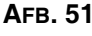

- 5. Bevestig de nieuwe solenoïde met schroeven op de steun.
- 6. Sluit de FCM-kabel en alle drie de luchtslangen opnieuw aan.

## De omvormer spanning naar druk (V/P) vervangen

- 1. Materiaalplaat klaarmaken voor reparatie, pagina 83.
- 2. Koppel de FCM-kabel en beide luchtslangen los.
- 3. Verwijder beide schroeven (122) van de omvormer uit de omvormersteun (118).
- 4. Verwijder de V/P-omvormer (121) en vervang deze door een nieuwe V/P-omvormer.

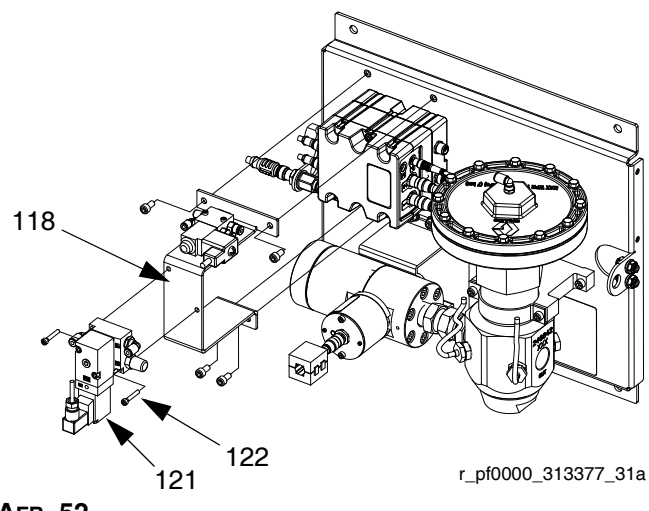

Ағв. 52

- 5. Zet de nieuwe V/P-omvormer vast met schroeven op de steun.
- 6. Sluit de FCM-kabel en beide luchtslangen opnieuw aan.

#### De materiaalregelmodule vervangen

- 1. Materiaalplaat klaarmaken voor reparatie, pagina 83.
- Verwijder de vier schroeven (128) uit de omvormersteun (118) en verwijder de steun. (Laat de solenoïde van de doseerkraan (132) en V/P-omvormer (121) vast aan de omvormersteun.)

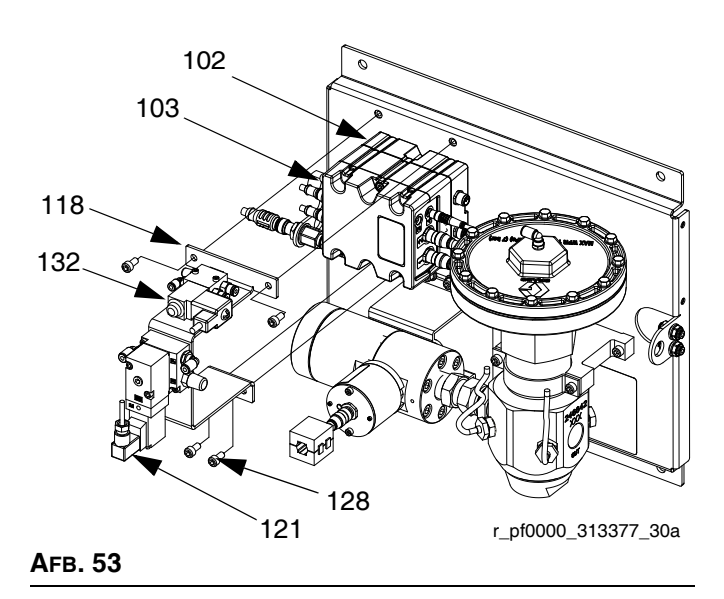

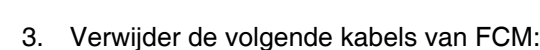

- solenoïdekabel van de doseerkraan
- kabel van de metersensor
- beide V/P-kabels
- I/P-kabel
- kabel van inlaatdrukomzetter (alleen modellen bij omgevingstemperatuur)
- kabel van uitlaatdrukomzetter
- 4. Verwijder de twee schroeven van FCM (103) en vervang door een nieuwe FCM.
- 5. Maak de nieuwe FCM met schroeven vast aan de basis (102).
- 6. Sluit de kabels uit stap 3 opnieuw aan.
- 7. Bevestig de omvormerbeugel met behulp van schroeven.

#### De basis van de materiaalregelmodule vervangen

- 1. Materiaalplaat klaarmaken voor reparatie, pagina 83.
- 2. Verwijder de FCM (103); volg **De materiaalregel module vervangen**. (Laat de kabels aan de FCM.)
- 3. Haal de voedingskabel uit de basis (102).
- Verwijder de vier schroeven (105) en aardingsschroef (106) uit de basis en vervang deze door een nieuwe basis.

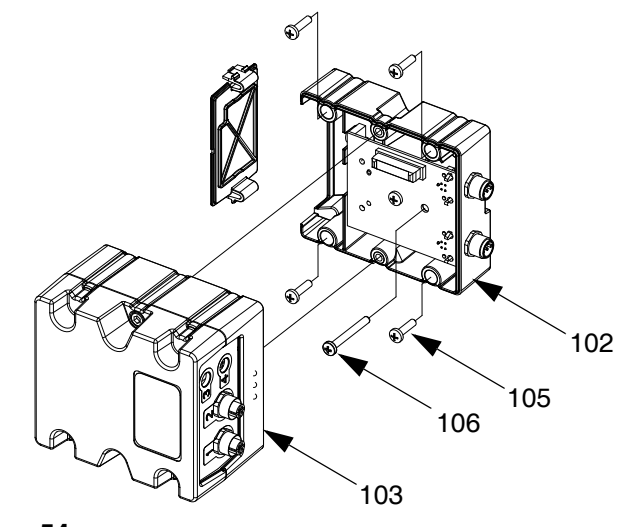

Afb. 54

- 5. Maak de basis met schroeven vast aan de materiaalplaat (101).
- 6. Sluit de voedingskabel opnieuw aan.
- 7. Sluit de FCM opnieuw aan; volg **De** materiaalregelmodule vervangen.

Repareren

#### O-ringen van de omvormer vervangen

- 1. Materiaalplaat klaarmaken voor reparatie, pagina 83.
- 2. Verwijder de druksensor van de materiaaluitlaat (117) uit de regelaar (108).

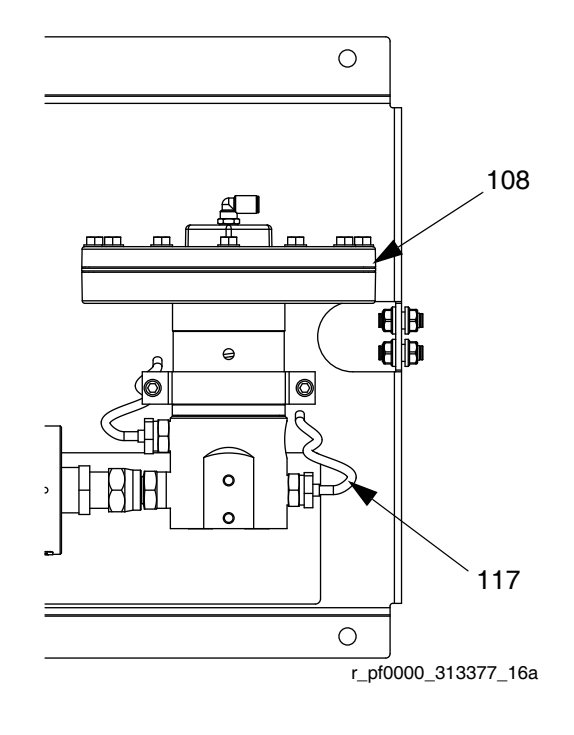

#### Afb. 55

- 3. Druk de omvormer (CG) uit de borgmoer (CH).
- 4. Verwijder de defecte O-ring (120) en vervang deze door een nieuwe.

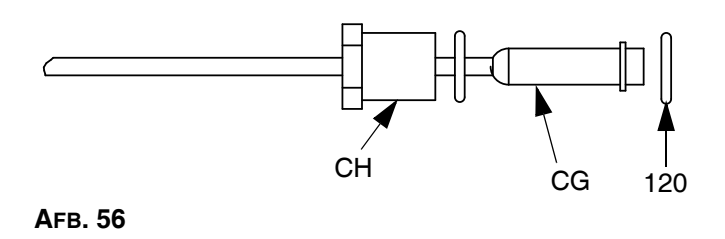

- 5. Duw de omvormer terug in de borgmoer.
- 6. Sluit de druksensor van de materiaaluitlaat opnieuw aan op de regelaar.

#### Materiaalregelaar repareren

Zie instructiehandleiding 308647 voor de volledige reparatie van de patroonmateriaalregelaar. Zie instructiehandleiding 307517 voor de volledige reparatie van de mastiekmateriaalregelaar.

Zie AFB. 57 en voer de volgende stappen uit.

#### LET OP

Pak de hardmetalen kogel, klepaandrijving en klepzitting voorzichtig vast om beschadiging te voorkomen.

- 1. Materiaalplaat klaarmaken voor reparatie, pagina 83.
- Verwijder de patroon door de klepbehuizing (CE) met een inbussleutel van 6 mm los te draaien en de patroon uit de basisbehuizing (CD) te duwen.

**OPMERKING:** De borgmoer (CC) komt vaak los wanneer de patroon uit de basisbehuizing wordt gehaald. Zorg ervoor dat u deze opnieuw aandraait zoals beschreven in stap 4.

3. Inspecteer en reinig de binnenwanden van de basisbehuizing (CD).

**OPMERKING:** Zorg ervoor dat u geen krassen of deuken maakt in de binnenwanden van de basisbehuizing. Ze zijn een afdichtend oppervlak.

4. Draai de borgmoer (CC) opnieuw aan tot 16-18 №m (140-160 in-lb).

**OPMERKING:** U moet de borgmoer opnieuw aandraaien voordat u deze opnieuw in de basisbehuizing plaatst bij stap 5.

 Installeer de nieuwe patroon in de basisbehuizing (CD) en draai de klepbehuizing (CE) aan tot 41-48 N•m (30-35 ft-lb).

**OPMERKING:** De klepzitting is dubbelwandig en kan voor een langere levensduur worden omgekeerd. De O-ring en kogel moeten worden vervangen. Zie instructiehandleiding 308647.

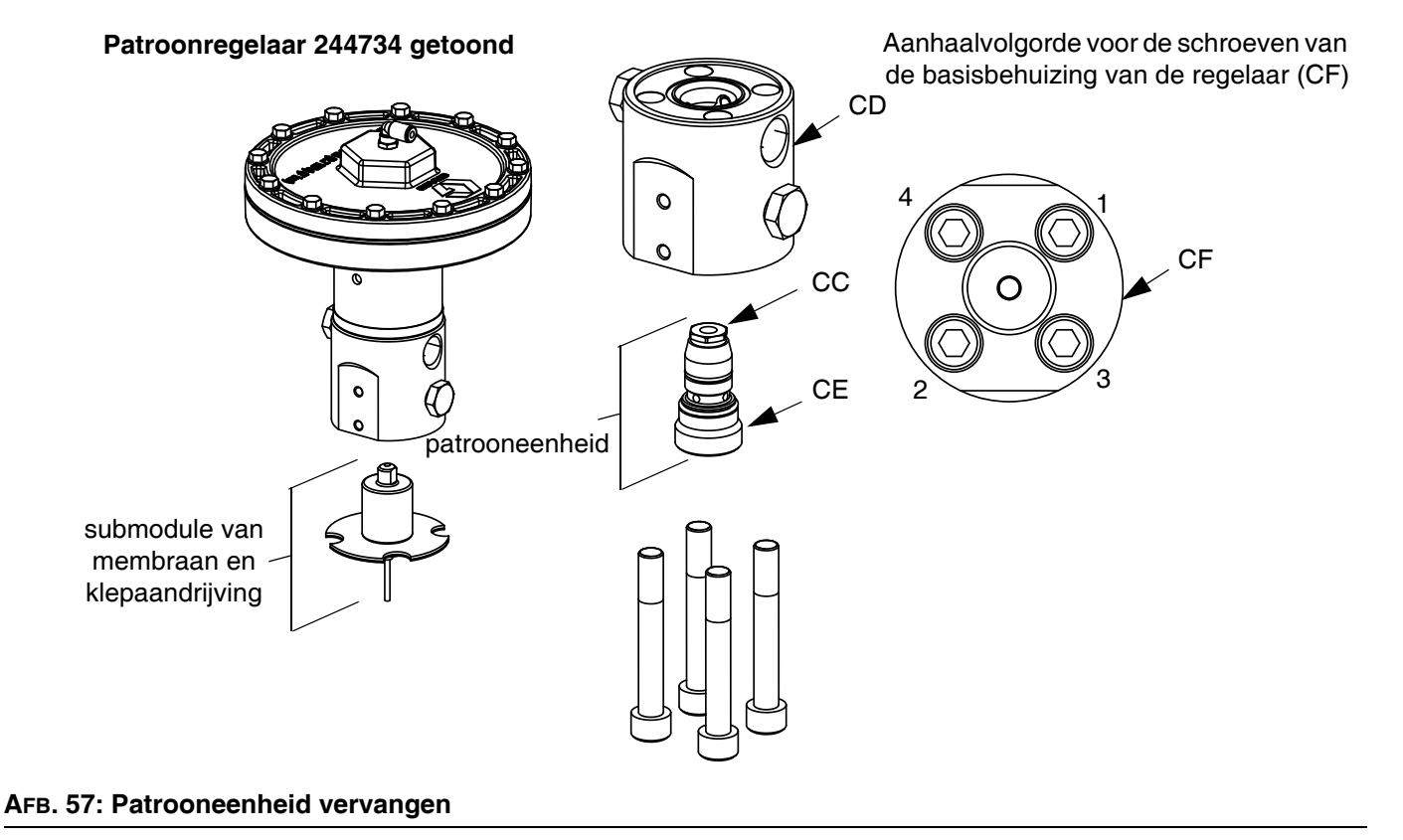

Repareren

#### Versterker vervangen

(Alleen verwarmde materiaalplaten)

- 1. Materiaalplaat klaarmaken voor reparatie, pagina 83.
- 2. Koppel de kabel van de druksensor (117) en de stroomkabel los.

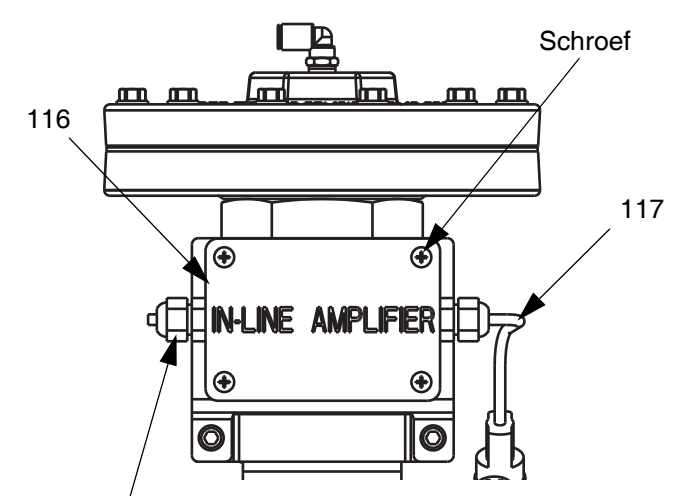

Stroomkabel

#### AFB. 58: Versterker vervangen

- 3. Draai de vier schroeven op het deksel van de versterker (116) los en verwijder het deksel dan.
- 4. Verwijder de vier schroeven (105) waarmee de versterker op de steun is bevestigd.
- 5. Verwijder de versterker en vervang deze door een nieuwe versterker.
- 6. Bevestig de nieuwe versterker met vier schroeven op de steun.
- 7. Plaats het deksel van de versterker terug en draai de schroeven aan.
- 8. Sluit de kabel van de druksensor (117) en de stroomkabel opnieuw aan.

#### Versterker kalibreren

(Alleen verwarmde materiaalplaten)

- 1. Materiaalplaat klaarmaken voor reparatie, pagina 83.
- 2. Verwijder de sensor voor de uitlaatdruk uit de uitlaatfitting om er zeker van te zijn dat er geen druk meer op de sensor wordt uitgeoefend.

#### Instellingen van het display aanpassen

- 3. Met het systeem in setupmodus bladert u naar de Geavanceerde schermen.
- 4. Druk op **1 u** om naar Geavanceerd scherm 2 te bladeren.

| 11/17/11 13:59 | 🗲 Gateway Advanced              | Fluid Plate 1 | ₽ |
|----------------|---------------------------------|---------------|---|
| Active         | No Active Errors                |               |   |
|                |                                 |               | t |
|                |                                 |               | 1 |
| Mai            | ntenance Units: <u>[gal(US)</u> | <b>_</b> _    |   |
| Mai            | ntenance Units: <mark>Ib</mark> | ▼             | 2 |
|                | Pressure Units: psi             | <b>•</b>      |   |
|                | Rate: x/min                     | <b>_</b>      | 3 |
|                |                                 |               | 4 |
|                |                                 |               | ÷ |

- 5. Druk op voor toegang tot de velden om wijzigingen door te voeren.
- Druk op om naar het veld Drukeenheden te gaan. Druk op om de keuzelijst te openen en psi te selecteren. Druk op om de nieuwe eenheden in te voeren.
- 7. Druk op 📉 om de bewerkingsmodus te sluiten.
- 8. Ga met het systeem in setupmodus naar Materiaalplaat x, scherm 5 (Druksensoren).

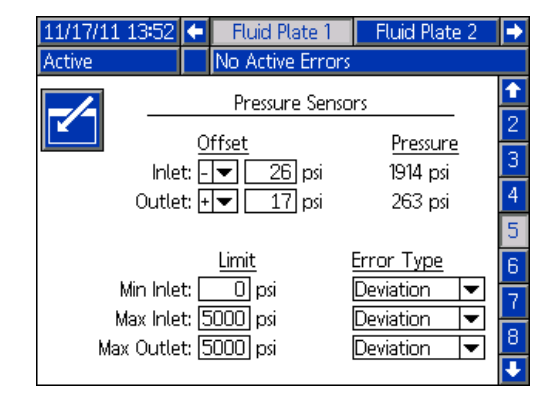

- Druk op voor toegang tot de velden om wijzigingen door te voeren.
- 10. Druk op om naar het veld Uitlaatcompensatie te gaan. Stel psi in op 0. Druk op om de nieuwe instelling in te voeren.
- 11. Druk op 📉 om de bewerkingsmodus te sluiten.

#### Versterkerinstellingen aanpassen

- 12. Verwijder het deksel van de versterker (116). Zie **Versterker vervangen**, pagina 88.
- Zorg ervoor dat de jumper voor de EXCITATION SELECTOR in de middelste positie (5 V DC) staat. Zie AFB. 59 op pagina 89.
- Zorg ervoor dat de dipschakelaar COARSE GAIN 1 op AAN staat. Alle andere schakelaars moeten op UIT staan.
- 15. Pas de potentiometer FINE ZERO aan totdat de uitlaatdruk op het scherm 0 bedraagt.
- 16. Steek een klein stukje verbindingsdraad of een paperclip door de klemmen SHUNT CAL en ENABLE.

17. Bereken met behulp van de gegevens op het kalibratiecertificaat van de druksensor (meegeleverd met de PCF-documentatie of de reservedruksensor) de Shuntkalibratiedruk met de volgende formule:

Shuntkalibratiedruk = (Shunt Cal Factor /Kalibratiefactor) \* 5000 psi

- Pas de potentiometer GINE GAIN aan totdat de Uitlaatdruk op Materiaalplaat x, scherm 5 (druksensoren), overeenkomt met de Berekende Shuntkalibratiedruk.
- 19. Verwijder de verbindingsdraad of paperclip uit de klemmen SHUNT CAL en ENABLE.
- 20. Herhaal stappen 15 19 ten minste nog een keer voor de juiste kalibratie.

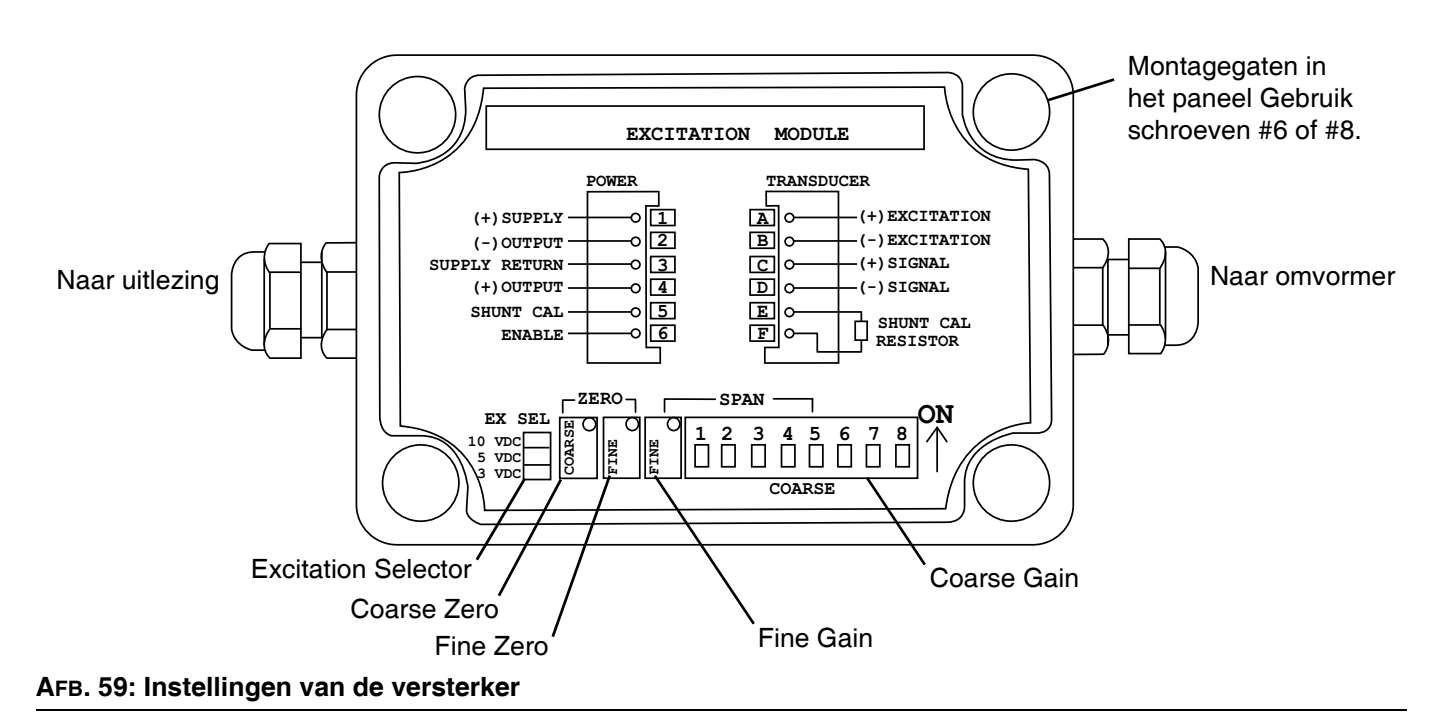

- 21. Vervang het deksel van de versterker. Zie Versterker vervangen, pagina 88.
- 22. Sluit de sensorkabel van de uitlaatdruk opnieuw aan wanneer deze was losgekoppeld.
- 23. Verander waar gewenst de drukeenheden naar de gewenste instelling op Geavanceerd scherm 2.

## Regeleenheid

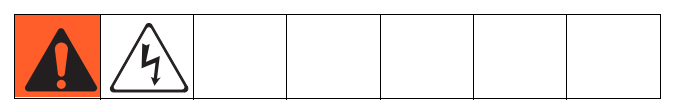

#### De regeleenheid klaarmaken voor reparatie

- 1. Schakel het scherm uit.
- 2. Sluit de stroomtoevoer naar de regeleenheid af.
- 3. Verwijder de voorste kap van de regeleenheid (20).

#### Gatewaymodule vervangen

- 1. De regeleenheid klaarmaken voor reparatie, pagina 90.
- 2. Verwijder de communicatiekabels van de automatisering (AE).
- 3. Verwijder de twee schroeven waarmee de gatewaymodule (5) op de basis (3) is bevestigd en verwijder de module.

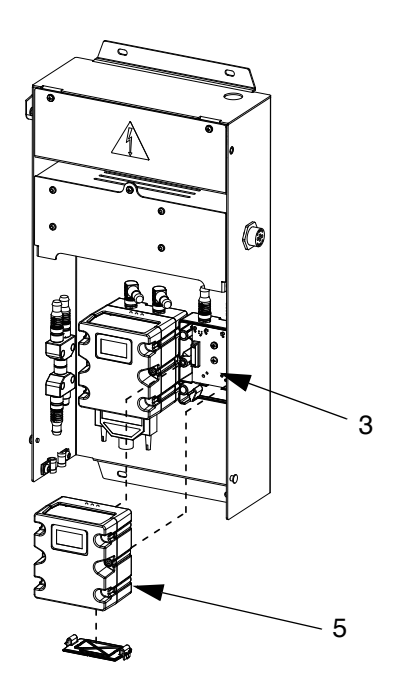

AFB. 60

- 4. Maak de nieuwe gatewaymodule met twee schroeven vast aan de basis.
- 5. Sluit de interfacekabel van de automatisering opnieuw aan.
- 6. Upgrade software, pagina 80, en voer daarna een upgrade van de veldbuskaart uit, pagina 81.

#### De basis van de gatewaymodule vervangen

- 1. De regeleenheid klaarmaken voor reparatie, pagina 90.
- Verwijder de gatewaymodule (5); volg Gatewaymodule vervangen. (Laat de communicatiekabel van de automatisering (AE) vast aan de gatewaymodule.)
- 3. Koppel de CAN-kabel (19) en voedingskabel (6) los uit de basis (3).
- Verwijder de vier schroeven (16) en aardingsschroef (12) uit de basis en vervang deze door een nieuwe basis.

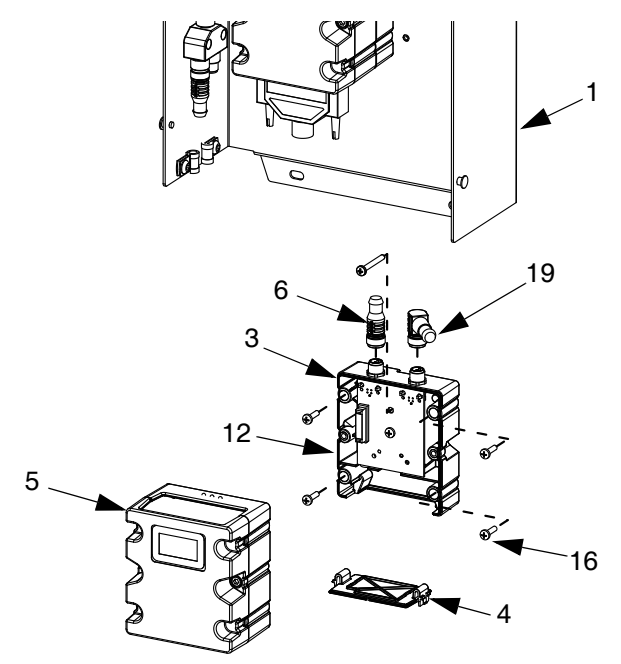

Агв. 61

- 5. Maak de nieuwe basis met de vijf schroeven vast aan de achterste kap (1).
- 6. Zet de gatewaymodule opnieuw vast; volg **Gatewaymodule vervangen**.

#### Swirl-plaat 16K570 vervangen:

- 1. **De regeleenheid klaarmaken voor reparatie**, pagina 90.
- 2. Verwijder de schroef (a) van de kap van de swirl-plaat. Open de kap van de swirl-plaat.
- 3. Verwijder de kabelstekkers (b) uit de swirl-plaat.
- Verwijder de vier schroeven (c) uit de swirl-plaat. Vervang door een nieuwe plaat en zet vast de vier schroeven (c).
- 5. Steek de kabelstekkers (b) in de nieuwe plaat.
- 6. Monteer de kap van de swirl-plaat met schroef (a).

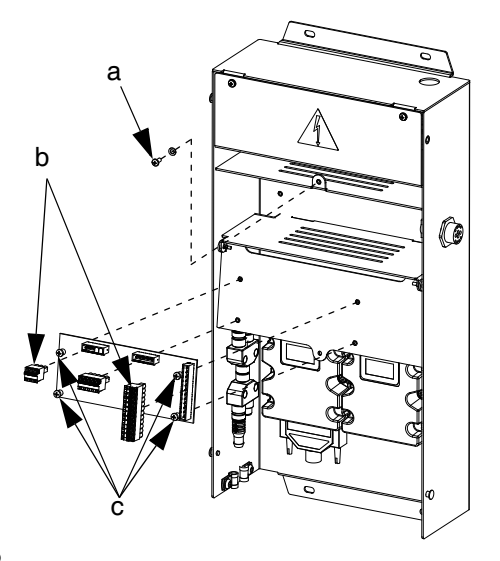

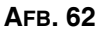

#### Geavanceerde weergavemodule vervangen

- 1. De regeleenheid klaarmaken voor reparatie, pagina 90.
- 2. Koppel de CAN-kabel (18) los van de ADM (2).

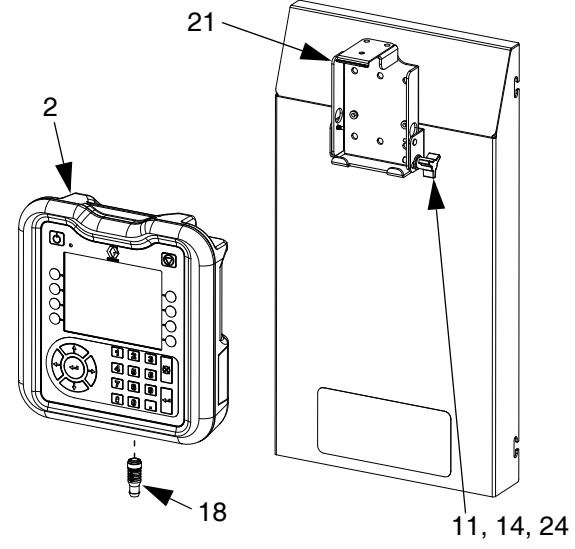

AFB. 63

- 3. Verwijder de ADM door deze uit de montagesteun te klikken.
- 4. Verwijder het toegangspaneel van het token op de oude ADM en verwijder het token. Gooi het token niet weg.
- 5. Sluit de CAN-kabel aan op de nieuwe ADM.
- 6. Upgrade de nieuwe ADM-software, pagina 80.
- 7. Steek het token in de nieuwe ADM. Plaats het toegangspaneel van het token terug.
- 8. Installeer de nieuwe ADM door deze in de montagesteun te klikken.

#### Repareren

## Steun van Geavanceerde weergavemodule vervangen

- 1. De regeleenheid klaarmaken voor reparatie, pagina 90.
- Verwijder de ADM (2); volg Geavanceerde weergavemodule vervangen. (Laat de CAN-kabel bevestigd aan de ADM.)
- 3. Verwijder de speedclips (25) en klinknagels (26) uit de bevestigingsbeugel (21).

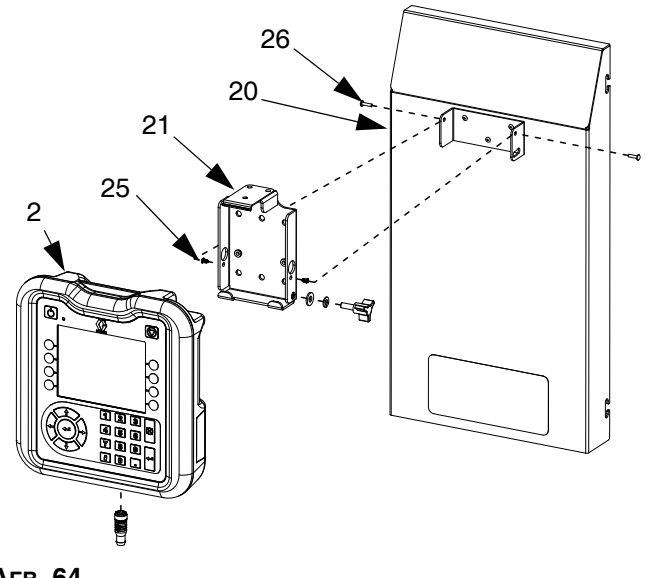

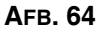

- 4. Verwijder de montagesteun van de voorste kap (20) en vervang deze door een nieuwe steun.
- 5. Zet de nieuwe steun met speedclips en klinknagels vast aan de voorste kap.
- 6. Plaats de ADM terug.

#### De DIN-rail vervangen

- 1. De regeleenheid klaarmaken voor reparatie, pagina 90.
- Verwijder beide schroeven (22) en sluitringen (28) uit de kap van de lijnspanningseenheid (7). Verwijder de kap.

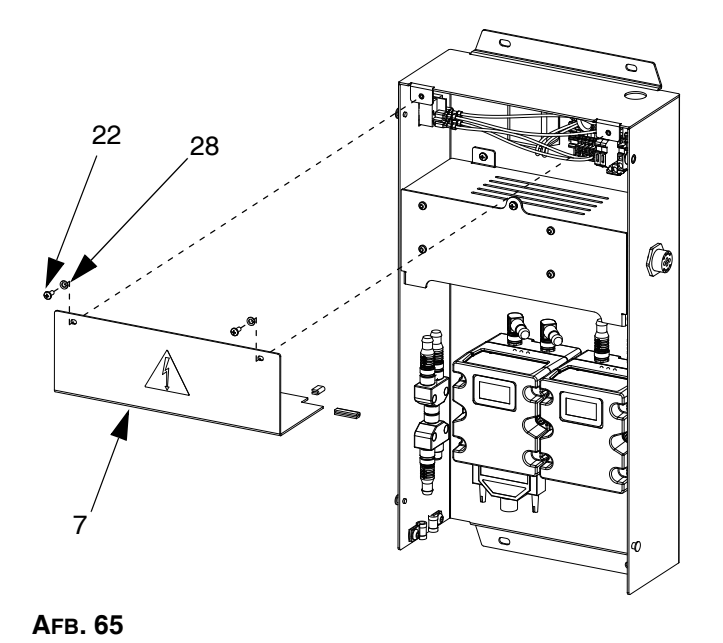

- 3. Koppel alle bedrading uit de DIN-railmodule en het filter los.
- 4. Verwijder de vier schroeven (40) van de DIN-rail en het filter.
- 5. Koppel de draden van de tuimel-/draaischakelaar los. Noteer de draadposities om de draden gemakkelijk aan te sluiten in stap 7.

 Verwijder de DIN-rail, het filter en de tuimelschakelaar (klikt op zijn plaats). Vervang ze door nieuwe onderdelen. Maak de DIN-rail en het filter met de vier schroeven (40) vast aan de achterste kap van de regeleenheid (1). Klik de tuimel-/draaischakelaar op zijn plaats.

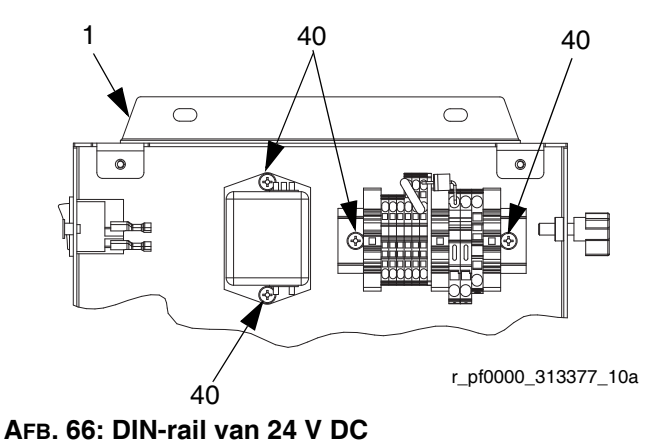

- 7. Sluit alle draden aan op de DIN-railmodule, het filter en de tuimel-/draaischakelaar.
- 8. Plaats de kap van de lijnspanningseenheid terug met behulp van de schroeven en sluitringen.

#### Zekeringen vervangen

Vervang de zekeringen op de DIN-rail.

- Zie voor regeleenheden van 24 V DC Technische gegevens op pagina 145 voor specificaties voor de zekeringen.
- Voor regeleenheden van 100-240 V AC: Bestel zekering 115805.

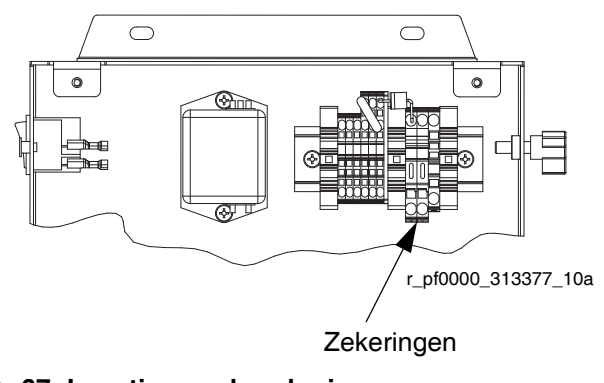

AFB. 67: Locatie van de zekering

Repareren

## Onderdelen

## Regeleenheden

#### Software-upgradetokens

| Onderdeel  | Beschrijving                                                                                                    |
|------------|----------------------------------------------------------------------------------------------------|
| ★ № 16K743 | Inclusief PCF-software voor de ADM, FCM,<br>CGM en DGM                                                                                                    |
| ★*16N601   | Token kaart PCF-gateway: Installeert de CGM-kaart vanaf pagina 127.                                                                                                    |
| ★ 16K742   | Token historische kaart PCF-gateway: Alleen<br>voor gebruikers die de originele PCF met een<br>gateway gebruiken, een nieuwe PCF hebben<br>aangeschaft en hun gateway-instellingen niet<br>van de oude gatewaykaart naar de nieuwe<br>gatewaykaart willen veranderen.                                |
| 25C527     | Geavanceerde integratiesoftware. Inclusief de<br>nieuwste PCF-software voor de ADM, FCM,<br>CGM en DGM (16K743). Dit is ook inclusief de<br>grotere kaart (17P799). Beide moeten worden<br>geïnstalleerd, anders werkt de CGM niet,<br>en ze moeten geavanceerde<br>integratie-eigenschappen hebben. |

#### Onderdeelnummers van token voor regeleenheid

Zie **Tokens**, pagina 23, voor meer informatie over tokens.

| Onderdeel | Beschrijving             |
|-----------|--------------------------|
| ★16M217   | Token ADM, Standaard PCF |

#### Onderdeelnummers van gatewaymodule

| PCF-<br>model | Beschrijving<br>gebruikersinterface | Onderdeel<br>nummer<br>gateway bij<br>bestellen |
|---------------|-------------------------------------|-------------------------------------------------|
| PFxx0x        | Afzonderlijk                        | ★24B681                                         |
| PFxx1x        | DeviceNet <sup>™</sup>              | ★15V759                                         |
| PFxx2x        | EtherNet/IP <sup>™</sup>            | ★15V760                                         |
| PFxx3x        | PROFIBUS <sup>™</sup>               | ★15V761                                         |
| PFxx4x        | PROFINET <sup>™</sup>               | ★15V762                                         |

Onderdelen inbegrepen bij 24 V DC Moduleset 24B929.

\* Op gatewaymodules met veldbus is geen PCF-specifieke kaart geïnstalleerd. Gebruik daarom kaarttoken (16N601) om de kaart te installeren vóór gebruik.

### Onderdelen van regeleenheid en uitbreiding van swirl-behuizing

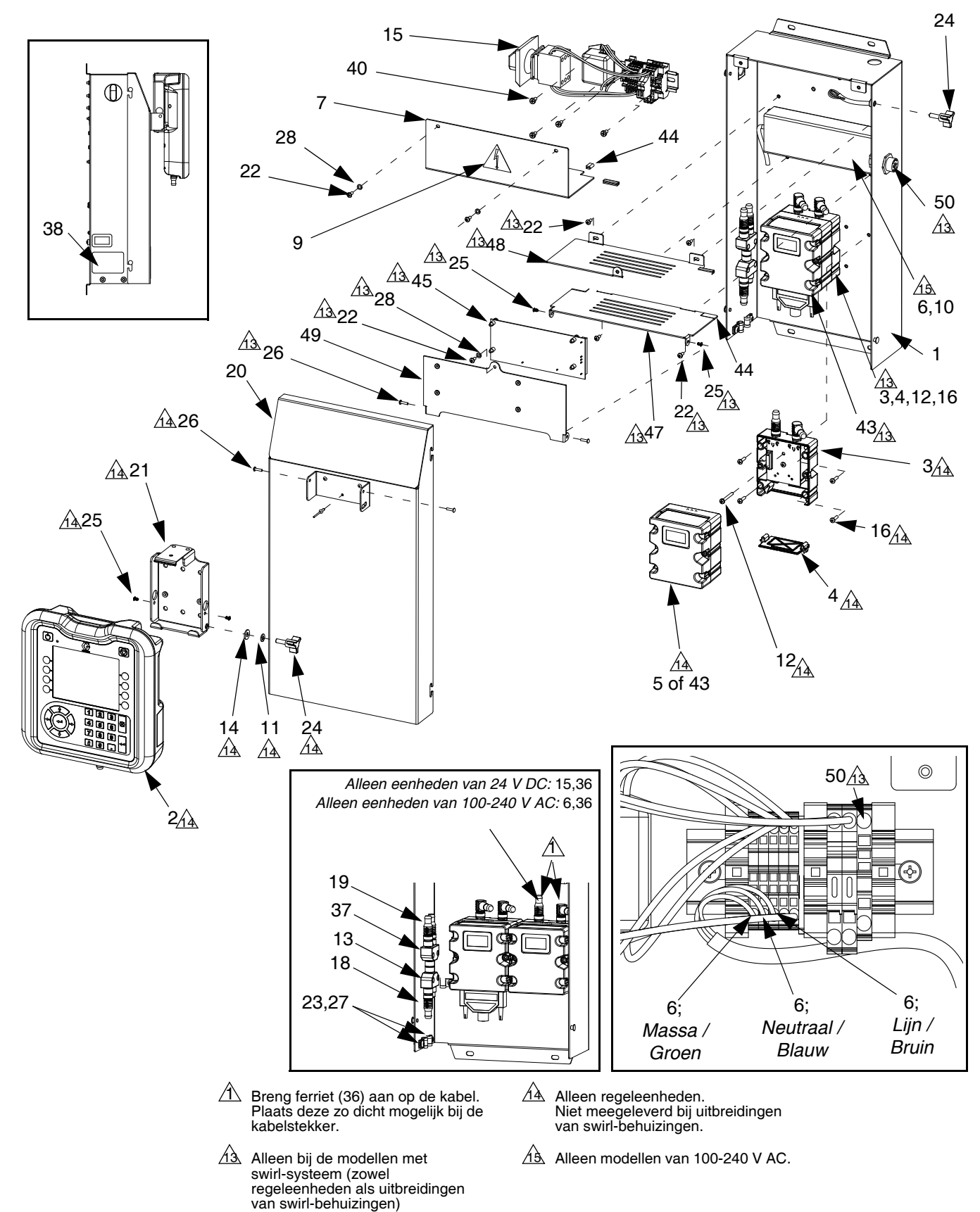

### Onderdelen van de regeleenheid

| Ref.         | Onderdeel | Beschrijving                 | Aantal | Ref.        | Onderdeel       | Beschrijving                       | Aantal       |
|--------------|-----------|------------------------------|--------|-------------|-----------------|------------------------------------|--------------|
| 1            |           | KAP. achterste               | 1      | 38          |                 | LABEL                              | 1            |
| 2⊕           | 24E451    | DISPLAY, met USB             | 1      | 40          |                 | KOLOMSCHROEF, platte kop           | 4            |
| 3♦           | 289697    | BASIS, kubus                 | 1      | 43₽         | 24B681          | MODULE, DGM                        | 1            |
| 4♦           | 277674    | BEHUIZING, deur kubus        | 1      | 44          |                 | BESCHERMING, rand                  | 1            |
| 5₽           |           | MODULE, Gateway, zie tabel   | 1      | 45          | 16K570          | BORD, circuit, swirl               | 1            |
|              |           | op pagina 95 voor            |        | 46          |                 | STEUN, pendel weergave             | 1            |
|              |           | onderdeelnummer              |        | 47          |                 | KAP, swirl, scharnierzijde         | 1            |
| 6†           |           | VOEDING                      | 1      | 48          |                 | KAP, swirl, slotzijde              | 1            |
| 7 <b>†</b> ↔ |           | KAP liinspanning             | 1      | 49          |                 | KAP, swirl, deksel                 | 1            |
| 8± <b>*</b>  |           | PAKKINGRING                  | 1      | 50          | 24K455          | KABEL, swirl-plaat,                | 1            |
| 9▲t          | 196548    | WAARSCHUWINGSI ABEI          | 1      |             |                 | paneelbevestiging                  |              |
| • <b>—</b> + |           | elektrische schok            | -      | 51          | 24K458          | KABEL, SWIRL-DGM                   | 1            |
| 10+          |           | KOLOMSCHBOEF                 | 4      | 52          | 121597          | KABEL, CAN, 90 vrouwelijk/90       | 1            |
| 10+          |           | inbuskon: m4 x 6             | •      |             |                 | vrouwelijk                         |              |
| 11🛧          |           | AEDICHTINGSBING              | 1      |             |                 |                                    |              |
| 12           | 121820    | SCHBOEF mach                 | 1      | ۸ ا         | /ervangende g   | evaren- en waarschuwingslabels     | s,           |
| 12.4         | 121020    | n $M$ $x$ 35                 | •      | -           | plaatjes en -ka | arten zijn gratis verkrijgbaar.    |              |
| 13           | 121807    | STEKKEB splitter             | 1      | + /         | Ondordolon inh  | aaranan hii 100 040 V AC Madu      | lagat        |
| 140          | 110755    | BING vlak                    | 1      | + 0         |                 | egrepen bij 100-240 v AC Modu      | llesel       |
| 15+*         |           | MODULE liinspanning          | 1      | 2           | 24B928.         |                                    |              |
| 16           | 195875    | KOLOMSCHROFF platte kon      | 4      | * (         | Onderdelen inb  | earepen bii 24 V DC Moduleset      |              |
| 18           | 121001    | KABEL CAN                    | 1      |             | 24B929          | -9                                 |              |
| 10           | 121001    | vrouwelijk / vrouwelijk 1 0m | •      | -           | 120201          |                                    |              |
| 19           | 121000    | KABEL CAN                    | 1      | <b>\$</b> ( | Onderdelen inb  | egrepen bij Set Displaymontage     | steun        |
| 10           | 121000    | vrouwelijk / vrouwelijk 0.5m | •      | 2           | 24B930.         |                                    |              |
| 20           |           | KAP voorziide                | 1      | τ. I        | laar da alaktra | nicaha andardalan yan da basia     | io           |
| 21 🕸         |           | MONTAGESTEUN                 | 1      | т I         |                 | ilische onderdelen van de basis    | 15<br>hruile |
| 22±�         |           | KOLOMSCHROEF, platte kop     | 2      | Ç           | jeen PCF-spec   | cilleke sollware genislalleerd. Ge | UTUIK        |
| 23           | 120143    | GELEIDER. drukontlasting     | 2      | C           | aarom net tok   | en voor de software-upgrade (16    | K743)        |
| 24           | 121253    | KNOP, weergave               | 2      | C           | om de soπware   | voor gebruik te installeren.       |              |
| 25✿          |           | CLIP, speed, buisvormig      | 2      | * (         | Op gatewavmo    | dules met veldbus is geen          |              |
| 26🏚          |           | KLINKNAGEL, aluminium        | 1      | F           | PCF-specifieke  | kaart geïnstalleerd. Gebruik daa   | arom         |
| 27           | 112925    | KOLOMSCHROEF                 | 2      | k           | kaarttoken (16  | N601) om de kaart te installeren   | vóór         |
| 28           | 100020    | AFDICHTINGSRING              | 2      | , .<br>,    | nehruik         |                                    |              |
| 36           | 121901    | DEMPER, box snap, ferriet    | 2      | 5           | ,               |                                    |              |
| 37           | 124654    | STEKKER, splitter            | 1      | /           | Viet te koop.   |                                    |              |
|              |           |                              |        |             |                 |                                    |              |

Onderdelen

## Onderdelen van materiaalplaat

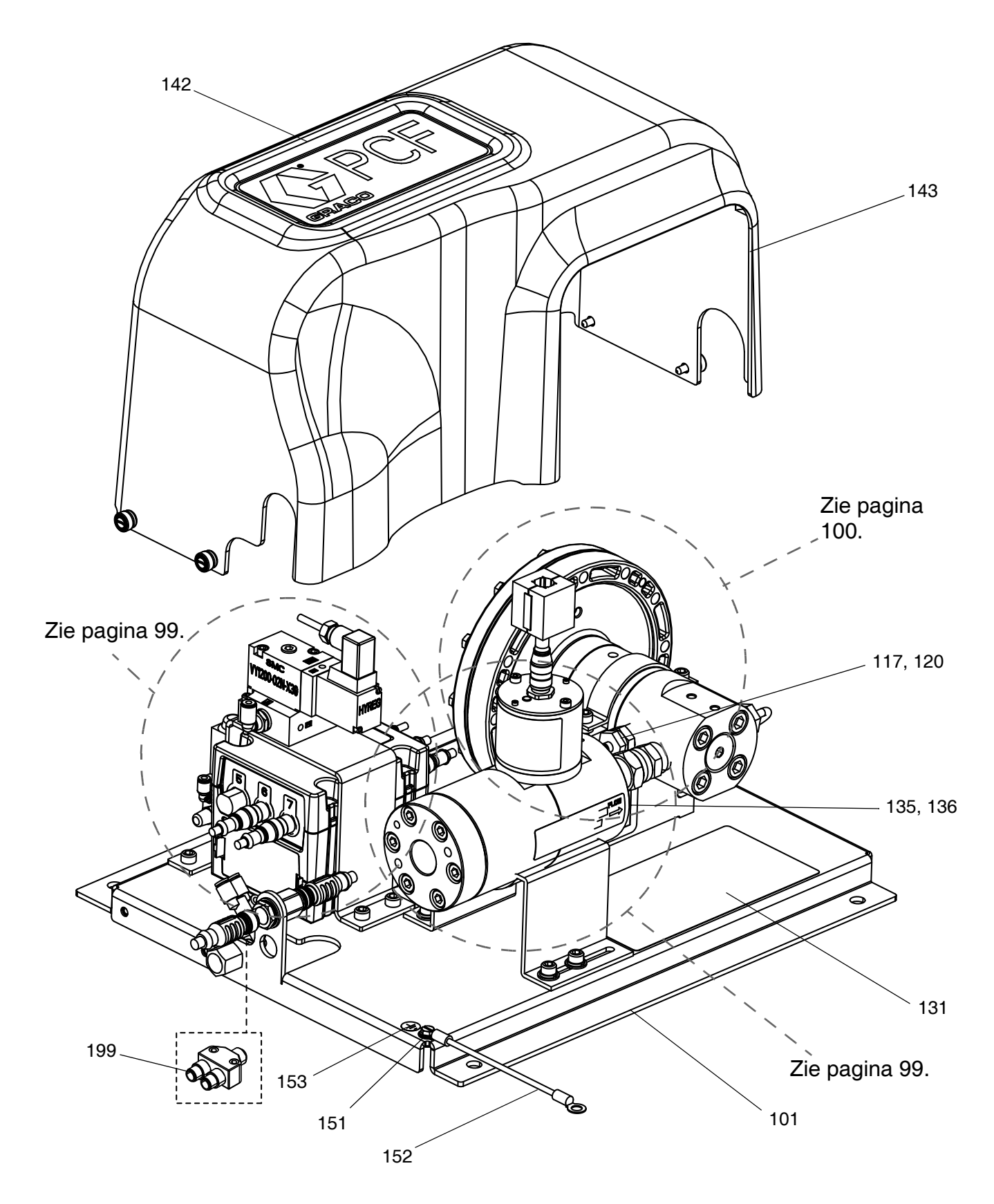

### Onderdelen van materiaalplaat (vervolg)

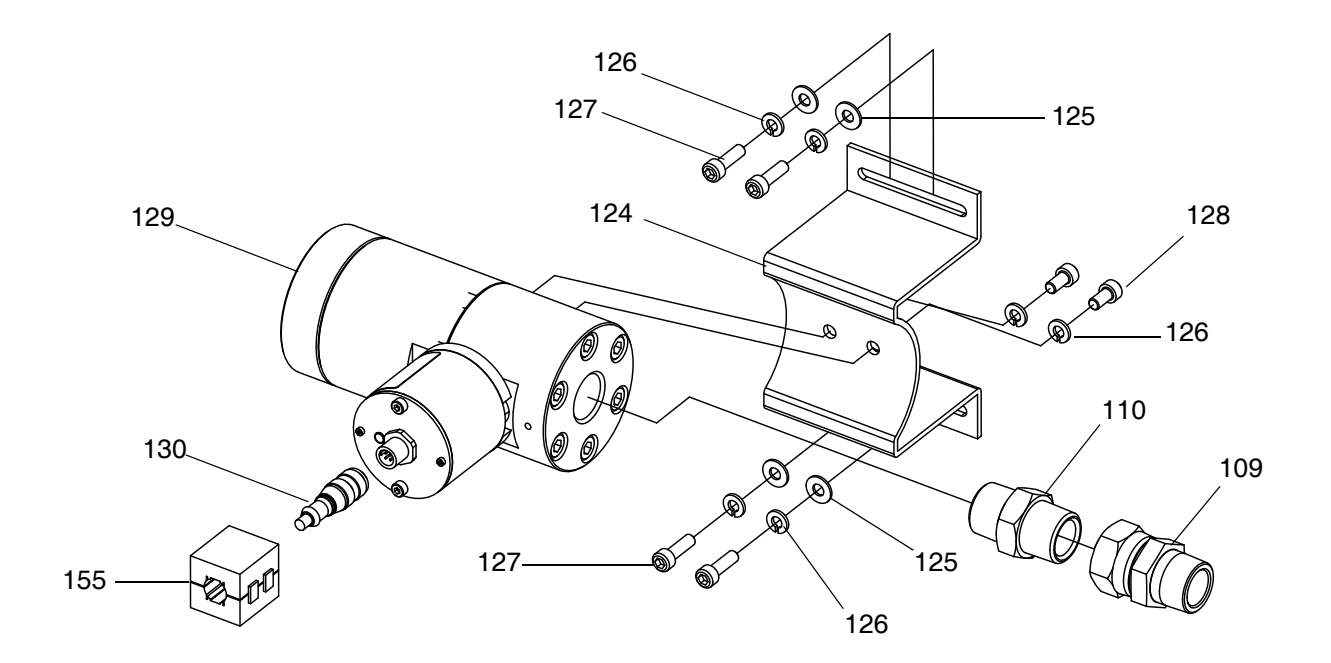

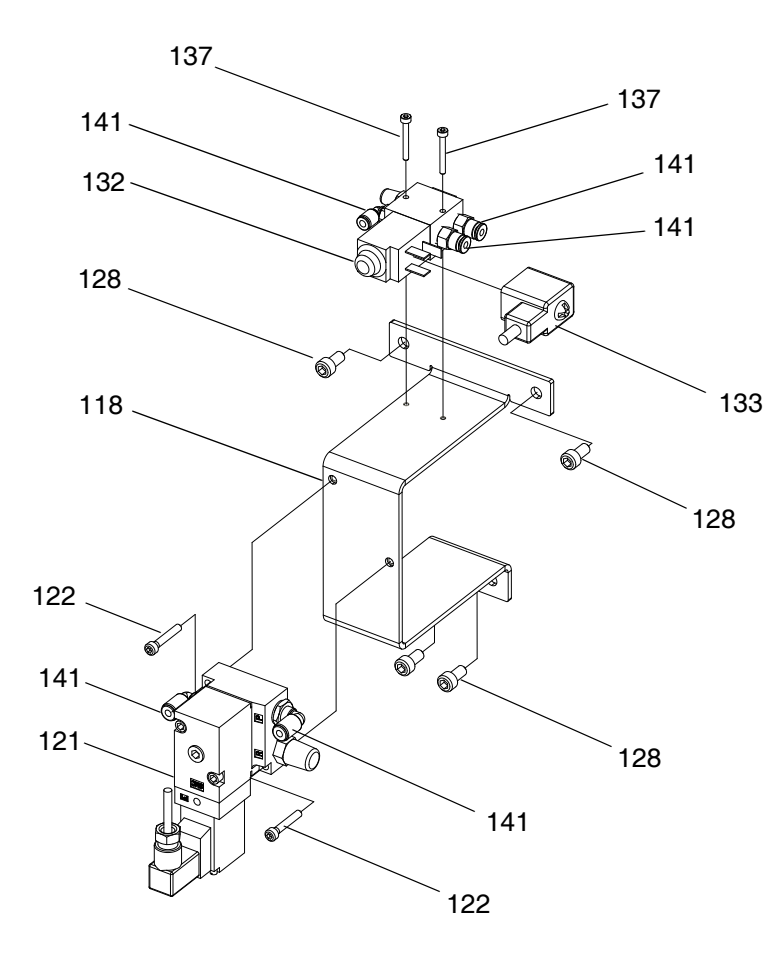

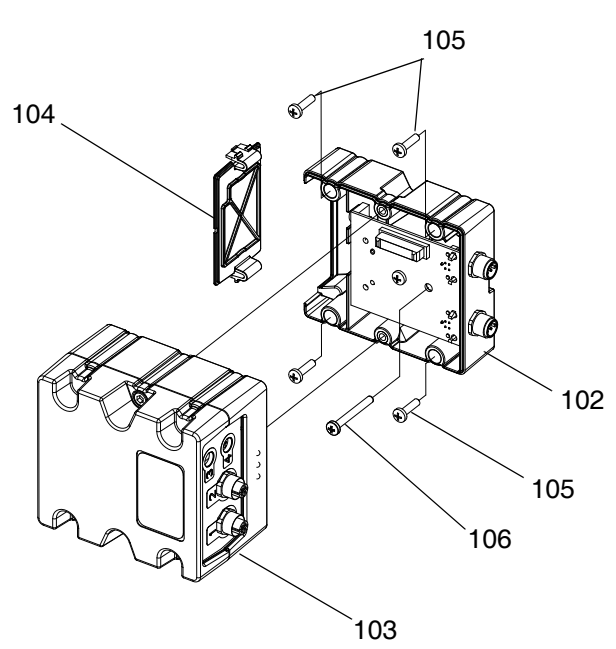

#### Onderdelen van materiaalplaat (vervolg)

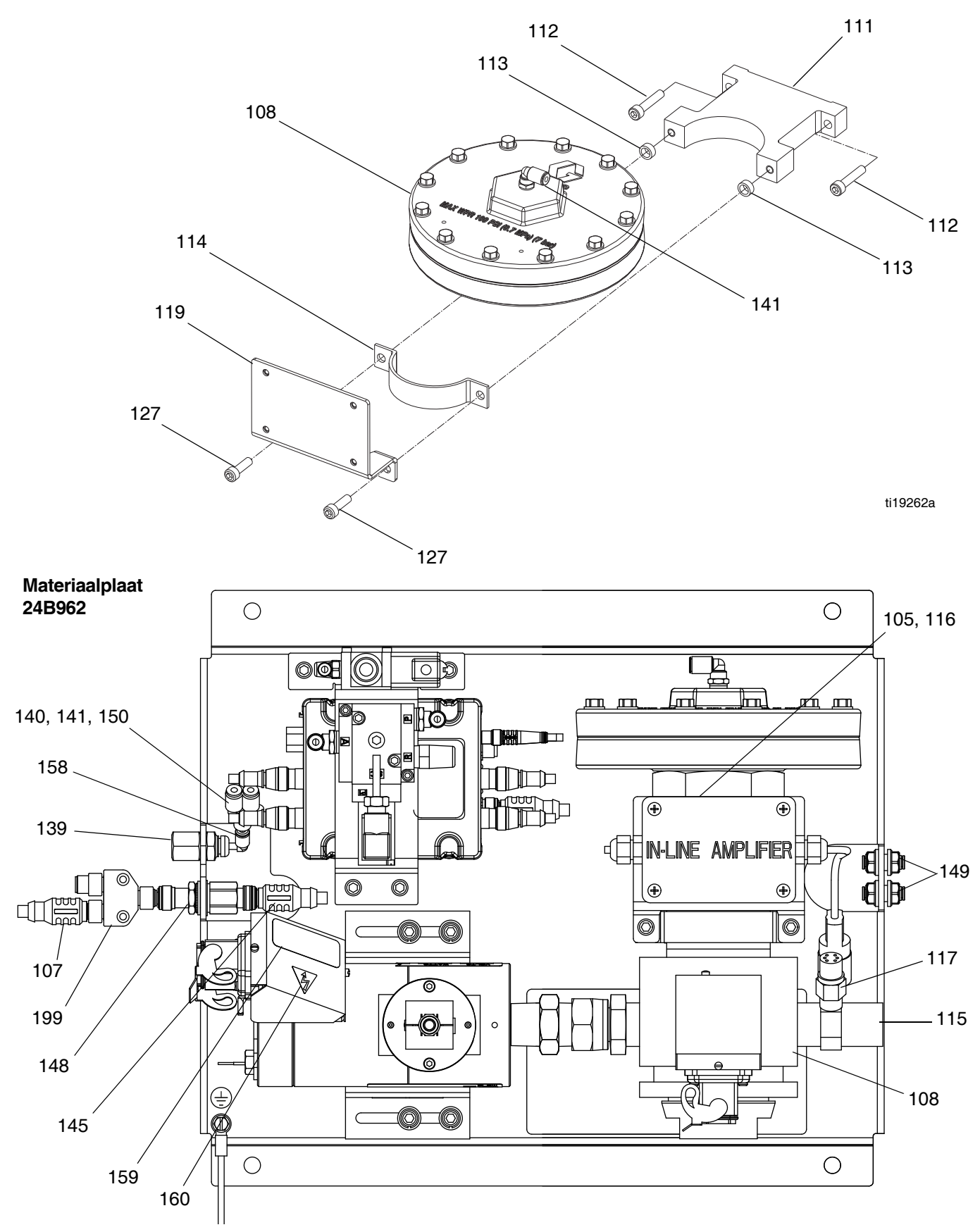

#### Onderdelen

#### Onderdelen van materiaalplaat

| Ref.  | Onderdeel | Beschrijving                     | Aantal |
|-------|-----------|----------------------------------|--------|
| 101   |           |                                  | - 1    |
| 101   | 000007    |                                  |        |
| 102   | 289697    | BASIS, KUDUS                     | 1      |
| 103₩  | 289696    | FCM, kubus                       | 1      |
| 104   | 277674    | BEHUIZING, deur kubus            | 1      |
| 105🗸  |           | KOLOMSCHROEF, platte             |        |
|       |           | kop                              |        |
| 106   | 121820    | SCHROEF, machine,                | 1      |
|       |           | platte kop: m4 x 35              |        |
| 107   | 121228    | KABEL CAN vrouwelijk/            | 1      |
| 107   | 121220    | vrouwolijk: 15.0 m               |        |
| 100 ( |           |                                  |        |
| 1087  |           | REGELAAR, eenneid                |        |
| 1097  |           | KOPPELSTUK, venoopstuk           |        |
| 1107  |           | NIPPEL, reduceer-, zeskant,      |        |
|       |           | 1/2 npt(f) x 3/4 npt(f)          |        |
| 111   | 198269    | STEUN, debietmeter,              | 1      |
|       |           | onderste                         |        |
| 112   | 110580    | KOLOMSCHROEF, inbuskop           | 2      |
| 113   |           | AFSTANDSSTUK                     |        |
| 114   | 198268    | STEUN debietmeter                | 1      |
| 115¥  | 624545    | T-FITTING: $3/4$ (m) x $1/4$ (f) | 1      |
| 116   | 259520    |                                  |        |
| 110   | 230330    |                                  | 1      |
|       |           | signaalconditioner               | ~      |
| 11/1  |           | DRUKSENSOR,                      | 2      |
|       |           | materiaaluitlaat                 |        |
| 118   |           | STEUN, klep                      | 1      |
| 119🗙  | 16P819    | STEUN, signaalconditioner        | 1      |
| 120🗸  |           | O-RING                           |        |
| 121   | 120010    | REGELAAR, I/P                    | 1      |
| 122   | 111119    | SCHROEF, ventiel                 | 2      |
| 124   |           | STEUN. tandwielmeter             |        |
| 125   |           | RING, vlak                       |        |
| 126   |           | AFDICHTINGSBING                  |        |
|       |           | verend: m6                       |        |
| 127./ |           | KOLOMSCHROEF inbuskon            |        |
| 128./ |           | KOLOMSCHBOEF                     |        |
| 1200  |           | inbuckon zockant                 |        |
| 100 ( |           | METED conhoid                    |        |
| 1297  |           |                                  |        |
| 1307  |           | KABEL, MIZ-5P                    |        |
| 131   | 15X/56    | WAARSCHUWINGSLABEL,              | 1      |
|       |           | hoofd                            |        |
| 132   | 258334    | DOSEERKRAAN,                     | 1      |
|       |           | materiaalplaat                   |        |
| 133   | 121806    | KABEL, solenoïde                 | 1      |
| 135▲¥ | 189285    | LABEL, pas op, heet              | 1      |
|       |           | oppervlak                        |        |
| 136   |           | LABEL                            | 1      |
| 137   | 117820    | DOPSCHROEF, inbuskop;            | 2      |
|       |           | m3                               |        |
| 139   | 198179    | FITTING, afscheiding,            | 1      |
|       |           | konnelstuk                       | •      |
| 140   | 100175    |                                  | 1      |
| 140   | 1901/0    | FITTING, duw-                    | 1      |
| 141   |           | BUIS, hylon, ronu, zwart, 5,5    |        |
| 142   |           |                                  | 1      |
| 143   |           |                                  | 1      |
| 145   | 121226    | KABEL, CAN,                      | 1      |
|       |           | mannelijk/vrouwelijk; 0,5 m      |        |
| 146★  | 234967    | SET, dubbel filter               | 1      |
| 147√★ |           | TOKEN                            |        |
| 148   | 121612    | STEKKER, door; m12, m x f        | 1      |
| 149   | 121818    | AFSCHEIDING, slang; 5/32         | 2      |
| 150   |           | TAG, installatie                 | 1      |
| 151   | 114391    | AARDINGSSCHROEF                  | 1      |

| Ref. | Onderdeel | Beschrijving                          | Aantal |
|------|-----------|---------------------------------------|--------|
| 152  | 194337    | AARDINGSDRAAD, deur                   | 1      |
| 153▲ | 186620    | AARDINGSLABEL                         | 1      |
| 155🗸 |           | DEMPER, box snap, ferriet             |        |
| 158  | 122610    | ELLEBOOG                              | 1      |
| 159▲ | 290228    | LABEL, pas op,                        | 1      |
| 160▲ | 189930    | heet oppervlak<br>WAARSCHUWINGSLABEL, | 1      |
| 199* | 124654    | elektrische schokken<br>SPLITTER, CAN | 1      |

- ▲ Vervangende gevaren- en waarschuwingslabels, -plaatjes en -kaarten zijn gratis verkrijgbaar.
- ✓ Zie tabel **Onderdelen die per eenheid wisselen**, pagina 102, voor onderdeelnummer en aantal.
- Alleen meegeleverd bij materiaalplaten met een verwarmde mastiekregelaar.
- ✤ Voor de elektronische onderdelen van de basis is geen PCF-specifieke software geïnstalleerd. Gebruik daarom het token voor de software-upgrade (16K743) om de software vóór gebruik te installeren.
- ★ Niet afgebeeld.
- --- Niet te koop.
- \* De CAN-splitter wordt niet meegeleverd bij de materiaalplaat in de eenheid PFxxxx. Deze wordt alleen meegeleverd met de extra materiaalplaatsets.

#### Onderdeelnummers van tokens voor materiaalplaten

Zie **Tokens**, pagina 23, voor meer informatie over tokens.

| Onderdeel | Beschrijving                                                  |
|-----------|---------------------------------------------------------------|
| ★16M100   | Token FCM, 2 stijlen, debietmeter,<br>ADM vereist             |
| ★16M101   | Token FCM, 2 stijlen, geen debietmeter,<br>ADM vereist        |
| ★16M102   | Token FCM, 16 stijlen, debietmeter, geen ADM vereist          |
| ★16M103   | Token FCM, 16 stijlen, geen debietmeter, geen ADM vereist     |
| ★16M104   | Token FCM, 256 stijlen, debietmeter, geen ADM vereist         |
| ★16M105   | Token FCM, 256 stijlen, geen<br>debietmeter, geen ADM vereist |

### Onderdelen die per eenheid wisselen

In de volgende tabel staan de verschillende onderdeelnummers per materiaalplaat en de hoeveelheid voor elke eenheid.

|      |           |                                            |                                                    |                                      | Materiaalplaten                                    |                                       |                                                                                  |                                                       |
|------|-----------|--------------------------------------------|----------------------------------------------------|--------------------------------------|----------------------------------------------------|---------------------------------------|----------------------------------------------------------------------------------|-------------------------------------------------------|
| Ref. | Onderdeel | Beschrijving                               | Patroonregelaar<br>met meter met<br>hoge resolutie | Patroonregelaar<br>met<br>Geen meter | Mastiekregelaar<br>met meter met<br>hoge resolutie | Mastiek<br>regelaar met<br>Geen meter | Verwarmde<br>mastiek<br>regelaar met<br>verwarmde<br>meter met<br>hoge resolutie | Verwarmde<br>mastiek<br>regelaar onder<br>debietmeter |
| 105  | 195875    | KOLOMSCHROEF,<br>platte kop                | 4                                                  | 4                                    | 4                                                  | 4                                     | 8                                                                                | 8                                                     |
| 108  | 244734    | REGELAAR,                                  | 1                                                  | 1                                    |                                                    |                                       |                                                                                  |                                                       |
|      | 246642    | eenheid                                    | -                                                  |                                      | 1                                                  | 1                                     |                                                                                  |                                                       |
|      | 246643    |                                            |                                                    |                                      |                                                    |                                       | 1                                                                                | 1                                                     |
| 109  | 156684    | KOPPELSTUK,                                | 1                                                  | 1                                    |                                                    |                                       |                                                                                  |                                                       |
|      | 157785    | verloopstuk                                |                                                    |                                      |                                                    |                                       | 1                                                                                |                                                       |
| 110  | C20461    | NIPPEL, reduceer-,                         | 1                                                  |                                      |                                                    |                                       |                                                                                  |                                                       |
|      | C20487    | zeskant, 1/2 npt(f) x<br>3/4 npt(f)        |                                                    |                                      | 1                                                  |                                       | 1                                                                                |                                                       |
| 113  | C34045    | AFSTANDSSTUK                               | 2                                                  | 2                                    |                                                    |                                       |                                                                                  |                                                       |
| 117  | 15M669    | DRUKSENSOR,                                | 2                                                  | 2                                    | 2                                                  | 2                                     |                                                                                  |                                                       |
|      | 117764    | materiaaluitlaat                           |                                                    |                                      |                                                    |                                       | 1                                                                                | 1                                                     |
| 120  | 111457    | O-RING                                     | 2                                                  | 2                                    | 2                                                  | 2                                     |                                                                                  |                                                       |
| 124  | 117670    | STEUN,<br>tandwielmeter                    | 1                                                  |                                      | 1                                                  |                                       | 1                                                                                |                                                       |
| 125  | C19197    | RING, vlak                                 | 4                                                  |                                      | 4                                                  |                                       | 4                                                                                |                                                       |
| 126  |           | AFDICHTINGSRING, verend; m6                | 6                                                  |                                      | 6                                                  |                                       | 6                                                                                |                                                       |
| 127  | 108328    | KOLOMSCHROEF,<br>inbuskop                  | 6                                                  | 2                                    | 6                                                  | 2                                     | 6                                                                                | 2                                                     |
| 128  | 107530    | KOLOMSCHROEF,<br>inbuskop, zeskant         | 6                                                  | 4                                    | 6                                                  | 4                                     | 6                                                                                | 4                                                     |
| 129  | 246652    | METER, eenheid                             | 1                                                  |                                      | 1                                                  |                                       |                                                                                  |                                                       |
|      | 246340    |                                            |                                                    |                                      |                                                    |                                       | 1                                                                                |                                                       |
| 130  | 122030    | KABEL, m12-5p                              | 1                                                  |                                      | 1                                                  |                                       | 1                                                                                |                                                       |
| 147★ | 16M100    | TOKEN, 2 stijlen,<br>meter ingeschakeld    | 1                                                  |                                      | 1                                                  |                                       | 1                                                                                |                                                       |
|      | 16M101    | TOKEN, 2 stijlen,<br>meter uitgeschakeld   |                                                    | 1                                    |                                                    | 1                                     |                                                                                  | 1                                                     |
|      | 16M102    | TOKEN, 16 stijlen,<br>meter ingeschakeld   | 1                                                  |                                      | 1                                                  |                                       | 1                                                                                |                                                       |
|      | 16M103    | TOKEN, 16 stijlen,<br>meter uitgeschakeld  |                                                    | 1                                    |                                                    | 1                                     |                                                                                  | 1                                                     |
|      | 16M104    | TOKEN, 256 stijlen,<br>meter ingeschakeld  | 1                                                  |                                      | 1                                                  |                                       | 1                                                                                |                                                       |
|      | 16M105    | TOKEN, 256 stijlen,<br>meter uitgeschakeld |                                                    | 1                                    |                                                    | 1                                     |                                                                                  | 1                                                     |
| 155  | 121901    | DEMPER, box snap,<br>ferriet               | 1                                                  |                                      | 1                                                  |                                       | 1                                                                                |                                                       |

--- Niet te koop.

## Bijlage A - Geavanceerde weergavemodule (ADM - Advanced Display Module)

Een PCF kan zonder ADM werken als deze volledig is geïntegreerd en alle signalen van de automatiseringscontroller komen.

## Weergaveoverzicht

De ADM-weergave is verdeeld over twee hoofdfuncties: Setupmodus en runmodus.

#### Functies van de setupmodus

Met de functies van de setupmodus kunnen gebruikers het volgende:

- geïnstalleerde systeemonderdelen configureren
- eenheden instellen, waarden aanpassen, formaten instellen en software-informatie bekijken voor elk onderdeel
- informatie instellen of veranderen met betrekking tot de gatewaymodule
- informatie bekijken met betrekking tot de gebruikte gatewaymodule
- bediening en kraancommando's instellen
- vertragingen voor kranen en de regelaar inen uitschakelen
- k-factor, druk en debietvariabelen instellen
- compensaties instellen voor inlaaten uitlaatdrukwaarden
- fouttypes instellen
- variabelen voor onderhoudswaarschuwingen instellen
- tot 256 stijlen instellen voor modellen met een CGM en tot 16 stijlen voor modellen met een DGM

#### Functies van de runmodus

Met de functies van de runmodus kunnen gebruikers het volgende:

- de druppelschaal aanpassen
- handmatig doseren
- een chronologische lijst van systeemfouten bekijken
- een chronologische lijst van opgeslagen taken en taken die in het systeem zijn uitgevoerd bekijken
- een preventief onderhoudsprogramma voor het toevoersysteem, de verdringerpomp en de luchtmotor gebruiken

## Weergavedetails

### Openingsscherm

Het volgende scherm wordt getoond wanneer de ADM gestart wordt. Het wordt getoond totdat de ADM de initialisatie heeft doorgelopen en een communicatie met andere modules in het systeem tot stand heeft gebracht.

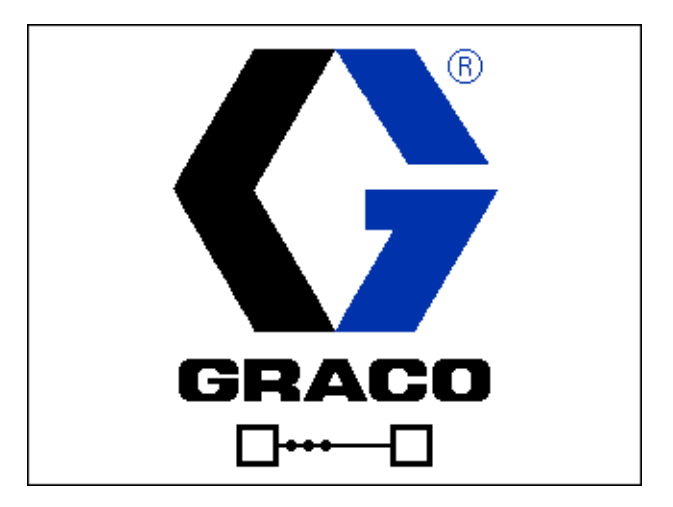

#### Menubalk

De menubalk staat boven in elk scherm.

| 09/22/11 06:55 | • | Fluid Plate 1  | Fluid Plate 2 | ÷ |
|----------------|---|----------------|---------------|---|
| Active         | 8 | WNC0: Key Toke | n Error-ADM   |   |

#### Datum en Tijd

De datum en de tijd worden altijd in een van de volgende formaten aangegeven. De tijd wordt altijd in een 24-uursformaat weergegeven.

- DD/MM/JJ UU:MM
- MM/DD/JJ UU:MM
- JJ/MM/DD UU:MM

#### Pijltjes

Met de linker- en rechterpijltjes kunt u door de schermen bladeren.

#### Schermmenu

Het schermmenu geeft het huidige actieve scherm, dat is gemarkeerd. Het geeft ook de verbonden schermen aan die beschikbaar zijn door naar links en rechts te bladeren.

#### Systeemmodus

Er zijn vijf modi: Actief, Taak in cyclus, Weergaveregeling, Swirl-instellingen en Systeem uit. De huidige systeemmodus wordt links in de menubalk getoond.

#### Alarm/Afwijking

Als er een actieve systeemfout is, wordt een van de volgende pictogrammen in het midden van de menubalk weergegeven. Er zijn vier mogelijkheden:

| Pictogram         | Functie                                             | Beschrijving                                                                                  |  |  |
|-------------------|-----------------------------------------------------|-----------------------------------------------------------------------------------------------|--|--|
| Geen<br>pictogram | Geen informatie<br>of er is geen fout<br>opgetreden |                                                                                               |  |  |
| 4                 | Waarschuwing                                        | Informatief                                                                                   |  |  |
| 4                 | Afwijking                                           | Belangrijk, maar<br>de betreffende<br>materiaalplaat wordt<br>niet uitgeschakeld              |  |  |
| 4                 | Alarm                                               | Zeer belangrijk en de<br>betreffende<br>materiaalplaat wordt<br>onmiddellijk<br>uitgeschakeld |  |  |

#### Status

De huidige systeemstatus wordt rechts in de menubalk getoond.

#### Displaytoetsen

Pictogrammen naast de displaytoetsen geven aan welke modus of actie bij elke displaytoets hoort. Displaytoetsen zonder pictogram zijn niet actief in het huidige scherm.

#### LET OP

Voorkom schade aan de bedieningstoetsen door niet met scherpe voorwerpen op de knoppen te drukken, zoals pennen, plastic kaarten of uw nagels.

#### Starten/Stoppen

Op schermen met bewerkbare velden kunt u op

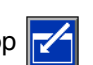

drukken om de velden te openen en wijzigingen aan te brengen. Wanneer de wijzigingen zijn uitgevoerd, druk

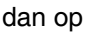

dan op 📉 om de bewerkingsmodus te sluiten.

#### Navigatie binnen schermen

Druk op C om keuzemenu's op de schermen voor Setup te openen. Druk ook op in te voeren of een selectie te maken.

Druk op <-- om naar nieuwe schermen te bladeren en om naar links en rechts binnen een scherm te bladeren.

| Druk op 1 U om naar nieuwe schermen te bladeren                                                       |  |
|----------------------------------------------------------------------------------------------------|--|
| en naar boven en beneden binnen een scherm te                                                         |  |
| bladeren. Druk ook op fræ to om tussen de velden<br>in een keuzemenu te wisselen en om cijfers binnen |  |
| een veid te vernogen of te verlagen.                                                                  |  |

## Setupmodus

De schermen voor de setupmodi zijn onderverdeeld in vijf delen: Setup systeem, Geavanceerde setup, Setup gateway, Setup materiaalplaat en Setup stijlen. Druk in

de runmodus op

om naar de setupmodus te gaan.

Druk op for an door de schermen van de setupmodus te bladeren.

Ĥ

Als de setupschermen met een wachtwoord zijn beveiligd, wordt er een scherm weergegeven waarop een

wachtwoord moet worden ingevoerd nadat er op

is gedrukt. Het wachtwoord wordt gedefinieerd op het scherm Geavanceerde setup. Als het wachtwoord is ingesteld op 0000, wordt het wachtwoord uitgeschakeld.

#### Schermen Geavanceerde setup

Er zijn vier schermen voor geavanceerde setup waar de gebruiker het volgende kan: eenheden instellen, waarden aanpassen, formaten instellen en software-informatie

bekijken voor elk onderdeel. Druk op **1 U** om door de schermen voor Geavanceerde setup te bladeren. Druk

op het gewenste scherm voor Geavanceerde setup op

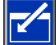

om naar de velden te gaan die u wilt wijzigen.

Druk op 📉 om de bewerkingsmodus te sluiten.

**OPMERKING:** Gebruikers moeten de bewerkingsmodus afsluiten om door de schermen voor Geavanceerde setup te bladeren.

#### Scherm Geavanceerde setup 1

Op dit scherm kunnen gebruikers de taal, het formaat van de datum, de huidige datum en uur, het wachtwoord en het aantal minuten voordat de schermbeveiliging wordt getoond instellen. Dit scherm past niet automatisch de tijd aan de zomertijd aan.

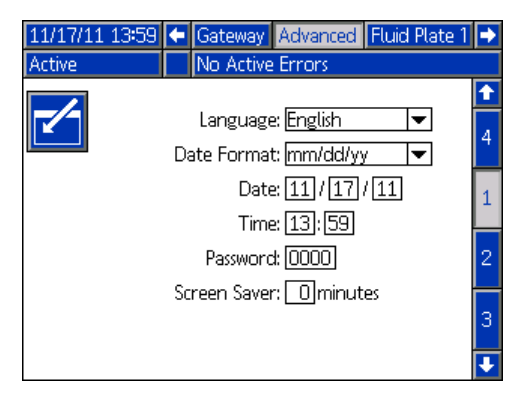

#### Scherm Geavanceerde setup 2

Op dit scherm kunnen gebruikers de maateenheden voor onderhoudsvolume, onderhoudsmassa, druk en debiet instellen.

| 11/17/11 13:59             | 🗲 Gateway Advanced Fluid Plate | 1 🔸 |  |  |  |
|----------------------------|--------------------------------|-----|--|--|--|
| Active                     | No Active Errors               |     |  |  |  |
|                            |                                | î   |  |  |  |
| Mair                       | intenance Unity (ral/US)       | 1   |  |  |  |
| Wali                       |                                |     |  |  |  |
| Maintenance Units: [lb 🛛 🗸 |                                |     |  |  |  |
|                            | Pressure Units: psi 🗨          |     |  |  |  |
|                            | Rate: x/min 💌                  | 3   |  |  |  |
|                            |                                | 4   |  |  |  |
|                            |                                | ÷   |  |  |  |

#### Scherm Geavanceerde setup 3

Op dit scherm kunnen gebruikers USB-instellingen instellen. De optie Fouten USB-logbestanden uitschakelen schakelt het registreren van gebeurtenissen uit als de logbestanden minimaal 90% vol zijn.

| 11/17/11 14:00 | ÷                       | Gateway Advanced Fluid          | Plate 1 | • |  |  |
|----------------|-------------------------|---------------------------------|---------|---|--|--|
| Active         |                         | No Active Errors                |         |   |  |  |
|                |                         |                                 |         | t |  |  |
|                |                         |                                 |         | 2 |  |  |
| Disable USB    | Do                      | wnloads/Uploads: 📃              |         |   |  |  |
| Dis            | Disable USB Log Errors: |                                 |         |   |  |  |
| D              | owr                     | nload Depth: Last <u>32</u> Day | ys      | 4 |  |  |
|                |                         |                                 |         |   |  |  |
|                |                         |                                 |         | 1 |  |  |
|                |                         |                                 |         | ł |  |  |

#### Scherm Geavanceerde setup 4

Op dit scherm worden het onderdeelnummer en de versie van de software voor de ADM, USB-configuratie, gatewaymodule en materiaalplaat getoond.

| 11/17/11 14:00 🗲                                    | Gateway Advanced              | Fluid Plate 1                    | •        |
|-----------------------------------------------------|-------------------------------|----------------------------------|----------|
| Active                                              | No Active Errors              |                                  |          |
| Module                                              | Software<br>Part #            | Software<br>Version              | <b>↑</b> |
| Advanced Display                                    | 16K405                        | 1.02.011                         | J        |
| OSB Configuration<br>Gateway<br>Fluid Plate 1       | 16,1874<br>16,1872<br>16,1873 | 1.01.002<br>1.01.006<br>1.01.012 | 4        |
| Fluid Plate 2<br>Swirl Control 1<br>Swirl Control 2 | 16)873<br>16)872<br>16)872    | 1.01.009<br>1.01.006<br>1.01.006 | 1        |
| Switt Control 2                                     | 103072                        | 101000                           | 2        |
|                                                     |                               |                                  | ÷        |

#### Schermen setup voor de automatiseringsgateway

Er zijn tot drie schermen voor de setup van de automatiseringsgateway (afhankelijk van de veldbus) waarop de gebruikers het volgende kunnen doen: informatie instellen of wijzigen met betrekking tot de gebruikte module voor de module voor de automatiseringsgateway op het PCF-systeem. Op deze schermen kunnen de gebruikers informatie met betrekking tot de gebruikte gatewaymodule voor automatisering bekijken.

Druk op **T** om door de schermen voor Setup Gateway te bladeren. Druk op het gewenste scherm

voor Geavanceerde setup op 🛃 om naar de velden

te gaan die u wilt wijzigen. Druk op 📉 om de

bewerkingsmodus te sluiten.

OPMERKING: Gebruikers moeten uit de

bewerkingsmodus zijn om door de schermen voor Setup Gateway te bladeren.

#### Scherm 1 Setup Gateway - Devicenet

Op dit scherm kunnen gebruikers het adres van het apparaat en de baudsnelheid instellen. Op het scherm DeviceNet staat het revisienummer van de hardware, het serienummer van het systeem, en de ID, naam, revisienummer en installatiedatum van de kaart.

| 09/10/01 12:38                                                                                 | 🗲 Advanced Gateway Fluid Plate 🔿 |  |  |  |
|------------------------------------------------------------------------------------------------|----------------------------------|--|--|--|
| System Off                                                                                     | No Active Errors                 |  |  |  |
|                                                                                                | DeviceNet                        |  |  |  |
| Device Address: 63<br>Baud Rate: 500 -<br>Hardware Revision: 7001<br>Suptom Social #: 50000009 |                                  |  |  |  |
| Map ID: 00001                                                                                  |                                  |  |  |  |
| Map Name: PCF Standard                                                                         |                                  |  |  |  |
| Map Revision: 001.002                                                                          |                                  |  |  |  |
| Map Date: 09/09/24                                                                             |                                  |  |  |  |
|                                                                                                |                                  |  |  |  |

#### Scherm 1 Setup Gateway - EtherNet/IP

Op dit scherm kunnen gebruikers het IP-adres, subnetmasker, Gateway, DNS 1, DNS 2 instellen en of er een DHCP wordt gebruikt.

| 09/09/03 12:58          | 🗲 Advanced Gateway Fluid Plate | € |  |
|-------------------------|--------------------------------|---|--|
| System Off              | No Active Errors               |   |  |
| -/                      | EtherNet/IP                    | 1 |  |
|                         | IP Address: 001002003004       | 1 |  |
| DHCP: No 🔽              |                                |   |  |
| S                       | ubnet Mask: 005 006 007 008    |   |  |
| Gateway 009 010 011 012 |                                |   |  |
|                         | DNS 1: 014015016017            |   |  |
|                         | DNS 2: 018019020021            |   |  |
|                         |                                | • |  |

#### Scherm 2 Setup Gateway - EtherNet/IP

Dit scherm is hetzelfde voor EtherNet/IP en PROFIBUS. Op dit scherm kunnen gebruikers de volgende informatie bekijken met betrekking tot de gebruikte gatewaymodule op het PCF-systeem:

- revisienummer van de hardware
- serienummer van het systeem
- ID-nummer van de kaart
- naam van de kaart
- revisienummer van de kaart
- datum waarop de kaart werd aangemaakt

| 09/09/03 12:57                              | 🗲 Advanced Gateway Fluid Plate                                                           | ÷ |  |
|---------------------------------------------|------------------------------------------------------------------------------------------|---|--|
| System Off                                  | No Active Errors                                                                         |   |  |
|                                             | EtherNet/IP                                                                              | t |  |
| Hardwa<br>Sys                               | are Revision: 0000<br>stem Serial #: 00000000<br>Map ID: 00001<br>Map Name: PCF Standard | 2 |  |
| Map Revision: 001.001<br>Map Date: 09/02/23 |                                                                                          |   |  |
|                                             |                                                                                          | ÷ |  |

#### Scherm 1 Setup Gateway - PROFIBUS

Op dit scherm kunnen gebruikers het adres van het apparaat, de installatiedatum, de locatietag, de functietag en de systeembeschrijving instellen.

| 9/10/05 08:26 🗲                 |                                | Advanced Gateway |    | Fluid Plate | • |  |
|---------------------------------|--------------------------------|------------------|----|-------------|---|--|
| System Off                      | tem Off 💦 👘 No Active Errors   |                  |    |             |   |  |
| -/-                             |                                | PROFIRE          |    |             | 1 |  |
|                                 |                                |                  | 0  | —           |   |  |
| Devi                            | ce f                           | Address: 12      | 26 |             | 1 |  |
|                                 | Install Date: 2009–10–05 08:08 |                  |    |             |   |  |
| Location Tag: GRACO             |                                |                  |    |             |   |  |
| Function Tag: PCF               |                                |                  |    |             | 2 |  |
| Description: PRECISION DISPENSE |                                |                  |    | 2           |   |  |
|                                 |                                |                  |    |             |   |  |
|                                 |                                |                  |    |             | ÷ |  |

#### Scherm 2 Setup Gateway - PROFIBUS

Dit scherm is hetzelfde voor EtherNet/IP en PROFIBUS. Zie **Scherm 2 Setup Gateway - EtherNet/IP**, pagina 106, voor meer informatie.

#### Scherm 1 Setup Gateway - PROFINET

Op dit scherm kunnen gebruikers het IP-adres, subnetmasker, Gateway, DNS 1, DNS 2 instellen en of er een DHCP wordt gebruikt.

| 09/10/01 12:52               | 🗲 Advanced Gateway Fluid Plate | •         |
|------------------------------|--------------------------------|-----------|
| System Off                   | No Active Errors               |           |
|                              | PROFINET                       | t         |
|                              |                                | 3         |
|                              | IP Address: 192 168 001 004    |           |
|                              | DHCP: No 💌                     | 4         |
| Subnet Mask: 255 255 255 000 |                                |           |
|                              | Gateway 192 168 001 001        | $\square$ |
|                              | DNS 1: 192 168 001 002         | 2         |
|                              | DNS 2: 192 168 001 003         |           |
|                              |                                |           |

#### Scherm 2 Setup Gateway - PROFINET

Op dit scherm kunnen gebruikers het adres van het apparaat, de installatiedatum, de locatietag, de functietag en de systeembeschrijving instellen.

| 09/10/05 0          | 08:10 | F    | Advan    | iced   | Gate   | way   | Fluid           | Plate | Ð |
|---------------------|-------|------|----------|--------|--------|-------|-----------------|-------|---|
| System Of           | f     |      | No Act   | tive l | Errors | }     |                 |       |   |
|                     |       |      |          |        |        |       |                 |       | Î |
|                     |       |      | PRO      | DFIN   | ΞT     |       |                 |       |   |
|                     | Sta   | atio | on Nam   | e: P   | CF     |       |                 |       | 1 |
|                     | I     | nst  | tall Dat | e: 2   | 009-1  | .0-05 | 5 08 <b>:</b> C | 18    |   |
| Location Tag: GRACO |       |      |          | 2      |        |       |                 |       |   |
|                     | Fur   | nct  | ion Ta   | g: P   | CF     |       |                 |       |   |
|                     | D     | les  | criptio  | n: P   | RECISI | ION D | ISPEN           | ISE   | 3 |
|                     |       |      |          |        |        |       |                 |       |   |
|                     |       |      |          |        |        |       |                 |       |   |

#### Scherm 3 Setup Gateway - PROFINET

Op dit scherm kunnen gebruikers de volgende informatie bekijken met betrekking tot de gebruikte gatewaymodule op het PCF-systeem:

- revisienummer van de hardware
- serienummer van het systeem
- ID-nummer van de kaart
- naam van de kaart
- revisienummer van de kaart
- datum waarop de kaart werd aangemaakt

| 09/10/01 12:56                                                   | 🗲 Advanced Gateway Fluid Plate              | Ð |
|------------------------------------------------------------------|---------------------------------------------|---|
| System Off                                                       | No Active Errors                            |   |
|                                                                  | PROFINET                                    | t |
| Hardwa<br>Sys                                                    | re Revision: 0002<br>tem Serial #: 10000008 | 2 |
| Map ID: 00001<br>Map Name: PCF Standard<br>Map Revision: 001.002 |                                             |   |
|                                                                  | Map Date: 09/09/24                          | 1 |

#### Scherm Setup afzonderlijke gateway (automatisering)

**OPMERKING:** Het <u>scherm</u> Setup afzonderlijke gateway is niet beschikbaar als er geen DGM (afzonderlijke gatewaymodule) voor automatisering aan het systeem is gekoppeld.

**OPMERKING:** Als er swirl-doseersystemen zijn geïnstalleerd, wordt er een DGM (afzonderlijke gatewaymodule, Discrete Gateway Module) voor het swirl-systeem geïnstalleerd. Dit hoofdstuk is niet van toepassing op die module. Zie **Overzicht regeleenheid** op pagina 19 voor identificatie van de gateway.

**OPMERKING:** Het systeem kan niet worden geïntegreerd of draaien zonder ADM met een afzonderlijke gatewaymodule.

Op dit scherm kunnen gebruikers actieve fouten op hoog (standaard) of laag instellen. Wanneer er voor hoog is gekozen, zijn de alarm- en foutsignalen laag bij normale bediening en hoog als er een alarm of fout optreedt. Wanneer er voor laag is gekozen, zijn de alarm- en foutsignalen hoog bij normale bediening en laag als er een alarm of fout optreedt.

Op dit scherm kunnen gebruikers ook het signaal voor het type commandowaarde (analoog of digitaal) kiezen dat het automatiseringssysteem naar de PCF stuurt. Als er voor analoge bediening wordt gekozen, moet de gebruiker een analoge spanning leveren aan de juiste ingang op de DGM. Zie **Bijlage B - Informatie over aansluiting van de afzonderlijke gatewaymodule** (**DGM - Discrete Gateway Module**), pagina 120, voor meer informatie over aansluitingen. Als er voor digitale bediening wordt gekozen en er is een materiaalplaat geïnstalleerd, dan kan de gebruiker voor elke doseerkraan drie digitale instellingen bepalen. Als er voor digitale bediening wordt gekozen en er zijn twee materiaalplaten geïnstalleerd, dan kan de gebruiker voor elke doseerkraan twee digitale instellingen bepalen. De gebruiker moet twee digitale signalen zenden naar de juiste ingangen op de DGM. Zie **Bijlage B - Informatie over aansluiting van de afzonderlijke gatewaymodule** (DGM - Discrete Gateway Module), pagina 120, en de **Tabel digitale commandologica** voor meer informatie over aansluitingen.

**OPMERKING:** De bedieningsmodus voor elke doseerkraan wordt ingesteld in de **Materiaalplaat x**, **Scherm 2 (instellingen modus)**, pagina 110. Als Kraan 1 bijvoorbeeld wordt ingesteld op Drukmodus op het **Materiaalplaat x, Scherm 2 (instellingen modus)**, dan zijn de digitale commando's voor Kraan 1 drukwaarden.

De tabel Digitale commandologica geeft aan op welke waarde elke ingang moet worden ingesteld om een bepaalde instelling te kunnen kiezen.

## Tabel Digitale commandologica (systemen met enkele materiaalplaat)

| Digitaal<br>commando<br>ingang 1 | Digitaal<br>commando<br>ingang 2 | Resulterende selectie<br>digitaal commando |
|----------------------------------|----------------------------------|--------------------------------------------|
| Laag                             | Laag                             | Instelling #1                              |
| Hoog                             | Laag                             | Instelling #2                              |
|                                  | Hoog                             | Instelling #3                              |
# Tabel Digitale commandologica(systemen met 2 materiaalplaten)

| Digitaal<br>commando<br>ingang 1 | Digitaal<br>commando<br>ingang 2 | Resulterende<br>selectie digitaal<br>commando |
|----------------------------------|----------------------------------|-----------------------------------------------|
| Laag                             |                                  | Materiaalplaat 1,<br>Instelling #1            |
| Hoog                             |                                  | Materiaalplaat 1,<br>Instelling #2            |
|                                  | Laag                             | Materiaalplaat 2,<br>Instelling #1            |
|                                  | Hoog                             | Materiaalplaat 2,<br>Instelling #2            |

Druk op 🖌 voor toegang tot de velden om wijzigingen

door te voeren. Druk op 📉 om de bewerkingsmodus te sluiten.

#### Systemen met enkele materiaalplaat

| 08/08/14 13      | :30 🗲        | System    | Gatewa         | y 📘   | Advanc   | ed | Ð |
|------------------|--------------|-----------|----------------|-------|----------|----|---|
| System Off       | 1            | No Active | Errors         |       |          |    |   |
|                  |              | Disc      | rete           |       |          |    |   |
|                  |              | Active    | Errors: Hi     | gh    |          | ▼  | ] |
|                  | Comma        | nd Value  | : Type: Di     | gital |          | •  |   |
|                  |              |           | <u>Setting</u> |       |          |    |   |
| <u>Dispenser</u> | <u>Valve</u> | <u>1</u>  | 2              |       | <u>3</u> |    |   |
| 1                | 1            | 250       | 500            | 7     | 50 ps    | i  |   |
| 1                | 2            | 250       | 500            | 7     | 50 ps    | i  |   |
| 1                | 3            | 250       | 500            | 7     | 50 ps    | i  |   |
| 1                | 4            | 250       | 500            | 7     | 50 ps    | i  |   |

Systemen met 2 materiaalplaten

| 08/08/14 14:4    | 1 🗲                             | System           | Gateway                    | Advanced 🔿 |  |  |
|------------------|---------------------------------|------------------|----------------------------|------------|--|--|
| System Off       |                                 | No Active Errors |                            |            |  |  |
| -                | Discrete<br>Active Errors: High |                  |                            |            |  |  |
|                  | Comm                            | and Value        | : Type: <mark>Digit</mark> | al 🔻       |  |  |
|                  |                                 |                  | <u>Setting</u>             |            |  |  |
| <u>Dispenser</u> | Valve                           | <u>e 1</u>       |                            | <u>3</u>   |  |  |
| 1                | 1                               | 250              |                            | 750 psi    |  |  |
| 1                | 2                               | 250              |                            | 750 psi    |  |  |
| 2                | 1                               | 250              |                            | 750 psi    |  |  |
| 2                | 2                               | 250              | Ľ                          | 750 psi    |  |  |

#### Schermen Setup materiaalplaten

Er zijn negen schermen voor de setup van de materiaalplaten, waarop gebruikers het volgende kunnen doen:

- Bediening en kraancommando's instellen
- Vertragingen voor kranen en de regelaar in- en uitschakelen
- K-factor, druk en debietvariabelen instellen
- Compensaties instellen voor inlaaten uitlaatdrukwaarden
- Fouttypes instellen
- variabelen voor onderhoudswaarschuwingen instellen
- Stijlen definiëren
- Bijbehorende swirl-doseersysteem met materiaalplaat

Druk op for for door de schermen voor de setup van de materiaalplaten te bladeren. Druk in het gewenste scherm op for om naar de velden te gaan die u wilt wijzigen. Druk op for om de bewerkingsmodus te sluiten.

**OPMERKING:** Gebruikers moeten uit de bewerkingsmodus zijn om door de schermen voor de setup van de materiaalplaten te bladeren.

#### Materiaalplaat x, Scherm 1 (instellingen bediening)

Op dit scherm kunnen gebruikers:

- De doseerbron op Gateway, Bedieningskabel, Bedieningskabel 3x of Gecombineerd instellen. Als deze waarde is ingesteld op Bedieningskabel, kunnen gebruikers de kranen activeren.
- Stel de commandowaardebron in op Gateway, Bedieningskabel of Display.
- Stel de Timer van het taakeinde in op Timer of Gateway. Als dit veld is ingesteld op Timer, kunnen gebruikers de Vertraging van het taakeinde instellen.
- Stel het wachtwoord van de weergaveregeling in op Actief of Inactief. Wanneer de onderhoudsmodus wordt geopend, wordt er een wachtwoordvenster geopend als het wachtwoord voor de weergaveregeling is ingesteld op Inschakelen en er een wachtwoord is ingesteld op de schermen Geavanceerde Setup.
- Stel de runmodus Druppelaanpassing in op Inschakelen of Uitschakelen.

**OPMERKING:** Met de runmodus Druppelaanpassing kan een gebruiker snel het debiet of de druk aanpassen op het runscherm.

| 03/30/12 10:53      | 🗲 📄 Fluid Pla | ate 1     | Fluid Plate 2 | ł |  |  |
|---------------------|---------------|-----------|---------------|---|--|--|
| Active              | No Active     | Errors    |               |   |  |  |
|                     | Control       | l Setting | 75            | t |  |  |
|                     |               |           |               | 7 |  |  |
| Dispense Tri        | gger Source:  | Gatewa    | y 🔽           | 8 |  |  |
| E                   | nable Valves: | 1 2       | 3 4           | 9 |  |  |
| Command V           | /alue Source: | Gatewa    | iy 🔽          | 1 |  |  |
| Jo                  | b End Mode:   | Gatewa    | iy 🔽          | 2 |  |  |
| Jo                  | ib End Delay: | O seco    | onds          | 4 |  |  |
| Run Mode            | Bead Adjust:  | Enable    | <b>~</b>      | 3 |  |  |
| End Job On Alarm: 🔀 |               |           |               |   |  |  |
| Display Conti       | rol Password: | Disable   | <b>•</b>      | ÷ |  |  |

#### Materiaalplaat x, Scherm 2 (instellingen modus)

Op dit scherm kunnen gebruikers commando's voor kranen instellen. Gebruik dit scherm om een modus (druk, druppel, shot of volledig open) te selecteren voor elke kraan. Gebruikers kunnen het debiet of de druk ook instellen voor elke kraan en ze kunnen de druppelschaal aanpassen.

**OPMERKING:** De mogelijkheid om vanuit meerdere kranen tegelijkertijd te doseren is alleen toegestaan in een van de volgende scenario's.

- Elke kraan is ingesteld op Drukmodus en heeft identieke commandowaarden.
- Elke kraan is ingesteld op de modus Volledig Open.

Wanneer u probeert om met meerdere kranen tegelijkertijd te doseren in elke andere combinatie, dan wordt er een alarm Niet-compatibele kraaninstellingen geactiveerd.

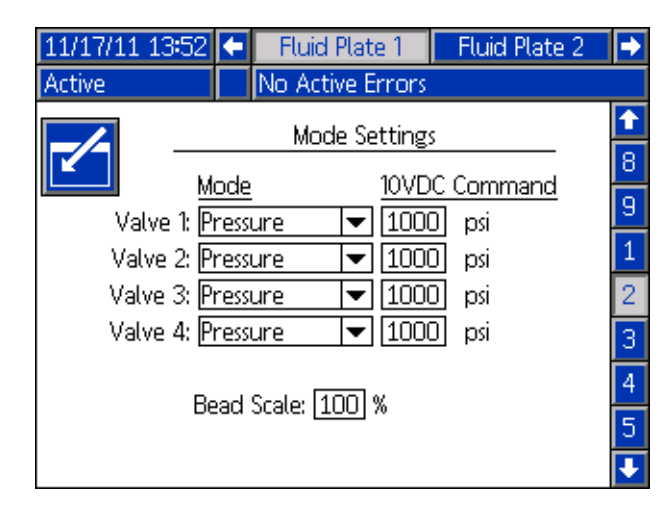

#### Materiaalplaat x, Scherm 3 (instellingen vertraging)

Op dit scherm kunnen gebruikers vertragingen (in milliseconden) in- en uitschakelen voor elke kraan en de regelaar. Zie voor uitleg over de aan- en uitvertragingen het hoofdstuk **Aan-/uitvertragingen** op pagina 42.

| 11/17/11 13:52 🗲 | Fluid Plate 1    | Fluid Plate 2 | • |
|------------------|------------------|---------------|---|
| Active           | No Active Errors |               |   |
|                  | Delay Settings   |               | î |
|                  | 0 m / m m c)     | Off (mc)      | 9 |
| Volve 1          |                  |               | 1 |
| Valve 2:         |                  |               | 2 |
| Valve 3:         |                  |               | 3 |
| Valve 4:         |                  |               | 4 |
| Regulator:       |                  |               | 5 |
|                  |                  |               | 6 |
|                  |                  |               | · |

# Materiaalplaat x, Scherm 4 (instellingen regelkring en debietmeter)

Op dit scherm kunnen gebruikers het metertype (volume of massa) en de K-factor voor de debietmeter instellen. Gebruikers kunnen ook de Kp, Ki en Kd voor de drukregelkring instellen, en Kp en Ki voor de druppelregelkring.

**OPMERKING:** In systemen zonder debietmeter worden de instellingen van de debietmeter grijs weergegeven.

**OPMERKING:** Het wordt aanbevolen deze waarden niet te wijzigen en te laten staan op de fabrieksinstellingen van 32,00 voor Kp, 128,00 voor Ki en 0,00 voor Kd.

| 01/09/12 17:22    | 🗲 📄 Fluid Pla                                      | te 1                      | Fluid Plate 2                       |                                                        |
|-------------------|----------------------------------------------------|---------------------------|-------------------------------------|--------------------------------------------------------|
| System Off        | No Active                                          | Errors                    |                                     |                                                        |
| Kp:<br>Ki:<br>Kd: | Control Los<br>Pressure<br>32.00<br>128.00<br>0.00 | op Settin<br>B<br>3<br>12 | ngs<br><u>ead</u><br>32.00<br>28.00 | <ol> <li>1</li> <li>2</li> <li>3</li> <li>4</li> </ol> |
|                   | Flowmete                                           | r Setting                 | gs                                  | 5                                                      |
| Meter T<br>K-Fa   | ype: <u>Volume</u><br>tor: 7000 p                  | ulses/Lite                | er                                  | 6<br>7<br>•                                            |

#### Materiaalplaat x, Scherm 5 (druksensoren)

**OPMERKING:** De instellingen van de inlaatsensor worden grijs op dit scherm weergegeven voor systemen met verwarmde materiaalplaten.

Op dit scherm kunnen gebruikers:

• De compensatie instellen voor de inlaat- en uitlaatdrukwaarden.

**OPMERKING:** De compensatiewaarde moet zijn ingesteld op een waarde die niet nul is voordat '-' in het keuzemenu +/- kan worden geselecteerd.

- De minimale en maximale drukgrenzen voor de inlaat en de maximale drukgrens voor de uitlaat instellen.
- Het fouttype (alarm of afwijking) instellen dat wordt getoond als de inlaat- en/of uitlaatdruk buiten het bereik van de ingestelde grenzen ligt.

| 11/17/11 13:52 | 🗲 🛛 Fluid Plate  | 1 Fluid Plate 2 | € |
|----------------|------------------|-----------------|---|
| Active         | No Active Err    | ors             |   |
|                | Pressure Se      | ensors          | t |
|                | Offset           | Pressure        | 2 |
| Inte           | et: - 💌 🛛 26 psi | 1914 psi        | 3 |
| Outle          | et: 🕂 🔽 🚺 17 psi | 263 psi         | 4 |
|                |                  |                 | 5 |
|                | <u>Limit</u>     | Error Type      | 6 |
| Min Inte       | et: 🚺 psi        | Deviation 💌     | 7 |
| Max Inte       | et: [5000] psi   | Deviation 💌 -   | - |
| Max Outle      | et: [5000] psi   | Deviation 💌     | 8 |
|                |                  |                 | ÷ |

#### Materiaalplaat x, Scherm 6 (type fout)

Op dit scherm kunnen gebruikers het fouttype (alarm of afwijking) instellen dat wordt getoond als de druk, het debiet, het volume of het berekende doel buiten het bereik ligt van de tolerantie-instellingen voor elke actieve stijl. Zie **Fouten configureren** op pagina 40.

**OPMERKING:** Alleen fouten voor lage druk en hoge druk zijn ingeschakeld voor systemen zonder debietmeter.

- De fouten voor druk en debiet zijn in verhouding tot de gevraagde waarde (door de bedieningskabel, gateway of weergave).
- Het volume is in verhouding tot het gevraagde volume en de fouten voor het berekende doel zijn in verhouding tot het doelvolume dat in de stijl is gedefinieerd

| 12/13/11 14:23 | 🗲 🛛 Fluid Pla    | ate 1 📲   | Fluid Plate 2 | • |
|----------------|------------------|-----------|---------------|---|
| Active         | No Active        | Errors    |               |   |
|                | Error            | Type      |               | Î |
|                | Low Pressure: [  | Deviation | <br> ▼]       | 3 |
|                | ligh Pressure: [ | Deviation |               | 4 |
| Lo             | w Flow Rate: 🛙   | Deviation | <b>•</b>      | 5 |
| Hig            | gh Flow Rate: 🛙  | Deviation | <b>•</b>      | 6 |
|                | Low Material: 🛛  | Deviation | -             | 7 |
| ŀ              | High Material: 🗈 | None      | <b>•</b>      | 8 |
| Low Comp       | uted Target: 🛙   | Deviation | <b>•</b>      | 9 |
| High Comp      | uted Target: [   | Deviation | <b>T</b>      | ł |

# Materiaalplaat x, Scherm 7 (limieten waarschuwing onderhoud)

Op dit scherm kunnen gebruikers de volumegrens (of urengrens) instellen waarbij een onderhoudswaarschuwing wordt geactiveerd voor de luchttoevoer, V/P-regelaar, materiaalregelaar, debietmeter en alle vier kranen.

**OPMERKING:** Uren worden getoond in plaats van Volume voor materiaalplaten zonder debietmeter.

In de kolom Volume (of Uren) wordt de huidige totaalwaarde getoond. Als deze waarde buiten de ingestelde limiet valt, wordt de waarde rood en wordt er een onderhoudswaarschuwing weergegeven. Zie **Materiaalplaat x, Scherm 3 (onderhoudstotalen)**, pagina 118, voor meer informatie over totale waarden voor onderhoud.

| 12/13/11 14:23 | t      | Fluid Pl         | ate 1        | Fluid Plate 2 | • |  |
|----------------|--------|------------------|--------------|---------------|---|--|
| Active         |        | No Active Errors |              |               |   |  |
|                | Ma     | intenance        | Advisor      | v Limits      | Î |  |
|                |        |                  |              | <u>j 2</u>    | 4 |  |
|                | . г    | Limit            | <u>Volur</u> | <u>ne</u>     | 5 |  |
| Supp           | ih: Î  | <u> </u>         | 12           | 9.251 gal(US) |   |  |
| V              | /P: [  | 0                | 26           | 6.416 gal(US) | 6 |  |
| Regulato       | or: [  | 0                | I            | 0.132 gal(US) | 7 |  |
| Flowmet        | er: [  | 0                | C            | ).475 gal(US) | 8 |  |
| Valve          | e 1: [ | 0                | 1.           | 7.313 gal(US) |   |  |
| Valve          | 2: [   | 0                | 7            | '.473 gal(US) | Я |  |
| Valve          | 3:[    | 0                | C            | ).006 gal(US) | 1 |  |
| Valve          | 4: [   | 0                | (            | 0.001 gal(US) | Ŧ |  |

#### Materiaalplaat x, Scherm 8 (stijl)

Op dit scherm kunnen gebruikers tot 256 stijlen instellen,

afhankelijk van de systeemconfiguratie. Druk op 🛃 om

naar de instelvelden voor stijl te gaan. Voer het stijlnummer in het veld Stijl, het doelvolume in het veld Volume en het tolerantiepercentage in het veld Tolerantie in.

**OPMERKING:** Het aantal mogelijke stijlen is afhankelijk van het modeltype.

Wanneer u de stijlnaam wilt invoeren, druk op terwijl u in het veld Stijlnaam staat. Zie **Toetsenbordscherm**, pagina 113, voor instructies over het gebruik van het toetsenbordscherm om de stijlnaam in te voeren.

| 01/10/12 13 | 37 🗲    | Fluid Plate 1        | Fluid Plate 2 | Ð        |
|-------------|---------|----------------------|---------------|----------|
| System Off  |         | No Active Errors     |               |          |
|             |         | Style                |               | <b>1</b> |
|             |         | Stules 1             |               | 5        |
|             | Style N | lame:                |               | 6        |
|             | Vol     | .ume: 0.0]cc         | J             | 7        |
|             | Tolera  | ances: - <u>0%</u> + | 0%            | 8        |
|             |         | Pre-Charge           |               | 9        |
|             | N       | lode: Display        | ▼             | 1        |
|             | Pres    | ssure: Opsi          |               | 2        |
|             |         |                      |               | Ŧ        |

# Materiaalplaat x, Scherm 9 (verbinding met swirl-systeem)

Op dit scherm kunnen gebruikers de verbinding swirl-systeem tot materiaalplaat instellen. Zo kan het systeem fouten toepassen voor de juiste materiaalplaat wanneer er zich een swirl-fout voordoet en om het doseren van de juiste materiaalplaat te stoppen bij bepaalde swirl-fouten.

| 11/17/11 13:53 | Ŧ   | Fluid Plate 1           | Fluid Plate 2 | t |
|----------------|-----|-------------------------|---------------|---|
| Active         |     | No Active Errors        |               |   |
|                |     | Swirl Associatio        | n             | - |
|                |     | Valve 1: Swirt 1        |               | 6 |
|                |     | Valve 2: None           |               | 7 |
|                |     | Valve 3: None           |               | 8 |
|                |     | Valve 4: None           | <b>~</b>      | 9 |
|                |     | - <del>-</del>          |               | 1 |
|                |     | Error Type              |               | 2 |
|                | Mor | tor Fault: Deviatio     | n 🔽           |   |
|                |     | con raaka <u>benade</u> | <u> </u>      | 3 |
|                |     |                         |               | t |

#### Toetsenbordscherm

Het toetsenbordscherm wordt weergegeven als de tekst wordt bewerkt. Gebruik alle vier pijltjestoetsen om elke letter te selecteren; druk op

voeren. Druk voor backspace op 🔶 . Druk op

om de volledige ingevoerde stijlnaam te wissen. Druk op

om de stijlnaam in te voeren. Druk op 🔯 om het openen en het sluiten van het toetsenbordscherm te annuleren.

| 12/13/1        | 1 14:30                                                                                                    |  | Fluid Plate 1    | Fluid Plate 2 |  |  |
|----------------|----------------------------------------------------------------------------------------------------|--|------------------|---------------|--|--|
| Active         |                                                                                                    |  | No Active Errors |               |  |  |
|                | Style Name - 15 characters max                                                                                    |  |                  |               |  |  |
|                | Door                                                                                                    |  |                  |               |  |  |
| ABC            | 1234567890- AB                                                                                                    |  |                  |               |  |  |
| ß              | q w e r t y u i o p<br>a s d f g h j k l ;<br>z x c v b n m , . 7                                                 |  |                  |               |  |  |
| <b>₽</b><br>aA | الماركة (ملاركة) (ملاركة (ملاركة) (ملاركة) (ملاركة)<br>المتحدث الماركة (ملاركة (ملاركة (ملاركة) (ملاركة (ملاركة ( |  |                  |               |  |  |

#### Scherm Setup swirl-systeem

Op dit scherm kunnen gebruikers:

- De bron toerentalcommando instellen op Weergave of Gateway. Als deze waarde is ingesteld op Weergave, kunnen gebruikers het vaste toerental instellen
- De runmodus Toerental Aanpassen instellen op Inschakelen of Uitschakelen
- De toerentalschaal instellen van 50-150%
- De limiet voor onderhoudswaarschuwing swirl-orbiter instellen

| 12/13/11 14:26              | Ŧ    | Fluid Plate 2           | Swirt 1 | Swirt 2 | ÷ |  |  |
|-----------------------------|------|-------------------------|---------|---------|---|--|--|
| Active                      |      | No Active Error         | rs      |         |   |  |  |
| Control Settings            |      |                         |         |         |   |  |  |
| Speed Comr                  | nan  | d Source: <u>Gate</u> w | Vay     | -       |   |  |  |
|                             | Fixe | ed Speed: 📃             | O RPM   |         |   |  |  |
| Run Mode S                  | ipee | ed Adjust: Enabl        | e       | -       |   |  |  |
|                             | Spe  | eed Scale: 100          |         |         |   |  |  |
| Maintenance Advisory Limits |      |                         |         |         |   |  |  |
| <u>Limit</u> <u>Hours</u>   |      |                         |         |         |   |  |  |
| Swirl Orbiter: 100 0.293    |      |                         |         |         |   |  |  |

## Runmodus

De schermen voor runmodus zijn opgedeeld in zes delen: begin, materiaalplaten, swirl-systemen, gebeurtenissen, fouten en taken. Druk in de setupmodus

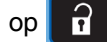

om naar de runmodus te gaan. Druk op

om door de schermen van de runmodus te bladeren.

#### **Beginscherm Materiaalplaat**

**OPMERKING:** Dit scherm wordt alleen weergegeven als er meerdere materiaalplaten zijn geïnstalleerd.

Het beginscherm voor materiaalplaat geeft een overzicht van alle afzonderlijke materiaalplaten. Het scherm toont de volgende informatie:

- Open doseerkranen
- Actieve stijlnummer en -naam
- Debiet
- Inlaat- of uitlaatdruk
- De voortgangsbalk met de werkelijk gedoseerde hoeveelheid (deel in blauw), gevraagd volume (pijlen omhoog en omlaag) en doelvolume (einde van witte balk).

| 11/17/11 13:48 | Errors            | Home           | Fluid Plate 1 🔿               |
|----------------|-------------------|----------------|-------------------------------|
| Active         | No Activ          | e Errors       |                               |
| St.<br>Pu      | yle:0<br>µrge     | 🧠 <sub>C</sub> | Style:0<br>Purge              |
| 1914 psi<br>오  | 263 psi<br>♀ 1234 | ;<br>0.0 (     | osi psi<br>QQQ 1234<br>cc/min |
|                |                   |                |                               |
|                |                   |                |                               |

#### **Beginscherm swirl-systeem**

**OPMERKING:** Dit scherm wordt alleen weergegeven als er meerdere swirl-doseersystemen zijn geïnstalleerd.

Druk op het beginscherm voor materiaalplaat op de pijl omlaag om het beginscherm voor het swirl-systeem te openen. Het beginscherm voor het swirl-systeem geeft een overzicht van alle afzonderlijke swirl-doseersystemen. Het scherm toont de volgende informatie:

- Gevraagd motortoerental
- Werkelijk motortoerental
- Voortgangsbalk met het gevraagde en werkelijke motortoerental

| 12/13/11 14:18 | $\mathbf{\bullet}$ | Errors   | Home       | Fluid Pl | late 1 Þ |
|----------------|--------------------|----------|------------|----------|----------|
| Active         |                    | No Activ | e Errors   |          |          |
| ão             |                    |          | <b>i</b> - |          |          |
| Actual:        |                    | 0 RPM    | A          | ictual:  | O RPM    |
| Requested:     |                    | 0 RPM    | Requ       | ested:   | 0 RPM    |
|                |                    |          |            |          |          |
|                |                    |          |            |          |          |
|                |                    |          |            |          |          |
|                |                    |          |            |          |          |

#### Materiaalplaat x, Scherm 1

Op dit scherm worden de huidige gebruikte doseerregelmodus, de huidige druk en de huidige stijl die wordt gedoseerd weergegeven. Het toont ook het doeldoseervolume, het werkelijke doseervolume en het gevraagde doseervolume.

Op dit scherm kunnen gebruikers de druppelschaal aanpassen en de onderhoudsmodus openen.

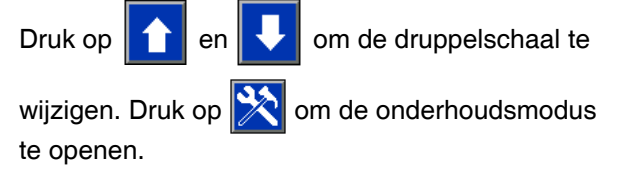

Het PCF-systeem heeft twee bedrijfsmodi:

- **Doseermodus** hiermee kan de module beginnen doseren wanneer deze een commando van de automatiseringseenheid ontvangt.
- Onderhoudsmodus hiermee kan de module beginnen doseren wanneer de gebruiker op de handmatige doseerknop drukt. De doseerparameters en -duur zijn afhankelijk van de geselecteerde bediening.

Er wordt gedoseerd zolang er op de handmatige doseerknop wordt gedrukt.

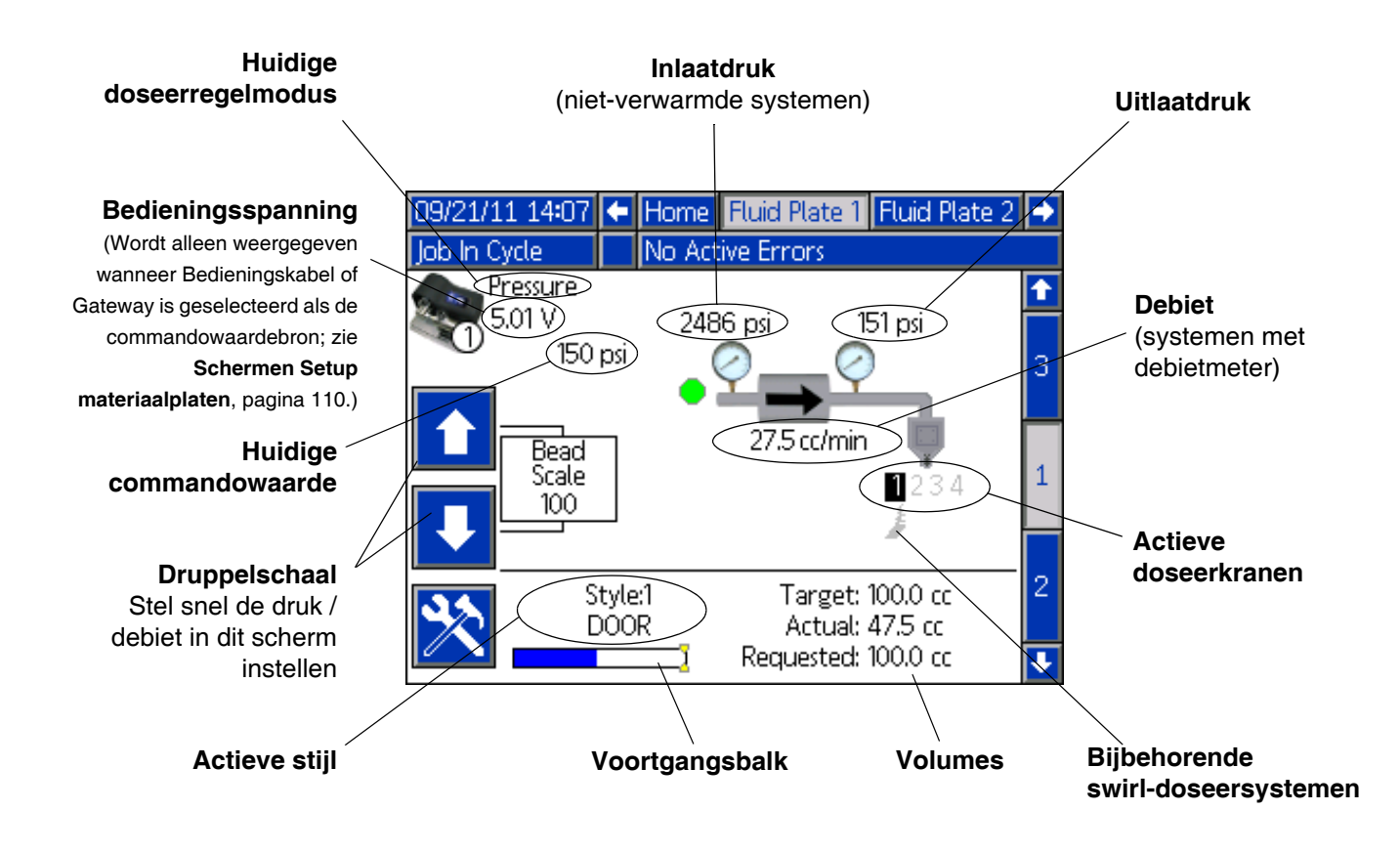

#### Onderhoudsmodus

Druk vanuit Materiaalplaat x, scherm 1, op 💥

(regeleenheid) om de onderhoudsmodus te openen. In de onderhoudsmodus kunnen gebruikers de regelmodus, het te doseren volume, de doeldruk en het aantal doseerkranen dat in het systeem wordt gebruikt wijzigen.

**OPMERKING:** De opties voor volume, druk en doseerkraan veranderen afhankelijk van de modus.

Zie Werking in onderhoudsmodus, pagina 44, voor instructies met betrekking tot het wijzigen van de regelmodus, het doelvolume en het aantal gebruikte doseerkranen.

| 11/17/11 13:49  | t               | Home                           | Fluid Plate 1               | Fluid Plate 2 🔿 |
|-----------------|-----------------|--------------------------------|-----------------------------|-----------------|
| Display Control |                 | No Act                         | ive Errors                  |                 |
| 1914 psi        | 0<br>0<br>1 2 3 | Control<br>263 psi<br>J<br>3 4 | Mode: Full 0;<br>1 2<br>🗙 🗖 | oen ▼<br>3 4    |
| L               |                 | [                              | 6600 RP                     | M               |
| *               |                 |                                |                             | 1               |

#### Doseerregelmodi

Het PCF-systeem heeft vier doseerregelmodi voor het materiaal.

- Druppelregeling het systeem regelt het debiet van • het materiaal dat wordt gedoseerd. De uitlaatdruk van de regelaar wordt gevarieerd om het debiet aan de gevraagde waarde aan te passen. Gebruik de druppelregeling wanneer er een consistente druppelgrootte nodig is.
- Shotregeling de uitlaatdruk van de regelaar wordt • op de gevraagde waarde ingesteld. De doseerkraan is gesloten wanneer het doelvolume wordt bereikt of wanneer de automatiseringscontroller een signaal geeft.
- Drukregeling de uitlaatdruk van de regelaar wordt ٠ op de gevraagde waarde ingesteld.
- Volledig open regeling het PCF-systeem regelt de ٠ materiaaldruk of het debiet niet. In de plaats daarvan wordt de regelaar geopend voor recirculatietoepassingen.

#### Materiaalplaat x, Scherm 2 (regeleenheid)

**OPMERKING:** Gebruikers moeten uit de onderhoudsmodus in Materiaalplaat x, scherm 1 zijn om over dit scherm te bladeren.

**OPMERKING:** Het begrip 'Robot' op dit scherm verwijst naar de automatiseringscontroller.

Op dit scherm kunnen gebruikers de huidige status van de robotoutputs en -inputs bekijken en controleren. Er wordt in de volgende gevallen een X in het betreffende aankruisvakje weergegeven:

- Met een stijlstrobe
- Het doseren is voltooid
- Er is een dosering geactiveerd
- De doseerkraan (materiaalplaat) is klaar
- Het doseren is bezig
- Er zijn geen alarmen of fouten
- Het doseervolume is juist

Op dit scherm wordt ook de huidige doseerstijl, bedieningsspanning, Gatewayfoutnummer/-code en het gedoseerde volume getoond.

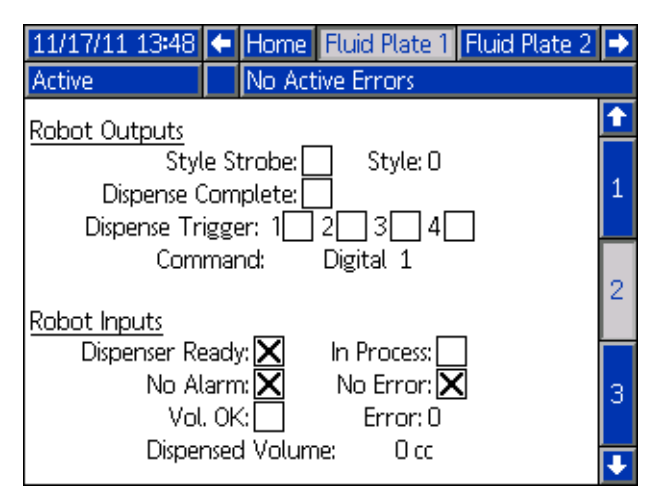

#### Materiaalplaat x, Scherm 3 (onderhoudstotalen)

Op dit scherm kunnen gebruikers de onderhoudstotalen voor elk systeemonderdeel en de grenzen waarbij een onderhoudswaarschuwing wordt geactiveerd bekijken.

De onderhoudstotalen houden het totaal volume (of uren) bij dat elk systeemonderdeel heeft gedraaid. Als de totaalwaarde de ingestelde grens overschrijdt, wordt de totaalwaarde in rood getoond en wordt er een onderhoudswaarschuwing gegeven.

De grenzen zijn ingesteld in het **Materiaalplaat x**, **Scherm 7 (limieten waarschuwing onderhoud)**, pagina 112, voor de luchttoevoer, omvormer spanning naar druk (V/P), materiaalregelaar, debietmeter en alle vier kranen.

**OPMERKING:** Als er geen debietmeter in het systeem is, worden op dit scherm uren weergegeven in plaats van volume en wordt het vakje van de debietmeter in grijs weergegeven.

| 01/09/12 17:18 | Ŧ | Home   | Fluid            | Plate 1      | Fluid Plate 2 |                  |  |
|----------------|---|--------|------------------|--------------|---------------|------------------|--|
| System Off     |   | No Act | No Active Errors |              |               |                  |  |
|                |   |        |                  |              |               | Î                |  |
|                |   | Volu   | ime              | <u>Limit</u> |               |                  |  |
| Supply:        |   | 0,0    | 000              | 0            | gal(US)       | 2                |  |
| V/P:           |   | 0.0    | 000              | 0            | gal(US)       |                  |  |
| Regulator:     |   | 0.0    | 000              | 0            | gal(US)       |                  |  |
| Flowmeter:     |   | 0.0    | 000              | 0            | gal(US)       | 3                |  |
| Valve 1:       |   | 0.0    | 000              | 0            | gal(US)       |                  |  |
| Valve 2:       |   | 0.0    | 000              | 0            | gal(US)       |                  |  |
| Valve 3:       |   | 0.0    | 000              | 0            | gal(US)       | $\left[1\right]$ |  |
| Valve 4:       |   | 0.0    | 000              | 0            | gal(US)       |                  |  |
|                |   |        |                  |              |               |                  |  |

#### Scherm swirl-systeem X

Er is een scherm swirl-systeem X voor elk geïnstalleerde swirl-doseersysteem. Het scherm toont de volgende informatie:

- Het signaal 'Swirl-systeem ingeschakeld' van de automatiseringsinterface
- Spanning voor toerentalcommando vanaf de automatiseringsinterface
- Werkelijk en gevraagd toerental
- Actieve tijd en limiet onderhoudswaarschuwing

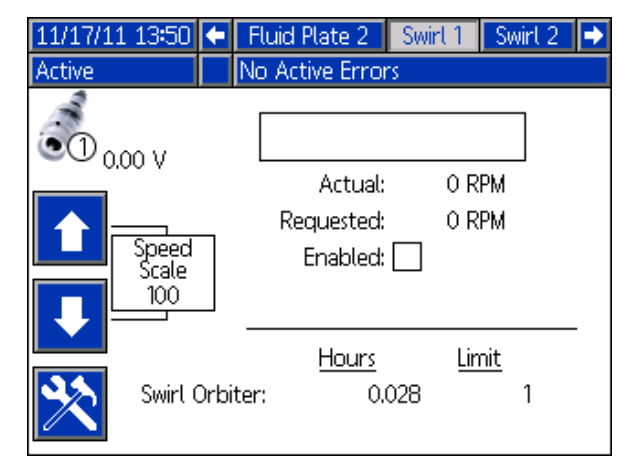

#### Taakrapportschermen

Op de taakrapportschermen wordt een chronologische lijst opgeslagen en weergegeven van de 180 taken die door het systeem zijn uitgevoerd. Elk taakrecord omvat de datum en het uur waarop de taak was voltooid, de gedoseerde stijl, het foutpercentage, en de doel-, gevraagde en werkelijke doseervolumes.

## Druk op 1 om elk taakrapportscherm te bekijken.

| 12/13/11 14 | :21 📢 |   | Swirt 2        | Jobs     | Events  | Errors | ſ  |
|-------------|-------|---|----------------|----------|---------|--------|----|
| Active      |       | N | lo Activ       | e Error: | s       |        |    |
| Date        | Time  |   | Target         |          | Actual  |        | t  |
| Dispenser   | Style | ł | Request        | ed 🛛     | % Error |        | 20 |
| 12/07/11    | 12:19 | ŕ | 10.0           |          | 0.0     |        | 20 |
| 2           | 1     | ĺ | 0,0            |          | 0.0 %   |        | 29 |
| 12/07/11    | 12:18 | ľ | 10.0           |          | 0.0     |        |    |
| 2           | 1     | ŕ | 10.0           |          | 100.0 % |        | 30 |
| 12/07/11    | 12:17 |   | 0.0            |          | 0.0     |        | 1  |
| 2           | 1     | ( | 0.0            |          | 0.0 %   |        | -  |
| 12/07/11    | 12:17 |   | 0.0            |          | 0.0     |        | 2  |
| 2           | 1     | ( | 0.0            |          | 0.0 %   |        | 5  |
| 12/07/11    | 12:14 | ľ | 10.0 cc        |          | 0.0 cc  |        | э  |
| 1           | 1     | Ĺ | <u>10,0 cc</u> |          | 100.0 % |        | 4  |
| 12/07/11    | 12:12 | ľ | 10.0 cc        |          | 0.0 cc  |        |    |
| 1           | 1     | ľ | 10.0 cc        |          | 100.0 % |        |    |

#### Gebeurtenisrapportschermen

Op de gebeurtenisrapportschermen staat een chronologische lijst met systeemgebeurtenissen. Op deze schermen worden de laatste 200 gebeurtenissen getoond. Elk gebeurtenisrapportscherm toont de datum, de tijd, de gebeurteniscode en de beschrijving van elke gebeurtenis.

| Druk op    | 1↓   | om elk gebeurtenisrapportscherm |
|------------|------|---------------------------------|
| te bekiike | en 📃 |                                 |

| 11/17/1: | 1 13:5: |       | Jobs   | Ε     | /ents  | Errors    | Home | •        |
|----------|---------|-------|--------|-------|--------|-----------|------|----------|
| Active   |         |       | No Ac  | tive  | Error: | s         |      |          |
| Date     | Time    | Code  | : De   | escri | ption  |           |      | +        |
| 11/17/11 | 13:51   | EBD2  | -R Ma  | aint. | Mode   | Exited-SV | V2   | 18       |
| 11/17/11 | 13:51   | EAD2  | 2-R Ma | aint. | Mode   | Entered-3 | SW2  | 10       |
| 11/17/11 | 13:50   | EBD1  | -R Ma  | aint. | Mode   | Exited-SV | V1   | 13       |
| 11/17/11 | 13:50   | EAD1  | -R Ma  | aint. | Mode   | Entered-3 | SW1  | 20       |
| 11/17/11 | 13:50   | EBC2  | -R Ma  | aint. | Mode   | Exited-FP | 2    | 1        |
| 11/17/11 | 13:50   | EAC2  | -R Ma  | aint. | Mode   | Entered-I | FP2  | 2        |
| 11/17/11 | 13:49   | EBD1  | -R Ma  | aint. | Mode   | Exited-SW | V1   | <u> </u> |
| 11/17/11 | 13:49   | EBC1- | -R Ma  | aint. | Mode   | Exited-FP | ๆ    | 3        |
| 11/17/11 | 13:49   | EAD1  | -R Ma  | aint. | Mode   | Entered-3 | SW1  | 4        |
| 11/17/11 | 13:49   | EAC1  | -R Ma  | aint. | Mode   | Entered-I | FP1  | ·        |

#### Foutrapportschermen

Op de foutrapportschermen staat een chronologische lijst met systeemfouten. Op deze schermen worden de laatste 200 fouten getoond. Elk foutrapportscherm toont de datum, de tijd, de foutcode en de beschrijving van elke fout. Zie **Fouten**, pagina 69, voor meer informatie over fouten, een lijst met foutcodes en informatie over het oplossen van de problemen.

Druk op four and the om elk foutrapportscherm te bekijken.

| 11/17/1  | .1 13:5: | 1 🗲 E  | vents    | Errors       | Home        | •   |
|----------|----------|--------|----------|--------------|-------------|-----|
| Active   |          | No     | Active E | rrors        |             |     |
| Date     | Time     | Code   | Descript | tion         |             | t   |
| 11/17/11 | 13:42    | CAC2-A | Gatewa   | y Comm. Eri  | ror-FP2     | 18  |
| 11/17/11 | 13:42    | CAC1-A | Gatewa   | y Comm. Eri  | ror-FP1     | 4.0 |
| 11/17/11 | 13:40    | WBD2-A | Swirt Mo | otor Fault-S | W2          | 13  |
| 11/17/11 | 13:40    | CR42-A | Valve 4  | Swirl Comn   | n Error-FP2 | 20  |
| 11/17/11 | 13:40    | CR12-A | Valve 1  | Swirl Comm   | Error-FP2   | 1   |
| 11/17/11 | 13:40    | WND2-A | Key To   | ken Error-F  | P2          | 2   |
| 11/17/11 | 13:39    | P6D1-A | Outlet I | Pressure Ser | nsor-FP1    | 4   |
| 11/17/11 | 13:38    | CBR2-A | Comm.    | Error-SW2    |             | 3   |
| 11/17/11 | 13:38    | CBD2-A | Comm.    | Error-FP2    |             | 4   |
| 11/17/11 | 13:36    | P6D1-A | Outlet I | Pressure Ser | nsor-FP1    | Ţ   |

### Bijlage B - Informatie over aansluiting van de afzonderlijke gatewaymodule (DGM - Discrete Gateway Module) D-subkabel 123793

De D-subkabel 123793 is alleen compatibel met systemen met enkele materiaalplaat. Bij systemen met 2 materiaalplaten moeten kabel 123792 en breakout-plaat 123783 worden gebruikt.

De kabel van interfacekabel 123793 is 15,2 m (50 ft) lang. In de volgende tabel staan de signalen van de kabelinterface.

**OPMERKING:** Zie **Bijlage D - Beschrijvingen I/O-signalen**, pagina 143, voor I/O-signaalbeschrijvingen.

| Draadkleur   |        | Beschrijving                                   | Type pen         | Pennr.<br>D-sub |
|--------------|--------|------------------------------------------------|------------------|-----------------|
| Groen/geel   | <      | Geïsoleerde logische voeding                   | Voeding          | 51 en 27        |
| Grijs        | <      | Geïsoleerde logische GND                       | Voeding          | 70              |
| Blauw/groen  | <      | Doseren gereed                                 | Digitale uitgang | 9               |
| Bruin/groen  | <      | Doseerfout*                                    | Digitale uitgang | 11              |
| Blauw/oranje | <      | Doseren bezig                                  | Digitale uitgang | 12              |
| Wit          | <      | Doseerreiniging                                | Digitale uitgang | 15              |
| Blauw        | <      | Doseren met remote Start                       | Digitale uitgang | 16              |
| Wit/geel     | <      | Stijl Bit 1                                    | Digitale ingang  | 52              |
| Blauw/geel   | <      | Stijl Bit 2                                    | Digitale ingang  | 53              |
| Bruin/geel   | <      | Stijl Bit 3                                    | Digitale ingang  | 54              |
| Zwart/rood   | <      | Stijl Bit 4                                    | Digitale ingang  | 55              |
| Wit/rood     | <      | Stijlstrobe                                    | Digitale ingang  | 56              |
| Blauw/rood   | <      | Doseren voltooid                               | Digitale ingang  | 57              |
| Bruin/rood   | <      | Fout resetten                                  | Digitale ingang  | 58              |
| Zwart        | <      | Start/reiniging op afstand                     | Digitale ingang  | 59              |
| Zwart/grijs  | <      | Doseerkraan 1                                  | Digitale ingang  | 73              |
| Bruin/oranje | <      | Doseerkraan 2                                  | Digitale ingang  | 74              |
| Bruin        | <      | Commandowaarde                                 | Analoge ingang   | 1               |
| Zwart/geel   | <      | Analoog GND                                    | Analoge ingang   | 2               |
| Wit/grijs    | │ ———— |                                                |                  | 3               |
| Blauw/grijs  | │ ———— | Commando toerental swirl-systeem 1 🔶           | Analoge ingang   | 21              |
| Bruin/grijs  | <      | Commando toerental swirl-systeem 2 ♦           | Analoge ingang   | 23              |
| Wit/oranje   | <      | Doseerkraan 3/<br>swirl-systeem 1 Inschakelen♦ | Digitale ingang  | 75              |
| Zwart/oranje | <      | Doseerkraan 4/<br>swirl-systeem 2 Inschakelen♦ | Digitale ingang  | 76              |
| Zwart/groen  | <      | Digitale CMD 1                                 | Digitale ingang  | 77              |
| Wit/groen    |        | Digitale CMD 2                                 | Digitale ingang  | 78              |
| Oranje       |        |                                                |                  | N/C             |

• Inputs voor het swirl-systeem gelden alleen voor systemen met swirl-doseersystemen.

\* Doseerfout kan hoog of laag zijn in de actieve status, afhankelijk van de instelling op het setupscherm van de gateway. Zie het **Scherm Setup afzonderlijke gateway (automatisering)**, pagina 108.

## D-subkabel 123792 en Breakout-plaat 123783

De kabel van de interfacekabel 123792 is 15,2 m (50 ft) lang. In de volgende tabel staan de pentoewijzingen voor het 78-polige breakout-plaat.

#### OPMERKING: Zie Bijlage D - Beschrijvingen I/O-signalen op pagina 143.

| Pennr.  | Peophrijving                                        |                              | Spanning (V, DC)                   |
|---------|-----------------------------------------------------|------------------------------|------------------------------------|
| D-SUD   | Beschinjving<br>Redicpingeweerde (metericalplant 1) |                              |                                    |
| 1       | Bedieningswaarde (materiaalplaat 1)                 |                              | 0-10                               |
| 2       | Bedieningswaarde Massa (materiaalplaat 1)           | Analoog in Massa             | 0                                  |
| 3       | Bedieningswaarde (materiaalplaat 2)                 |                              | 0-10                               |
| 4       | Bedieningswaarde Massa (materiaalplaat 2)           | Analoog in Massa             | 0                                  |
| 5       |                                                     |                              |                                    |
| 6       |                                                     |                              |                                    |
| 7       |                                                     |                              |                                    |
| 8       |                                                     |                              |                                    |
| 9       | Doseren gereed                                      | Digitaal Out - Bank 1        | 0 - spanning aangesloten op Pen 27 |
| 10      | Toseeralarm/fout op gegevens                        | Digitaal Out - Bank 1        | 0 - spanning aangesloten op Pen 27 |
| 11      | ◆† Doseerfout                                       | Digitaal Out - Bank 1        | 0 - spanning aangesloten op Pen 27 |
| 12      | Doseren bezig                                       | Digitaal Out - Bank 1        | 0 - spanning aangesloten op Pen 27 |
| 13      | Doseervolume OK                                     | Digitaal Out - Bank 1        | 0 - spanning aangesloten op Pen 27 |
| 14      | Materiaalplaat geselecteerd                         | Materiaalplaat geselecteerd  | Materiaalplaat geselecteerd        |
| 15      | ◆ Doseerreiniging                                   | Digitaal Out - Bank 1        | 0 - spanning aangesloten op Pen 27 |
| 16      | ♦ Doseren Remote Start                              | Digitaal Out - Bank 1        | 0 - spanning aangesloten op Pen 27 |
| 17      | ♦ * Gegevens 1                                      | Digitaal Out - Bank 2        | 0 - spanning aangesloten op Pen 68 |
| 18      | ♦ * Gegevens 2                                      | Digitaal Out - Bank 2        | 0 - spanning aangesloten op Pen 68 |
| 19      | ♦ * Gegevens 4                                      | Digitaal Out - Bank 2        | 0 - spanning aangesloten op Pen 68 |
| 20      | ♦ * Gegevens 8                                      | Digitaal Out - Bank 2        | 0 - spanning aangesloten op Pen 68 |
| 21      | Commando toerental swirl-systeem 1                  | Analoog In                   | 0 - 10                             |
| 22      | Massa commando toerental swirl-systeem 1            | Analoog In Massa             | 0                                  |
| 23      | Commando toerental swirl-systeem 2                  | Analoog In                   | 0 - 10                             |
| 24      | Massa commando toerental swirl-systeem 2            | Analoog In Massa             | 0                                  |
| 25      |                                                     |                              |                                    |
| 26      |                                                     |                              |                                    |
| 27      | Voeding Digitaal Out - Rij 1                        | Geïsoleerde logische voeding | 10-30                              |
|         |                                                     | V+                           |                                    |
| 28      | ♦ * Gegevens 16                                     | Digitaal Out - Bank 2        | 0 - spanning aangesloten op Pen 68 |
| 29      | ♦ * Gegevens 32                                     | Digitaal Out - Bank 2        | 0 - spanning aangesloten op Pen 68 |
| 30      | ♦ * Gegevens 64                                     | Digitaal Out - Bank 2        | 0 - spanning aangesloten op Pen 68 |
| 31      | ♦ * Gegevens 128                                    | Digitaal Out - Bank 2        | 0 - spanning aangesloten op Pen 68 |
| 32      | ♦ * Gegevens 256                                    | Digitaal Out - Bank 3        | 0 - spanning aangesloten op Pen 69 |
| 33      | ♦ * Gegevens 512                                    | Digitaal Out - Bank 3        | 0 - spanning aangesloten op Pen 69 |
| 34      | ♦ * Gegevens 1024                                   | Digitaal Out - Bank 3        | 0 - spanning aangesloten op Pen 69 |
| 35      | ♦ * Gegevens 2048                                   | Digitaal Out - Bank 3        | 0 - spanning aangesloten op Pen 69 |
| 36      | ♦ * Gegevens 4096                                   | Digitaal Out - Bank 3        | 0 - spanning aangesloten op Pen 69 |
| 37      | ♦ * Gegevens 8192                                   | Digitaal Out - Bank 3        | 0 - spanning aangesloten op Pen 69 |
| 38      | ♦ * Gegevens 16384                                  | Digitaal Out - Bank 3        | 0 - spanning aangesloten op Pen 69 |
| 39      | ♦ * Gegevens 32768                                  | Digitaal Out - Bank 3        | 0 - spanning aangesloten op Pen 69 |
| 40      | Werkelijk toerental swirl-systeem 1                 | Analoog Uit                  | 0 - 10                             |
| 41      | Massa werkelijk toerental swirl-systeem 1           | Massa Analoog Uit            | 0                                  |
| 42      | Werkelijk toerental swirl-systeem 2                 | Analoog Uit                  | 0 - 10                             |
| 43      | Massa werkelijk toerental swirl-systeem 2           | Massa Analoog Uit            | 0                                  |
| 44 - 50 | ,                                                   |                              |                                    |
| 51      | Geïsoleerde logische voeding                        | Geïsoleerde logische voeding | 10-30                              |
| 1       |                                                     | V+                           |                                    |
| 52      | Stiil Bit 1                                         | Digitaal In                  | 0-30                               |
| 53      | Stiil Bit 2                                         | Digitaal In                  | 0-30                               |
| 54      | Stiil Bit 3                                         | Digitaal In                  | 0-30                               |
| 55      | Stiil Bit 4                                         | Digitaal In                  | 0-30                               |
|         |                                                     |                              |                                    |

| Pennr. |                                                                                       |                      |                 |
|--------|---------------------------------------------------------------------------------------|----------------------|-----------------|
| D-sub  | Beschrijving                                                                          | Type pen             | Spanning (V DC) |
| 56     | Stijlstrobe Materiaalplaat 1                                                          | Digitaal In          | 0-30            |
| 57     | <ul> <li>Doseren voltooid</li> </ul>                                                  | Digitaal In          | 0-30            |
| 58     | ♦ Fout resetten                                                                       | Digitaal In          | 0-30            |
| 59     | <ul> <li>Remote starten/reinigen</li> </ul>                                           | Digitaal In          | 0-30            |
| 60 -67 |                                                                                       |                      |                 |
| 68     | Voeding Digitaal Out - Rij 2                                                          | Geïsoleerde logische | 10-30           |
|        |                                                                                       | voeding V+           |                 |
| 69     | Voeding Digitaal Out - Rij 3                                                          | Geïsoleerde logische | 10-30           |
|        |                                                                                       | voeding V+           |                 |
| 70     | Geïsoleerde logische GND                                                              | Geïsoleerde aarding  | 0               |
| 71     | Stijlstrobe Materiaalplaat 2                                                          | Digitaal In          | 0-30            |
| 72     | ◆ Selector materiaalplaat                                                             | Digitaal In          | 0-30            |
| 73     | 1 geïnstalleerde materiaalplaat, geen swirl-systeem:                                  | Digitaal In          | 0-30            |
|        | Materiaalplaat 1, Doseerkraan 1                                                       |                      |                 |
|        | 2 geïnstalleerde materiaalplaten,                                                     |                      |                 |
|        | geen swirl-systeem:                                                                   |                      |                 |
|        | Materiaalplaat 1, Doseerkraan 1                                                       |                      |                 |
|        | 1 geïnstalleerde materiaalplaat,                                                      |                      |                 |
|        | een of meer swirl-systemen:                                                           |                      |                 |
|        | Materiaalplaat 1, Doseerkraan 1                                                       |                      |                 |
|        | 2 geïnstalleerde materiaalplaten,                                                     |                      |                 |
|        | een of meer swirl-systemen:                                                           |                      |                 |
|        | Materiaalplaat 1, Doseerkraan 1                                                       |                      |                 |
| 74     | 1 geïnstalleerde materiaalplaat, geen swirl-systeem:                                  | Digitaal In          | 0-30            |
|        | Materiaalplaat 1, Doseerkraan 2                                                       |                      |                 |
|        | 2 geinstalleerde materiaalplaten,                                                     |                      |                 |
|        | geen swirl-systeem:                                                                   |                      |                 |
|        | Materiaalplaat 1, Doseerkraan 2                                                       |                      |                 |
|        | 1 geinstalleerde materiaalplaat,                                                      |                      |                 |
|        | een of meer swirl-systemen:                                                           |                      |                 |
|        | Materiaalplaat 1, Doseerkraan 2                                                       |                      |                 |
|        | 2 geinstalleerde materiaalplaten,                                                     |                      |                 |
|        | een of meer swiri-systemen:<br>Matariaalalaat 0. Daaaarkraan 1                        |                      |                 |
| 75     | Materiaalplaat 2, Doseerkraan 1                                                       | Divite al la         | 0.00            |
| 75     | 1 geinstalleerde materiaalplaat, geen swin-systeem:<br>Materiaalplaat 1 Dessarkraan 2 | Digitaal In          | 0-30            |
|        | Materiaalplaat 1, Doseerkraan 3                                                       |                      |                 |
|        |                                                                                       |                      |                 |
|        | geen swin-systeem.<br>Matariaalalaat 9. Daaaarkraan 1                                 |                      |                 |
|        | 1 goïnstalloordo matoriaalplaat                                                       |                      |                 |
|        | app of moor swirl-systemen:                                                           |                      |                 |
|        | Materiaalplaat 1 Inschakelon                                                          |                      |                 |
|        | 2 neïnstalleerde materiaalnlaten                                                      |                      |                 |
|        | een of meer swirl-systemen:                                                           |                      |                 |
|        | Swirl-systeem 1 inschakelen                                                           |                      |                 |
| 76     | 1 geïnstalleerde materiaalnlaat, geen swirl-systeem.                                  | Digitaal In          | 0-30            |
| 10     | Materiaalplaat 1 Doseerkraan 4                                                        | Bigilaarin           |                 |
|        | 2 geïnstalleerde materiaalnlaten                                                      |                      |                 |
|        | geen swirl-systeem:                                                                   |                      |                 |
|        | Materiaalplaat 2. Doseerkraan 2                                                       |                      |                 |
|        | 1 geïnstalleerde materiaalplaat                                                       |                      |                 |
|        | een of meer swirl-systemen:                                                           |                      |                 |
|        | Materiaalplaat 2 Inschakelen                                                          |                      |                 |
|        | 2 geïnstalleerde materiaalplaten                                                      |                      |                 |
|        | een of meer swirl-systemen.                                                           |                      |                 |
|        | Swirl-systeem 2 inschakelen                                                           |                      |                 |
| 77     | Digitale CMD 1                                                                        | Digitaal In          | 0-30            |
| 78     | Digitale CMD 2                                                                        | Digitaal In          | 0-30            |

- \* 16-bit dataoutputs bevatten volume- of foutinformatie, afhankelijk van de status van het doseeralarm/fout op gegevens.
- Input selector materiaalplaat (pen 72) wisselt de plaat waarop deze inputs en outputs van toepassing zijn: Pen 72 = 0: Inputs en outputs zijn van toepassing op materiaalplaat 1. Pen 72 = 1: Inputs en outputs zijn van toepassing op materiaalplaat 2.
- *†* Alarmsignalen en signalen voor fouten kunnen zijn geactiveerd op hoog of laag, naargelang de instelling op het setupscherm van de gateway. Zie het **Scherm Setup afzonderlijke gateway (automatisering)**, pagina 108.

#### Penreferenties

**OPMERKING:** Voorkom problemen met aardingslussen en geluidsimmuniteit door het omhulsel van de kabel van de stekker van het type D-subminiatuur niet te aarden; het is reeds geaard door de montageschroef op de basis van de DGM.

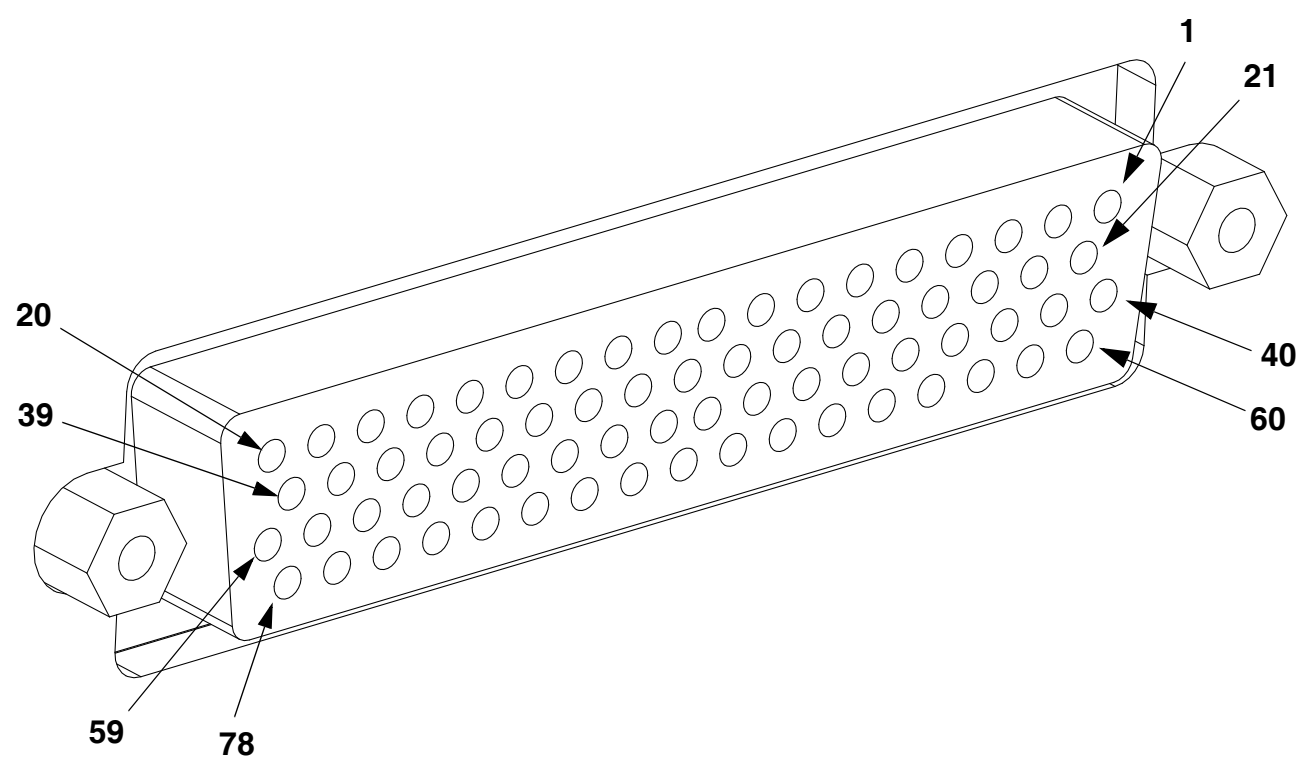

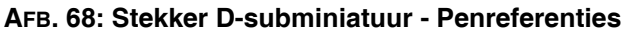

## Digitale ingang DGM

De digitale ingangen werken alleen wanneer er stroom aan pen 51 wordt geleverd en er een aardverbinding is met pen 70. Zie **Penreferenties**, pagina 123, voor meer informatie. De digitale ingang is ingesteld op 0-30 V DC en vereist een voeding van NEC-klasse 2 die op pen 51 is aangesloten. De DGM biedt optische isolatie zoals in de volgende afbeelding wordt getoond. De DGM biedt optische isolatie zoals in de volgende.

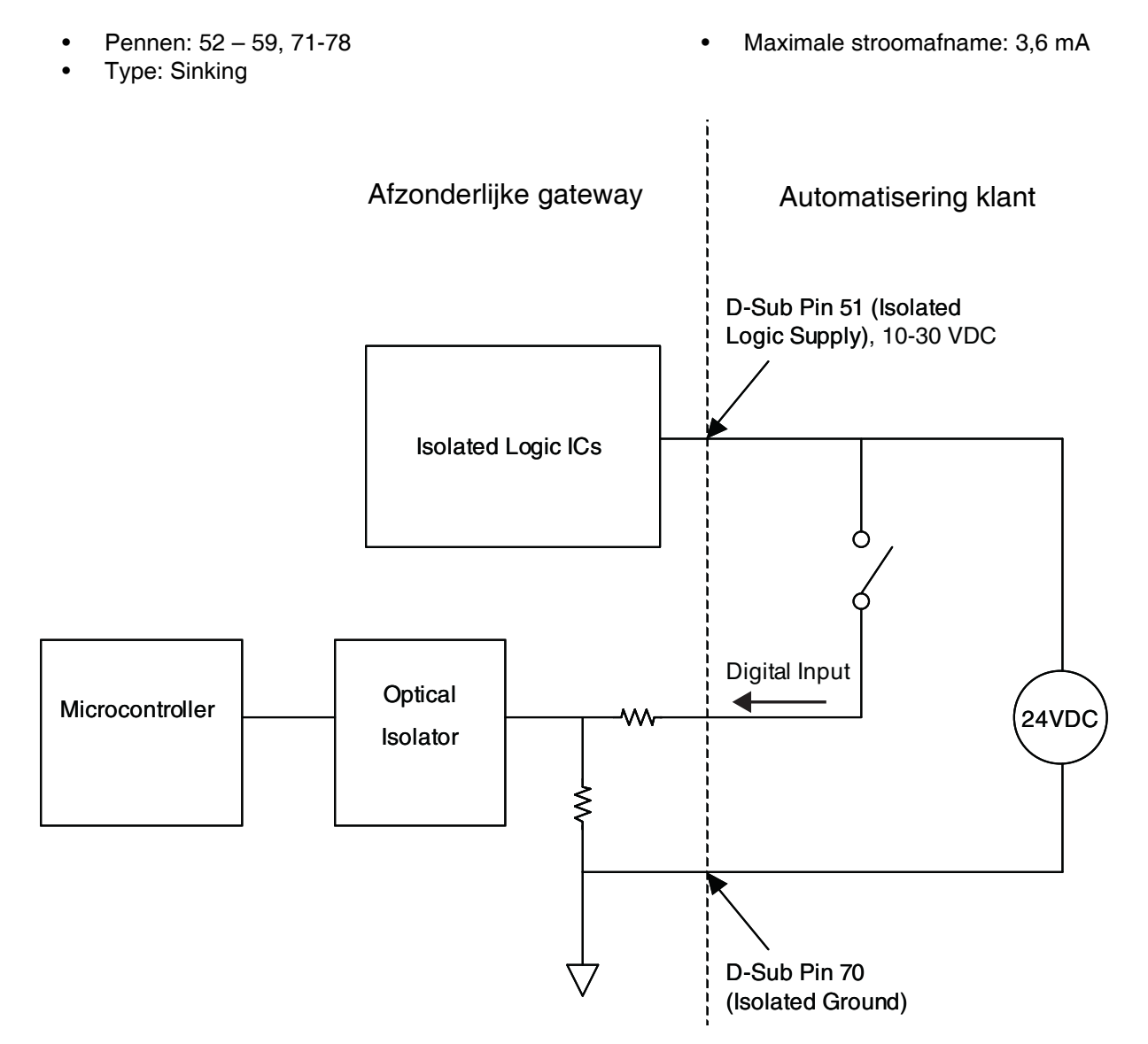

## **Digitale uitgangen DGM**

De digitale uitgangen werken alleen wanneer er voeding aan pennen 27, 68 en 69 wordt geleverd en er een aardverbinding is met pen 70. Zie **Penreferenties**, pagina 123, voor meer informatie. De digitale uitgang is ingesteld op 0-30 V DC en vereist een voeding van NEC-klasse 2 die is aangesloten op pen 27 voor toevoerrij 1, pen 69 voor toevoerrij 2 en pen 68 voor toevoerrij 3. De DGM biedt optische isolatie zoals in de volgende afbeelding wordt getoond.

- Pennen: 9-20, 28-39
- Type: Sourcing

- Maximale gelijkstroomoutput: 350 mA (afkomstig van toevoer van klant)
- Aanbevolen gelijkstroom: 100 mÁ

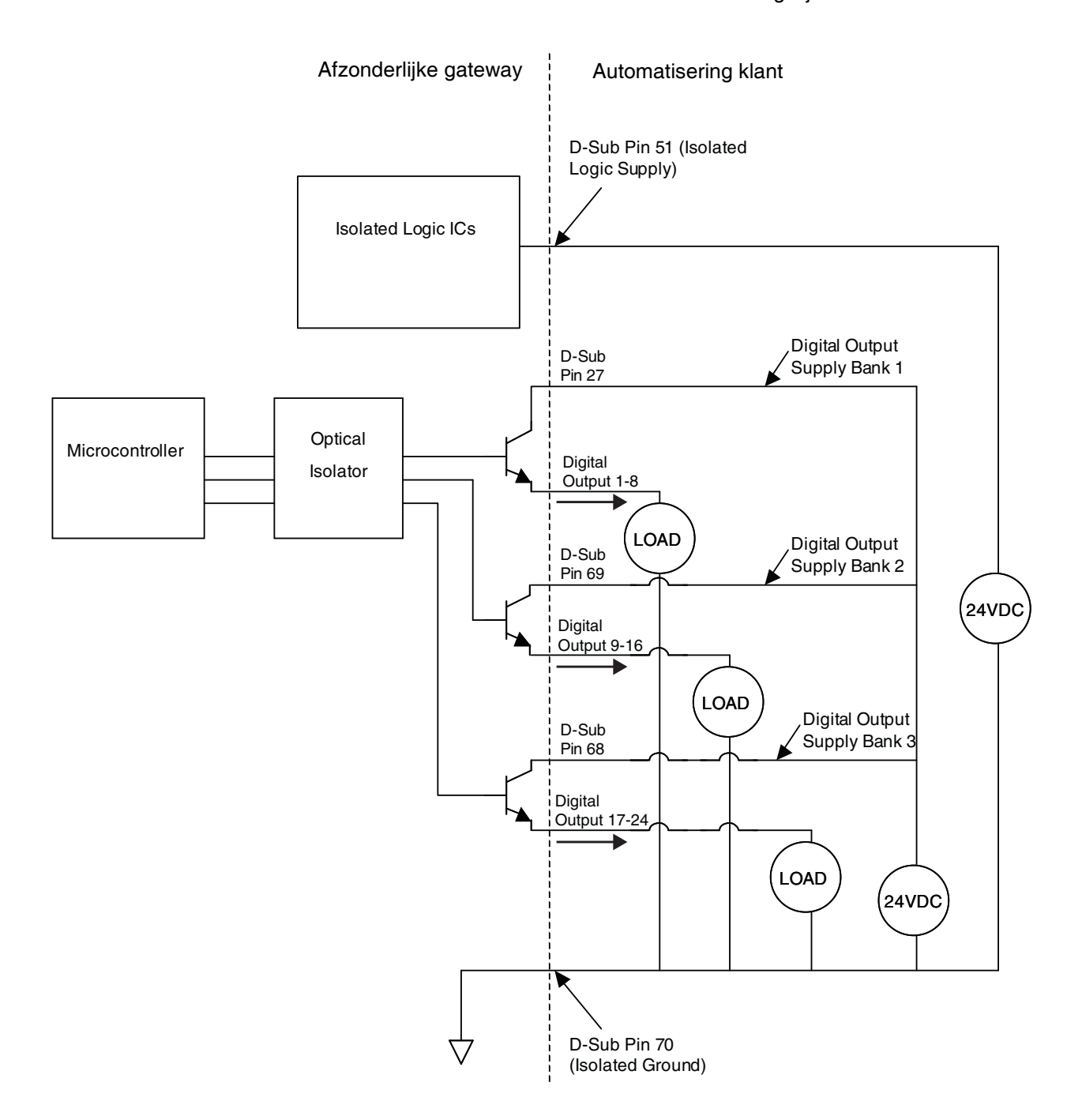

## Analoge ingangen DGM

De analoge ingang werkt alleen wanneer de DGM door de CAN-verbinding op de voeding is aangesloten. Elke analoge ingang heeft een bijbehorende referentiepen (aarding). Zie **Penreferenties**, pagina 123, voor meer informatie.

- Type: Sinking
- Spanningsbereik: 0-10 V DC

Ingangsimpedantie: 20 kΩ

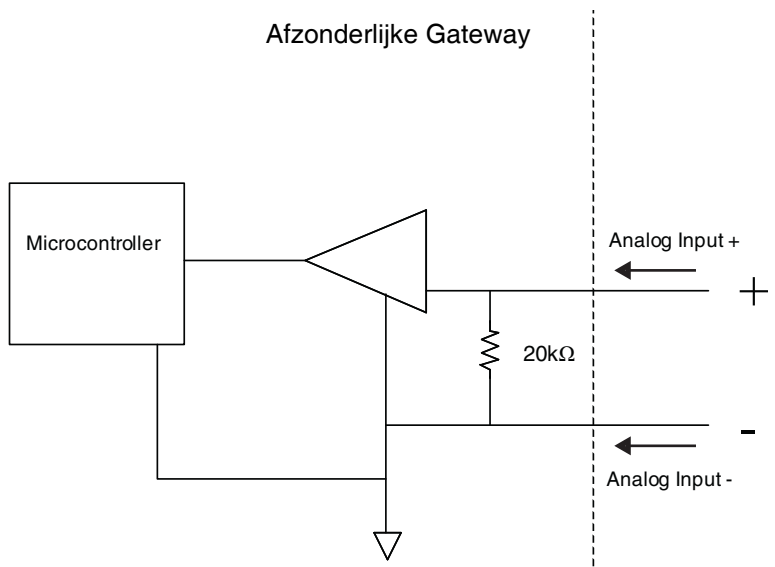

## Analoge uitgangen DGM

De analoge uitgangen werken alleen wanneer de DGM door de CAN-verbinding op een voeding is aangesloten. Elke analoge uitgang heeft een bijbehorende referentiepen (aarding). Zie **Penreferenties**, pagina 123, voor meer informatie.

• Type: Sourcing

• Spanningsbereik: 0-10 V DC, 10 mA bij 10 V DC

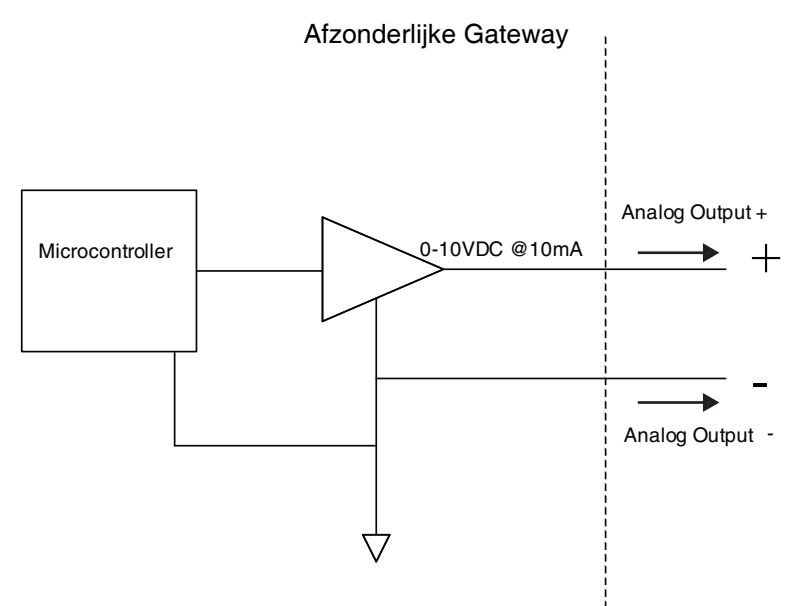

# Bijlage C - Informatie over aansluiting van de communicatiegatewaymodule (CGM)

## Veldbusaansluitingen installeren

Sluit kabels aan op de veldbus volgens de veldbusnormen.

#### PROFINET

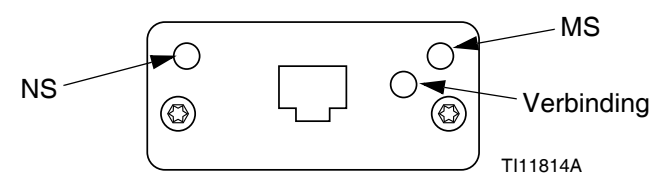

#### AFB. 69: PROFINET-veldbusaansluitingen

De Ethernet-interface werkt bij 100 Mbit, full duplex, zoals vereist door PROFINET. De Ethernet-interface detecteert de polariteit automatisch en is in staat tot auto-crossover.

#### Netwerkstatus (NS)

| Status              | Beschrijving   | Opmerkingen                                                                                               |
|---------------------|----------------|----------------------------------------------------------------------------------------------------|
| Uit                 | Offline        | <ul> <li>Geen voeding</li> <li>Geen verbinding<br/>met IO-regelaar</li> </ul>                             |
| Groen               | Online, (RUN)  | <ul> <li>Verbinding met IO-regelaar<br/>tot stand gebracht</li> <li>IO-regelaar in RUN-status</li> </ul>  |
| Knipperend<br>groen | Online, (STOP) | <ul> <li>Verbinding met IO-regelaar<br/>tot stand gebracht</li> <li>IO-regelaar in STOP-status</li> </ul> |

#### Modulestatus (MS)

| Status                        | Beschrijving                                                 | Opmerkingen                                                                   |
|-------------------------------|--------------------------------------------------------------|-------------------------------------------------------------------------------|
| Uit                           | Niet<br>geïnitialiseerd                                      | Geen voeding of module in status 'SETUP' of 'NW_INIT'                         |
| Groen                         | Normale werking                                              | Diagnosegebeurtenis(sen)<br>aanwezig                                          |
| Knipperend<br>groen           | Geïnitialiseerd,<br>diagnose<br>gebeurtenis(sen)<br>aanwezig | Gebruikt door engineeringtools<br>om knooppunt in netwerk<br>te identificeren |
| Rood                          | Uitzonderings<br>fout                                        | Module in status<br>'UITZONDERING'<br>(EXCEPTION)                             |
| Rood<br>(1 keer<br>knipperen) | Configuratiefout                                             | Verwachte identificatie<br>verschilt van Werkelijke<br>identificatie          |
| Rood<br>(2 keer<br>knipperen) | IP-adres niet<br>ingesteld                                   | Stel het IP-adres in via de<br>systeemmonitor of DNS-server                   |
| Rood<br>(3 keer<br>knipperen) | Statusnaam niet ingesteld                                    | Stel de statusnaam in via de systeemmonitor                                   |
| Rood<br>(4 keer<br>knipperen) | Grote interne fout                                           | Systeem voeding in- en<br>uitschakelen; vervang de<br>module                  |

#### Verbinding/Activiteit (Verbinding)

| Status               | Beschrijving                                              |  |
|----------------------|-----------------------------------------------------------|--|
| Uit                  | Geen verbinding, geen communicatie<br>aanwezig            |  |
| Groen                | Verbinding tot stand gebracht, geen communicatie aanwezig |  |
| Groen,<br>knipperend | Verbinding tot stand gebracht, communicatie aanwezig      |  |

#### EtherNet/IP

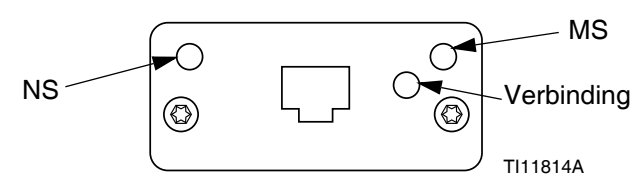

#### AFB. 70: EtherNet/IP-veldbusaansluitingen

De Ethernet-interface werkt bij 100 Mbit, full duplex, zoals vereist door PROFINET. De Ethernet-interface detecteert de polariteit automatisch en is in staat tot auto-crossover.

#### Netwerkstatus (NS)

| Status              | Beschrijving                                                            |  |
|---------------------|-------------------------------------------------------------------------|--|
| Uit                 | Geen voeding of geen IP-adres                                           |  |
| Groen               | Online, een of meer verbindingen tot stand gebracht (CIP Klasse 1 of 3) |  |
| Knipperend<br>groen | Online, geen verbindingen tot stand gebracht                            |  |
| Rood                | Dubbel IP-adres, FATALE fout                                            |  |
| Knipperend<br>rood  | Time-out bij een of meer verbinding<br>(CIP Klasse 1 of 3)              |  |

#### Modulestatus (MS)

| Status              | Beschrijving                                         |  |
|---------------------|------------------------------------------------------|--|
| Uit                 | Geen voeding                                         |  |
| Groen               | Geregeld door een scanner in runstatus               |  |
| Knipperend<br>groen | Niet geconfigureerd of Scanner in Ongebruikte status |  |
| Rood                | Grote fout (EXCEPTION-status,<br>FATALE fout enz.)   |  |
| Knipperend<br>rood  | Herstelbare fout(en)                                 |  |

#### VERBINDING/Activiteit (Verbinding)

| Status              | Beschrijving                     |  |
|---------------------|----------------------------------|--|
| Uit                 | Geen verbinding, geen activiteit |  |
| Groen               | Verbinding tot stand gebracht    |  |
| Knipperend<br>groen | Activiteit                       |  |

#### DeviceNet

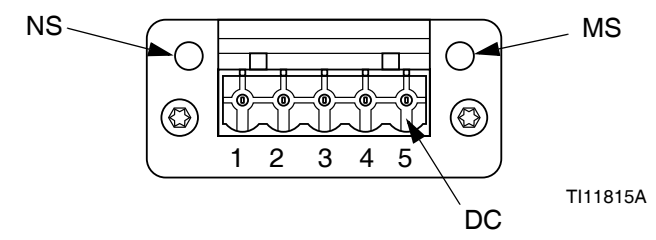

#### AFB. 71: DeviceNet-veldbusverbindingen

#### Netwerkstatus (NS)

| Status                        | Beschrijving                                             |
|-------------------------------|----------------------------------------------------------|
| Uit                           | Niet online / Geen voeding                               |
| Groen                         | Online, een of meer verbindingen zijn tot stand gebracht |
| Knipperend<br>groen<br>(1 Hz) | Online, geen verbindingen tot stand gebracht             |
| Rood                          | Kritische verbindingsstoring                             |
| Knipperend<br>rood (1 Hz)     | Time-out van een of meer verbindingen                    |
| Afwisselend<br>rood/groen     | Zelftest                                                 |

#### Modulestatus (MS)

| Status                     | Beschrijving                                                                  |
|----------------------------|-------------------------------------------------------------------------------|
| Uit                        | Geen voeding of niet geïnitialiseerd                                          |
| Groen                      | Geïnitialiseerd                                                               |
| Knipperend<br>groen (1 Hz) | Ontbrekende of onvolledige configuratie, apparaat heeft onderhoudsbeurt nodig |
| Rood                       | Onherstelbare fout(en)                                                        |
| Knipperend<br>rood (1 Hz)  | Herstelbare fout(en)                                                          |
| Afwisselend<br>rood/groen  | Zelftest                                                                      |

#### DeviceNet-stekker (DC)

| Pen | Signaal         | Beschrijving                      |
|-----|-----------------|-----------------------------------|
| 1   | V-              | Toevoerspanning van negatieve bus |
| 2   | CAN_L           | CAN lage buslijn                  |
| 3   | BESCHER<br>MING | Kabelbescherming                  |
| 4   | CAN_H           | CAN hoge buslijn                  |
| 5   | V+              | Toevoerspanning van positieve bus |

#### PROFIBUS

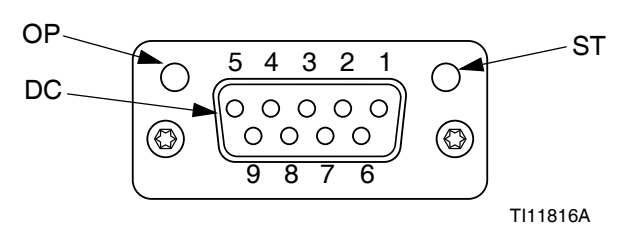

#### AFB. 72: PROFIBUS-veldbusverbindingen

#### Bedrijfsmodus (OP - Operating Mode)

| Status                                      | Beschrijving                 |
|---------------------------------------------|------------------------------|
| Uit                                         | Niet online / Geen voeding   |
| Groen                                       | Online, gegevensuitwisseling |
| Knipperend<br>groen                         | Online, wissen               |
| Knipperend<br>rood<br>(1 keer<br>knipperen) | Parametriseringsfout         |
| Knipperend<br>rood<br>(2 keer<br>knipperen) | PROFIBUS Configuratiefout    |

#### Statusmodus (ST)

| Status              | Beschrijving                                       |
|---------------------|----------------------------------------------------|
| Uit                 | Geen voeding of niet geïnitialiseerd               |
| Groen               | Geïnitialiseerd                                    |
| Knipperend<br>groen | Geïnitialiseerd, diagnosegebeurtenis(sen) aanwezig |
| Rood                | Uitzonderingsfout                                  |

#### PROFIBUS-stekker (DC)

| Pen       | Signaal     | Beschrijving                                                                             |
|-----------|-------------|------------------------------------------------------------------------------------------|
| 1         | -           | -                                                                                        |
| 2         | -           | -                                                                                        |
| 3         | B-Lijn      | Positieve RxD/TxD, RS485 niveau                                                          |
| 4         | RTS         | Vragen om te verzenden                                                                   |
| 5         | GND-bus     | Aarding (geïsoleerd)                                                                     |
| 6         | +5 V        | +5 V afsluitvermogen (geïsoleerd)                                                        |
|           | Busuitgang  |                                                                                          |
| 7         | -           | -                                                                                        |
| 8         | A-Lijn      | Negatieve RxD/TxD, RS485 niveau                                                          |
| 9         | -           | -                                                                                        |
| Behuizing | Kabel       | Intern aangesloten op de                                                                 |
|           | bescherming | beschermende Anybus-aarding via<br>kabelbeschermingsfilters volgens<br>de PROFIBUS-norm. |

## I/O-gegevenskaart CGM

Zie **Bijlage D - Beschrijvingen I/O-signalen** op pagina 143.

#### Automatiseringsingangen (signalen van PCF)

| 0         100         Doseersysteem (materiaalplaat)<br>klaar         Materiaalplaat)           101         Geen alarm doseersysteem<br>(materiaalplaat)         Materiaal<br>plaat 1           102         Doseren bezig         Materiaal<br>plaat 1           105          Io6           105          Io6           106         Verzoek reiniging doseerkraan<br>(materiaalplaat)         Materiaal<br>plaat 1           107         Remote start/reiniging<br>doseringssysteem<br>(materiaalplaat) bezig         Materiaal<br>plaat 1           1         108         Drukeenheden - Bit 0         Io14           110         Hartslag         Io15         Io15           111          Io15         Io16           111          Io17         Io17           113          Io17         Io17           114          Io17         Io17           115          Io18         Io17           118          Io17         Io17           120          Io17         Io17           121          Io17         Io17           122          Io17         Io17                                                                                                    | Byte | Ingangsbit | Beschrijving                   | Zone                 |
|----------------------------------------------------------------------------------------------------|------|------------|--------------------------------|----------------------|
| klaar101Geen alarm doseersysteem<br>(materiaalplaat)102Doseren geen fout103Doseren bezig104Doseervolume OK105106Verzoek reiniging doseerkraan<br>(materiaalplaat)107Remote start/reiniging<br>doseringssysteem<br>(materiaalplaat) bezig1108Drukeenheden - Bit 0109Drukeenheden - Bit 1110Hartslag111112113114115116117118118120121122123124Fout - 1125Fout - 2126Fout - 4127Fout - 8130Fout - 64131Fout - 1284132133Geen alarm doseersysteem<br>(materiaalplaat) klaar134Doseren geen fout135Doseren bezig136Doseren bezig137138Verzoek reiniging doseerkraan<br>(materiaalplaat)139Remote start/reiniging<br>doseringssysteem<br>(materiaalplaat) bezig                                                                                                    | 0    | 100        | Doseersysteem (materiaalplaat) |                      |
| I01Geen alarm doseersysteem<br>(materiaalplaat)Materiaal<br>plaat 1I02Doseren geen foutIO3I03Doseero loezigIO4I04Doseerovolume OKplaat 1I05IO5I05Remote start/reiniging<br>doseringssysteem<br>                                                                                                    |      |            | klaar                          |                      |
| Image: constraint of the second second sec |      | 101        | Geen alarm doseersysteem       | 1                    |
| 102Doseren geen fout103Doseren bezig104Doseervolume OK105106Verzoek reiniging doseerkraan<br>(materiaalplaat)107Remote start/reiniging<br>doseringssysteem<br>(materiaalplaat) bezig1108Drukeenheden - Bit 0109Drukeenheden - Bit 1110Hartslag111112113114115116117118119123124Fout - 1125Fout - 2126Fout - 1127Fout - 8128Fout - 16129Fout - 16129Joseensysteem<br>(materiaalplaat) klaar4131Fout - 1284132Doseersysteem<br>(materiaalplaat) klaar133Geen alarm doseersysteem<br>(materiaalplaat)134Doseren bezig135Doseer bezig136Doseer olex137138Verzoek reiniging doseerkraan<br>(materiaalplaat)139Remote start/reiniging<br>doseringsysteem<br>(materiaalplaat) bezig                                                                                                    |      |            | (materiaalplaat)               |                      |
| 103Doseren bezig<br>IO4Materiaal<br>plaat 1104Doseervolume OK105106Verzoek reiniging doseerkraan<br>(materiaalplaat)107Remote start/reiniging<br>doseringssysteem<br>(materiaalplaat) bezig1108109Drukeenheden - Bit 0109Drukeenheden - Bit 1110Hartslag111112113114115118119120121122123124Fout - 1125Fout - 2126Fout - 4127Fout - 8130Fout - 16128Fout - 18131Fout - 1284132133Geen alarm doseersysteem<br>(materiaalplaat) klaar134Doseren geen fout135Doseren bezig136Doseer olock137138Verzoek reiniging doseerkraan<br>(materiaalplaat)139Remote start/reiniging<br>doseringssysteem<br>(materiaalplaat) bezig                                                                                                    |      | 102        | Doseren geen fout              | 1                    |
| I04Doseervolume OKIndentalingI05plaat 1I06Verzoek reiniging doseerkraan<br>(materiaalplaat)plaat 1I07Remote start/reiniging<br>doseringssysteem<br>(materiaalplaat) bezigMateriaal<br>plaat 11I08Drukeenheden - Bit 0I09Drukeenheden - Bit 1I10HartslagI11I12I13I14I15I17I18I20I21I22I23I24Fout - 1I25Fout - 2I26Fout - 4I27Fout - 8I28Fout - 16I29Fout - 128I30Fout - 64I31Fout - 128I33Geen alarm doseersysteem<br>(materiaalplaat) klaarI34Doseer geen foutI35Doseren geen foutI36Doseern bezigI37I38Verzoek reiniging doseerkraan<br>(materiaalplaat)I39Remote start/reiniging<br>doseringssysteem<br>(materiaalplaat) bezig                                                                                                    |      | 103        | Doseren bezig                  | Matoriaal            |
| 105pract 1106Verzoek reiniging doseerkraan<br>(materiaalplaat)Image: Construction (materiaalplaat)107Remote start/reiniging<br>doseringssysteem<br>(materiaalplaat) bezig1108Drukeenheden - Bit 0109Drukeenheden - Bit 1110Hartslag111112113114115116117118120121122123123124Fout - 1125Fout - 2126Fout - 1127Fout - 8128Fout - 16129Fout - 64131Fout - 1284132133Geen alarm doseersysteem<br>(materiaalplaat) klaar134Doseren geen fout135Doseren bezig136Doseerno bezig137138Verzoek reiniging doseerkraan<br>(materiaalplaat)139Remote start/reiniging<br>doseringssysteem<br>(materiaalplaat) bezig                                                                                                    |      | 104        | Doseervolume OK                | nlaat 1              |
| 106         Verzoek reiniging doseerkraan<br>(materiaalplaat)           107         Remote start/reiniging<br>doseringssysteem<br>(materiaalplaat) bezig           1         108         Drukeenheden - Bit 0           109         Drukeenheden - Bit 1         Internal<br>110           110         Hartslag         Internal<br>111           111          Internal<br>112         Internal<br>113           111          Internal<br>114         Internal<br>115         Internal<br>114           114          Internal<br>115         Internal<br>116         Internal<br>117           114          Internal<br>118         Internal<br>119         Internal<br>118         Internal<br>118         Internal<br>119         Internal<br>120         Internal<br>121         Internal<br>122         Internal<br>123         Internal<br>123         Internal<br>123         Internal<br>124         Internal<br>125         Internal<br>125         Internal<br>126         Internal<br>127         Internal<br>128         Internal<br>129         Internal<br>128         Internal<br>129         Internal<br>128         Internal<br>129         Internal<br>128         Internal<br>128         Internal<br>129         Internal<br>128         Internal<br>128         Internal<br>129         Internal<br>128         Internal<br>129         Internal<br>128         Internal<br>129         Internal<br>129         Internal<br>129         Internal<br>129<                                                                                                    |      | 105        |                                | plaat i              |
| Imateriaalplaat)         Imateriaalplaat)           Imateriaalplaat)         Imateriaalplaat)           Imateriaalplaat)         Derukeenheden - Bit 0           Imateriaalplaat)         Imateriaalplaat)           Imateriaalplaat)         Derukeenheden - Bit 0           Imateriaalplaat)         Imateriaalplaat)           Imateriaalplaat)         Derukeenheden - Bit 1           Imateriaalplaat)         Imateriaalplaat)           Imateriaalplaat)         Imateriaalplaat)           Imateri                                                                                                    |      | 106        | Verzoek reiniging doseerkraan  |                      |
| 107         Remote start/reiniging<br>doseringssysteem<br>(materiaalplaat) bezig           1         108         Drukeenheden - Bit 0           109         Drukeenheden - Bit 1         Internal           110         Hartslag         Internal           111          Materiaal           112          Internal           113          Internal           114          Internal           115          Internal           116          Internal           117          Internal           119          Internal           120          Internal           121          Internal           122          Internal           123          Internal           124         Fout - 1         Internal           125         Fout - 2         Internal           126         Fout - 32         Internal           127         Fout - 32         Internal           130         Fout - 128         Internal           131         Fout - 128         Internal           132 <td></td> <td></td> <td>(materiaalplaat)</td> <td></td>                                                                                                    |      |            | (materiaalplaat)               |                      |
| doseringssysteem<br>(materiaalplaat) bezig           1         108         Drukeenheden - Bit 0           109         Drukeenheden - Bit 1           110         Hartslag           111            112            113            114            115            116            117            118            120            117            118            120            121            122            123            122            123            122            123            124         Fout - 1           125         Fout - 2           126         Fout - 32           130         Fout - 16           129         Fout - 32           130         Fout - 128           4         132         Doseersysteem<br>(materiaalplaat) klaar           133         Geen alarm d                                                                                                    |      | 107        | Remote start/reiniging         |                      |
| Image: matrix (materiaal plaat) bezig           1         108         Drukeenheden - Bit 0           109         Drukeenheden - Bit 1           110         Hartslag           111            112            113            114            115            115            118            119            119            121            122            123            123            123            123            123            123            123            124         Fout - 1           125         Fout - 2           126         Fout - 2           126         Fout - 32           130         Fout - 16           131         Fout - 128           4         132         Doseersysteem<br>(materiaal plaat)           133         Geen alarm doseersysteem<br>(materiaal plaat)      <                                                                                                    |      |            | doseringssysteem               |                      |
| 1         108         Drukeenheden - Bit 0           109         Drukeenheden - Bit 1           110         Hartslag           111            112            113            114            115            115            117            118            119            121            122            123            124         Fout - 1           125         Fout - 2           126         Fout - 1           127         Fout - 8           128         Fout - 16           129         Fout - 18           130         Fout - 128           4         132           133         Geen alarm doseersysteem<br>(materiaalplaat)           134         Doseren bezig           135         Doseernolexig           136         Doseernolexig           137            138         Verzoek reiniging doseerkraan<br>(materiaalplaat)           139         Remote start/reiniging<br>dos                                                                                                    |      |            | (materiaalplaat) bezig         |                      |
| IO9         Drukeenheden - Bit 1           110         Hartslag           111            112            113            114            115            116            117            118            119            119            120            119            121            122            123            123            123            124         Fout - 1           125         Fout - 2           126         Fout - 2           126         Fout - 2           127         Fout - 8           128         Fout - 16           129         Fout - 16           129         Fout - 128           4         132         Doseersysteem<br>(materiaalplaat) klaar           133         Geen alarm doseersysteem<br>(materiaalplaat)           134         Doseren geen fout           135         Do                                                                                                    | 1    | 108        | Drukeenheden - Bit 0           |                      |
| Ino         Hartslag         Materiaal           111          Materiaal           112          plaat 1           113          plaat 1           114          plaat 1           115          plaat 1           115          plaat 1           116          plaat 1           117          plaat 1           119          plaat 1           120          plaat 1           121          plaat 1           122          plaat 1           121          plaat 1           122          plaat 1           123          plaat 1           124         Fout - 1         plaat 1           125         Fout - 2         plaat 1           128         Fout - 16         plaat 1           129         Fout - 128         plaat 1           130         Fout - 128         plaat 1           131         Fout - 128         plaat 1           133         Geen alarm doseersysteem (materiaalplaat)         plaat                                                                                                    |      | 109        | Drukeenheden - Bit 1           |                      |
| Influe         Influe         Materiaal plaat 1           I12          plaat 1           I13          plaat 1           I14          plaat 1           I15          plaat 1           I15          plaat 1           I17          plaat 1           I18          plaat 1           I19          plaat 1           I20          plaat 1           I21          plaat 1           I22          plaat 1           I21          plaat 1           I22          plaat 1           I22          plaat 1           I23          plaat 1           I25         Fout - 1         plaat 1           I26         Fout - 2         plaat 1           I27         Fout - 8         plaat 1           I28         Fout - 16         plaat 1           I30         Fout - 128         plaat 1           I31         Fout - 128         plaat 1           I33         Geen alarm doseersysteem (materiaalplaat)                                                                                                    |      | 110        | Hartslag                       |                      |
| 112          plaat 1           113          plaat 1           114          plaat 1           115          plaat 1           115          plaat 1           115          plaat 1           115          plaat 1           117          plaat 1           119          plaat 1           120          plaat 1           121          plaat 1           122          plaat 1           121          plaat 1           122          plaat 1           122          plaat 1           125         Fout - 1         plaat 1           125         Fout - 2         plaat 1           126         Fout - 4         plaat 1           129         Fout - 32         plaat 1           130         Fout - 128         plaat 1           4         132         Doseersysteem<br>(materiaalplaat) klaar         plaat 1           133         Geen alarm doseersysteem<br>(materiaalplaat)         plaat 2           136                                                                                                    |      | 111        |                                | Materiaal            |
| I13            I14            I15            I15            I17            I18            I19            I12            I20            I21            I22            I23            I23            I23            I25         Fout - 1           I25         Fout - 2           I26         Fout - 2           I26         Fout - 1           I27         Fout - 8           I28         Fout - 16           I29         Fout - 128           I30         Fout - 128           I31         Fout - 128           I33         Geen alarm doseersysteem<br>(materiaalplaat) klaar           I34         Doseren bezig           I36         Doseervolume OK           I37            I38         Verzoek reiniging doseerkraan<br>(materiaalplaat)           I39         Remote start/reiniging<br>doseringssysteem<br>(materiaalplaat) bezig                                                                                                    |      | l12        |                                | plaat 1              |
| I14            I15            I16            I17            I18            I19            I20            I21            I22            I23            I23            I23            I23            I23            I23            I23            I23            I23            I24         Fout - 1           I25         Fout - 2           I26         Fout - 2           I26         Fout - 32           I30         Fout - 16           I31         Fout - 128           4         I32         Doseersysteem<br>(materiaalplaat) klaar           I33         Geen alarm doseersysteem<br>(materiaalplaat)           I34         Doseren bezig           I36         Doseervolume OK           I37            I38         Verzoek reiniging doseerkraan<br>(materiaalplaat) <t< td=""><td></td><td>l13</td><td></td><td></td></t<>                                                                                                    |      | l13        |                                |                      |
| 115            2         116            117          International plant           118          International plant           119          International plant           120          International plant           121          International plant           122          International plant           123          International plant           123          International plant           123          International plant           123          International plant           125         Fout - 1         International plant           126         Fout - 2         International plant           128         Fout - 16         International plant           130         Fout - 128         International plant           4         I32         Doseersysteem (maternational plant) klaar           I33         Geen alarm doseersysteem (maternational plant)           I34         Doseren geen fout           I35         Doseer plant           I38         Verzoek reiniging doseerkraan (materiaal plaat)           I39                                                                                                    |      | 114        |                                |                      |
| 2         116            117            118            119            120            121            122            123            123            123            123            123            123            124         Fout - 1           125         Fout - 2           126         Fout - 4           127         Fout - 8           128         Fout - 16           129         Fout - 32           130         Fout - 64           131         Fout - 128           4         132         Doseersysteem<br>(materiaalplaat) klaar           133         Geen alarm doseersysteem<br>(materiaalplaat)           134         Doseren bezig           135         Doseervolume OK           137            138         Verzoek reiniging doseerkraan<br>(materiaalplaat)           139         Remote start/reiniging<br>doseringssysteem<br>(materiaalplaat) bezig                                                                                                    |      | 115        |                                |                      |
| I17I18I19I20I21I22I233I24Fout - 1I25Fout - 2I26Fout - 4I27Fout - 8I28Fout - 16I29Fout - 32I30Fout - 64I31Fout - 1284I32Doseersysteem<br>(materiaalplaat) klaarI33Geen alarm doseersysteem<br>(materiaalplaat)I34Doseren geen foutI35Dosern bezigI38Verzoek reiniging doseerkraan<br>(materiaalplaat)I39Remote start/reiniging<br>doseringssysteem<br>(materiaalplaat) bezig                                                                                                    | 2    | 116        |                                |                      |
| I18Materiaal<br>plaat 1I20plaat 1I21plaat 1I22plaat 1I23plaat 1I23plaat 1I23plaat 1I25Fout - 1plaat 1I26Fout - 2plaat 1I27Fout - 8plaat 1I28Fout - 16plaat 1I29Fout - 32plaat 1I30Fout - 64plaat 1I31Fout - 128plaat 14I32Doseersysteem<br>(materiaalplaat) klaarplaat 1I34Doseren geen foutplaat 2I36Doseervolume OKplaat 2I37I38Verzoek reiniging doseerkraan<br>(materiaalplaat)I39Remote start/reiniging<br>doseringssysteem<br>(materiaalplaat) bezigplaat 2                                                                                                    |      | 117        |                                |                      |
| 119Materiaal<br>plaat 1120plaat 1121plaat 1122plaat 1123plaat 1123plaat 1125Fout - 1plaat 1126Fout - 2plaat 1127Fout - 8plaat 1128Fout - 16plaat 1129Fout - 32plaat 1130Fout - 64plaat 1131Fout - 128plaat 14132Doseersysteem<br>(materiaalplaat) klaarplaat 1133Geen alarm doseersysteem<br>(materiaalplaat)Materiaal<br>plaat 2136Doseren bezigplaat 2137138Verzoek reiniging doseerkraan<br>(materiaalplaat)139Remote start/reiniging<br>doseringssysteem<br>(materiaalplaat) bezigMateriaal<br>plaat 2                                                                                                    |      | l18        |                                |                      |
| I20plaat 1I21I22I22I233I24Fout - 1I25Fout - 2I26Fout - 4I27Fout - 8I28Fout - 16I29Fout - 32I30Fout - 64I31Fout - 1284I32I33Geen alarm doseersysteem<br>(materiaalplaat) klaarI34Doseren geen foutI35Doseren bezigI36Doseervolume OKI37I38Verzoek reiniging doseerkraan<br>(materiaalplaat)I39Remote start/reiniging<br>doseringssysteem<br>(materiaalplaat) bezig                                                                                                    |      | 119        |                                | Materiaal<br>plaat 1 |
| 1211221233124Fout - 1125Fout - 2126Fout - 4127Fout - 8128Fout - 16129Fout - 32130Fout - 64131Fout - 1284132133Geen alarm doseersysteem<br>(materiaalplaat) klaar134Doseren geen fout135Doseren bezig136Doseervolume OK137138Verzoek reiniging doseerkraan<br>(materiaalplaat)139Remote start/reiniging<br>doseringssysteem<br>(materiaalplaat) bezig                                                                                                    |      | 120        |                                |                      |
| 1221233124Fout - 1125Fout - 2126Fout - 4127Fout - 8128Fout - 16129Fout - 32130Fout - 64131Fout - 1284132133Geen alarm doseersysteem<br>(materiaalplaat) klaar134Doseren geen fout135Doseren bezig136Doseervolume OK137138Verzoek reiniging doseerkraan<br>(materiaalplaat)139Remote start/reiniging<br>doseringssysteem<br>(materiaalplaat) bezig                                                                                                    |      | 121        |                                |                      |
| 1233124Fout - 1125Fout - 2126Fout - 4127Fout - 8128Fout - 16129Fout - 32130Fout - 64131Fout - 1284132133Geen alarm doseersysteem<br>(materiaalplaat) klaar134Doseren geen fout135Doseren bezig136Doseervolume OK137138Verzoek reiniging doseerkraan<br>(materiaalplaat)139Remote start/reiniging<br>doseringssysteem<br>(materiaalplaat) bezig                                                                                                    |      | 122        |                                |                      |
| 3124Fout - 1125Fout - 2126Fout - 4127Fout - 8128Fout - 16129Fout - 32130Fout - 64131Fout - 1284132133Geen alarm doseersysteem<br>(materiaalplaat) klaar134Doseren geen fout135Doseern bezig136Doseervolume OK137138Verzoek reiniging doseerkraan<br>(materiaalplaat)139Remote start/reiniging<br>doseringssysteem<br>(materiaalplaat) bezig                                                                                                    |      | 123        |                                |                      |
| 125Fout - 2126Fout - 4127Fout - 8128Fout - 16129Fout - 32130Fout - 64131Fout - 1284132133Geen alarm doseersysteem<br>(materiaalplaat) klaar134Doseren geen fout135Doseren bezig136Doseervolume OK137138Verzoek reiniging doseerkraan<br>(materiaalplaat)139Remote start/reiniging<br>doseringssysteem<br>(materiaalplaat) bezig                                                                                                    | 3    | 124        | Fout - 1                       |                      |
| I26Fout - 4MateriaalI27Fout - 8Image: plaat 1I28Fout - 16Image: plaat 1I29Fout - 32Image: plaat 1I30Fout - 128Image: plaat 14I32Doseersysteem<br>(materiaalplaat) klaarImage: plaat 1I33Geen alarm doseersysteem<br>(materiaalplaat)Image: plaat 1I34Doseren geen foutImage: plaat 1I35Doseren bezigImage: plaat 1I36Doseren bezigImage: plaat 1I37Image: plaat 1I38Verzoek reiniging doseerkraan<br>(materiaalplaat)Image: plaat 2I39Remote start/reiniging<br>doseringssysteem<br>(materiaalplaat) bezigImage: plaat 1                                                                                                    |      | 125        | Fout - 2                       |                      |
| I27Fout - 8Materiaal<br>plaat 1I28Fout - 16plaat 1I29Fout - 32130I30Fout - 64131I31Fout - 1284I32Doseersysteem<br>(materiaalplaat) klaarI33Geen alarm doseersysteem<br>(materiaalplaat)I34Doseren geen foutI35Doseren bezigI36Doseervolume OKI37I38Verzoek reiniging doseerkraan<br>(materiaalplaat)I39Remote start/reiniging<br>doseringssysteem<br>(materiaalplaat) bezig                                                                                                    |      | 126        | Fout - 4                       |                      |
| I28Fout - 16plaat 1I29Fout - 32II30Fout - 64II31Fout - 1284I32Doseersysteem<br>(materiaalplaat) klaarI33Geen alarm doseersysteem<br>(materiaalplaat)Nateriaal<br>plaat 2I34Doseren geen foutI35Doseren bezigI36Doseervolume OKI37I38Verzoek reiniging doseerkraan<br>(materiaalplaat)I39Remote start/reiniging<br>doseringssysteem<br>(materiaalplaat) bezig                                                                                                    |      | 127        | Fout - 8                       | Materiaal            |
| 129Fout - 32130Fout - 64131Fout - 1284132Doseersysteem<br>(materiaalplaat) klaar133Geen alarm doseersysteem<br>(materiaalplaat)134Doseren geen fout135Doseren bezig136Doseervolume OK137138Verzoek reiniging doseerkraan<br>(materiaalplaat)139Remote start/reiniging<br>doseringssysteem<br>(materiaalplaat) bezig                                                                                                    |      | 128        | Fout - 16                      | plaat 1              |
| I30       Fout - 64         I31       Fout - 128         4       I32       Doseersysteem<br>(materiaalplaat) klaar         I33       Geen alarm doseersysteem<br>(materiaalplaat)         I34       Doseren geen fout         I35       Doseren bezig         I36       Doseervolume OK         I37          I38       Verzoek reiniging doseerkraan<br>(materiaalplaat)         I39       Remote start/reiniging<br>doseringssysteem<br>(materiaalplaat) bezig                                                                                                    |      | 129        | Fout - 32                      |                      |
| I31       Fout - 128         4       I32       Doseersysteem<br>(materiaalplaat) klaar         I33       Geen alarm doseersysteem<br>(materiaalplaat)         I34       Doseren geen fout         I35       Doseren bezig         I36       Doseervolume OK         I37          I38       Verzoek reiniging doseerkraan<br>(materiaalplaat)         I39       Remote start/reiniging<br>doseringssysteem<br>(materiaalplaat) bezig                                                                                                    |      | 130        | Fout - 64                      | 1                    |
| 4       I32       Doseersysteem<br>(materiaalplaat) klaar         I33       Geen alarm doseersysteem<br>(materiaalplaat)         I34       Doseren geen fout         I35       Doseren bezig         I36       Doseervolume OK         I37          I38       Verzoek reiniging doseerkraan<br>(materiaalplaat)         I39       Remote start/reiniging<br>doseringssysteem<br>(materiaalplaat) bezig                                                                                                    |      | 131        | Fout - 128                     | 1                    |
| Image: constraint of the start of the start of the sta | 4    | 132        | Doseersysteem                  |                      |
| I33Geen alarm doseersysteem<br>(materiaalplaat)MateriaalI34Doseren geen foutI35Doseren bezigI36Doseervolume OKI37I38Verzoek reiniging doseerkraan<br>(materiaalplaat)I39Remote start/reiniging<br>doseringssysteem<br>(materiaalplaat) bezig                                                                                                    |      |            | (materiaalplaat) klaar         |                      |
| I34Doseren geen foutI35Doseren bezigI36Doseervolume OKI37I38Verzoek reiniging doseerkraan<br>(materiaalplaat)I39Remote start/reiniging<br>doseringssysteem<br>(materiaalplaat) bezig                                                                                                    |      | 133        | Geen alarm doseersysteem       |                      |
| I34Doseren geen foutI35Doseren bezigI36Doseervolume OKI37I38Verzoek reiniging doseerkraan<br>(materiaalplaat)I39Remote start/reiniging<br>doseringssysteem<br>(materiaalplaat) bezig                                                                                                    |      |            | (materiaalplaat)               |                      |
| I35Doseren bezigMateriaalI36Doseervolume OKplaat 2I37I38Verzoek reiniging doseerkraan<br>(materiaalplaat)plaat 2I39Remote start/reiniging<br>doseringssysteem<br>(materiaalplaat) bezigiteriaalplaat                                                                                                    |      | 134        | Doseren geen fout              |                      |
| I36Doseervolume OKIndicidualI37I38Verzoek reiniging doseerkraan<br>(materiaalplaat)plaat 2I39Remote start/reiniging<br>doseringssysteem<br>(materiaalplaat) bezig                                                                                                    |      | 135        | Doseren bezig                  | Materiaal            |
| 137138Verzoek reiniging doseerkraan<br>(materiaalplaat)139Remote start/reiniging<br>doseringssysteem<br>(materiaalplaat) bezig                                                                                                    |      | 136        | Doseervolume OK                | nlaat 2              |
| I38Verzoek reiniging doseerkraan<br>(materiaalplaat)I39Remote start/reiniging<br>doseringssysteem<br>(materiaalplaat) bezig                                                                                                    |      | 137        |                                | piaai 2              |
| (materiaalplaat)<br>I39 Remote start/reiniging<br>doseringssysteem<br>(materiaalplaat) bezig                                                                                                    |      | 138        | Verzoek reiniging doseerkraan  |                      |
| 139 Remote start/reiniging<br>doseringssysteem<br>(materiaalplaat) bezig                                                                                                    |      |            | (materiaalplaat)               |                      |
| doseringssysteem<br>(materiaalplaat) bezig                                                                                                    |      | 139        | Remote start/reiniging         |                      |
| (materiaalplaat) bezig                                                                                                    |      |            | doseringssysteem               |                      |
|                                                                                                    |      |            | (materiaalplaat) bezig         |                      |

| Byte | Ingangsbit | Beschrijving                  | Zone      |
|------|------------|-------------------------------|-----------|
| 5    | 140        | Drukeenheden - Bit 0          |           |
| -    | 141        | Drukeenheden - Bit 1          |           |
|      | 142        | Hartslag                      |           |
|      | 143        |                               | Materiaal |
|      | 144        |                               | plaat 2   |
|      | 145        |                               |           |
|      | 146        |                               |           |
|      | 147        |                               |           |
| 6    | 148        |                               |           |
|      | 149        |                               |           |
|      | 150        |                               |           |
|      | 151        |                               | Materiaal |
|      | 152        |                               | plaat 2   |
|      | 153        |                               |           |
|      | 154        |                               |           |
|      | 155        |                               |           |
| 7    | 156        | Fout - 1                      |           |
|      | 157        | Fout - 2                      |           |
|      | 158        | Fout - 4                      |           |
|      | 159        | Fout - 8                      | Materiaal |
|      | 160        | Fout - 16                     | plaat 2   |
|      | l61        | Fout - 32                     |           |
|      | 162        | Fout - 64                     |           |
|      | 163        | Fout - 128                    |           |
| 8    | 164        | Doseersysteem                 |           |
|      |            | (materiaalplaat) klaar        | _         |
|      | 165        | Geen alarm doseersysteem      |           |
|      |            | (materiaalplaat)              |           |
|      | 166        | Doseren geen fout             |           |
|      | 167        | Doseren bezig                 | Materiaal |
|      | 168        | Doseervolume OK               | plaat 3   |
|      | 169        |                               |           |
|      | 170        | verzoek reiniging doseerkraan |           |
|      | 174        | (materiaalpiaat)              | -         |
|      | 17.1       | Remote start/reiniging        |           |
|      |            | doseringssysteem              |           |
| _    | 170        | (materiaalpiaat) bezig        |           |
| 9    | 172        | Drukeenheden - Bit 1          |           |
|      | 173        | Hartelag                      |           |
|      | 174        |                               | Materiaal |
|      | 175        |                               | nlaat 3   |
|      | 170        |                               | plaat 0   |
|      | 178        |                               | -         |
|      | 170        |                               | -         |
| 10   | 180        | 180                           |           |
| 10   | 181        | <br>                          | -         |
|      | 182        | <br>                          | 4         |
|      | 183        | <br>                          | Materiaal |
|      | 184        | <br>                          | plaat 3   |
|      | 185        | <br>                          | piaaro    |
|      | 186        | <br>                          | -         |
|      | 187        |                               | 1         |

| Byte | Ingangsbit | Beschrijving                  | Zone      |
|------|------------|-------------------------------|-----------|
| 11   | 188        | Fout - 1                      |           |
|      | 189        | Fout - 2                      |           |
|      | 190        | Fout - 4                      |           |
|      | 191        | Fout - 8                      | Materiaal |
|      | 192        | Fout - 16                     | plaat 3   |
|      | 193        | Fout - 32                     |           |
|      | 194        | Fout - 64                     |           |
|      | 195        | Fout - 128                    |           |
| 12   | 196        | Doseersvsteem                 |           |
| 12   |            | (materiaalplaat) klaar        |           |
|      | 197        | Geen alarm doseersysteem      |           |
|      |            | (materiaalplaat)              |           |
|      | 198        | Doseren geen fout             | -         |
|      | 100        | Doseren bezig                 | -         |
|      | 133        |                               | Materiaal |
|      | 1100       |                               | plaat 4   |
|      | 1101       |                               |           |
|      | 1102       | verzoek reiniging doseerkraan |           |
|      | 14.00      | (materiaalplaat)              |           |
|      | 1103       | Remote start/reiniging        |           |
|      |            | aoseringssysteem              |           |
|      |            | (materiaalplaat) bezig        |           |
| 13   | 1104       | Drukeenheden - Bit 0          |           |
|      | 1105       | Drukeenheden - Bit 1          |           |
|      | 1106       | Hartslag                      |           |
|      | 1107       |                               | Materiaal |
|      | 1108       |                               | plaat 4   |
|      | 1109       |                               |           |
|      | 1110       |                               |           |
|      | 1111       |                               |           |
| 14   | 1112       |                               |           |
| 14   | 1113       |                               | -         |
|      | 1114       |                               |           |
|      | 1115       |                               | Materiaal |
|      | 1116       |                               | nlaat 4   |
|      | 1117       |                               | plaat     |
|      | 1118       |                               | -         |
|      | 1110       |                               | -         |
| 15   | 1120       | Eout - 1                      |           |
| 15   | 1120       | Fout 2                        |           |
|      | 1121       | Fout 4                        |           |
|      | 1122       | Foul - 4                      | Matariaal |
|      | 1123       | Fout - 8                      | Materiaal |
|      | 1124       | Fout - 16                     | plaat 4   |
|      | 1125       | Fout - 32                     |           |
|      | 1126       | Fout - 64                     |           |
|      | 1127       | Fout - 128                    |           |
| 16   | 1128       | Commando-interface - Waarde - |           |
|      |            | Bit 0                         |           |
|      |            | Zie Commando-interface CGM    |           |
|      |            | op pagina 136 voor meer       |           |
|      |            | informatie over de            |           |
|      |            | commando-interface.           |           |
|      | l129       | Commando-interface - Waarde - | 1         |
|      |            | Bit 1                         | Alle      |
|      | 1130       | Commando-interface - Waarde - | materiaal |
|      |            | Bit 2                         | platen/   |
|      | 131        | Commando-interface - Waarde - | swirl-    |
|      |            | Bit 3                         | doseer    |
|      | 1132       | Commando-interface - Waarde - | systemen  |
|      | 1102       | Bit 4                         | systemen  |
|      | 1100       | Commanda interface Maarda     | {         |
|      | 1155       | Bit 5                         |           |
|      | 1104       |                               | 4         |
|      | 1134       | Commando-Interface - Waarde - |           |
|      | 1105       |                               |           |
|      | 1135       | Commando-interface - Waarde - |           |
|      |            | Bit 7                         |           |

| Byte      | Ingangsbit | Beschrijving                                    | Zone                 |
|-----------|------------|-------------------------------------------------|----------------------|
| 17        | 1136       | Commando-interface - Waarde -<br>Bit 8          |                      |
|           | 1137       | Commando-interface - Waarde -<br>Bit 9          |                      |
|           | 1138       | Commando-interface - Waarde -<br>Bit 10         | Alle                 |
|           | 1139       | Commando-interface - Waarde -<br>Bit 11         | materiaal<br>platen/ |
|           | 1140       | Commando-interface - Waarde -<br>Bit 12         | swirl-<br>doseer     |
|           | 1141       | Commando-interface - Waarde -<br>Bit 13         | systemen             |
|           | 1142       | Commando-interface - Waarde -<br>Bit 14         |                      |
|           | 1143       | Commando-interface - Waarde -<br>Bit 15         |                      |
| 18        | 1144       | Commando-interface - Waarde -<br>Bit 16         |                      |
|           | 1145       | Commando-interface - Waarde -<br>Bit 17         |                      |
|           | 1146       | Commando-interface - Waarde -<br>Bit 18         | Alle                 |
|           | 1147       | Commando-interface - Waarde -<br>Bit 19         | materiaal<br>platen/ |
|           | 1148       | Commando-interface - Waarde -<br>Bit 20         | swirl-<br>doseer     |
|           | 1149       | Commando-interface - Waarde -<br>Bit 21         | systemen             |
|           | l150       | Commando-interface - Waarde -<br>Bit 22         |                      |
|           | 1151       | Commando-interface - Waarde -<br>Bit 23         |                      |
| 19        | l152       | Commando-interface - Waarde -<br>Bit 24         |                      |
|           | 1153       | Commando-interface - Waarde -<br>Bit 25         |                      |
|           | l154       | Commando-interface - Waarde -<br>Bit 26         | Alle                 |
|           | l155       | Commando-interface - Waarde -<br>Bit 27         | materiaal<br>platen/ |
|           | 1156       | Commando-interface - Waarde -<br>Bit 28         | swirl-<br>doseer     |
|           | 1157       | Commando-interface - Waarde -<br>Bit 29         | systemen             |
|           | l158       | Commando-interface - Waarde -<br>Bit 30         |                      |
|           | 1159       | Commando-interface - Waarde -<br>Bit 31         |                      |
| 20        | 1160       | Status Commando-interface -<br>Commando actief  |                      |
|           | 1161       | Status Commando-interface -<br>Commando succes  | Alle                 |
|           | 1162       | Status Commando-interface -<br>Commando mislukt | materiaal<br>platen/ |
|           | 1163       | Status Commando-interface -<br>Waarde gedwongen | swirl-<br>doseer     |
|           | 1164       |                                                 | systemen             |
|           | 1165       |                                                 |                      |
|           | 1166       |                                                 |                      |
| 0.1       |            |                                                 |                      |
| 21-<br>25 | 1100-1207  |                                                 |                      |

# Automatiseringsuitgangen (signalen naar PCF)

| Byte | Uitgangsbit | Beschrijving                 | Zone      |
|------|-------------|------------------------------|-----------|
| 0    | O00         | Stijlstrobe                  |           |
|      | O01         | Doseren voltooid             | 1         |
|      | O02         | Doseerkraan 1 Aan            |           |
|      | O03         | Doseerkraan 2 Aan            | Materiaal |
|      | O04         | Doseerkraan 3 Aan            | plaat 1   |
|      | O05         | Doseerkraan 4 Aan            |           |
|      | O06         | Foutreset/taak annuleren     |           |
|      | O07         | Start / reiniging op afstand |           |
| 1    | O08         | Swirl-systeem inschakelen    |           |
|      | O09         |                              |           |
|      | O10         |                              |           |
|      | 011         |                              | Swirl-    |
|      | O12         |                              | systeem 1 |
|      | O13         |                              |           |
|      | O14         |                              |           |
|      | O15         |                              | 1         |
| 2    | O16         | Stijl - 1                    |           |
|      | 017         | Stijl - 2                    |           |
|      | O18         | Stijl - 4                    |           |
|      | O19         | Stijl - 8                    | Materiaal |
|      | O20         | Stijl - 16                   | plaat 1   |
|      | O21         | Stijl - 32                   |           |
|      | O22         | Stijl - 64                   |           |
|      | O23         | Stijl - 128                  |           |
| 3    | O24         | Voorlading Aan doseerkraan 1 |           |
|      | O25         | Voorlading Aan doseerkraan 2 |           |
|      | O26         | Voorlading Aan doseerkraan 3 |           |
|      | O27         | Voorlading Aan doseerkraan 4 | Materiaal |
|      | O28         |                              | plaat 1   |
|      | O29         |                              |           |
|      | O30         |                              |           |
|      | O31         |                              | 1         |
| 4    | O32         | Commandowaarde - 1           |           |
|      | O33         | Commandowaarde - 2           | 1         |
|      | O34         | Commandowaarde - 4           | 1         |
|      | O35         | Commandowaarde - 8           | Materiaal |
|      | O36         | Commandowaarde - 16          | plaat 1   |
|      | O37         | Commandowaarde - 32          | 1         |
|      | O38         | Commandowaarde - 64          | 1         |
|      | O39         | Commandowaarde - 128         | 1         |
| 5    | O40         | Commandowaarde - 256         |           |
|      | O41         | Commandowaarde - 512         |           |
|      | O42         | Commandowaarde - 1024        | 1         |
|      | O43         | Commandowaarde - 2048        | Materiaal |
|      | O44         |                              | plaat 1   |
|      | O45         |                              |           |
|      | O46         |                              | 1         |
|      | 047         |                              |           |
| L    | 1           | 1                            |           |

| Bvte | Llitgangshit | Beschrijving                           | Zone      |
|------|--------------|----------------------------------------|-----------|
| 6    | Ungangoon    | Commandowaarde swirl-systeem -         | 20110     |
| 0    | O48          | 1                                      |           |
|      | O49          | Commandowaarde swirl-systeem -<br>2    |           |
|      | O50          | Commandowaarde swirl-systeem -<br>4    |           |
|      | O51          | Commandowaarde swirl-systeem -<br>8    | Swirl-    |
| 1    | O52          | Commandowaarde swirl-systeem - 16      | systeem 1 |
|      | O53          | Commandowaarde swirl-systeem -<br>32   |           |
|      | O54          | Commandowaarde swirl-systeem -<br>64   |           |
|      | O55          | Commandowaarde swirl-systeem -<br>128  |           |
| 7    | O56          | Commandowaarde swirl-systeem -<br>256  |           |
|      | O57          | Commandowaarde swirl-systeem -<br>512  |           |
|      | O58          | Commandowaarde swirl-systeem -<br>1024 | Swirl-    |
|      | O59          | Commandowaarde swirl-systeem - 2048    | systeem 1 |
|      | O60          |                                        |           |
|      | O61          |                                        |           |
|      | O62          |                                        | ]         |
|      | O63          |                                        | 1         |
| 8    | O64          | Stijlstrobe                            |           |
|      | O65          | Doseren voltooid                       | 1         |
|      | O66          | Doseerkraan 1 Aan                      | 1         |
|      | 067          | Doseerkraan 2 Aan                      | Materiaal |
|      | O68          | Doseerkraan 3 Aan                      | plaat 2   |
|      | O69          | Doseerkraan 4 Aan                      | 1         |
|      | 070          | Foutreset/taak annuleren               | ]         |
|      | 071          | Start / reiniging op afstand           | 1         |
| 9    | 072          | Swirl-systeem inschakelen              |           |
|      | 073          |                                        | ]         |
|      | 074          |                                        | ]         |
| ļ    | 075          |                                        | Swirl-    |
| ļ    | 076          |                                        | systeem 2 |
| ļ    | 077          |                                        |           |
| ļ    | 078          |                                        |           |
|      | 079          |                                        |           |
| 10   | 080          | Stijl - 1                              |           |
| ļ    | 081          | Stijl - 2                              |           |
| ļ    | 082          | Stijl - 4                              | Materiaal |
| ļ    | 083          | Stijl - 8                              | Materiaa  |
| ļ    | 084          |                                        | plaat 2   |
| l    | 065          |                                        |           |
|      | 000          |                                        | 4         |
|      |              | Stijl - 128                            |           |
| 11   | 000          | Voorlaulity Aan doooorkroop 2          | 4         |
| l    | 009          | Vooriading Aan dooodkroop 2            |           |
| ļ    | 090          | Voorlading Aan doseerkraan 3           | Matoriaal |
|      | 091          | Voorlauing Aan uoseerkraan 4           | Materiaa  |
|      | 092          | <br>                                   | pidai 2   |
|      | 093          | <br>                                   |           |
|      | 094          | <br>                                   |           |
|      | 095          |                                        |           |

#### Bijlage C - Informatie over aansluiting van de communicatiegatewaymodule (CGM)

| Byte | Uitgangsbit | Beschrijving                      | Zone      |
|------|-------------|-----------------------------------|-----------|
| 12   | O96         | Commandowaarde - 1                |           |
|      | O97         | Commandowaarde - 2                |           |
|      | O98         | Commandowaarde - 4                |           |
|      | O99         | Commandowaarde - 8                | Materiaal |
|      | O100        | Commandowaarde - 16               | plaat 2   |
|      | O101        | Commandowaarde - 32               |           |
|      | O102        | Commandowaarde - 64               |           |
|      | O103        | Commandowaarde - 128              |           |
| 13   | O104        | Commandowaarde - 256              |           |
|      | O105        | Commandowaarde - 512              |           |
|      | O106        | Commandowaarde - 1024             |           |
|      | O107        | Commandowaarde - 2048             | Materiaal |
|      | O108        |                                   | plaat 2   |
|      | O109        |                                   |           |
|      | O110        |                                   |           |
|      | 0111        |                                   |           |
| 14   | -           | Commandowaarde swirl-systeem -    |           |
| 14   | 0112        | 1                                 |           |
|      |             | Commandowaarde swirl-systeem -    |           |
|      | O113        | 2                                 |           |
|      |             | Commandowaarde swirl-sveteem -    | -         |
|      | O114        |                                   |           |
|      |             | 4<br>Commandawaarda awirl ayataam |           |
|      | O115        | commandowaarde swin-systeem -     | Constant  |
|      |             | 8                                 | Swiri-    |
|      | O116        | Commandowaarde swiri-systeem -    | systeem 2 |
|      |             | 16                                |           |
|      | O117        | Commandowaarde swirl-systeem -    |           |
|      |             | 32                                |           |
|      | O118        | Commandowaarde swirl-systeem -    |           |
|      | •           | 64                                |           |
|      | 0119        | Commandowaarde swirl-systeem -    |           |
|      | 0110        | 128                               |           |
| 15   | 0120        | Commandowaarde swirl-systeem -    |           |
|      | 0120        | 256                               |           |
|      | 0101        | Commandowaarde swirl-systeem -    |           |
|      | 0121        | 512                               |           |
|      | 0100        | Commandowaarde swirl-systeem -    |           |
|      | 0122        | 1024                              | Swirl-    |
|      | 0102        | Commandowaarde swirl-systeem -    | systeem 2 |
|      | 0125        | 2048                              |           |
|      | O124        |                                   |           |
|      | O125        |                                   |           |
|      | O126        |                                   |           |
|      | 0127        |                                   | -         |
| 16   | O128        | Stiilstrobe                       |           |
| 10   | 0129        | Doseren voltooid                  |           |
|      | 0130        | Doseerkraan 1 Aan                 |           |
|      | 0131        | Doseerkraan 2 Aan                 | Materiaal |
|      | 0132        | Doseerkraan 3 Aan                 | plaat 3   |
|      | 0133        | Doseerkraan 4 Aan                 | plaato    |
|      | 0134        | Foutreset/taak annuleren          |           |
|      | 0135        | Start / reiniging on afstand      | {         |
| 47   | 0135        | Swirl-system inschakelen          |           |
| 17   | 0100        |                                   |           |
|      | 0137        |                                   | 4         |
|      | 0138        |                                   | 0         |
|      | 0139        |                                   | Swiri-    |
|      | 0140        |                                   | systeem 3 |
|      | 0141        |                                   |           |
|      | 0142        |                                   |           |
|      | 0143        |                                   |           |
| 18   | 0144        | Stijl - 1                         |           |
|      | O145        | Stijl - 2                         |           |
|      | O146        | Stijl - 4                         |           |
|      | O147        | Stijl - 8                         | Materiaal |
|      | O148        | Stijl - 16                        | plaat 3   |
|      | O149        | Stijl - 32                        | 1         |
|      | O150        | Stijl - 64                        |           |
|      | O151        | Stijl - 128                       | 1         |
|      |             | 1 '                               | 1         |

| Byte | Uitgangsbit | Beschrijving                           | Zone      |
|------|-------------|----------------------------------------|-----------|
| 19   | O152        | Voorlading Aan doseerkraan 1           |           |
|      | O153        | Voorlading Aan doseerkraan 2           |           |
|      | O154        | Voorlading Aan doseerkraan 3           |           |
|      | O155        | Voorlading Aan doseerkraan 4           | Materiaal |
|      | O156        |                                        | plaat 3   |
|      | 0157        |                                        |           |
|      | O158        |                                        |           |
|      | O159        |                                        |           |
| 20   | O160        | Commandowaarde - 1                     |           |
| -    | O161        | Commandowaarde - 2                     |           |
|      | O162        | Commandowaarde - 4                     |           |
|      | O163        | Commandowaarde - 8                     | Materiaal |
|      | O164        | Commandowaarde - 16                    | plaat 3   |
|      | O165        | Commandowaarde - 32                    |           |
|      | O166        | Commandowaarde - 64                    |           |
|      | O167        | Commandowaarde - 128                   |           |
| 21   | O168        | Commandowaarde - 256                   |           |
|      | O169        | Commandowaarde - 512                   |           |
|      | O170        | Commandowaarde - 1024                  |           |
|      | O171        | Commandowaarde - 2048                  | Materiaal |
|      | 0172        |                                        | plaat 3   |
|      | 0173        |                                        | -         |
|      | 0174        |                                        |           |
|      | 0175        |                                        |           |
| 22   | O176        | Commandowaarde swirl-systeem -<br>1    |           |
|      | 0177        | Commandowaarde swirl-systeem -<br>2    |           |
|      | O178        | Commandowaarde swirl-systeem -<br>4    |           |
|      | O179        | Commandowaarde swirl-systeem -<br>8    | Swirl-    |
|      | O180        | Commandowaarde swirl-systeem -<br>16   | systeem 3 |
|      | O181        | Commandowaarde swirl-systeem -<br>32   | em -      |
|      | O182        | Commandowaarde swirl-systeem -<br>64   |           |
|      | O183        | Commandowaarde swirl-systeem -<br>128  |           |
| 23   | O184        | Commandowaarde swirl-systeem -<br>256  |           |
|      | O185        | Commandowaarde swirl-systeem -<br>512  |           |
|      | O186        | Commandowaarde swirl-systeem -<br>1024 | Swirl-    |
|      | O187        | Commandowaarde swirl-systeem -<br>2048 | systeem 3 |
|      | O188        |                                        |           |
|      | O189        |                                        |           |
|      | O190        |                                        |           |
|      | 0191        |                                        |           |
| 24   | 0192        | Stijlstrobe                            |           |
|      | 0193        | Doseren voltooid                       |           |
|      | O194        | Doseerkraan 1 Aan                      |           |
|      | 0195        | Doseerkraan 2 Aan                      | Materiaal |
| -    | 0196        | Doseerkraan 3 Aan                      | plaat 4   |
|      | 0197        | Doseerkraan 4 Aan                      |           |
|      | 0198        | Foutreset/taak annuleren               |           |
|      | 0199        | Start / reiniging op afstand           |           |
| 25   | 0200        | Swin-systeem inschakelen               |           |
|      | 0201        |                                        |           |
|      | 0202        | <br>                                   | Quarter   |
|      | 0203        |                                        | -IIIWC    |
|      | 0204        | <br>                                   | systeem 4 |
|      | 0200        | <br>                                   |           |
|      | 0200        |                                        |           |
|      | 0207        |                                        |           |

| Byte | Uitgangsbit | Beschrijving                           | Zone      |
|------|-------------|----------------------------------------|-----------|
| 26   | O208        | Stijl - 1                              |           |
|      | O209        | Stijl - 2                              |           |
|      | O210        | Stijl - 4                              |           |
|      | O211        | Stijl - 8                              | Materiaal |
|      | O212        | Stijl - 16                             | plaat 4   |
|      | O213        | Stijl - 32                             |           |
|      | O214        | Stijl - 64                             |           |
|      | O215        | Stijl - 128                            |           |
| 27   | O216        | Voorlading Aan doseerkraan 1           |           |
|      | O217        | Voorlading Aan doseerkraan 2           |           |
|      | O218        | Voorlading Aan doseerkraan 3           |           |
|      | O219        | Voorlading Aan doseerkraan 4           | Materiaal |
|      | O220        |                                        | plaat 4   |
|      | O221        |                                        |           |
|      | O222        |                                        |           |
|      | O223        |                                        |           |
| 28   | O224        | Commandowaarde - 1                     |           |
| _    | O225        | Commandowaarde - 2                     |           |
|      | O226        | Commandowaarde - 4                     |           |
|      | O227        | Commandowaarde - 8                     | Materiaal |
|      | O228        | Commandowaarde - 16                    | plaat 4   |
|      | O229        | Commandowaarde - 32                    |           |
|      | O230        | Commandowaarde - 64                    |           |
|      | O231        | Commandowaarde - 128                   |           |
| 29   | O232        | Commandowaarde - 256                   | -         |
|      | O233        | Commandowaarde - 512                   |           |
|      | O234        | Commandowaarde - 1024                  |           |
|      | O235        | Commandowaarde - 2048                  | Materiaal |
|      | O236        |                                        | plaat 4   |
|      | O237        |                                        | •         |
|      | O238        |                                        |           |
|      | O239        |                                        |           |
| 30   | O240        | Commandowaarde swirl-systeem -<br>1    |           |
|      | O241        | Commandowaarde swirl-systeem -<br>2    |           |
|      | O242        | Commandowaarde swirl-systeem -<br>4    |           |
|      | O243        | Commandowaarde swirl-systeem -<br>8    | Swirl-    |
|      | O244        | Commandowaarde swirl-systeem -<br>16   | systeem 4 |
|      | O245        | Commandowaarde swirl-systeem -<br>32   |           |
|      | O246        | Commandowaarde swirl-systeem -<br>64   |           |
|      | O247        | Commandowaarde swirl-systeem -<br>128  |           |
| 31   | O248        | Commandowaarde swirl-systeem -<br>256  |           |
|      | O249        | Commandowaarde swirl-systeem -<br>512  |           |
|      | O250        | Commandowaarde swirl-systeem -<br>1024 | Swirl-    |
|      | O251        | Commandowaarde swirl-systeem -<br>2048 | systeem 4 |
|      | 0252        |                                        |           |
|      | O253        |                                        |           |
|      | O254        |                                        |           |
|      | O255        |                                        |           |

| Byte | Uitgangsbit | Beschrijving                                                                                                    | Zone                 |
|------|-------------|----------------------------------------------------------------------------------------------------|----------------------|
| 32   |             | Commando-interface - Commando                                                                                                    |                      |
|      | O256        | - Bit 0<br>Zie <b>Commando-interface CGM</b> op<br>pagina 136 voor meer informatie<br>over de commando-interface.                                |                      |
|      | O257        | Commando-interface - Commando<br>- Bit 1                                                                                                    | •                    |
|      | O258        | Commando-interface - Commando<br>- Bit 2                                                                                                    | Alle<br>materiaal    |
|      | O259        | Commando-interface - Commando<br>- Bit 3                                                                                                    | swirl-               |
|      | O260        | Commando-interface - Commando<br>- Bit 4                                                                                                    | systemen             |
|      | O261        | Commando-interface - Commando<br>- Bit 5                                                                                                    |                      |
|      | O262        | Commando-interface - Commando<br>- Bit 6                                                                                                    |                      |
|      | O263        | - Bit 7                                                                                                    |                      |
| 33   | O264        | - Bit 8                                                                                                    |                      |
|      | O265        | - Bit 9                                                                                                    |                      |
|      | O266        | - Bit 10                                                                                                    | Alle                 |
|      | O267        | - Bit 11                                                                                                    | platen/              |
|      | O268        | - Bit 12                                                                                                    | doseer               |
|      | O269        | - Bit 13                                                                                                    | systemen             |
|      | O270        | - Bit 14                                                                                                    |                      |
|      | O271        | Commando-Interface - Commando<br>- Bit 15                                                                                                    |                      |
| 34   | O272        | Commando-Interface - Commando<br>- Bit 16                                                                                                    |                      |
|      | O273        | - Bit 17                                                                                                    | Alle                 |
|      | O274        | Commando-interface - Commando<br>- Bit 18                                                                                                    | materiaal<br>platen/ |
|      | O275        | Commando-interface - Commando<br>- Bit 19                                                                                                    | swirl-<br>doseer     |
|      | O276        |                                                                                                    | systemen             |
|      | 0277        |                                                                                                    |                      |
|      | 0270        |                                                                                                    |                      |
| 35   | 0273        |                                                                                                    |                      |
| 36   | O288        | Commando-interface - Waarde -<br>Bit 0<br>Zie <b>Commando-interface CGM</b> op<br>pagina 136 voor meer informatie<br>over de commando-interface. |                      |
|      | O289        | Commando-interface - Waarde -<br>Bit 1                                                                                                    | <b>A</b> II -        |
|      | O290        | Commando-interface - Waarde -<br>Bit 2                                                                                                    | Alle<br>materiaal    |
|      | O291        | Commando-interface - Waarde -<br>Bit 3                                                                                                    | swirl-               |
|      | O292        | Commando-interface - Waarde -<br>Bit 4                                                                                                    | systemen             |
|      | O293        | Commando-interface - Waarde -<br>Bit 5                                                                                                    |                      |
|      | O294        | Commando-interface - Waarde -<br>Bit 6                                                                                                    |                      |
|      | O295        | Commando-interface - Waarde -<br>Bit 7                                                                                                    |                      |
|      |             |                                                                                                    |                      |

| Byte | Uitgangsbit | Beschrijving                                  | Zone                 |
|------|-------------|-----------------------------------------------|----------------------|
| 37   | O296        | Commando-interface - Waarde -<br>Bit 8        |                      |
|      | O297        | Commando-interface - Waarde -<br>Bit 9        |                      |
|      | O298        | Commando-interface - Waarde -<br>Bit 10       | Alle                 |
|      | O299        | Commando-interface - Waarde -<br>Bit 11       | materiaal<br>platen/ |
|      | O300        | Commando-interface - Waarde -<br>Bit 12       | swirl-<br>doseer     |
|      | O301        | Commando-interface - Waarde -<br>Bit 13       | systemen             |
|      | O302        | Commando-interface - Waarde -<br>Bit 14       |                      |
|      | O303        | Commando-interface - Waarde -<br>Bit 15       |                      |
| 38   | O304        | Commando-interface - Waarde -<br>Bit 16       |                      |
|      | O305        | Commando-interface - Waarde -<br>Bit 17       |                      |
|      | O306        | Commando-interface - Waarde -<br>Bit 18       | Alle                 |
|      | O307        | Commando-interface - Waarde -<br>Bit 19       | materiaal<br>platen/ |
|      | O308        | Commando-interface - Waarde -<br>Bit 20       | swirl-<br>doseer     |
|      | O309        | Commando-interface - Waarde -<br>Bit 21       | systemen             |
|      | O310        | Commando-interface - Waarde -<br>Bit 22       |                      |
|      | O311        | Commando-interface - Waarde -<br>Bit 23       |                      |
| 39   | O312        | Commando-interface - Waarde -<br>Bit 24       |                      |
|      | O313        | Commando-interface - Waarde -<br>Bit 25       |                      |
|      | O314        | Commando-interface - Waarde -<br>Bit 26       | Alle                 |
|      | O315        | Commando-interface - Waarde -<br>Bit 27       | materiaal<br>platen/ |
|      | O316        | Commando-interface - Waarde -<br>Bit 28       | swirl-<br>doseer     |
|      | O317        | Commando-interface - Waarde -<br>Bit 29       | systemen             |
|      | O318        | Commando-interface - Waarde -<br>Bit 30       |                      |
|      | O319        | Commando-interface - Waarde -<br>Bit 31       |                      |
| 40   | O320        | Commando-interface - Regelbits -<br>Lezen     |                      |
|      | O321        | Commando-interface - Regelbits -<br>Schrijven | Alle<br>materiaal    |
|      | O322        |                                               | platen/              |
|      | O323        |                                               | swirl-               |
|      | O324        |                                               | doseer               |
|      | O325        |                                               | systemen             |
|      | O326        |                                               | .,                   |
|      | 0327        |                                               |                      |
| 41   | O328- O335  |                                               |                      |
|      |             |                                               |                      |

#### **Commando-interface CGM**

**OPMERKING:** De commando-interface voor de CGM is alleen beschikbaar voor materiaalplaten met 16 of 256 stijlen.

**OPMERKING:** Sommige gegevens worden direct op de kaart en door de commando-interface gegeven. U wordt aangeraden om de direct beschikbare gegevens te gebruiken om de communicatiesnelheid te verbeteren.

De commando-interface voor de CGM gebruikt bits in de **I/O-gegevenskaart CGM**, pagina 130, ter ondersteuning van talloze extra functies die niet beschikbaar zijn in de andere CGM I/O-bits.

**OPMERKING:** Wanneer er wijzigingen worden doorgevoerd via de commando-interface, wordt het ADM-scherm mogelijk niet meteen bijgewerkt. Soms is het nodig om het scherm af te sluiten en daarna weer te openen.

De commando-interface voor de CGM gebruikt automatiseringsoutputbits 256 tot 327. Deze bits kunnen worden gebruikt om de waarde aan te vragen van een huidige systeeminstelling (lezen) of om een systeeminstelling te wijzigen (schrijven).

- Outputbits 256-267 worden gebruikt om de afzonderlijke commando te identificeren. Elke bit heeft een enkele binaire waarde om de hexcode in de commandotabel te maken.
- Outputbits 268-275 worden gebruikt om de afzonderlijke materiaalplaat of het swirl-doseersysteem te identificeren waarop de commando's van toepassing zijn.
- Outputbits 288-319 worden gebruikt om de waarde van de commando zoals gespecificeerd door bits 256-267 en 268-275 te identificeren.
- Outputbit 321 identificeert het commando als een schrijven-commando.
- Outputbit 320 identificeert het commando als een lezen-commando.

De CGM-commando-interface gebruikt automatiseringsoutputbits 128-159 om de huidige systeemwaarden uit te lezen. Deze gebruikt ook inputbits 160-163 om de status van de commando's te identificeren:

- Bit 160: Commando actief
- Bit 161: Commando succes
- Bit 162: Commando mislukt
- Bit 163: Waarde gedwongen

**OPMERKING:** Als beide outputbits 320 (lezen) en 321 (schrijven) tijdens een commando hoog zijn, is het resultaat een mislukt commando, geïdentificeerd door het stijgen van inputbit 162 (commando mislukt).

#### Voorbeelden

**OPMERKING:** Zie het timingschema en de tabellen vanaf pagina 137 voor uitgebreide beschrijvingen van de input- en outputbits.

Voorbeeld 1: als outputbits 256-275 0xB0203 zijn, outputbits 288-319 0x0004 zijn en outputbit 321 is hoog, betekent dit:

- Het commando heeft betrekking op de reinigingsperiode in minuten (0x\_203)
- Het commando heeft betrekking op materiaalplaat 1 (0xB0\_\_\_)
- Het commando is een schrijven-commando (bit 321 hoog)
- De waarde van het commando is 4 (0x0004)

Combineer deze afzonderlijke delen om het commando als geheel te begrijpen: *Wijzig de instelling voor de reinigingsperiode op materiaalplaat 1 naar 4 minuten.* 

Voorbeeld 2: als outputbits 256-275 0xB3212 zijn, inputbits 288-319 0x0000 zijn en outputbit 320 is hoog, betekent dit:

- Het commando is afhankelijk van of kraan 1 is ingeschakeld (0x\_212)
- Het commando heeft betrekking op materiaalplaat 4 (0xB3\_\_\_)
- Het commando is een lezen-commando (bit 320 hoog)
- De waarde van het commando is 0 (0x0000)

Gecombineerd betekent dit: Kraan 1 op materiaalplaat 4 is uitgeschakeld.

#### Timingschema commando-interface

|                                       | Schrijven-commando | Lezen-commando |
|---------------------------------------|--------------------|----------------|
| Geautomatiseerde outputs (PCF-inputs) |                    |                |
| Commandobits 256-275                  | Bits ingesteld     | Bits ingesteld |
| Waardebits 288-319                    | Bits ingesteld     |                |
| Schrijven-bit 321                     |                    |                |
| Lezen-bit 320                         |                    |                |
| Geautomatiseerde inputs (PCF-outputs) |                    |                |
| Waardebits 128-159                    | Bits ingesteld     | Bits ingesteld |
| Commando actief Bit 160               |                    |                |
| Commando succes Bit 161               |                    |                |
| Commando mislukt Bit 162              |                    |                |
| Commandowaarde geforceerd Bit 163     |                    |                |
|                                       |                    |                |

#### Schrijfhandeling commando-interface

- 1. Stel Identificatiebits commando en Identificatiebits Materiaalplaat/Swirl-systeem in op de gewenste waarden.
- 2. Stel waardebits (Output) in op de waarde die moet worden geschreven.
- 3. Stel schrijven-bits in.
- 4. Wacht totdat de bit Commando actief is ingesteld. Dit betekent dat er een handeling bezig is.
- 5. Wacht totdat de bit Commando succes, bit Commando mislukt of bit Commandowaarde geforceerd wordt ingesteld.

**OPMERKING:** De waardebits (Input) bevatten nu de waarde die daadwerkelijk was geschreven.

6. Wis de Schrijven-bit om de handeling Schrijven-commando te wissen.

#### Leeshandeling commando-interface

- 1. Stel Identificatiebits commando en Identificatiebits Materiaalplaat/Swirl-systeem in op de gewenste waarden.
- 2. Stel lezen-bits in.
- Wacht totdat de bit Commando actief is ingesteld. Dit betekent dat er een handeling bezig is.

4. Wacht totdat de bit Commando succes of bit Commando mislukt wordt ingesteld.

**OPMERKING:** Als de bit Commando succes is ingesteld, worden de geldige gegevens in de waardebits (Input) weergegeven).

5. Wis de Lezen-bit om de handeling Lezen-commando te wissen.

#### Commando's voor identificatie Materiaalplaat/Swirl-systeem

| Outputbits 268-275 | Beschrijving     |
|--------------------|------------------|
| 0xB0               | Materiaalplaat 1 |
| 0xB1               | Materiaalplaat 2 |
| 0xB2               | Materiaalplaat 3 |
| 0xB3               | Materiaalplaat 4 |
| 0xE1               | Swirl-systeem 1  |
| 0xE2               | Swirl-systeem 2  |
| 0xE3               | Swirl-systeem 3  |
| 0xE4               | Swirl-systeem 4  |

#### Commando's materiaalplaten

| Outputbits<br>256-267 | Beschrijving                | Eenheden<br>*Zie Definities<br>eenheden op<br>pagina 142. | Lezen of<br>schrijven |
|-----------------------|-----------------------------|-----------------------------------------------------------|-----------------------|
| 0x004                 | Onderdeelnummer<br>software | STR_3_0                                                   | Alleen lezen          |
| 0x005                 | Onderdeelnummer<br>software | STR_7_4                                                   | Alleen lezen          |
| 0x006                 | Onderdeelnummer software    | STR_11_8                                                  | Alleen lezen          |
| 0x007                 | Onderdeelnummer<br>software | STR_15_12                                                 | Alleen lezen          |

| Outputbits |                                        | Eenheden<br>*Zie Definities<br>eenheden op         | Lezen of            |
|------------|----------------------------------------|----------------------------------------------------|---------------------|
| 256-267    | Beschrijving                           | pagina 142.                                        | schrijven           |
| 0x008      | Softwareversie                         | Versie                                             | Alleen lezen        |
| 0x0DD      | Type onderhouds<br>eenheden            | Lijst met onderhouds<br>eenheden                   | Alleen lezen        |
| 0x0DF      | Ingeschakelde<br>stijlen               | ###                                                | Alleen lezen        |
| 0x203      | Reinigingsperiode                      | #### (minuten)                                     | Lezen/<br>schrijven |
| 0x204      | Activeringsbron<br>doseersysteem       | Lijst doseerbron<br>doseersysteem                  | Lezen/<br>schrijven |
| 0x208      | Commando<br>waardebron                 | Opsomming<br>commando<br>waardebron                | Lezen/<br>schrijven |
| 0x20F      | Druppelschaal                          | ### (procent)                                      | Lezen/<br>schrijven |
| 0x210      | Taakeindemodus                         | Opsomming<br>taakeindemodus                        | Lezen/<br>schrijven |
| 0x211      | Vertragingstijd<br>taakeinde           | Heel getal<br>(seconden)                           | Lezen/<br>schrijven |
| 0x2B5      | Alarm einde taak<br>aan                | Booleaans                                          |                     |
| 0x212      | Kraan 1<br>inschakelen                 | Booleaans                                          | Lezen/<br>schrijven |
| 0x213      | Kraan 2<br>inschakelen                 | Booleaans                                          | Lezen/<br>schrijven |
| 0x214      | Kraan 3<br>inschakelen                 | Booleaans                                          | Lezen/<br>schrijven |
| 0x215      | Kraan 4<br>inschakelen                 | Booleaans                                          | Lezen/<br>schrijven |
| 0x216      | Vertraging regelaar<br>Aan             | ### (mS)                                           | Lezen/<br>schrijven |
| 0x217      | Vertraging<br>Regelaar Uit             | ### (mS)                                           | Lezen/<br>schrijven |
| 0x218      | Vertraging kraan 1<br>Aan              | ### (mS)                                           | Lezen/<br>schrijven |
| 0x219      | Vertraging kraan 2<br>Aan              | ### (mS)                                           | Lezen/<br>schrijven |
| 0x21A      | Vertraging kraan 3<br>Aan              | ### (mS)                                           | Lezen/<br>schrijven |
| 0x21B      | Vertraging kraan 4<br>Aan              | ### (mS)                                           | Lezen/<br>schrijven |
| 0x21C      | Vertraging kraan 1<br>Uit              | ### (mS)                                           | Lezen/<br>schrijven |
| 0x21D      | Vertraging kraan 2<br>Uit              | ### (mS)                                           | Lezen/<br>schrijven |
| 0x21E      | Vertraging kraan 3<br>Uit              | ### (mS)                                           | Lezen/<br>schrijven |
| 0x21F      | Vertraging kraan 4<br>Uit              | ### (mS)                                           | Lezen/<br>schrijven |
| 0x230      | Type debietmeter                       | Opsomming type debietmeter                         | Lezen/<br>schrijven |
| 0x231      | K-factor<br>debietmeter                | ##### (pulsen/liter,<br>pulsen/kg)                 | Lezen/<br>schrijven |
| 0x23C      | Offset gebruiker<br>druksensor uitlaat | sint32; #### (psi);<br>###.# (bar); ##.##<br>(Mpa) | Lezen/<br>schrijven |
| 0x23D      | Offset gebruiker<br>druksensor inlaat  | sint32; #### (psi);<br>###.# (bar); ##.##<br>(Mpa) | Lezen/<br>schrijven |

| Outputbits<br>256-267Beschrijving'Zie Definities<br>eenheden op<br>pagina 142.Lezen of<br>schrijven0x241Maximale<br>uitlaatdrukuin32; #### (psi);<br>### # (bar); ####<br>(Mpa)Lezen/<br>schrijven0x244Minimale<br>inlaatdrukuin32; #### (psi);<br>### # (bar); ####<br>(Mpa)Lezen/<br>schrijven0x245Maximale<br>inlaatdrukuin32; #### (psi);<br>### # (bar); ####<br>(Mpa)Lezen/<br>schrijven0x246Druk Kp####.##<br>####.##<br>schrijvenLezen/<br>schrijven0x247Druk Kd####.##<br>####.##<br>schrijvenLezen/<br>schrijven0x254Druppel Kp######<br>#####<br>schrijvenLezen/<br>schrijven0x255Druppel Ki######<br>(uren)Lezen/<br>schrijven0x260Limiet<br>waarschuwing tijd<br>regelaarVolume: #####<br>(lien?; Massa:<br>##### (bl); #####<br>(lien?; Massa:<br>##### (bl), #####<br>(lien?; Massa:<br>uassci.wing<br>volume/massa<br>regelaarLezen/<br>schrijven0x266Limiet<br>waarschuwing tijd<br>debietmeterVolume: #####<br>(lien?; Massa:<br>##### (bl), #####<br>(lien?; Massa:<br>##### (bl), #####<br>(lien?; Massa:<br>#####<br>(lien?; Massa:<br>#####<br>(lien?;                                                                                                    |            |                   | Eenheden                               |           |
|----------------------------------------------------------------------------------------------------|------------|-------------------|----------------------------------------|-----------|
| Outputbits<br>256-267Beschrijvingeenheden op<br>agina 142.Lezen of<br>schrijven0x241Maximaleuint32; #### (psi);<br>### # (bar); ####<br>(Mpa)Lezen/<br>schrijven0x244Minimale<br>inlaatdrukuint32; #### (psi);<br>### # (bar); ##.##<br>(Mpa)Lezen/<br>schrijven0x245Maximale<br>inlaatdrukuint32; #### (psi);<br>### # (bar); ##.##<br>(Mpa)Lezen/<br>schrijven0x246Maximale<br>inlaatdruk####.##<br>####.the<br>(Mpa)Lezen/<br>schrijven0x247Druk Ki####.##<br>####.the<br>schrijvenLezen/<br>schrijven0x249Druk Kd####.##<br>####.the<br>schrijvenLezen/<br>schrijven0x254Druppel Kp####.the<br>waarschuwing tijd<br>regelaarLezen/<br>schrijven0x260Limiet<br>waarschuwing tijd<br>regelaarVolume: #####<br>(uter); Massa:<br>##### (lob), #####<br>(gal(US)); #####<br>(gal(US)); #####<br>(gal(US)); #####<br>(gal(US)); #####<br>(gal(US)); #####<br>(gal(US)); #####<br>(gal(US)); #####<br>(gal(US)); #####<br>(gal(US)); #####<br>(gal(US)); #####<br>(gal(US)); #####<br>(gal(US)); #####<br>(ter): Massa:<br>###### (lob), #####<br>(ter): Massa:<br>###### (lob), #####<br>(gal(US)); #####<br>(gal(US)); #####<br>(ter): Massa:<br>###### (lob), ######<br>(gal(US)); #####<br>(gal(US)); #####<br>(gal(US))                                                                                                    |            |                   | *Zie Definities                        |           |
| 256-267Beschrijvngpagina 142.schrijven0x241Maximaleuint32; #### (psi);<br>uitlaatdruk#### (bar); ####<br>(Mpa)Lezen/<br>schrijven0x244Minimaleuint32; #### (psi);<br>inlaatdrukLezen/<br>schrijven0x245Maximaleuint32; #### (psi);<br>inlaatdrukLezen/<br>schrijven0x248Druk Kp####.##Lezen/<br>schrijven0x249Druk Ki####.##Lezen/<br>schrijven0x247Druk Kd####.##Lezen/<br>schrijven0x255Druppel Kp####.##Lezen/<br>schrijven0x256Druppel Ki#######Lezen/<br>schrijven0x260Limiet<br>waarschuwing tijd<br>regelaarVolume: ######Lezen/<br>schrijven0x262Limiet<br>waarschuwing tijd<br>debietmeterVolume: ######Lezen/<br>schrijven0x264Limiet<br>waarschuwing tijd<br>debietmeterVolume: ######Lezen/<br>schrijven0x266Limiet<br>waarschuwing tijd<br>debietmeter####### (uren)Lezen/<br>schrijven0x268Limiet<br>waarschuwing tijd<br>(gal(Uk)); #####<br>(gal(Uk)); #####<br>(gal(Uk)); #####<br>(gal(Uk)); #####<br>(gal(Uk)); #####<br>(gal(Uk)); ######<br>(gal(Uk)); #####<br>(gal(Uk)); #####<br>(gal                                                                                                    | Outputbits |                   | eenheden op                            | Lezen of  |
| 0x241     Maximale<br>uitlaatdruk     uint32; #### (bar);<br>###.# (bar); ##.##<br>(Mpa)     Lezen/<br>schrijven       0x244     Minimale<br>inlaatdruk     uint32; #### (bar);<br>###.# (bar); ##.##<br>(Mpa)     Lezen/<br>schrijven       0x245     Maximale<br>inlaatdruk     uint32; #### (psi);<br>###.## (bar); ##.##<br>(Mpa)     Lezen/<br>schrijven       0x248     Druk Kp     ###.##     Lezen/<br>schrijven       0x249     Druk Ki     ###.##     Lezen/<br>schrijven       0x254     Druppel Kp     ####.##     Lezen/<br>schrijven       0x255     Druppel Kp     ####.##     Lezen/<br>schrijven       0x260     Limiet<br>waarschuwing<br>volume/massa<br>regelaar     Volume: #####<br>(lga(US)); ######<br>(lga(US)); #######<br>(lga(US)); ######<br>(lga(US)); ######<br>(lga(US)); ######<br>(                                                                                                    | 256-267    | Beschrijving      | pagina 142.                            | schrijven |
| uitlaatdruk###,# (bar); ##.##<br>(Mpa)schrijven0x244Minimaleuint32; #### (psi);<br>###,# (bar); ##.##<br>(Mpa)Lezen/<br>schrijven0x245Maximaleuint32; #### (psi);<br>###,# (bar); ##.##Lezen/<br>schrijven0x248Druk Kp####,##Lezen/<br>schrijven0x249Druk Ki####,##Lezen/<br>schrijven0x247Druk Kd####,##Lezen/<br>schrijven0x254Druppel Kp####,##Lezen/<br>schrijven0x255Druppel Ki###### (uren)Lezen/<br>schrijven0x260Limiet<br>waarschuwing tijd<br>regelaarVolume: #####<br>(gal(Uk)); #####<br>(gal(Uk)); #####<br>((gal(Uk)); #####<br>(gal(Uk)); #####<br>(gal(US)); #####<br>(gal(US)); #####<br>(gal(                                                                                                    | 0x241      | Maximale          | uint32; #### (psi);                    | Lezen/    |
| 0x244Minimale<br>inlaatdruk(Mpa)Lezen/<br>schrijven0x245Maximale<br>inlaatdrukuint32; #### (psi);<br>##.#, (bar); ##.##Lezen/<br>schrijven0x245Maximale<br>inlaatdrukuint32; #### (psi);<br>##.#, (bar); ##.##Lezen/<br>schrijven0x248Druk Kp####.##Lezen/<br>schrijven0x249Druk Ki####.##Lezen/<br>schrijven0x247Druk Kd####.##Lezen/<br>schrijven0x254Druppel Kp####.##Lezen/<br>schrijven0x255Druppel Kp######Lezen/<br>schrijven0x260Limiet<br>waarschuwing tijd<br>regelaarVolume: #####<br>(gal(US)); ######<br>(gal(US)); ######<br>(gal(US)); ######<br>(gal(US)); ######<br>(gal(US)); ######<br>(gal(US)); #####<br>(gal(US)); ######<br>(gal(US)); ######<br>(gal(US)); #####<br>                                                                                                    |            | uitlaatdruk       | ###.# (bar); ##.##                     | schrijven |
| 0x244Minimale<br>inlaatdrukuint32; #### (bai);<br>### (bai); ###<br>(Mpa)Lezen/<br>schrijven0x245Maximale<br>inlaatdrukuint32; #### (bai);<br>### # (bai); ###<br>(Mpa)Lezen/<br>schrijven0x248Druk Kp####.##Lezen/<br>schrijven0x249Druk Ki####.##Lezen/<br>schrijven0x247Druk Kd####.##Lezen/<br>schrijven0x255Druppel Kp####.##Lezen/<br>schrijven0x256Druppel Ki###### (uren)Lezen/<br>schrijven0x260Limiet<br>waarschuwing tijd<br>regelaarVolume: ######<br>(gal(US)); #####<br>(gal(US)); ######<br>(gal(US)); ######<br>(gal(US)); ######<br>(gal(US)); ######<br>(gal(US))                                                                                                    |            |                   | (Mpa)                                  | -         |
| Initiation###.# (bar); ##.##<br>(Mpa)schrijven0x245Maximaleuint32; #### (bar); ##.##<br>(Mpa)Lezen/<br>schrijven0x248Druk Kp####.##<br>(Mpa)Lezen/<br>schrijven0x249Druk Ki####.##<br>(Lezen/<br>schrijvenLezen/<br>schrijven0x247Druk Kd####.##<br>####.##Lezen/<br>schrijven0x254Druppel Kp####.##<br>####.##Lezen/<br>schrijven0x255Druppel Kp######<br>#####<br>(gal(US)); ######<br>(gal(US)); #####<br>(gal(US)); ######<br>(gal(US)); #####<br>(gal(US)); ######<br>(gal(US)); ######<br>(gal(US)); ######<br>(gal(US)); ######<br>(gal(US)); ######<br>(gal(US)); ######<br>(gal(US)); ######<br>(gal(US)); #####<br>(gal(US)); #####<br>(gal(US)); #####<br>(gal(US)); #####<br>(gal(US)); #####<br>(gal(US)); #####<br>(gal(US)); #####<br>(gal(US)); ######<br>(gal(US)); ######<br>(gal(US)); #####<br>(gal(US)); ##### <b< td=""><td>0x244</td><td>Minimale</td><td>uint32: #### (psi):</td><td>Lezen/</td></b<>                                                                                                    | 0x244      | Minimale          | uint32: #### (psi):                    | Lezen/    |
| (Mpa)(Mpa)0x245Maximale<br>inlaatdrukuint32; #### (bar);<br>### # (bar); ##.##<br>(Mpa)Lezen/<br>schrijven0x248Druk Kp####.##Lezen/<br>schrijven0x249Druk Ki####.##Lezen/<br>schrijven0x247Druk Kd####.##Lezen/<br>schrijven0x255Druppel Kp####.##Lezen/<br>schrijven0x260Limiet<br>waarschuwing<br>volume/massa<br>regelaar###### (uren)Lezen/<br>schrijven0x262Limiet<br>waarschuwing<br>volume/massa<br>debietmeterVolume: #####<br>(gal(US)); #####<br>(gal(US)); #####                                                                                                    |            | inlaatdruk        | ###.# (bar); ##.##                     | schrijven |
| 0x245Maximale<br>inlaatdrukuint32; #### (psi);<br>#### (bar); ##.##<br>(Mpa)Lezen/<br>schrijven0x248Druk Kp####.##Lezen/<br>schrijven0x249Druk Ki####.##Lezen/<br>schrijven0x247Druk Kd####.##Lezen/<br>schrijven0x254Druppel Kp####.##Lezen/<br>schrijven0x255Druppel Ki######<br>######<br>(gal(US)); #####<br>(gal(US)); #####<br>(                                                                                                    |            |                   | (Mpa)                                  | ··· , ·   |
| OAE-TOInitialatfrukIffill, ######Lezen/<br>schrijven0x248Druk Kp####.##Lezen/<br>schrijven0x249Druk Ki####.##Lezen/<br>schrijven0x247Druk Kd####.##Lezen/<br>schrijven0x255Druppel Kp####.##Lezen/<br>schrijven0x260Limiet<br>waarschuwing tijd<br>regelaar###### (uren)Lezen/<br>schrijven0x262Limiet<br>waarschuwing tijd<br>(gal(UK)); #####<br>(gal(UK)); #####<br>(gal(UK)); ####                                                                                                    | 0x245      | Maximale          | uint32: #### (nsi):                    | l ezen/   |
| InductorImage: Image: Imag          | UNL TO     | inlaatdruk        | ### # (bar): ## ##                     | schrijven |
| 0x248Druk Kp(input)<br>####.#Lezen/<br>schrijven0x249Druk Ki####.##Lezen/<br>schrijven0x247Druk Kd####.##Lezen/<br>schrijven0x254Druppel Kp####.##Lezen/<br>schrijven0x255Druppel Ki####.##Lezen/<br>schrijven0x260Limiet<br>waarschuwing tijd<br>regelaar###### (uren)Lezen/<br>schrijven0x262Limiet<br>waarschuwing<br>volume/massa<br>(gal(US)); #####<br>(gal(US)); #####<br>(gal(UK)); #####<br>(gal(UK)); #####<br>(ga                                                                                                    |            | maatarak          | (Mna)                                  | Sennjven  |
| 0.02240Druk Kj####.##Lezer/<br>schrijven0x249Druk Ki####.##Lezen/<br>schrijven0x247Druk Kd####.##Lezen/<br>schrijven0x254Druppel Kp####.##Lezen/<br>schrijven0x255Druppel Ki####.##Lezen/<br>schrijven0x260Limiet<br>waarschuwing tijd<br>regelaar###### (uren)Lezen/<br>schrijven0x262Limiet<br>waarschuwing tijd<br>debietmeterVolume: #####<br>(gal(UK)); ######<br>(gal(UK)); ######<br>(kg)Lezen/<br>schrijven0x264Limiet<br>waarschuwing tijd<br>debietmeterVolume: ######<br>(gal(UK)); #####<br>(gal(UK)); #####<br>(gal(UKN); #####<br>(gal(UK)); #####<br>(gal(UK)); ####                                                                                                    | 0.249      | Druk Kn           | (MPA)                                  | Lozon/    |
| 0x249Druk Ki######Lezen/<br>schrijven0x247Druk Kd####.##Lezen/<br>schrijven0x254Druppel Kp####.##Lezen/<br>schrijven0x255Druppel Ki####.##Lezen/<br>schrijven0x260Limiet<br>waarschuwing tijd<br>regelaar###### (uren)Lezen/<br>schrijven0x262Limiet<br>waarschuwing<br>volume/massa<br>regelaarVolume: ######<br>(gal(UK)); ######<br>(gal(UK)); ######<br>(kg)Lezen/<br>schrijven0x264Limiet<br>waarschuwing<br>volume/massa<br>debietmeterVolume: #####<br>(gal(US)); #####<br>(gal(US)); #####<br>(gal(UK)); #####<br>(gal(UK)); ##### <b< td=""><td>08240</td><td>Diuk Kp</td><td>####.##</td><td>Lezen/</td></b<>                                                                                                    | 08240      | Diuk Kp           | ####.##                                | Lezen/    |
| UX249Druk K1####.##<br>####.##Lezen/<br>schrijven0x247Druk Kd####.##Lezen/<br>schrijven0x254Druppel Kp####.##Lezen/<br>schrijven0x255Druppel Ki######Lezen/<br>schrijven0x260Limiet<br>waarschuwing tijd<br>regelaar###### (uren)Lezen/<br>schrijven0x262Limiet<br>waarschuwing<br>volume/massa<br>regelaarVolume: #####<br>(gal(UK)); #####<br>(gal(UK)); ######<br>(kg)Lezen/<br>schrijven0x264Limiet<br>waarschuwing tijd<br>toevoerVolume: #####<br>(lier); Massa:<br>##### (lib), #####<br>(lier); Massa:<br>###### (lib), #####<br>(lier); Massa:<br>###### (lib), #####<br>(lier); Massa:<br>###### (lib), #####<br>(lier); Massa:<br>###### (lib), #####<br>(lier); Massa:<br>###### (lib), #####<br>(lier); Massa:<br>###### (lib), ######<br>(lier); Massa:<br>###### (lib), #####<br>(lier); Massa:<br>##### (lib), #####<br>(lier); Massa:<br>###### (lib), ######<br>(lier); Massa:<br>##### (lib), #####<br>(lier); Massa:<br>##### (lib), ######<br>(lier); Massa:<br>##### (lib), ######<br>(lier); Massa:<br>##### (lib), ######<br>(lier); Massa:<br>##### (lib), ######<br>(lier); Massa:<br>##### (lib), ######<br>(lier); Massa:<br>###### (lib), ######<br>(lier); Massa:<br>###### (lib), #####<br>(lier); Massa:<br>###### (lib), ######<br>(lier); Massa:<br>###### (lib), ######<br>(lier); Massa:<br>####                                                                                                    | 0040       | Davis Ki          |                                        |           |
| Ox247Druk Kd####.##Lezen/<br>schrijven0x254Druppel Kp####.##Lezen/<br>schrijven0x255Druppel Ki####.##Lezen/<br>schrijven0x260Limiet<br>waarschuwing tijd<br>regelaar###### (uren)Lezen/<br>schrijven0x262Limiet<br>waarschuwing tijd<br>regelaarVolume: ######<br>(gal(US)); #####<br>(gal(UK)); #####<br>(iter); Massa:<br>###### (lb), #####<br>(iter); Massa:<br>###### (lb), #####<br>(gal(US)); #####<br>(gal(US)); ######<br>(gal(US)); ######<br>(gal(US)); #####<br>(gal(US)); #####<br>(gal(US)); #####<br>(gal(US)); ######<br>(gal(US)); #####<br>(gal(US)); #####<br>(gal(US)                                                                                                    | 0x249      | Druk KI           | ####.##                                | Lezen/    |
| 0x247Druk Kd####.##Lezen/<br>schrijven0x254Druppel Kp####.##Lezen/<br>schrijven0x255Druppel Ki####.##Lezen/<br>schrijven0x260Limiet<br>waarschuwing tijd<br>regelaar###### (uren)Lezen/<br>schrijven0x262Limiet<br>waarschuwing<br>volume/massa<br>regelaarVolume: #####<br>(gal(US)); #####<br>(gal(US)); #####<br>                                                                                                    |            |                   |                                        | schrijven |
| 0x254Druppel Kp######Lezen/<br>schrijven0x255Druppel Ki######Lezen/<br>schrijven0x260Limiet<br>waarschuwing tijd<br>regelaar###### (uren)Lezen/<br>schrijven0x262Limiet<br>waarschuwing<br>volume/massa<br>regelaarVolume: ######<br>(gal(US)); #####<br>(gal(US)); #####<br>(liter); Massa:<br>###### (liter); Massa:<br>###### (liter); Massa:<br>###### (liter); Massa:<br>######<br>(gal(US)); #####<br>(gal(US)); ######<br>(gal(US)); #####<br>(gal(US)); #####<br>(gal(US)); #####<br>(gal(US)); #####<br>(gal(US)); #####<br>(gal(US)); #####<br>(gal(US)); #####<br>(gal(US)); ###                                                                                                    | 0x247      | Druk Kd           | ####.##                                | Lezen/    |
| 0x254Druppel Kp####.##Lezen/<br>schrijven0x255Druppel Ki####.##Lezen/<br>schrijven0x260Limiet##### (uren)Lezen/<br>schrijven0x262Limiet###### (uren)Lezen/<br>schrijven0x262LimietVolume: #####<br>(gal(US)); #####<br>(gal(US)); #####<br>(gal(UK)); #####<br>(liter); Massa:<br>###### (lib), #####<br>(liter); Massa:<br>###### (lib), #####<br>(gal(US)); #####<br>(gal(US)); #####<br>(gal(US)); #####<br>(gal(US)); #####<br>(gal(US)); #####<br>(gal(US)); #####<br>(liter); Massa:<br>###### (lib), #####<br>(liter); Massa:<br>###### (lib), #####<br>(gal(US)); #####<br>(gal(US)); ######<br>(gal(US)); #####<br>(gal(US)); ######<br>(gal(US)); #####<br>(gal(US)); #####<br>(gal(US)); #####<br>(gal(US)); #####<br>(gal(                                                                                                    |            |                   |                                        | schrijven |
| 0x255Druppel Ki######Lezen/<br>schrijven0x260Limiet<br>waarschuwing tijd<br>regelaar###### (uren)Lezen/<br>schrijven0x262Limiet<br>waarschuwing<br>volume/massa<br>regelaarVolume: #####<br>(gal(US)); #####<br>(gal(US)); ######<br>(kg)Lezen/<br>schrijven0x264Limiet<br>waarschuwing tijd<br>debietmeterVolume: ######<br>(gal(US)); ######<br>(kg)Lezen/<br>schrijven0x266Limiet<br>waarschuwing<br>volume/massa<br>debietmeterVolume: ######<br>(gal(US)); ######<br>(gal(US)); ######<br>(gal(US)); ######<br>(gal(US)); ######<br>(gal(US)); #######<br>(gal(US)); #######<br>(gal(US)); ######<br>(gal(US)); #####<br>(gal(US)); #####<br>(gal(US)); ######<br>(gal(US)); #####<br>(gal(US)); #####<br>(gal(US)); #####<br>(gal(US)); #####<br>(gal(US)); #####<br>(gal(US)); #####<br>(gal(US)); #####<br>(gal(US)); #####<br>(gal(US)); #####<br>(gal(US)); #####<br>(gal(US)); #####<br>(gal(US)); #####<br>(gal(US)); #####<br>(gal(US)); ####                                                                                                    | 0x254      | Druppel Kp        | ####.##                                | Lezen/    |
| 0x255Druppel Ki####.##Lezen/<br>schrijven0x260Limiet<br>waarschuwing<br>volume/massa<br>regelaar###### (uren)Lezen/<br>schrijven0x262Limiet<br>waarschuwing<br>volume/massa<br>regelaarVolume: #####<br>(gal(UK)); #####<br>(gal(UK)); ######<br>(gal(UK)); ######<br>(gal(UK));                                                                                                    |            |                   |                                        | schrijven |
| Ox260Limiet<br>waarschuwing tijd<br>regelaar###### (uren)Lezen/<br>schrijven0x262Limiet<br>waarschuwing<br>volume/massa<br>regelaarVolume: #####<br>(gal(US)); #####<br>(gal(UK)); #####<br>(liter); Massa:<br>###### (lib), #####<br>(liter); Massa:<br>###### (lib), #####<br>(gal(US)); #####<br>(gal(US)); ######<br>(gal(US)); ######<br>(gal(US)); ######<br>(gal(US)); ######<br>(gal(US)); ######<br>(liter); Massa:<br>debietmeterLezen/<br>schrijven0x264Limiet<br>waarschuwing<br>volume/massa<br>debietmeterVolume: #####<br>(gal(US)); #####<br>(gal(US)); ######<br>(gal(US)); #####<br>(gal(US)); ######<br>(kg)Lezen/<br>schrijven0x26ELimiet<br>waarschuwing<br>volume/massa V/P<br>volume/massa<br>volume/massa<br>(gal(US)); ######<br>(kg)Lezen/<br>schrijven0x270Limiet<br>waarschuwing <br< td=""><td>0x255</td><td>Druppel Ki</td><td>####.##</td><td>Lezen/</td></br<>                                                                                                    | 0x255      | Druppel Ki        | ####.##                                | Lezen/    |
| 0x260Limiet<br>waarschuwing tijd<br>regelaar###### (uren)Lezen/<br>schrijven0x262Limiet<br>waarschuwing<br>volume/massa<br>regelaarVolume: #####<br>(gal(US)); ######<br>(liter); Massa:<br>###### (lib.), ######<br>(liter); Massa:<br>###### (lib.), ######<br>(gal(US)); ######<br>(gal(US)); ######<br>(liter); Massa:<br>###### (lib.), ######<br>(gal(US)); ######<br>(gal(US)); ######<br>(g                                                                                                    |            |                   |                                        | schrijven |
| Waarschuwing tijd<br>regelaarVolume: ######<br>schrijven0x262Limiet<br>waarschuwing<br>volume/massa<br>regelaarVolume: ######<br>(gal(UK)); ######<br>(gal(UK)); ######<br>(kg)Lezen/<br>schrijven0x264Limiet<br>waarschuwing tijd<br>debietmeter###### (uren)Lezen/<br>schrijven0x266Limiet<br>waarschuwing<br>volume/massa<br>debietmeterVolume: #####<br>(gal(US)); #####<br>(gal(UK)); #####<br>(gal(UK)); #####<br>(gal(UK)); #####<br>(gal(UK)); #####<br>(gal(UK)); #####<br>(kg)Lezen/<br>schrijven0x268Limiet<br>waarschuwing<br>volume/massa<br>toevoerVolume: #####<br>(uren)Lezen/<br>schrijven0x26ALimiet<br>waarschuwing<br>volume/massa<br>toevoerVolume: #####<br>(gal(US)); #####<br>(gal(US)); #####<br>(gal(US)); #####<br>(gal(US)); #####<br>(gal(US)); #####<br>(gal(US)); #####<br>(iter); Massa:<br>###### (uren)Lezen/<br>schrijven0x26CLimiet<br>waarschuwing<br>volume/massa V/P<br>volume/massa V/P<br>volume/massa V/P<br>(gal(UK)); #####<br>(iter); Massa:<br>##### (uren)Lezen/<br>schrijven0x270Limiet<br>waarschuwing<br>tijd kraan 1Volume: ##### (uren)Lezen/<br>schrijven0x271Limiet<br>waarschuwing<br>tijd kraan 2###### (uren)Lezen/<br>schrijven                                                                                                    | 0x260      | Limiet            | ###### (uren)                          | Lezen/    |
| regelaarVolume: ######<br>(gal(US)); ######<br>(gal(US)); ######<br>(gal(US)); ######<br>(gal(US)); ######<br>(gal(US)); ######<br>(kg)Lezen/<br>schrijven0x264Limiet<br>waarschuwing tijd<br>debietmeter###### (uren)Lezen/<br>schrijven0x266Limiet<br>waarschuwing tijd<br>(gal(US)); ######<br>(gal(US)); ######<br>(gal(US))                                                                                                    |            | waarschuwing tiid |                                        | schrijven |
| 0x262Limiet<br>waarschuwing<br>volume/massa<br>regelaarVolume: ######<br>(gal(US)); ######<br>(gal(UK)); ######<br>(liter); Massa:<br>###### (lib), ######<br>(kg)Lezen/<br>schrijven0x264Limiet<br>waarschuwing tijd<br>debietmeterVolume: ######<br>(kg)Lezen/<br>schrijven0x266Limiet<br>waarschuwing<br>volume/massa<br>debietmeterVolume: ######<br>(gal(US)); ######<br>(gal(US)); ######<br>(gal(UK)); ######<br>(gal(UK)); ######<br>(gal(UK)); ######<br>(gal(UK)); ######<br>(gal(US)); ######<br>(gal(US)); #####<br>(gal(US)); ######<br>(gal(US)); ######<br>(gal(US)); ######<br>(gal(US)); ######<br>(gal(US)); ######<br>(gal(US)); ######<br>(gal(US)); ######<br>(gal(US)); #####<br>(gal(US)); #####<br>(gal(US)); ######<br>(gal(US)); ######<br>(gal(US)); ######<br>(gal(US)); ######<br>(gal(US)); ######<br>(gal(US)); ######<br>(gal(US)); ######<br>(gal(US)); ######<br>(gal(US)); ######<br>(gal(US)); ######<br>(                                                                                                    |            | regelaar          |                                        |           |
| Disc.LinitetVolume/massa<br>(gal(UK)); ######<br>(gal(UK)); ######<br>(gal(UK)); ######<br>(gal(UK)); ######<br>(gal(UK)); ######<br>(gal(UK)); ######<br>(gal(UK)); ######<br>(gal(UK)); ######<br>(gal(US)); ######<br>(gal(US)); ######<br>(gal(US)); ######<br>(gal(US)); ######<br>(gal(US)); ######<br>(gal(US)); ######<br>(gal(UK)); ######<br>(gal(UK)); ######<br>(gal(UK)); ######<br>(gal(UK)); ######<br>(gal(UK)); ######<br>(gal(US)); ######<br>(gal(US)); ######<br>(ga                                                                                                    | 0x262      | Limiet            | Volume: ######                         | l ezen/   |
| Volume/massa<br>regelaar(gal(US)); ######<br>((gal(UK)); ######<br>((iter); Massa:<br>###### (Ib), ######<br>(kg)Consist of the consist of the cons                        | 0,202      | waarschuwing      | (nal(LIS)): ######                     | schrijven |
| Volume/massa(jui(c), jui(c),           |            | volume/massa      | (gal(UC)), #######                     | Seringven |
| Indext and the second second |            | recelaar          | (liter): Massa:                        |           |
| 0x264Limiet<br>waarschuwing tijd<br>debietmeter###### (uren)Lezen/<br>schrijven0x266Limiet<br>waarschuwing<br>volume/massa<br>debietmeterVolume: #####<br>(gal(US)); #####<br>(gal(Uk)); #####<br>(liter); Massa:<br>###### (lib), #####<br>(kg)Lezen/<br>schrijven0x268Limiet<br>waarschuwing<br>toevoer###### (uren)Lezen/<br>schrijven0x26ALimiet<br>waarschuwing<br>volume/massa<br>toevoerVolume: #####<br>(gal(US)); #####<br>(gal(UK)); #####<br>(gal(UK)); ######<br>(kg)Lezen/<br>schrijven0x26ALimiet<br>waarschuwing<br>volume/massa<br>toevoerVolume: #####<br>(gal(UK)); #####<br>(gal(US)); #####<br>(gal(US)); #####<br>(gal(US)); #####<br>(gal(US)); ######<br>(gal(US)); ######<br>(gal(US)); ######<br>(gal(US)); ######<br>(gal(US)); ######<br>(gal(US)); ######<br>(gal(UK)); ######<br>(gal(UK)); ######<br>(kg)Lezen/<br>schrijven0x270Limiet<br>waarschuwing<br>tijd kraan 1###### (uren)Lezen/<br>schrijven0x271Limiet<br>waarschuwing<br>tijd kraan 2###### (uren)Lezen/<br>schrijven                                                                                                    |            | regelaal          | (iiiei), wassa.<br>####### (lb) ###### |           |
| Ox264Limiet<br>waarschuwing tijd<br>debietmeter###### (uren)Lezen/<br>schrijven0x266Limiet<br>                                                                                                    |            |                   | (ka)                                   |           |
| 0x264Limiet###### (uten)Lezen/<br>schrijven0x266LimietVolume: #####<br>(gal(US)); ######<br>(gal(UK)); ######<br>(gal(UK)); ######<br>(gal(UK)); ######<br>(kg)Lezen/<br>schrijven0x268Limiet<br>waarschuwing tijd<br>toevoer###### (uren)Lezen/<br>schrijven0x26ALimiet<br>waarschuwing<br>volume/massa<br>toevoerVolume: #####<br>(gal(US)); ######<br>(gal(US)); ######<br>(gal(US)); ######<br>(gal(US)); ######<br>(gal(US)); ######<br>(gal(UK)); ######<br>(kg)Lezen/<br>schrijven0x26CLimiet<br>waarschuwing tijd<br>V/PVolume: ######<br>(gal(US)); ######<br>(gal(US)); ######<br>(g                                                                                                    | 0.264      | Limiot            | (19)<br>###### (urop)                  | Lozon/    |
| Waarschuwing<br>debietmeterVolume: #####<br>(gal(US)); #####<br>(gal(US)); ######<br>                                                                                                    | UX204      | Limiel            | ###### (uren)                          | Lezen/    |
| Ox266Limiet<br>waarschuwing<br>volume/massa<br>debietmeterVolume: ######<br>(gal(US)); ######<br>(gal(Uk)); ######<br>(liter); Massa:<br>###### (lib), ######<br>(kg)Lezen/<br>schrijven0x268Limiet<br>waarschuwing tijd<br>toevoerVolume: #####<br>(kg)Lezen/<br>schrijven0x26ALimiet<br>waarschuwing<br>volume/massa<br>toevoerVolume: #####<br>(gal(US)); ######<br>(gal(US)); ######<br>(gal(                                                                                                    |            | debietmeter       |                                        | schrijven |
| 0x266Limiet<br>waarschuwing<br>volume/massa<br>debietmeterVolume: ######<br>(gal(US)); #####<br>(gal(Uk)); #####<br>(gal(Uk)); #####<br>(gal(Uk)); ######<br>(kg)Lezen/<br>schrijven0x268Limiet<br>waarschuwing tijd<br>toevoer###### (uren)Lezen/<br>schrijven0x26ALimiet<br>waarschuwing<br>volume/massa<br>toevoerVolume: ######<br>(gal(US)); #####<br>(gal(US)); ######<br>(gal(US)); ######<br>(gal(US)); ######<br>(gal(US)); ######<br>(gal(US)); ######<br>(gal(US)); ######<br>(gal(US)); ######<br>(gal(US)); ######<br>(gal(US)); ######<br>(gal(US)); ######<br>(kg)Lezen/<br>schrijven0x26CLimiet<br>waarschuwing<br>volume/massa V/P<br>volume/massa V/P<br>(gal(US)); ######<br>(gal(US)); ######<br>(gal(US)); #####<br>(gal(US)); #####<br>(gal(US)); ######<br>(gal(US)); #####<br>(gal(US)); #####<br>(gal(US)); #####<br>(gal(US)); #####<br>(gal(US)); #####<br>(gal(US)); ######<br>(gal(US)); #####<br>(gal(US)); #####<br>(gal(US)); #####<br>(gal(US)); ######<br>(gal(US)); #####<br>(gal(US)); #####<br>(gal(US)); ######<br>(gal(US)); ######<br>(gal(US)); #####<br>(gal(US)); #####<br>(gal(US)); #####<br>(gal(US)); #####<br>(gal(US)); #####<br>(gal(US)); ######<br>(gal(US)); ######<br>(gal(US)); ######<br>(gal(US)); #####<br>(gal(US)); #####<br>(gal(US)); #####<br>(gal(US)); #####<br>(gal(US)); #####<br>(gal(US)); #####<br>(gal(US)); #####<br>(gal(US)); #####<br>(gal(US)); ######<br>(gal(US)); ######<br>(gal(US)); #####<br>(gal(US)); ######<br>(gal(US)); ######<br>(gal(US)); #####<br>(gal(US)); #####<br>(gal(US)); #####<br>                                                                                                    | 0.000      |                   |                                        |           |
| Waarschuwing<br>volume/massa<br>debietmeter(gal(US)); ######<br>(gal(Uk)); ######<br>(liter); Massa:<br>###### (lb), ######<br>(kg)schrijven0x268Limiet<br>waarschuwing tijd<br>toevoer###### (uren)Lezen/<br>schrijven0x26ALimiet<br>waarschuwing<br>volume/massa<br>toevoerVolume: ######<br>(gal(US)); #####<br>(gal(US)); #####<br>(gal(UK)); #####<br>(kg)Lezen/<br>schrijven0x26CLimiet<br>waarschuwing tijd<br>V/PVolume: ###### (uren)Lezen/<br>schrijven0x26ELimiet<br>waarschuwing tijd<br>V/PVolume: ######<br>(gal(US)); #####<br>(gal(US)); #####<br>(gal(US)); #####<br>(gal(US)); #####<br>(gal(US)); #####<br>(gal(US)); #####<br>(gal(US)); #####<br>(gal(US)); #####<br>(gal(US)); #####<br>(gal(US)); #####<br>(gal(US)); #####<br>(gal(UK)); #####<br>(gal(UK)); ######<br>(gal(UK)); #####<br>(gal(UK)); #####<br>(gal(UK)); #####<br>(gal(UK)); #####<br>(gal(UK)); #####<br>(gal(UK)); #####<br>(gal(UK)); #####<br>(gal(UK)); #####<br>(gal(UK)); #####<br>(gal(UK)); #####<br>(gal(UK)); #####<br>(gal(UK))                                                                                                    | 0x266      | Limiet            | Volume: ######                         | Lezen/    |
| Volume/massa<br>debietmeter(gal(UK)); ######<br>(liter); Massa:<br>###### (lib), #####<br>(kg)0x268Limiet<br>waarschuwing tijd<br>toevoer###### (uren)Lezen/<br>schrijven0x26ALimiet<br>waarschuwing<br>volume/massa<br>toevoerVolume: #####<br>(gal(US)); #####<br>(gal(UK)); #####<br>(liter); Massa:<br>###### (lib), ######<br>(kg)Lezen/<br>schrijven0x26CLimiet<br>waarschuwing tijd<br>V/PVolume: ##### (uren)Lezen/<br>schrijven0x26ELimiet<br>waarschuwing tijd<br>V/PVolume: ###### (uren)Lezen/<br>schrijven0x26ELimiet<br>waarschuwing<br>volume/massa V/PVolume: ###### (uren)Lezen/<br>schrijven0x270Limiet<br>waarschuwing<br>tijd kraan 1###### (uren)Lezen/<br>schrijven0x271Limiet<br>waarschuwing<br>tijd kraan 2###### (uren)Lezen/<br>schrijven                                                                                                    |            | waarschuwing      | (gal(US)); #######                     | schrijven |
| debletmeter(inter); Massa:<br>###### (ib), #####<br>(kg)0x268Limiet<br>waarschuwing tijd<br>toevoer###### (uren)Lezen/<br>schrijven0x26ALimiet<br>waarschuwing<br>volume/massa<br>toevoerVolume: #####<br>(gal(US)); #####<br>(gal(UK)); #####<br>(liter); Massa:<br>###### (ib), ######<br>(kg)Lezen/<br>schrijven0x26CLimiet<br>waarschuwing tijd<br>V/PVolume: #####<br>(gal(US)); #####<br>(kg)Lezen/<br>schrijven0x26ELimiet<br>waarschuwing<br>volume/massa V/PVolume: ######<br>(gal(US)); #####<br>(gal(US)); ######<br>(gal(US)); ######<br>(gal(US)); ######<br>(gal(US)); ######<br>(gal(US)); ######<br>(liter); Massa:<br>###### (ib), ######<br>(gal(US)); ######<br>(gal(US)); ######<br>(gal(US)); ######<br>(kg)Lezen/<br>schrijven0x26ELimiet<br>waarschuwing<br>volume/massa V/PVolume: ######<br>(gal(UK)); ######<br>(kg)Lezen/<br>schrijven0x270Limiet<br>waarschuwing<br>tijd kraan 1###### (uren)Lezen/<br>schrijven0x271Limiet<br>waarschuwing<br>tijd kraan 2###### (uren)Lezen/<br>schrijven                                                                                                    |            | volume/massa      | (gal(UK)); ######                      |           |
| Image: Section of the section of the section of th |            | depletmeter       | (liter); Massa:                        |           |
| 0x268Limiet<br>waarschuwing tijd<br>toevoer###### (uren)Lezen/<br>schrijven0x26ALimiet<br>waarschuwing<br>volume/massa<br>toevoerVolume: #####<br>(gal(US)); #####<br>(gal(UK)); ######<br>(liter); Massa:<br>###### (lb), ######<br>(kg)Lezen/<br>schrijven0x26CLimiet<br>waarschuwing tijd<br>V/P###### (uren)Lezen/<br>schrijven0x26ELimiet<br>waarschuwing<br>volume/massa V/PVolume: #####<br>(gal(US)); #####<br>(gal(US)); ######<br>(gal(US)); ######<br>(gal(US)); ######<br>(gal(US)); ######<br>(gal(US)); ######<br>(liter); Massa:<br>###### (lb), ######<br>(liter); Massa:<br>###### (lb), ######<br>(gal(UK)); ######<br>(gal(UK)); ######<br>(gal(UK)); ######<br>(liter); Massa:<br>###### (lb), ######<br>(liter); Massa:<br>###### (lb), ######<br>(liter); Massa:<br>###### (lb), ######<br>(liter); Massa:<br>###### (lb), #####<br>(kg)0x270Limiet<br>waarschuwing<br>tijd kraan 1###### (uren)Lezen/<br>schrijven0x271Limiet<br>waarschuwing<br>tijd kraan 2###### (uren)<br>##### (uren)Lezen/<br>schrijven                                                                                                    |            |                   | ####### (ID), ######                   |           |
| 0x268Limiet<br>waarschuwing tijd<br>toevoer####### (uren)Lezen/<br>schrijven0x26ALimiet<br>waarschuwing<br>volume/massa<br>toevoerVolume: #####<br>(gal(US)); ######<br>(gal(UK)); ######<br>(liter); Massa:<br>###### (lib), ######<br>(kg)Lezen/<br>schrijven0x26CLimiet<br>waarschuwing tijd<br>V/P###### (uren)Lezen/<br>schrijven0x26ELimiet<br>waarschuwing<br>volume/massa V/PVolume: #####<br>(gal(US)); ######<br>(gal(US)); ######<br>(gal(US)); ######<br>(gal(US)); ######<br>(gal(US)); ######<br>(gal(UK)); ######<br>(liter); Massa:<br>###### (lib), ######<br>(kg)Lezen/<br>schrijven0x270Limiet<br>waarschuwing<br>tijd kraan 1###### (uren)Lezen/<br>schrijven0x271Limiet<br>waarschuwing<br>tijd kraan 2###### (uren)Lezen/<br>schrijven                                                                                                    |            | -                 | (кд)                                   |           |
| waarschuwing tijd<br>toevoerschrijven0x26ALimiet<br>waarschuwing<br>volume/massa<br>toevoerVolume: ######<br>(gal(US)); ######<br>(gal(UK)); ######<br>(liter); Massa:<br>###### (lb), ######<br>(liter); Massa:<br>###### (lb), ######<br>(kg)Lezen/<br>schrijven0x26CLimiet<br>waarschuwing tijd<br>V/P###### (uren)<br>(gal(US)); ######<br>(kg)Lezen/<br>schrijven0x26ELimiet<br>waarschuwing<br>volume/massa V/PVolume: #####<br>(gal(US)); ######<br>(gal(US)); ######<br>(gal(UK)); ######<br>(liter); Massa:<br>###### (lb), ######<br>(kg)Lezen/<br>schrijven0x270Limiet<br>waarschuwing<br>tijd kraan 1###### (uren)<br>schrijvenLezen/<br>schrijven0x271Limiet<br>waarschuwing<br>tijd kraan 2###### (uren)<br>###### (uren)<br>schrijvenLezen/<br>schrijven                                                                                                    | 0x268      | Limiet            | ###### (uren)                          | Lezen/    |
| toevoertoevoer0x26ALimiet<br>waarschuwing<br>volume/massa<br>toevoerVolume: ######<br>(gal(US)); ######<br>(gal(UK)); ######<br>(liter); Massa:<br>###### (lib), ######<br>(liter); Massa:<br>###### (lib), ######<br>(kg)Lezen/<br>schrijven0x26CLimiet<br>waarschuwing tijd<br>V/P###### (uren)<br>(gal(US)); #####<br>(gal(US)); ######<br>(gal(US)); #######<br>(gal(US)); ######<br>(gal(US)); ######<br>(gal(US)); ######<br>(gal(US)); ######<br>(gal(US)); ######<br>(gal(US)); ######<br>(gal(US)); ######<br>(gal(US)); ######<br>(gal(US)); ######<br>(gal(US)); ######<br>(gal(US)); ######<br>(gal(US)); #######<br>(gal(US)); #######<br>(gal(US)); #######<br>(gal(US)); #######<br>(gal(US)); ########<br>(gal(US)); #######<br>(gal(US)); #######<br>(gal(US)); ######<br>(gal(US)); #######<br>(gal(US)); #######<br>(gal(US)); #######<br>(gal(US)); #######<br>(gal(US)); #######<br>(gal(US)); #######<br>(gal(US)); #######<br>(gal(US)); ######<br>(gal(US)); #######<br>(gal(US)); ######<br>(gal(US)); ######<br>(gal(US)); #######<br>(gal(US)); ########<br>(gal(US)); #######<br>(gal(US)); #######<br>(gal(US)); #######<br>(gal(US)); #######<br>(gal(US)); ######<br>(gal(US)); ######<br>(gal                                                                                                    |            | waarschuwing tijd |                                        | schrijven |
| 0x26ALimiet<br>waarschuwing<br>volume/massa<br>toevoerVolume: ######<br>(gal(US)); ######<br>(gal(UK)); ######<br>(liter); Massa:<br>###### (lib), ######<br>(liter); Massa:<br>###### (lib), ######<br>(liter); Massa:<br>###### (lib), ######<br>(liter); Massa:<br>###### (lib), ######<br>(gal(US)); ######<br>(gal(US)); #######<br>(gal(US)); ######<br>(gal(US)); ######<br>(gal(US)); ######<br>(gal(US)); #######<br>(gal(US)); #######<br>(gal(US)); #######<br>(gal(US)); #######<br>(gal(US)); ########<br>(gal(US)); #######<br>(gal(US)); #######<br>(gal(US)); #######<br>(gal(US)); #######<br>(gal(US)); #######<br>(gal(US)); #######<br>(gal(US)); ########<br>(gal(US)); #######<br>(gal(US)); #######<br>(gal(US)); #######<br>(gal(US)); #######<br>(gal(US)); #######<br>(gal(US)); #######<br>(gal(US)); ########<br>(gal(US)); #######<br>(gal(US)); #######<br>(gal(US)); #######<br>(gal(US)); #######<br>(gal(US)); ######<br>(gal(US)); #######<br>(gal(US)); ######<br>(gal(US)); #                                                                                                    |            | toevoer           |                                        |           |
| waarschuwing<br>volume/massa<br>toevoer(gal(US)); #####<br>((iter); Massa:<br>###### (Ib), #####<br>((iter); Massa:<br>###### (Ib), ######<br>((iter); Massa:<br>###### (uren)schrijven0x26CLimiet<br>waarschuwing tijd<br>V/P###### (uren)<br>(gal(US)); #####<br>(gal(US)); ######<br>(gal(US)); #######<br>(gal(US)); #######<br>(gal(US)); #######<br>(gal(US)); #######<br>(gal(US)); #######<br>(gal(US)); ########<br>(gal(US)); #######<br>(gal(US)); #######<br>(gal(US)); #######<br>(gal(US)); #######<br>(gal(US)); #######<br>(gal(US)); ########<br>(gal(US)); ########<br>(gal(US)); #########<br>(gal(US)); #########<br>(gal(US)); ########<br>(gal(US)); ########<br>(gal(US)); #########<br>(gal(US)); ########<br>(gal(US)); ########<br>(gal(US)); ########<br>(gal(US)); ########<br>(gal(US)); ##########<br>(gal(US)); #########<br>(gal(US)); ########<br>(gal(US)); #########<br>(gal(US)); #########<br>(gal(US)); ########<br>(gal(US)); #########<br>(gal(US)); #############<br>(gal(US)); ##########<br>(gal(US)); #########<br>(gal(US)); ##########<br>(gal(US)); #########<br>(gal(US)); ########<br>(gal(US)); #######<br>(gal(US)); #######<br>(gal(US)); ######                                                                                                    | 0x26A      | Limiet            | Volume: ######                         | Lezen/    |
| volume/massa<br>toevoer(gal(Uk)); #####<br>(liter); Massa:<br>###### (lb), #####<br>(kg)Lezen/<br>schrijven0x26CLimiet<br>waarschuwing tijd<br>V/P###### (uren)Lezen/<br>schrijven0x26ELimiet<br>waarschuwing<br>volume/massa V/PVolume: #####<br>(gal(US)); ######<br>(gal(UK)); ######<br>(liter); Massa:<br>###### (lib), ######<br>(kg)Lezen/<br>schrijven0x270Limiet<br>waarschuwing<br>tijd kraan 1###### (uren)Lezen/<br>schrijven0x271Limiet<br>waarschuwing<br>tijd kraan 2###### (uren)<br>##### (uren)Lezen/<br>schrijven                                                                                                    |            | waarschuwing      | (gal(US)); ######                      | schrijven |
| toevoer(liter); Massa:<br>###### (lb), #####<br>(kg)0x26CLimiet<br>waarschuwing tijd<br>V/P###### (uren)Lezen/<br>schrijven0x26ELimiet<br>waarschuwing<br>volume/massa V/PVolume: #####<br>(gal(US)); ######<br>(gal(UK)); ######<br>(liter); Massa:<br>###### (lib), ######<br>(kg)Lezen/<br>schrijven0x270Limiet<br>waarschuwing<br>tijd kraan 1###### (uren)Lezen/<br>schrijven0x271Limiet<br>waarschuwing<br>tijd kraan 2###### (uren)Lezen/<br>schrijven                                                                                                    |            | volume/massa      | (gal(Uk)); ######                      |           |
| ###### (Ib), #####<br>(kg)0x26CLimiet<br>waarschuwing tijd<br>V/P###### (uren)Lezen/<br>schrijven0x26ELimiet<br>waarschuwing<br>volume/massa V/PVolume: #####<br>(gal(US)); ######<br>(gal(UK)); ######<br>(liter); Massa:<br>###### (Ib), ######<br>(kg)Lezen/<br>schrijven0x270Limiet<br>waarschuwing<br>tijd kraan 1###### (uren)Lezen/<br>schrijven0x271Limiet<br>waarschuwing<br>tijd kraan 2###### (uren)Lezen/<br>schrijven                                                                                                    |            | toevoer           | (liter); Massa:                        |           |
| (kg)0x26CLimiet<br>waarschuwing tijd<br>V/P###### (uren)Lezen/<br>schrijven0x26ELimiet<br>waarschuwing<br>volume/massa V/PVolume: ######<br>(gal(US)); ######<br>(gal(UK)); ######<br>(liter); Massa:<br>###### (lib), ######<br>(kg)Lezen/<br>schrijven0x270Limiet<br>waarschuwing<br>tijd kraan 1###### (uren)Lezen/<br>schrijven0x271Limiet<br>waarschuwing<br>tijd kraan 2###### (uren)Lezen/<br>schrijven                                                                                                    |            |                   | ###### (lb), ######                    |           |
| 0x26C       Limiet<br>waarschuwing tijd<br>V/P       ###### (uren)       Lezen/<br>schrijven         0x26E       Limiet<br>waarschuwing<br>volume/massa V/P       Volume: ######<br>(gal(US)); ######<br>(liter); Massa:<br>####### (lb), ######<br>(kg)       Lezen/<br>schrijven         0x270       Limiet<br>waarschuwing<br>tijd kraan 1       ###### (uren)       Lezen/<br>schrijven         0x271       Limiet<br>waarschuwing<br>tijd kraan 2       ###### (uren)       Lezen/<br>schrijven                                                                                                    |            |                   | (kg)                                   |           |
| waarschuwing tijd<br>V/PSchrijven0x26ELimiet<br>waarschuwing<br>volume/massa V/PVolume: ######<br>(gal(US)); ######<br>(gal(UK)); ######<br>(liter); Massa:<br>####### (lib), ######<br>(kg)Lezen/<br>schrijven0x270Limiet<br>waarschuwing<br>tijd kraan 1###### (uren)Lezen/<br>schrijven0x271Limiet<br>waarschuwing<br>tijd kraan 2###### (uren)Lezen/<br>schrijven                                                                                                    | 0x26C      | Limiet            | ###### (uren)                          | Lezen/    |
| V/PVolume:0x26ELimiet<br>waarschuwing<br>volume/massa V/PVolume:Lezen/<br>(gal(US));Lezen/<br>                                                                                                    |            | waarschuwing tijd |                                        | schrijven |
| 0x26ELimiet<br>waarschuwing<br>volume/massa V/PVolume: ######<br>(gal(US)); ######<br>(gal(US)); ######<br>(gal(UK)); ######<br>(liter); Massa:<br>####### (lib), ######<br>(kg)Lezen/<br>schrijven0x270Limiet<br>waarschuwing<br>tijd kraan 1###### (uren)Lezen/<br>schrijven0x271Limiet<br>waarschuwing<br>tijd kraan 2###### (uren)Lezen/<br>schrijven                                                                                                    |            | V/P               |                                        |           |
| waarschuwing<br>volume/massa V/P(gal(US)); ######<br>(gal(Uk)); ######<br>(liter); Massa:<br>###### (liter); Massa:<br>###### (liter); Massa:<br>####### (liter); Massa:<br>####### (liter); Massa:<br>####### (liter); Massa:<br>####### (liter); Massa:<br>####### (liter); Massa:<br>####### (liter); Massa:<br>####### (liter); Massa:<br>Schrijven0x270Limiet<br>waarschuwing<br>tijd kraan 1###### (uren)<br>schrijvenLezen/<br>schrijven0x271Limiet<br>waarschuwing<br>tijd kraan 2####### (uren)<br>schrijvenLezen/<br>schrijven                                                                                                    | 0x26E      | Limiet            | Volume: ######                         | Lezen/    |
| volume/massa V/P(gal(Uk)); ######<br>(liter); Massa:<br>###### (lib), ######<br>(kg)consistent<br>over the second second seco                       |            | waarschuwing      | (gal(US)): ######                      | schriiven |
| 0x270     Limiet<br>waarschuwing<br>tijd kraan 1     ####### (uren)     Lezen/<br>schrijven       0x271     Limiet<br>waarschuwing<br>tijd kraan 2     ###### (uren)     Lezen/<br>schrijven                                                                                                    |            | volume/massa V/P  | (gal(Uk)): ######                      |           |
| 0x270     Limiet<br>waarschuwing<br>tijd kraan 1     ###### (lb), ######<br>(kg)     Lezen/<br>schrijven       0x271     Limiet<br>waarschuwing<br>tijd kraan 2     ###### (uren)<br>###### (uren)<br>schrijven     Lezen/<br>schrijven                                                                                                    |            |                   | (liter); Massa:                        |           |
| 0x270     Limiet<br>waarschuwing<br>tijd kraan 1     ###### (uren)     Lezen/<br>schrijven       0x271     Limiet<br>waarschuwing<br>tijd kraan 2     ###### (uren)     Lezen/<br>schrijven                                                                                                    |            |                   | ###### (lb), ######                    |           |
| 0x270     Limiet<br>waarschuwing<br>tijd kraan 1     ###### (uren)     Lezen/<br>schrijven       0x271     Limiet<br>waarschuwing<br>tijd kraan 2     ###### (uren)     Lezen/<br>schrijven                                                                                                    |            |                   | (kg)                                   |           |
| 0x271     Limiet     ###### (uren)     Lezen/       0x271     Limiet     ###### (uren)     Lezen/       vaarschuwing<br>tijd kraan 2     schrijven                                                                                                    | 0x270      | Limiet            | (uren)                                 | l ezen/   |
| 0x271     Limiet     ###### (uren)     Lezen/       vaarschuwing<br>tijd kraan 2     schrijven                                                                                                    | 0,210      | waarschuwing      |                                        | schrijven |
| 0x271     Limiet     ###### (uren)     Lezen/       waarschuwing<br>tijd kraan 2     schrijven                                                                                                    |            | tiid kraan 1      |                                        | Somijven  |
| UX271 Limiet ###### (uren) Lezen/<br>waarschuwing<br>tijd kraan 2                                                                                                    | 0.071      |                   |                                        | 1 1       |
| tijd kraan 2                                                                                                    | UX2/1      |                   | ###### (uren)                          | Lezen/    |
| uju kraan 2                                                                                                    |            | waarschuwing      |                                        | schrijven |
|                                                                                                    |            | uju kradn 2       |                                        |           |

|            |                                         | Eenheden                                                                                 |                     |
|------------|-----------------------------------------|------------------------------------------------------------------------------------------|---------------------|
|            |                                         | *Zie Definities                                                                          |                     |
| Outputbits |                                         | eenheden op                                                                              | Lezen of            |
| 256-267    | Beschrijving                            | pagina 142.                                                                              | schrijven           |
| 0x272      | Limiet                                  | ###### (uren)                                                                            | Lezen/              |
| 0/12/2     | waarschuwing                            |                                                                                          | schrijven           |
| 0070       | liju Kladil O                           |                                                                                          | 1                   |
| 0x273      | waarschuwing tijd<br>kraan 4            | ###### (uren)                                                                            | schrijven           |
| 0x278      | Limiet                                  | Volume: ######                                                                           | Lezen/              |
|            | waarschuwing<br>volume/massa<br>kraan 1 | (gal(US)); ######<br>(gal(Uk)); ######<br>(liter); Massa:<br>###### (lb), ######<br>(kg) | schrijven           |
| 0x279      | Limiet                                  | Volume: ######                                                                           | Lezen/              |
|            | waarschuwing<br>volume/massa<br>kraan 2 | (gal(US)); ######<br>(gal(Uk)); ######<br>(liter); Massa:<br>###### (lb), ######<br>(kg) | schrijven           |
| 0x27A      | Limiet                                  | Volume: ######                                                                           | Lezen/              |
|            | waarschuwing<br>volume/massa<br>kraan 3 | (gal(US)); ######<br>(gal(Uk)); ######<br>(liter); Massa:<br>###### (lb), ######<br>(kg) | schrijven           |
| 0x27B      | Limiet                                  | Volume: ######                                                                           | Lezen/              |
|            | waarschuwing<br>volume/massa<br>kraan 4 | (gal(US)); ######<br>(gal(Uk)); ######<br>(liter); Massa:<br>###### (lb), ######<br>(kg) | schrijven           |
| 0x283      | Type fout<br>swirl-systeem              | Opsomming 2 type<br>fout                                                                 |                     |
| 0x284      | Type fout debiet<br>laag                | Opsomming 1 type<br>fout                                                                 | Lezen/<br>schrijven |
| 0x285      | Type fout debiet<br>hoog                | Opsomming 1 type<br>fout                                                                 | Lezen/<br>schrijven |
| 0x286      | Type fout lage druk                     | Opsomming 1 type<br>fout                                                                 | Lezen/<br>schrijven |
| 0x287      | Type fout hoge<br>druk                  | Opsomming 1 type<br>fout                                                                 | Lezen/<br>schrijven |
| 0x289      | Type fout hoge<br>uitlaatdruk           | Opsomming 2 type fout                                                                    | Lezen/<br>schrijven |
| 0x28A      | Type fout laag<br>volume                | Opsomming 1 type<br>fout                                                                 | Lezen/<br>schrijven |
| 0x28B      | Type fout hoog<br>volume                | Opsomming 1 type<br>fout                                                                 | Lezen/<br>schrijven |
| 0x28C      | Type fout berekend doel laag            | Opsomming 1 type<br>fout                                                                 | Lezen/<br>schrijven |
| 0x28D      | Type fout berekend doel hoog            | Opsomming 1 type<br>fout                                                                 | Lezen/<br>schrijven |
| 0x28E      | Type fout lage<br>inlaatdruk            | Opsomming 2 type<br>fout                                                                 | Lezen/<br>schrijven |
| 0x28F      | Type fout hoge<br>inlaatdruk            | Opsomming 2 type<br>fout                                                                 | Lezen/<br>schrijven |
| 0x292      | Modus Kraan 1                           | Opsomming modus<br>kraan                                                                 | Lezen/<br>schrijven |

|            |                                                    | Eenheden                                                                                                   |                     |
|------------|----------------------------------------------------|----------------------------------------------------------------------------------------------------|---------------------|
|            |                                                    | *Zie Definities                                                                                            |                     |
| Outputbits | Beechriiving                                       | eenheden op                                                                                                | Lezen of            |
| 256-267    | Beschrijving                                       | pagina 142.                                                                                                | schrijven           |
| 0x293      | Modus Kraan 2                                      | Opsomming modus<br>kraan                                                                                   | Lezen/<br>schrijven |
| 0x294      | Modus Kraan 3                                      | Opsomming modus<br>kraan                                                                                   | Lezen/<br>schrijven |
| 0x295      | Modus Kraan 4                                      | Opsomming modus<br>kraan                                                                                   | Lezen/<br>schrijven |
| 0x296      | Debiet Kraan 1<br>10 V DC Analoge<br>schaal        | Volume: #####<br>(cc/sec); #####<br>(cc/min); Massa:<br>##### (g/sec);<br>##### (g/min)                    | Lezen/<br>schrijven |
| 0x297      | Debiet Kraan 2<br>10 V DC Analoge<br>schaal        | Volume: #####<br>(cc/sec); #####<br>(cc/min); Massa:<br>##### (g/sec);<br>##### (g/min)                    | Lezen/<br>schrijven |
| 0x298      | Debiet Kraan 3<br>10 V DC Analoge<br>schaal        | Volume: #####<br>(cc/sec); #####<br>(cc/min); Massa:<br>##### (g/sec);<br>##### (g/min)                    | Lezen/<br>schrijven |
| 0x299      | Debiet Kraan 4<br>10 V DC Analoge<br>schaal        | Volume: #####<br>(cc/sec); #####<br>(cc/min); Massa:<br>##### (g/sec);<br>##### (g/min)                    | Lezen/<br>schrijven |
| 0x29A      | Druk Kraan 1<br>10 V DC Analoge<br>schaal          | Druk: #### (psi);<br>###.# (bar); ##.##<br>(Mpa)                                                           | Lezen/<br>schrijven |
| 0x29B      | Druk Kraan 2<br>10 V DC Analoge<br>schaal          | Druk: #### (psi);<br>###.# (bar); ##.##<br>(Mpa)                                                           | Lezen/<br>schrijven |
| 0x29C      | Druk Kraan 3<br>10 V DC Analoge<br>schaal          | Druk: #### (psi);<br>###.# (bar); ##.##<br>(Mpa)                                                           | Lezen/<br>schrijven |
| 0x29D      | Druk Kraan 4 10 V<br>DC Analoge schaal             | Druk: #### (psi);<br>###.# (bar); ##.##<br>(Mpa)                                                           | Lezen/<br>schrijven |
| 0x302      | Onderhoud<br>regelaar -<br>Gedoseerd<br>volume*    | Volume: ######<br>(gal(US)); ######<br>(gal(Uk)); ######<br>(liter); Massa:<br>###### (lb), ######<br>(kg) | Lezen/<br>schrijven |
| 0x303      | Onderhoud<br>debietmeter -<br>Gedoseerd<br>volume* | Volume: #####<br>(gal(US)); ######<br>(gal(Uk)); ######<br>(liter); Massa:<br>###### (lb), ######<br>(kg)  | Lezen/<br>schrijven |
| 0x304      | Onderhoud<br>toevoer -<br>Gedoseerd<br>volume*     | Volume: #####<br>(gal(US)); ######<br>(gal(Uk)); ######<br>(liter); Massa:<br>###### (lb), ######<br>(kg)  | Lezen/<br>schrijven |
| 0x305      | Onderhoud V/P -<br>Gedoseerd<br>volume*            | Volume: ######<br>(gal(US)); ######<br>(gal(Uk)); ######<br>(liter); Massa:<br>###### (lb), ######<br>(kg) | Lezen/<br>schrijven |

|            |                                 | Eenheden                                |           |
|------------|---------------------------------|-----------------------------------------|-----------|
|            |                                 | *Zie Definities                         |           |
| Outputbits |                                 | eenheden op                             | Lezen of  |
| 256-267    | Beschrijving                    | pagina 142.                             | schrijven |
| 0x308      | Onderhoud kraan 1               | Volume: ######                          | l ezen/   |
| ence e     | - Gedoseerd                     | (gal(US)): ######                       | schriiven |
|            | volume*                         | (gal(Uk)): ######                       | compron   |
|            |                                 | (liter): Massa:                         |           |
|            |                                 | ####### (lb). ######                    |           |
|            |                                 | (kg)                                    |           |
| 0x309      | Onderhoud kraan 2               | Volume: ######                          | l ezen/   |
| 0,000      | - Gedoseerd                     | (nal(US)): ######                       | schrijven |
|            | volume*                         | (gal(Uk)): ######                       | compron   |
|            |                                 | (liter): Massa:                         |           |
|            |                                 | ####### (lb). ######                    |           |
|            |                                 | (kg)                                    |           |
| 0x304      | Onderhoud kraan 3               | Volume: ######                          | l ezen/   |
| 0,00,0     | - Gedoseerd                     | (gal(US)): ######                       | schriiven |
|            | volume*                         | (gal(Uk)): ######                       | Sonnjven  |
|            | Volumo                          | (liter): Massa:                         |           |
|            |                                 | ####### (lb), ######                    |           |
|            |                                 | (ka)                                    |           |
| 0x30B      | Onderhoud kraan 4               | Volume: ######                          | l ezen/   |
| OXOOD      | - Gedoseerd                     | (nal(US)): ######                       | schrijven |
|            | volume*                         | (gal(Uk)): ######                       | Sonnjven  |
|            | Volumo                          | (liter): Massa:                         |           |
|            |                                 | ####### (lb). ######                    |           |
|            |                                 | (kg)                                    |           |
| 0x312      | Onderhoud                       | ###### (uren)                           | l ezen/   |
| 0/10/12    | regelaar -                      |                                         | schriiven |
|            | Doseertiid*                     |                                         | ,         |
| 0x313      | Onderhoud                       | ###### (uren)                           | l ezen/   |
| 0,010      | debietmeter -                   |                                         | schriiven |
|            | Doseertiid*                     |                                         | compron   |
| 0x314      | Onderhoud toevoer               | ###### (uren)                           | l ezen/   |
| 0,014      | - Doseertiid*                   |                                         | schrijven |
| 0.215      | Onderhoud V/P                   | ###### (urop)                           |           |
| 0x315      | Descortiid*                     | ###### (uren)                           | Lezen/    |
| 0.010      |                                 |                                         | Schrijven |
| 0x318      |                                 | ###### (uren)                           | Lezen/    |
|            |                                 |                                         | schnjven  |
| 0x319      | Underhoud kraan 2               | ###### (uren)                           | Lezen/    |
|            | - Doseertijd*                   |                                         | schrijven |
| 0x31A      | Onderhoud kraan 3               | ###### (uren)                           | Lezen/    |
|            | <ul> <li>Doseertijd*</li> </ul> |                                         | schrijven |
| 0x31B      | Onderhoud kraan 4               | ###### (uren)                           | Lezen/    |
|            | <ul> <li>Doseertijd*</li> </ul> |                                         | schrijven |
| 0x800      | Definitie reinigen -            | #####.# (cc)                            | Lezen/    |
|            | Volume                          |                                         | schrijven |
| 0x801      | Definitie reiniaen -            | Druk: #### (psi):                       | Lezen/    |
|            | Druk                            | ###.# (bar): ##.##                      | schrijven |
|            | -                               | (Mpa)                                   | . ,       |
| 0x802      | Definitie reinigen -            | Type toleranties                        | l ezen/   |
| CAUCE      | Toleranties                     | .,,,,,,,,,,,,,,,,,,,,,,,,,,,,,,,,,,,,,, | schrijven |
|            |                                 |                                         |           |

|            |                            | Eenheden                                |           |
|------------|----------------------------|-----------------------------------------|-----------|
|            |                            | *Zie Definities                         |           |
| Outputbits |                            | eenheden op                             | Lezen of  |
| 256-267    | Beschrijving               | pagina 142.                             | schrijven |
| 0x803      | Definitie reinigen -       | #### (seconden)                         | Lezen/    |
|            | Duur                       |                                         | schrijven |
| 0x804      | Definitie Stijl 1 -        | #####.# (cc)                            | Lezen/    |
|            | Volume                     |                                         | schrijven |
| 0x805      | Definitie Stijl 1 -        | Druk: #### (psi);                       | Lezen/    |
|            | Druk                       | ###.# (bar); ##.##                      | schrijven |
|            |                            | (Mpa)                                   |           |
| 0x806      | Definitie Stijl 1 -        | Type toleranties                        | Lezen/    |
|            | Ioleranties                |                                         | schrijven |
| 0x807      | Definitie Stijl 1 -        | Type instellingen                       | Lezen/    |
|            | Instellingen               | voorlading                              | schrijven |
| 0.050      | Voonauing                  | <u> </u>                                | 1 /       |
| 0XBFC      | Definitie Stiji 255 -      | #####.# (CC)                            | Lezen/    |
|            |                            |                                         | scrinjven |
| UXBFD      | Definitie Stiji 255 -      | Druk: #### (psi);<br>### # (bar): ## ## | Lezen/    |
|            | Diuk                       | (Mna)                                   | Schrijven |
|            | Definitie Stiil 255 -      | Type toleranties                        | l ozon/   |
|            | Toleranties                | Type toleranties                        | schrijven |
| 0xBFF      | Definitie Stiil 255 -      | Type instellingen                       |           |
| UXDI I     | Instellingen               | voorlading                              |           |
|            | voorlading                 | 3                                       |           |
| 0xC04      | Definitie Stijl 1 -        | STR_3_0                                 | Lezen/    |
|            | Naam                       |                                         | schrijven |
| 0xC05      | Definitie Stijl 1 -        | STR_7_4                                 | Lezen/    |
|            | Naam                       |                                         | schrijven |
| 0xC06      | Definitie Stijl 1 -        | STR_11_8                                | Lezen/    |
|            | Naam                       |                                         | schrijven |
| 0xC07      | Definitie Stijl 1 -        | STR_15_12                               | Lezen/    |
|            | Naam                       |                                         | schrijven |
| 0xC3C      | Definitie Stijl 15 -       | STR_3_0                                 | Lezen/    |
|            | Naam                       | 0 <b>7</b> 5 - /                        | schrijven |
| 0xC3D      | Definitie Stijl 15 -       | STR_7_4                                 | Lezen/    |
| 0.005      | Naam<br>Defective Ottil 45 | OTD 44 0                                | schrijven |
| 0xC3E      | Definitie Stiji 15 -       | STR_11_8                                | Lezen/    |
| 0.00       | Dofinitio Still 15         | OTD 15 10                               |           |
| 0xC3F      | Naam                       | SIN_15_12                               | schrijven |
| 0x29E      | Drukeenheden               | Opsomming                               | Lezen/    |
| 0,202      | Drukeenneden               | onderhouds                              | schriiven |
|            |                            | eenheden                                |           |
| 0x29F      | Eenheden debiet            | Opsommina                               | Lezen/    |
|            |                            | eenheden debiet                         | schrijven |
| 0x2A0      | Volume-eenheden            | Opsomming                               | Lezen/    |
|            | onderhoud                  | volume-eenheden                         | schrijven |
| 0x2A1      | Massa-eenheden             | Opsomming                               | Lezen/    |
|            | onderhoud                  | massa-eenheden                          | schrijven |
| 0x2A2      | Tijdeenheden               | Opsomming                               | Lezen/    |
|            | onderhoud                  | massa-eenheden                          | schrijven |

|            |                     | Eenheden                               |              |
|------------|---------------------|----------------------------------------|--------------|
|            |                     | *Zie Definities                        |              |
| Outputbits |                     | eenheden op                            | Lezen of     |
| 256-267    | Beschrijving        | pagina 142.                            | schrijven    |
| 0x2AD      | Verbinding          | Opsomming                              | Lezen/       |
|            | swirl-systeem       | swirl-systeem                          | schrijven    |
|            | kraan 1             |                                        |              |
|            | (swirl-zone)        |                                        |              |
| 0x2AE      | Verbinding          | Opsomming                              | Lezen/       |
|            | swirl-systeem       | swirl-systeem                          | schrijven    |
|            | kraan 2             |                                        |              |
|            | (swirl-zone)        |                                        |              |
| 0x2AF      | Verbinding          | Opsomming                              | Lezen/       |
| -          | swirl-systeem       | swirl-systeem                          | schriiven    |
|            | kraan 3             | ,                                      |              |
|            | (swirl-zone)        |                                        |              |
| 0x2B0      | Verbinding          | Opsomming                              | Lezen/       |
|            | swirl-systeem       | swirl-systeem                          | schriiven    |
|            | kraan 4             |                                        | ,            |
|            | (swirl-zone)        |                                        |              |
| 0x2B5      | Alarm einde taak    | Booleaans                              | Lezen/       |
| CALE O     | aan                 |                                        | schriiven    |
| 0v3EB      | Stiilbite           | ###                                    | Lezen/       |
| UX3FD      | Sujibits            | ###                                    | Lezen/       |
| 0.445      |                     |                                        | schrijven    |
| 0x115      | Commandowaarde      | uint12                                 | Lezen/       |
|            |                     |                                        | schrijven    |
| 0x116      | Foutreset/remote    | Bitveld                                | Lezen/       |
|            | start               | doseerregeling 2                       | schrijven    |
| 0x118      | Doseren             | Booleaans                              | Lezen/       |
|            | uitschakelen        |                                        | schrijven    |
| 0x3FF      | Doseerregeling      | Bitveld                                | Lezen/       |
|            |                     | doseerregeling 1                       | schrijven    |
| 0x0FB      | Inlaatdruk          | Druk: #### (psi);                      | Alleen lezen |
|            |                     | ###.# (bar); ##.##                     |              |
|            |                     | (Mpa)                                  |              |
| 0x0FC      | Uitlaatdruk         | Druk: #### (psi):                      | Alleen lezen |
|            |                     | ###.# (bar): ##.##                     |              |
|            |                     | (Mpa)                                  |              |
| 0x0DC      | Drukcommando        | Druk: #### (nsi):                      | Alleen lezen |
| 0,0000     | Drakoominando       | ### # (bar): ## ##                     |              |
|            |                     | (Mpa)                                  |              |
| 0x403      | Debietcommando      | ##### cc/min                           | Alleen lezen |
| 0x400      | Debiet workelijk    |                                        | Alleen lezen |
| 0x404      |                     |                                        | Alleen lezen |
| 0x406      | Status 0            | Bitveld status 0                       | Alleen lezen |
|            | materiaalplaat      | materiaalplaat                         |              |
| 0x409      | Fouten              | Nummer                                 | Alleen lezen |
|            | materiaalplaat      | Gatewayfout                            |              |
| 0x0FF      | Gedoseerd volume    | #####.# (cc)                           | Alleen lezen |
|            | materiaalplaat      |                                        |              |
| 0x0DB      | Foutcode actieve    | Foutcode fout                          | Alleen lezen |
|            | fout                |                                        |              |
| 0x0F8      | Bits status         | Bitveld status                         | Alleen lezen |
|            | materiaalplaat      | materiaalplaat                         |              |
| 0x0FF      | Gevraand volume     | ##### # (cc)                           | Alleen lezen |
|            | Eout procent tool   | ининининининининининининининининининин |              |
|            | Four procent taak   | #####.#                                | Alleen lezen |
| 0x0D6      | Geselecteerde stijl | ###                                    | Alleen lezen |
| 0x0D7      | Doelvolume          | #####.#                                | Lezen/       |
|            |                     |                                        | schrijven    |
| 0x100      | Materiaalplaat      | хх                                     | Lezen/       |
|            | inschakelen         |                                        | schrijven    |

# \* Onderhoud gedoseerd volume/tijd kan alleen worden ingesteld op 0.

#### Commando's swirl-systeem

| Output<br>bits<br>264-275 | Beschrijving                                              | Gateway                           | Lezen of            |
|---------------------------|-----------------------------------------------------------|-----------------------------------|---------------------|
| 0x004                     | Onderdeelnummer<br>software                               | STR_3_0                           | Alleen<br>lezen     |
| 0x005                     | Onderdeelnummer software                                  | STR_7_4                           | Alleen<br>lezen     |
| 0x006                     | Onderdeelnummer<br>software                               | STR_11_8                          | Alleen<br>lezen     |
| 0x007                     | Onderdeelnummer<br>software                               | STR_15_12                         | Alleen<br>lezen     |
| 0x00B                     | Softwareversie                                            | Versie                            | Alleen<br>lezen     |
| 0x400                     | Commando<br>toerental<br>swirl-systeem                    | Opsomming bron toerental          | Lezen/<br>schrijven |
| 0x401                     | Vast toerental<br>swirl-systeem                           | ##### (TPM)                       | Lezen/<br>schrijven |
| 0x403                     | Schaal toerental<br>swirl-systeem                         | ### (procent)                     | Lezen/<br>schrijven |
| 0x404                     | Limiet<br>waarschuwing<br>tijd onderhoud<br>swirl-systeem | ###### (uren)                     | Lezen/<br>schrijven |
| 0x3FF                     | Swirl-systeem -<br>Werkelijke<br>bedrijfstijd             | ###### (uren)                     | Lezen/<br>schrijven |
| 0x2FC                     | Bits 1 status<br>swirl-systeem                            | Bitveld 1 status<br>swirl-systeem | Alleen<br>lezen     |
| 0x4FE                     | Werkelijk toerental<br>swirl-systeem                      | ##### (TPM)                       | Alleen<br>lezen     |
| 0x500                     | Swirl-regeling                                            | Opsomming<br>swirl-regeling       | Lezen/<br>schrijven |
| 0x501                     | Gevraagd<br>toerental<br>swirl-systeem                    | uint12                            | Lezen/<br>schrijven |

#### **Definities eenheden**

| Eenheid s Reeks                                 | Definitie                                                                                                    |                                                                                                    |                                                                                                    |
|-------------------------------------------------|----------------------------------------------------------------------------------------------------|----------------------------------------------------------------------------------------------------|----------------------------------------------------------------------------------------------------|
| Opsomming                                       | 0 - Weergave, 1 - Bedieningska                                                                                                    | abel, 2 - Gateway                                                                                                    |                                                                                                    |
| commandowaardebron                              |                                                                                                    |                                                                                                    |                                                                                                    |
| Bitveld doseerregeling 1                        | BitFunctie                                                                                                    | 3Kraan 2 Aan<br>4Kraan 3 Aan                                                                                                    | 6Reset fout<br>7 Bemote Start/reiniging                                                                                                    |
|                                                 | 1Doseren compleet                                                                                                    | 5Kraan 4 Aan                                                                                                    |                                                                                                    |
|                                                 | 2Kraan 1 Aan                                                                                                    |                                                                                                    |                                                                                                    |
| Bitveld doseerregeling 2                        | Bit 14 - Reset fout, Bit 15 - Rer                                                                                                    | note Start                                                                                                    |                                                                                                    |
| Lijst doseerbron doseersysteem                  | 0 - Bedieningskabel, 1 - Gatew                                                                                                    | ay, 2 - Gecombineerd, 3 - Bedie                                                                                                    | eningskabel 3x                                                                                                    |
| Opsomming 1 type fout                           | 0 - Geen, 1 - Alarm, 2 - Afwijking                                                                                                    |                                                                                                    |                                                                                                    |
| Foutcode fout                                   | Een reeks van 32 bits in het for<br>significante ASCII-teken in de r<br>reeks.                                                                                                    | rmaat 0xDDCCBBAA waarbij 0x<br>reeks en 0xDD staat voor het mi                                                                                                    | AA staat voor het meest<br>inst significante teken in de                                                                                                    |
| Opsomming type debietmeter                      | 1 - Volume, 2 - Massa                                                                                                    |                                                                                                    |                                                                                                    |
| Bitveld status 0 materiaalplaat                 | Bit         Functie           0         Doseersysteem klaar           1         Geen alarm doseersysteem           2         Geen fout doseersysteem                                                                                                    | 3Doseren bezig<br>4Gedoseerd volume OK<br>5                                                                                                    | 6Verzoek reiniging<br>doseersysteem<br>7Reiniging bezig/Remote<br>Start bezig                                                                                                    |
| Bitveld status 3 materiaalplaat                 | Bit       Functie         0-2       Bedrijfsmodus         (zie Opsomming modus kraan)       (zie Opsomming modus kraan)         3       Voorlading actief         4       Status Kraan 1         5       Status Kraan 2         6       Status Kraan 3         7       Status Kraan 4         8       Klaar voor doseren         9       Cyclus in taak         10       Taakcyclus voltooid | 11       Alarm actief         12       Afwijking actief         13       Waarschuwing actief         14       Doseren uitgeschakeld         15       Materiaalplaat ingeschakeld         16       Debietmeter ingeschakeld         17       Inlaatsensor ingeschakeld         18       Verwarmde plaat         19       Integrator ingeschakeld         22       Swirl kraan 1 geïnstalleerd         23       Swirl kraan 2 geïnstalleerd | <ul> <li>24 Swirl kraan 3 geïnstalleerd</li> <li>25 Swirl kraan 4 geïnstalleerd</li> <li>26 Swirl actief kraan 1</li> <li>27 Swirl actief kraan 2</li> <li>28 Swirl actief kraan 3</li> <li>29 Swirl actief kraan 4</li> <li>30 Reset fout</li> <li>31 Remote Start/reiniging</li> </ul> |
| Opsomming taakeindemodus                        | 0 - Timer, 1 - Gateway                                                                                                    |                                                                                                    |                                                                                                    |
| Lijst met onderhoudseenheden                    | 0 - Volume, 1 - Massa, 2 - Tijd                                                                                                    |                                                                                                    |                                                                                                    |
| Opsomming massa-eenheden                        | 0 - lb, 1 - kg                                                                                                    |                                                                                                    |                                                                                                    |
| Type instellingen voorlading                    | Een waarde van 32 bits in het t                                                                                                    | formaat van 0xDDCCBBA:                                                                                                    |                                                                                                    |
| _                                               | 0xAOpsomming voorlaadmodus: 0 - Weergave, 1 - Gateway, 2 - Kraan 1<br>0xBBBDuur voorlaadklepopening (ms)<br>0xCCSchaal voorlading - kraan gesloten (%)<br>0xDDSchaal voorlading - opening kraan (%)                                                                                                    |                                                                                                    |                                                                                                    |
| Opsomming                                       | 0 - psi, 1 - bar, 2 - MPa                                                                                                    |                                                                                                    |                                                                                                    |
| Oncernoudseenneden<br>Oncernoudseenneden debiet | 0 x/min 1 x/202                                                                                                    |                                                                                                    |                                                                                                    |
| opsomming eenneden deblet                       | Ean positions of possitions was                                                                                                    | vrde ven 22 hite                                                                                                    |                                                                                                    |
| Silitoz                                         | C Weergeve 1 Cetewey                                                                                                    | arde van 32 bits                                                                                                    |                                                                                                    |
|                                                 | Een waarde van 32 hits waarbi                                                                                                    | i X geeft aan voor welk teken in                                                                                                    | de reeks de meest significante                                                                                                    |
|                                                 | byte staat en Y geeft aan voor                                                                                                    | welk teken in de reeks de minst                                                                                                    | significante byte staat.                                                                                                    |
| Opsomming swirl-regeling                        | 0 - Swirl inschakelen                                                                                                    |                                                                                                    |                                                                                                    |
| Opsomming swirl-systeem                         | 0 - Geen. 1 - Swirl 1. 2 - Swirl 2                                                                                                    | 2. 3 - Swirl 3. 4 - Swirl 4                                                                                                    |                                                                                                    |
| Bitveld 1 status swirl-systeem                  | 0 - Swirl actief, 1 - Swirl klaar, 2 - Swirl ingeschakeld                                                                                                    |                                                                                                    |                                                                                                    |
| Type toleranties                                | Een waarde van 32 bits in het formaat van 0x0000BBAA waarbii 0xAA staat voor de lage                                                                                                    |                                                                                                    |                                                                                                    |
|                                                 | tolerantie (%) en 0xBB staat voor de hoge tolerantie (%). Een waarde van 0 betekent dat de                                                                                                    |                                                                                                    |                                                                                                    |
|                                                 | tolerantie is uitgeschakeld.                                                                                                    |                                                                                                    |                                                                                                    |
| Opsomming modus kraan                           | 0 - Druk, 1 - Druppel, 2 - Shot,                                                                                                    | 3 - Volledig open, 5 - Geen                                                                                                    |                                                                                                    |
| uint12                                          | Een positieve waarde van 12 b                                                                                                    | its                                                                                                    |                                                                                                    |
| uint32                                          | Een positieve waarde van 32 b                                                                                                    | its                                                                                                    |                                                                                                    |
| Versie                                          | Een waarde van 32 bits in het t<br>versie en 0xBB staat voor de la                                                                                                    | formaat van 0x00CCBBAA waar<br>aagste versie, en 0xCC staat vo                                                                                                    | rbij 0xAA staat voor de hoogste<br>or de versie.                                                                                                    |
| Opsomming volume-eenheden                       | 0 - gal(US), 1 - gal(UK), 2 - Lite                                                                                                    | er                                                                                                    |                                                                                                    |

# Bijlage D - Beschrijvingen I/O-signalen

In dit hoofdstuk staat meer informatie over de Automatiseringsingangs- en uitgangssignalen voor de CGM en DGM.

## Automatiseringsingangen

#### Doseersysteem (materiaalplaat) klaar

Dit signaal is 0 bij het opstarten. Dit signaal is gelijk aan 1 onder de volgende omstandigheden:

- Het systeem is in een actieve status en
- Het doseersysteem (materiaalplaat) heeft geen actief Alarm (afwijkingen hebben geen effect).

#### Geen alarm doseersysteem (materiaalplaat)

Voor systemen met een CGM is dit signaal lager dan 1 onder de volgende omstandigheden:

- Het systeem heeft geen alarm.
- Voor systemen met een DGM kan dit signaal worden geconfigureerd op hoog of laag in de actieve status. Zie het Scherm Setup afzonderlijke gateway (automatisering), pagina 108.

#### Geen fout doseersysteem (materiaalplaat)

Voor systemen met een CGM is dit signaal lager dan 1 onder de volgende omstandigheden:

- Het systeem heeft geen fout (alarm, anomalie of waarschuwing).
- Voor systemen met een DGM kan dit signaal worden geconfigureerd op hoog of laag in de actieve status. Zie het Scherm Setup afzonderlijke gateway (automatisering), pagina 108.

#### Doseren bezig

Dit signaal is 0 bij het opstarten. Dit signaal is lager dan 1 onder de volgende omstandigheden:

• Het systeem is bezig met een taak.

#### **Doseervolume OK**

Dit signaal is lager dan 1 onder de volgende omstandigheden:

- Het systeem heeft een taak voltooid en
- het volume van de taak valt binnen de
- gespecificeerde tolerantie ende stijlstrobe is 1.

#### Verzoek reiniging doseerkraan (materiaalplaat)

Dit signaal is 1 bij inschakelen als er een reinigingsinterval is gedefinieerd, anders 0 bij inschakelen. Als er wordt gedoseerd, wordt deze bit uitgeschakeld en wordt de reinigingstimer gereset. Dit signaal is lager dan 1 onder de volgende omstandigheden:

• De timer van het reinigingsinterval van het systeem is verstreken.

# Remote start/reiniging doseringssysteem (materiaalplaat) bezig

Dit signaal is 0 bij het opstarten. Dit signaal is lager dan 1 onder de volgende omstandigheden:

- Er is een remote startprocedure bezig. Dit signaal blijft actief totdat de doseerapparatuur de status Doseren Klaar heeft bereikt.
- Er is een reinigingsprocedure bezig. Dit signaal blijft actief totdat de reinigingsprocedure is voltooid.

#### Eenheden

Alle eenheden zijn in de Geavanceerde weergavemodule ingesteld. De volgende signalen worden gebruikt om deze informatie door te geven aan de automatiseringscontroller.

#### Drukeenheden

| Waarde | Eenheden |
|--------|----------|
| 0      | psi      |
| 1      | bar      |
| 2      | MPa      |
| 3      | reserve  |

#### Fouten

Foutnummers worden gevormd door 8 bits. Dit is het foutnummer in het systeem.

## Automatiseringsuitgangen

#### Stijl

De gewenste stijl van de volgende taak. Deze 8 bits worden gelezen aan het begin van een taak om de geselecteerde stijl te bepalen.

#### Stijlstrobe

Deze bit wordt gebruikt om een nieuwe taak te starten. Een nieuwe taak wordt gestart wanneer de stijl verandert van 0 naar 1.

#### Doseren voltooid

Deze bit wordt gebruikt om het einde van een taak te signaleren. Een taak wordt beëindigd wanneer dit signaal verandert van 0 naar 1.

#### Doseerkraan X aan

Deze 4 bits worden gebruikt om aan te geven wanneer elk van de 4 doseerkranen op de materiaalplaat wordt in- of uitgeschakeld.

#### Commandowaarde

Deze waarde van 12 bits geeft de analoge commandowaarde van 0-10 Volt (0x000-0xFFF) aan. Deze analoge waarde is in functie van een debiet (in druppelmodus) of druk (in druk- of shotmodus) op basis van de geconfigureerde schaalfactor.

#### Foutreset/taak annuleren

Als de instelling 'Taak beëindigen bij alarm' is ingeschakeld:

- Als u bezig bent met een taak, wordt de taak bij deze instelling beëindigd.
- Als u niet bezig bent met een taak, worden fouten bij deze instelling gereset.

Als de instelling 'Taak beëindigen bij alarm' is uitgeschakeld:

• Wanneer deze bit wordt ingesteld, worden fouten gereset, ongeacht de taakstatus.

#### Start / reiniging op afstand

Deze bit wordt gebruikt om het doseersysteem uit elke status 'niet klaar' opnieuw te starten. Als het systeem al in een status Doseren klaar staat, start dit signaal een reiniging op basis van de geconfigureerde reinigingsparameters.

#### Swirl-systeem X inschakelen

Deze bit wordt gebruikt om de status ingeschakeld en uitgeschakeld van elke swirl-doseermotor aan te geven.

#### Swirl-commandowaarde

Deze waarde van 12 bit geeft een swirl-toerentalcommando van 0-10 Volt aan. 0 Volt (0x000) staat voor een toerental van 6.600 tpm en 10 Volt (0xFFF) staat voor 24.000 tpm.

#### Voorlading Aan doseerkraan X

Deze 4 bits worden gebruikt om een voorlading voor elk van de 4 doseerkranen in te schakelen wanneer de voorlaadmodus is ingesteld op Gateway.
# Technische gegevens

| *Minimaal debiet                                  | 6 cc/minuut met schroefvormige debietmeter met<br>ultrahoge resolutie (omgevingstemperatuur)<br>25 cc/minuut met schroefvormige debietmeter met<br>hoge resolutie (omgevingstemperatuur)                                                                              |
|---------------------------------------------------|----------------------------------------------------------------------------------------------------|
| *Maximaal debiet                                  | 4.000 cc/minuut met verwarmde schroefvormige debietmeter<br>ultrahoge resolutie (omgevingstemperatuur)<br>7.500 cc/minuut met schroefvormige debietmeter met<br>hoge resolutie (omgevingstemperatuur)<br>22.500 cc/minuut met verwarmde schroefvormige<br>debietmeter |
| Maximale materiaalwerkdruk                        |                                                                                                    |
| toevoerdruk naar materiaalplaat (patroonregelaar) | 414 bar (41 MPa; 6000 psi)                                                                                                    |
| toevoerdruk naar materiaalplaat (mastiekregelaar) | 345 bar (35 MPa; 5000 psi)                                                                                                    |
| bij uitlaat van de regelaar                       | 310 bar (31 MPa; 4500 psi)                                                                                                    |
| bij uitlaat van de regelaar met elektrische       |                                                                                                    |
| verhittingscomponenten                            | 241 bar (24 MPa; 3500 psi)                                                                                                    |
| Minimale werkdruk van het materiaal               |                                                                                                    |
| (bij uitlaat van de regelaar).                    | 7,0 bar (0,7 MPa; 100 psi)                                                                                                    |
|                                                   | 4,1-8,3 bar (0,4 - 0,8 MPa; 60-120 psi) -                                                                                                    |
|                                                   | 10 micron filtratie vereist                                                                                                    |
|                                                   | Minimaal 30 maas (500 micron)                                                                                                    |
| *Minimala gadaaaarda abataraatta                  | 1.000 tot 1.000.000 cps met schroeivormige debietmeter                                                                                                    |
|                                                   | <1 cc met schroeivormige debietmeter met uitranoge                                                                                                    |
|                                                   | 3 cc met schroefvormige debietmeter met hoge resolutie                                                                                                    |
|                                                   | (omgevingstemperatuur)                                                                                                    |
|                                                   | 6 cc met verwarmde schroefvormige dehietmeter                                                                                                    |
| Natte onderdelen (meters en materiaalplaten)      | 303, 304, 321, 17-4 roestvrij staal; wolfraamcarbide,<br>PTEE_staal_fluoroelastomeer                                                                                                    |
| Voedingsvereisten                                 |                                                                                                    |
| 100-240 V AC                                      | vollast - 1.4 A. zekeringswaarde - 2.5 A                                                                                                    |
| 24 V DC                                           | vollast - 4 A. zekeringswaarde - 4 A                                                                                                    |
| Spanningsbereik van voeding                       | 100-240 V AC, 50-60 Hz, enkele fase                                                                                                    |
| Werktemperatuurbereik                             |                                                                                                    |
| regeleenheid                                      | 40°F (4°C) - 120°F (49°C)                                                                                                    |
| verwarmde materiaalplaat                          | 40°F (4°C) - 400°F (204°C)                                                                                                    |
| materiaalplaat op omgevingstemperatuur            | 40°F (4°C) - 120°F (49°C)                                                                                                    |
| Vochtigheidsbereik bij werking                    | 0 - 90% niet-condenserend                                                                                                    |

\*De waarden voor debiet en viscositeit zijn algemene schattingen. De waarden voor het debiet nemen af naarmate de viscositeit toeneemt. Normaal gesproken schuiven materialen onder druk. Nieuwe toepassingen en materialen moeten altijd worden getest om de juiste grootte van de leidingen en de juiste selectie van de apparatuur te bepalen. Neem contact op met uw erkende Graco-distributeur voor andere mogelijkheden.

## Technische gegevens voor de regeleenheid

|                      | Eenheden van 100 - 240 V AC | Eenheden van 24 V DC |
|----------------------|-----------------------------|----------------------|
| Spanning             | 100–240 V AC                | 24 V DC              |
| Fase                 | 1                           |                      |
| Frequentie           | 50-60 Hz                    |                      |
| Volledige laadstroom | 1,4 A                       | 4,0 A                |
| Zekering             | 250 V AC, 2,5 A T           | 125 V AC, 4 A F      |

## Technische gegevens van de materiaalplaat

De montageafmetingen en onderdelen voor de materiaalplaat staan in het hoofdstuk Installatie van deze handleiding.

|                                       | Patroonregelaar                  | Mastiekregelaar                                                       |
|---------------------------------------|----------------------------------|-----------------------------------------------------------------------|
| Handleiding van de regelaar           | 308647                           | 307517                                                                |
| Gewicht - Geen debietmeter            | 11,6 kg (25,5 lb)                | 15 kg (33 lb)                                                         |
| Gewicht - Schroefvorm                 | 18 kg (40 lb)                    | 22 kg (48 lb)                                                         |
| Materiaalpoortinlaat                  | Schroefvormig: 3/4 in. npt(f)    | 3/4 in. npt(f)                                                        |
| Materiaalpoortuitlaat                 | 1/2 in. npt(f)                   | 3/4 in. npt(f)                                                        |
| Maximale materiaalwerkdruk*           | Zie Modellen op pagina 4         | Zie Modellen op pagina 4                                              |
| Luchttoevoer                          | 1/4 in. npt(f)                   | 1/4 in. npt(f)                                                        |
| Maximale luchtwerkdruk                | 7,0 bar (0,7 MPa; 100 psi)       | 7,0 bar (0,7 MPa; 100 psi)                                            |
| Minimale luchtwerkdruk                | 4,1 bar (410 kPa; 60 psi)        | 4,1 bar (410 kPa; 60 psi)                                             |
| Bedrijfstemperatuur van het materiaal | Omgeving 40° - 120°F (4° - 50°C) | Verwarmd 40° - 400°F (4° - 204°C)<br>Omgeving 40° - 120°F (4° - 50°C) |
| Minimaal debiet - Schroefvormig       | Omgevingstemperatuur 190 cc/min  | Verwarmd 190 cc/min<br>Omgevingstemperatuur 190 cc/min                |

\*De maximale systeemdruk is afhankelijk van de doseerkraan.

| Luchtuitlaten, open en gesloten tot doseerkraan | Slangfittingen van 4 mm (5/32 in)                                                                                                    |
|-------------------------------------------------|----------------------------------------------------------------------------------------------------|
| Elektrische stroomvereisten                     | 24 V DC of 100-240 V AC                                                                                                    |
| Voeding geleverd aan solenoïde(s) doseerkraan   | 24 V DC                                                                                                    |
| Technische gegevens, materiaal                  | Te gebruiken bij het doseren van materialen die voldoen<br>aan ten minste een van de volgende voorwaarden voor<br>niet-ontvlambaarheid:                                                    |
|                                                 | <ul> <li>Het materiaal heeft een vlampunt hoger dan 140° F<br/>(60° C) en een maximale organische<br/>oplosmiddelconcentratie van 20% in gewicht, volgens<br/>de ASTM-norm D93.</li> </ul> |
|                                                 | Het materiaal brandt niet wanneer het wordt getest volgens de ASTM-norm D4206 Lange brandtest.                                                                                             |
| Temperatuurbereik omgevingslucht                | 4° tot 50° C (40° tot 120°)                                                                                                    |

### Technische gegevens swirl-doseersysteem

Zie handleiding 309403.

| · · · · · · · · · · · · · · · · · · · |  |
|---------------------------------------|--|
|                                       |  |
|                                       |  |
|                                       |  |
|                                       |  |
|                                       |  |
|                                       |  |
|                                       |  |
|                                       |  |
|                                       |  |
|                                       |  |
|                                       |  |
|                                       |  |
|                                       |  |
|                                       |  |
|                                       |  |
|                                       |  |
|                                       |  |
|                                       |  |
|                                       |  |
|                                       |  |
|                                       |  |

# Standaardgarantievoorwaarden van Graco

Graco garandeert dat alle in dit document genoemde en door Graco vervaardigde apparatuur waarop de naam Graco vermeld staat, op de datum van verkoop voor gebruik door de oorspronkelijke koper vrij is van materiaal- en fabricagefouten. Met uitzondering van speciale, uitgebreide, of beperkte garantie zoals gepubliceerd door Graco, zal Graco, gedurende een periode van twaalf maanden na verkoopdatum, elk onderdeel van de apparatuur dat naar het oordeel van Graco gebreken vertoont herstellen of vervangen. Deze garantie is alleen van toepassing op voorwaarde dat de apparatuur conform de schriftelijke aanbevelingen van Graco geïnstalleerd, bediend en onderhouden werd.

Normale slijtage en veroudering, of slecht functioneren, beschadiging of slijtage veroorzaakt door onjuiste installatie, verkeerde toepassing, slijtend materiaal, corrosie, onvoldoende of onjuist uitgevoerd onderhoud, nalatigheid, ongeval, eigenmachtige wijzigingen aan de apparatuur, of het vervangen van Graco-onderdelen door onderdelen van andere herkomst, vallen niet onder de garantie en Graco is daarvoor niet aansprakelijk. Graco is ook niet aansprakelijk voor slecht functioneren, beschadiging of slijtage veroorzaakt door de onverenigbaarheid van Graco-apparatuur met constructies, toebehoren, apparatuur of materialen die niet door Graco geleverd zijn, en ook niet voor fouten in het ontwerp, bij de fabricage of het onderhoud van constructies, toebehoren, apparatuur of materialen die niet door Graco geleverd zijn.

Deze garantie wordt verleend onder de voorwaarde dat de apparatuur waarvan de koper stelt dat die een defect vertoont gefrankeerd wordt verzonden naar een erkende Graco dealer opdat de aanwezigheid van het beweerde defect kan worden geverifieerd. Indien het beweerde defect inderdaad wordt vastgesteld, zal Graco de defecte onderdelen kosteloos herstellen of vervangen. De apparatuur zal gefrankeerd worden teruggezonden naar de oorspronkelijke koper. Wanneer er bij de inspectie geen materiaal- of fabricagefouten worden geconstateerd, dan zullen de herstellingen worden uitgevoerd tegen een redelijke vergoeding, in welke vergoeding de kosten van onderdelen, arbeid en vervoer begrepen kunnen zijn.

#### DEZE GARANTIE IS EXCLUSIEF, EN TREEDT IN DE PLAATS VAN ENIGE ANDERE GARANTIE, UITDRUKKELIJK OF IMPLICIET, DAARONDER INBEGREPEN MAAR NIET BEPERKT TOT GARANTIES BETREFFENDE VERKOOPBAARHEID OF GESCHIKTHEID VOOR EEN BEPAALDE TOEPASSING.

De enige verplichting van Graco en het enige verhaal van de klant bij schending van de garantie is zoals hierboven bepaald is. De koper gaat ermee akkoord dat geen andere verhaalmogelijkheid (waaronder, maar niet beperkt tot vergoeding van incidentele schade of van vervolgschade door winstderving, gemiste verkoopopbrengsten, letsel aan personen of materiële schade, of welke andere incidentele verliezen of vervolgverliezen dan ook) aanwezig is. Elke klacht wegens inbreuk op de garantie moet binnen twee (2) jaar na aankoopdatum kenbaar worden gemaakt.

GRACO GEEFT GEEN GARANTIE EN WIJST ELKE IMPLICIETE GARANTIE AF BETREFFENDE VERKOOPBAARHEID OF GESCHIKTHEID VOOR EEN BEPAALDE TOEPASSING, MET BETREKKING TOT TOEBEHOREN, APPARATUUR, MATERIALEN OF COMPONENTEN DIE GRACO GELEVERD, MAAR NIET VERVAARDIGD HEEFT. Deze items die wel verkocht, maar niet vervaardigd zijn door Graco (zoals elektromotoren, schakelaars, slangen enz.) vallen, waar van toepassing, onder de garantie van de fabrikant. Graco zal aan de koper redelijke ondersteuning verlenen bij het aanspraak maken op die garantie.

Graco is in geen geval aansprakelijk voor indirecte, incidentele, speciale of gevolgschade die het gevolg is van het feit dat Graco dergelijke apparatuur heeft geleverd, of van de uitrusting, de werking, of het gebruik van producten of andere goederen op deze wijze verkocht, ongeacht of die ontstaat door inbreuk op een contract, inbreuk op garantie, nalatigheid van Graco, of anderszins.

## **Graco-informatie**

Ga voor de meest recente informatie over Graco-producten naar www.graco.com. Kijk voor patentinformatie op www.graco.com/patents.

OM EEN BESTELLING TE PLAATSEN, neem contact op met uw Graco-dealer of bel met de dichtstbijzijnde verdeler. Telefoon: 612-623-6921 of gratis: 1-800-328-0211 Fax: 612-378-3505

> Alle geschreven en afgebeelde gegevens in dit document zijn een weergave van de meest recente productinformatie die beschikbaar was op het moment van publicatie. Graco behoudt zich het recht voor om te allen tijde wijzigingen aan te brengen zonder voorafgaande kennisgeving.

> > Kijk voor patentinformatie op www.graco.com/patents.

Vertaling van de originele instructies. This manual contains Dutch. MM 3A2098

Graco Headquarters: Minneapolis International Offices: Belgium, China, Japan, Korea

GRACO INC. EN DOCHTERBEDRIJVEN • P.O. BOX 1441 • MINNEAPOLIS MN 55440-1441 • USA

Copyright 2011 Graco Inc. Alle Graco-productielocaties zijn ISO 9001 gecertificeerd.

www.graco.com Revisie M, mei 2017